### Orientation soins et prothèse

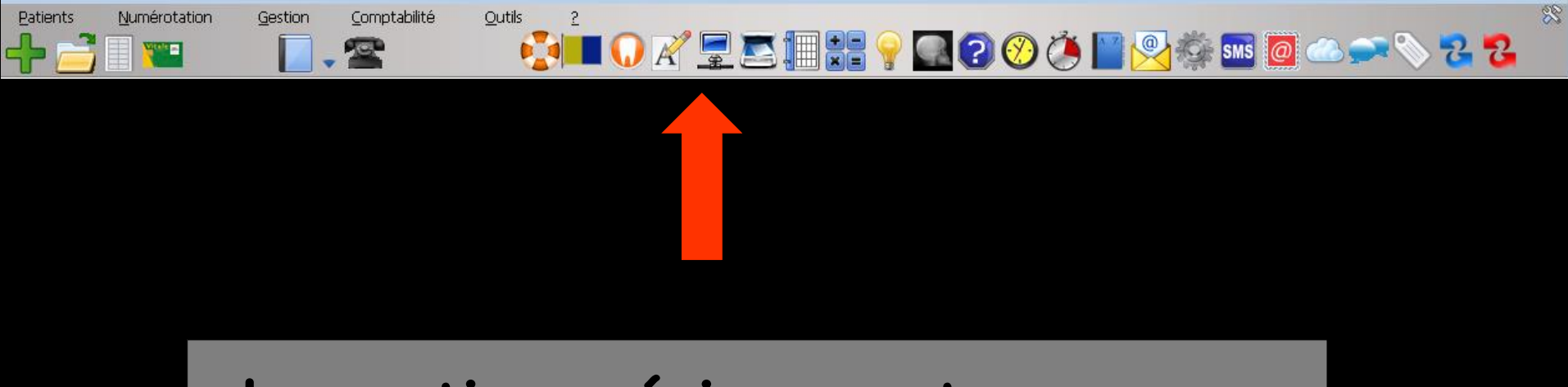

La partie supérieure est commune aux trois interfaces Voir fichier Démarrage – Menu

### La fenêtre principale de LOGOS\_w

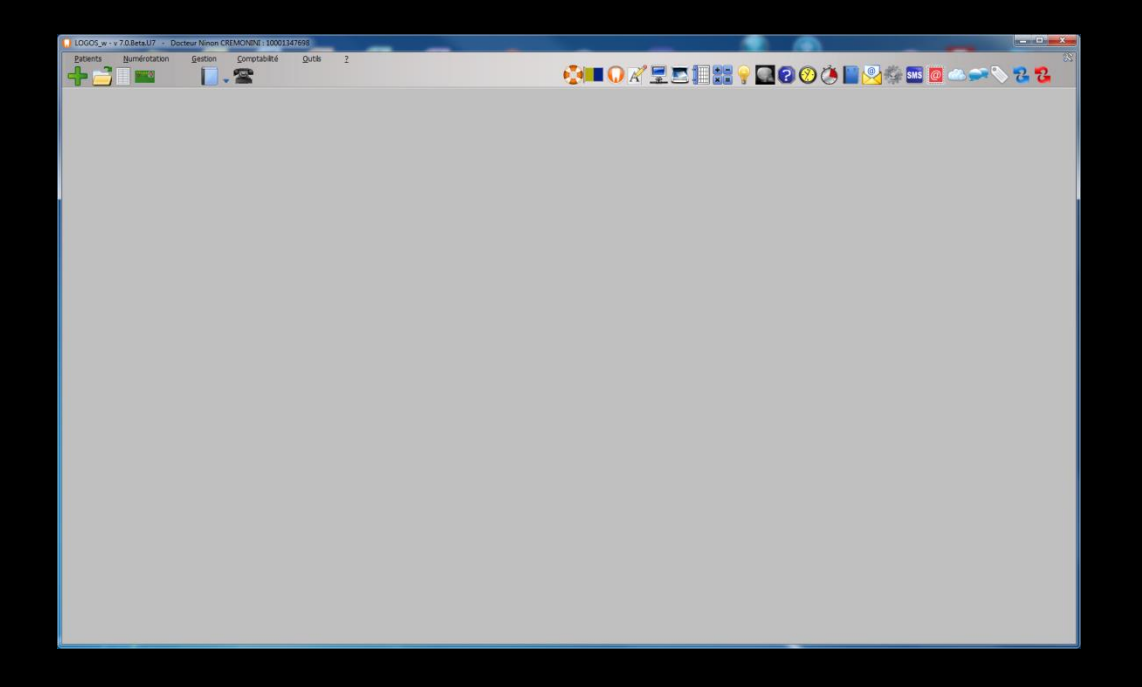

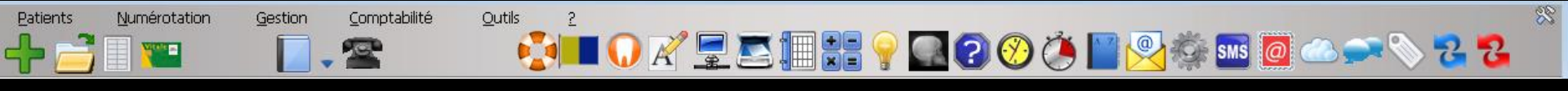

#### Un menu et une barre d'icônes

La fenêtre principale de LOGOS\_w

⇒Un menu et une barre d'icônes

Le menu permet, en cliquant sur une des options, d'accéder à l'un des grands groupes de fonctions du logiciel

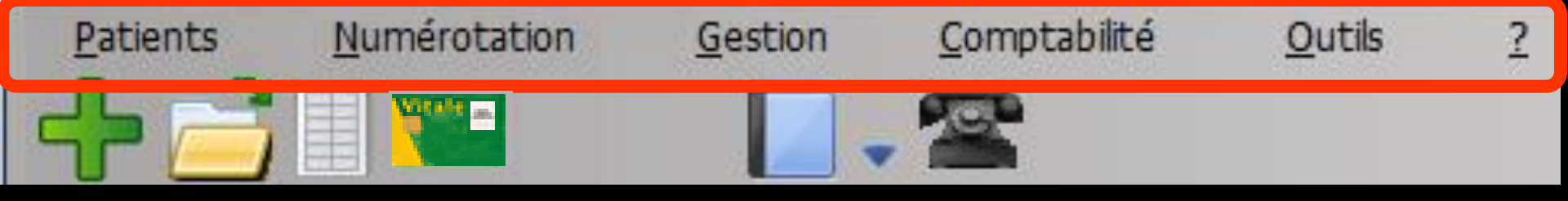

⇔Un menu ⇒Patients ⇒Numérotation Gestion →Comptabilité **⇔**Outils ⇒?

Lorsque le menu est inaccessible, les diverses options apparaissent grisées à l'écran

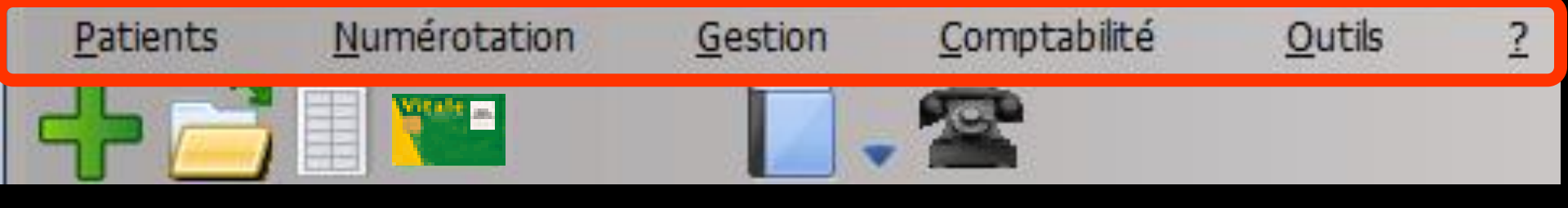

### Patients : permet d'accéder aux fonctions de gestion des dossiers patients ➡Création *⇒*Gestion ⇒Quitter LOGOS\_w ⇒La liste des 10 derniers dossiers ouverts

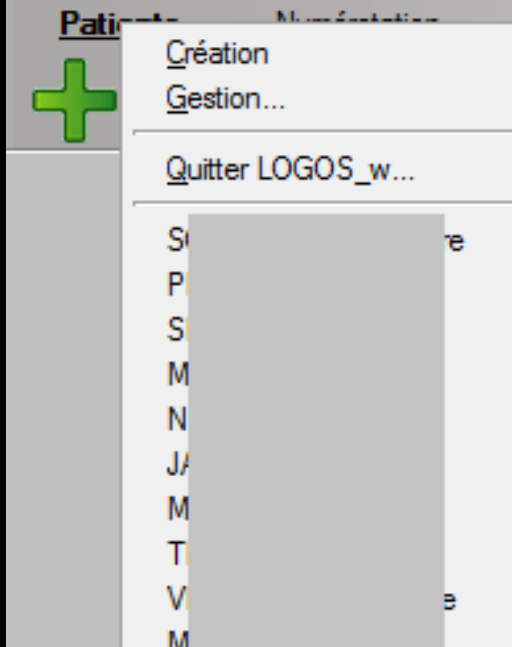

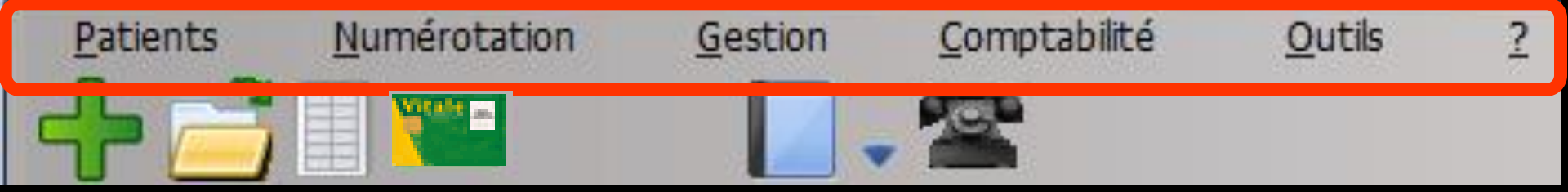

### Numérotation : permet d'accéder aux fonctions de numérotation

| dh      |     | Impression                                  |         |                  | - T      |
|---------|-----|---------------------------------------------|---------|------------------|----------|
| Quitter |     | de:                                         | à:      | Impri            | /imer Ex |
|         | Nom | Numéro Né le                                | Adresse | Code postal Vile |          |
|         |     | 2 682 15/07/1992 RE                         |         |                  |          |
|         |     | 1 127 30/11/1911 18                         |         |                  | ПЕ       |
|         |     | 3 376 18/07/1985                            |         |                  |          |
|         |     | 588 13/05/1993 5                            |         |                  | ITE      |
|         |     | 854 18/11/1997 5                            |         |                  | ITE      |
|         |     | 818 05/12/1955 5                            |         |                  | ITE      |
|         |     | 3 453 18/07/1985                            |         |                  |          |
|         |     | 458 24/03/1975 53                           |         |                  |          |
|         |     | 2 756 09/08/2003 4                          |         |                  |          |
|         |     | 2 882 25/11/1978 LE                         |         |                  |          |
|         |     | 3 080 03/01/1972 LE                         |         |                  |          |
|         |     | 1 129 04/10/1974 17                         |         |                  | ITE      |
|         |     | 3 329 02/06/1967                            |         |                  |          |
|         |     | 511 30/10/1951 11                           |         |                  |          |
|         |     | 1 133 01/11/1916 5                          |         |                  |          |
|         |     | 1 132 21/12/1916 5                          |         |                  |          |
|         |     | 3 473 24/11/1992                            |         |                  |          |
|         |     | 3 595 13/10/2008 81                         |         |                  |          |
|         |     | 3 191 24/11/2006 4                          |         |                  |          |
|         |     | 3 083 25/12/1959 E>                         |         |                  | 4        |
|         |     | 3 078 16/06/2007 B/                         |         |                  |          |
|         |     | 3 217 29/11/2008 B/                         |         |                  |          |
|         |     | 3 008 24/03/1966                            |         |                  |          |
|         |     | 3 482 01/05/1950 1                          |         |                  | ES BAIN  |
|         |     | 3 079 31/12/1959 LE                         |         |                  |          |
|         |     | 1 437 23/02/1953 5:                         |         |                  |          |
|         |     | 3 592 13/12/2010                            |         |                  | _        |
|         |     | 2 844 17/06/1981 99                         |         |                  |          |
|         |     | 2 059 15/02/1951                            |         |                  |          |
|         |     | 790 01/01/1954 8                            |         |                  |          |
|         |     | 3 624 02/12/1990                            |         |                  |          |
|         |     | 2 747 11/07/1952 72                         |         |                  |          |
|         |     | 958 21/01/1919 P/                           |         |                  | FAN C    |
|         |     | 633 03/11/1981 2                            |         |                  | TE       |
|         |     | 485 14/06/1955 2                            |         |                  | TTE      |
|         |     | 2 438 13/05/1048                            |         |                  | TTE      |
|         |     | 2 130 13/05/10.70                           |         |                  | - Inc    |
|         |     | 2 1 132 00/00 (1014) DL 233 07/00/131/0 150 |         |                  | TECE     |
|         |     | 1 13/ 04/06/1944 81                         |         |                  | IIE CE   |
|         |     | 851 14/04/1979 LE                           |         |                  |          |

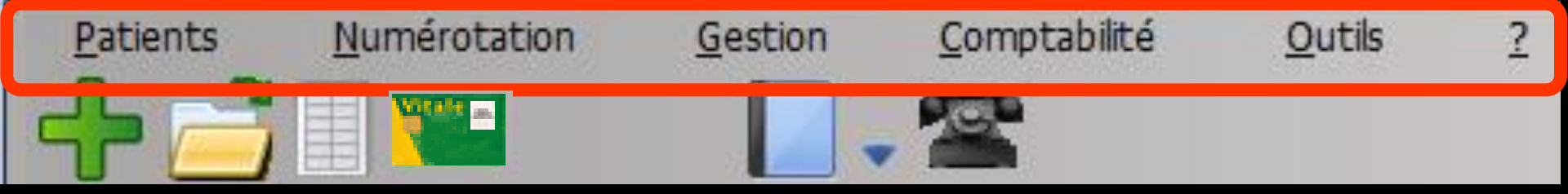

## Gestion : permet d'accéder aux fonctions de gestion du cabinet

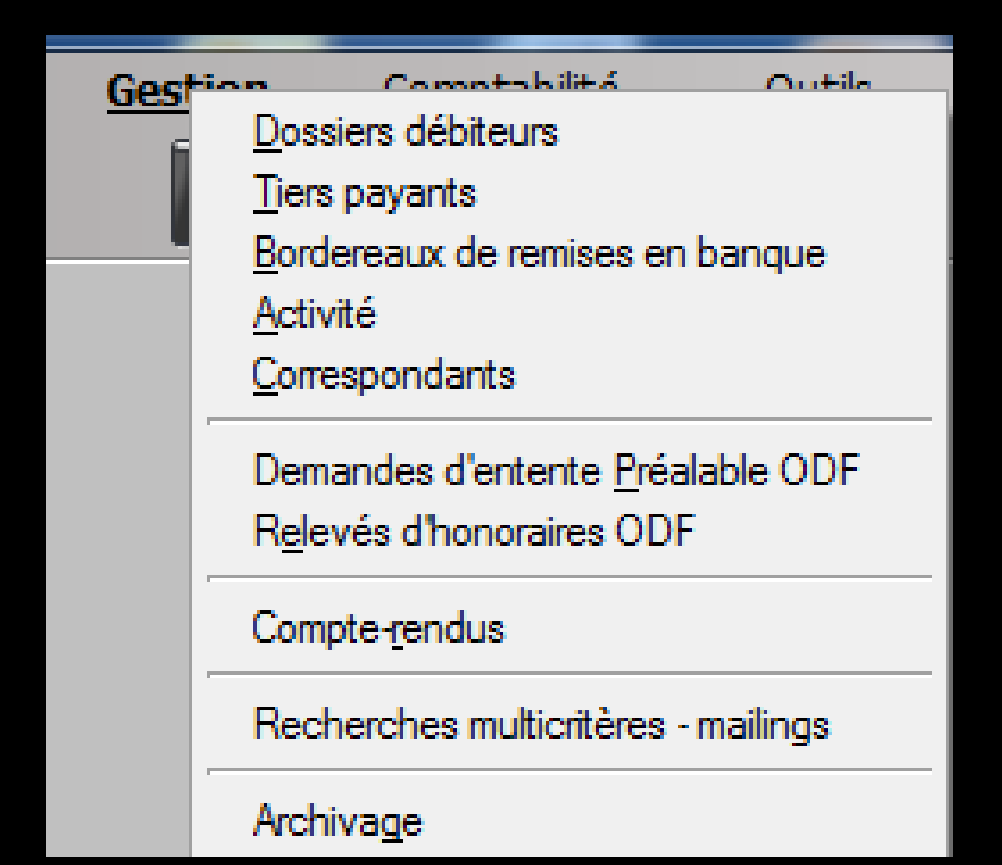

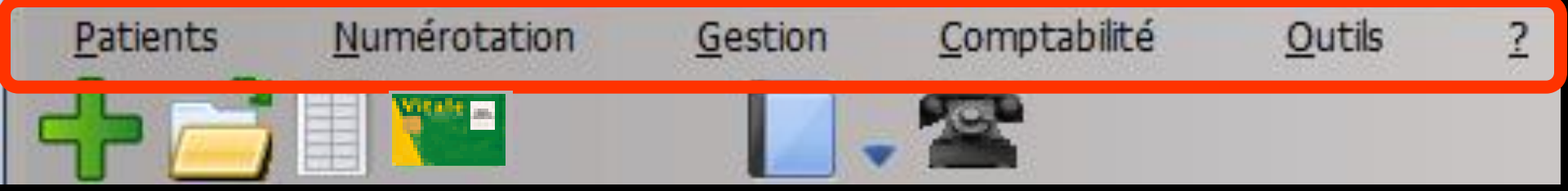

### Comptabilité : permet d'accéder à la comptabilité

| Docteur Ninon CREMONINI                       | X              |
|-----------------------------------------------|----------------|
| Donnez votre code d'accès à la comptabilité : | <u>Annuler</u> |

| Secomptabilité LOGOS_w - Docteur Ninon CREMON         | IINI                             | And the second      | _         |            |                       |                       |            |            | x    |
|-------------------------------------------------------|----------------------------------|---------------------|-----------|------------|-----------------------|-----------------------|------------|------------|------|
| Comptabilité Traitements Editions                     | Immobilisations                  |                     |           |            |                       |                       |            |            |      |
|                                                       | 21111001000010                   |                     |           |            |                       |                       | 100        | e /        |      |
| O Annee:<br>√2014 ▼                                   |                                  |                     |           |            |                       |                       |            |            |      |
| Quitter                                               |                                  |                     |           |            |                       |                       | Paramè     | tres Ai    | de   |
| Journal des dépenses et recettes Journal des recettes | Journal de caisse Journal des OD | Grand livre Balance | Résultats | 2035       |                       |                       |            |            |      |
| Ecritures non validées Comptee de cosettee            |                                  | Market              |           |            |                       |                       |            |            |      |
| <ul> <li>Ecritures validées</li> </ul>                | Du 01/01/2014 Mode <1            | Montant             | 0,00      |            |                       |                       |            |            |      |
| Toutes les écritures Comptes de dépenses              | Au 31/12/2014 Compte             | 💡 Libellé           |           |            |                       |                       |            | Impr       | imer |
| A Date A                                              | libelé                           |                     |           | a Compte a | Marine Md. Dépenses F | Dépenses € Recettes F | Recettes £ | N° chèque  | - 73 |
| NC 30/06/2014 NC                                      |                                  |                     |           | RECETTES   | 700000 V1             |                       |            |            | 1    |
| NC 30/06/2014 NC                                      |                                  |                     |           | RECETTES   | 700000 V1             |                       |            |            |      |
| NC 30/06/2014 NC                                      |                                  |                     |           | RECETTES   | 700000 V1             |                       |            |            |      |
| NC 30/06/2014 NC                                      |                                  |                     |           | RECETTES   | 700000 V1             |                       |            |            |      |
| NC 30/06/2014 NC                                      |                                  |                     |           | RECETTES   | 700000 V1             |                       |            |            |      |
| NC 30/06/2014 NC                                      |                                  |                     |           | RECETTES   | 700000 V1             |                       |            |            |      |
| NC 30/06/2014 NC                                      |                                  |                     |           | RECETTES   | 700000 V1             |                       |            |            |      |
| NC 30/06/2014 NC                                      |                                  |                     |           | RECETTES   | 700000 V1             |                       |            |            |      |
| NC 30/06/2014 NC                                      |                                  |                     |           | RECETTES   | 700000 V1             |                       |            |            |      |
| NC 30/06/2014 NC                                      |                                  |                     |           | RECETTES   | 700000 V1             |                       |            |            |      |
| NC 30/06/2014 NC                                      |                                  |                     |           | RECETTES   | 700000 V1             |                       |            |            |      |
| NC 30/06/2014 NC                                      |                                  |                     |           | RECETTES   | 700000 V1             |                       |            |            |      |
| NC 30/06/2014 NC                                      |                                  |                     |           | RECETTES   | 700000 V1             |                       |            |            |      |
| NC 30/06/2014 NC                                      |                                  |                     |           | RECETTES   | 700000 V1             |                       |            |            |      |
| NC 01/07/2014 ESS                                     |                                  |                     |           | PRELVPERS  | 5 108000 C1           |                       | _          |            |      |
| NC 01/0//2014 POI                                     |                                  |                     |           | PRELVPERS  | 108000 V1             |                       |            |            |      |
| NC 01/07/2014 ES:                                     |                                  |                     |           | ESSENCE    | 625200 C1             |                       |            |            |      |
| NC 01/07/2014 POI                                     |                                  |                     |           | TELEPHONE  | = 626300 V1           |                       |            |            |      |
| NC 01/07/2014 NC                                      |                                  |                     |           | RECEITES   | 700000 B1             |                       |            | 0004775404 |      |
| NC 01/07/2014 UEI                                     |                                  |                     |           | PROTHESE   | 200000 1/1            |                       |            | 0004775494 |      |
| NC 02/07/2014 NC                                      |                                  |                     |           | DECETTES   | 700000 1/1            |                       |            |            |      |
| NC 02/07/2014 NC                                      |                                  |                     |           | RECETTES   | 700000 1/1            |                       |            |            |      |
| NC 02/07/2014 NC                                      |                                  |                     |           | RECETTES   | 700000 1/1            |                       |            |            |      |
| NC 02/07/2014 BE                                      |                                  |                     |           | PERTES     | 678800 B1             |                       | 0          | 0004775495 |      |
| NC 03/07/2014 EB/                                     |                                  |                     |           | BANQINTER  | 627810 V1             |                       |            |            |      |
| NC 03/07/2014 NC                                      |                                  |                     |           | RECETTES   | 700000 B1             |                       |            |            |      |
| NC 03/07/2014 NC                                      |                                  |                     |           | RECETTES   | 700000 B1             |                       |            |            |      |
| NC 03/07/2014 NC                                      |                                  |                     |           | RECETTES   | 700000 B1             |                       |            |            |      |
| NC 03/07/2014 REI                                     |                                  |                     |           | RECETTES   | 700000 Es             |                       |            |            |      |
| NC 03/07/2014 » ct                                    |                                  |                     |           | FRAICARTE  | 627800 C1             |                       |            |            | E    |
| NC 03/07/2014 NC                                      |                                  |                     |           | RECETTES   | 700000 C1             |                       |            |            | -    |
|                                                       |                                  |                     |           |            |                       |                       |            |            |      |
| Date 16/07/2014 Libellé                               |                                  |                     | Ŧ         |            |                       |                       |            |            |      |
| Compte 🛛 🗸 Numéro 🖉                                   | 💡 🐓 Mode 🛛 👻 Mor                 | nnaie Euros 🔻       |           |            |                       |                       |            |            |      |
| Créde Ma                                              | ně Débě                          | M                   |           |            |                       |                       |            |            | 4    |
|                                                       | Door                             |                     |           |            |                       |                       |            |            |      |
|                                                       |                                  |                     |           |            |                       |                       |            |            |      |
| Saisie des écritures Rannrochamente                   | s - tournaux de banque           |                     |           |            |                       |                       |            |            |      |
|                                                       | - Jean room de bonique           |                     |           |            |                       |                       |            |            |      |

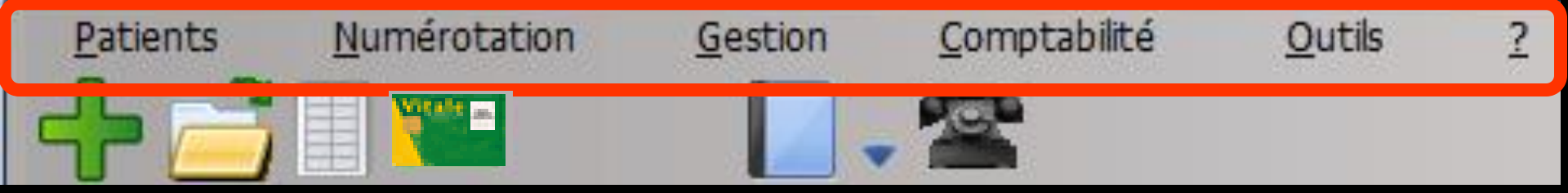

#### Outils : permet d'accéder aux fonctions de paramétrage du logiciel

| Our      | tile D                               |
|----------|--------------------------------------|
| <u> </u> | Backup •                             |
|          | Cotations                            |
|          | Nomenclatures                        |
|          | Jours fériés non légaux              |
|          | Matériovigilance et stock            |
|          | Matériaux prot <u>h</u> étiques      |
|          | Dispositifs médicaux                 |
|          | fichier des <u>P</u> rescriptions    |
|          | phamaco <u>Vig</u> ilance            |
|          | Questionnaire médical                |
|          | Documents types                      |
|          | formu <u>L</u> aires types           |
|          | codes postau <u>X</u>                |
|          | Import de tables SESAM-Vitale        |
|          | Table des organismes complémentaires |
|          | pro <u>F</u> ils utilisateurs        |
|          | coordonnées <u>S</u> CM              |
|          | Configuration du po <u>s</u> te      |
|          | Raccourcis claviers                  |
|          | Recherche médico-légale              |

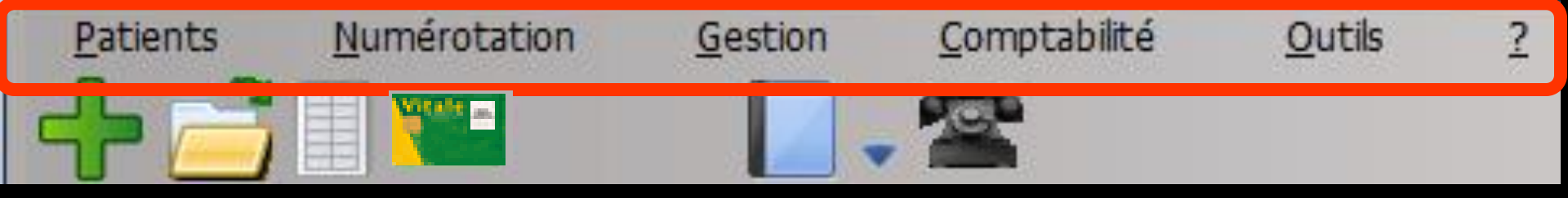

? : permet d'accéder à la configuration du poste de travail, à l'activation ou non du son, à l'aide en ligne, à la fenêtre donnant la version du produit

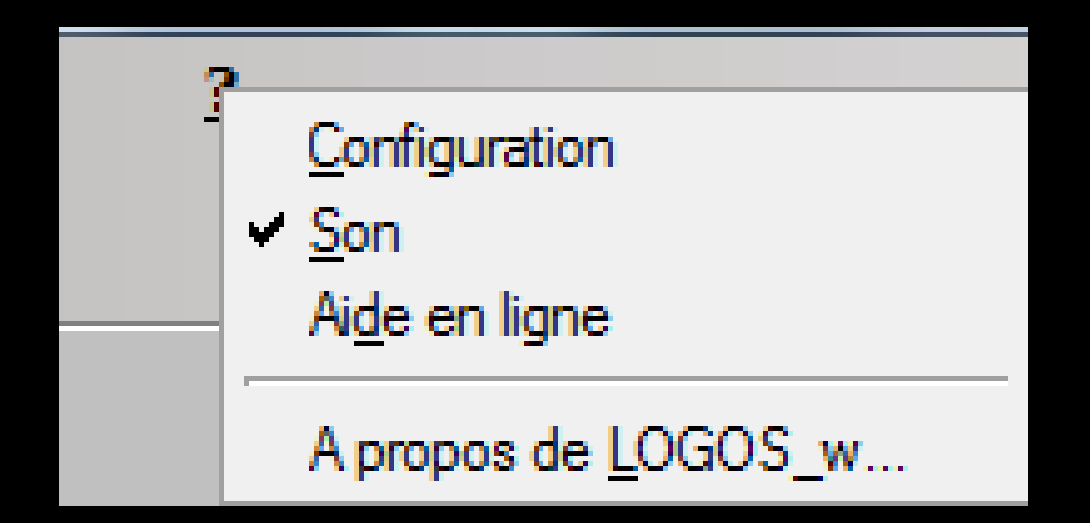

### En mode multipraticiens, au bord gauche de la fenêtre, des boutons portant les initiales des praticiens du cabinet permettent de passer d'un praticien à l'autre

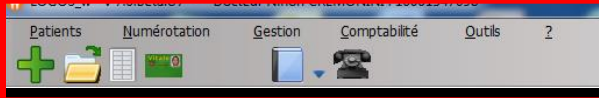

#### 🛃 🚺 🖓 🖳 🚬 📜 🚼 💡 🛄 🖓 ⊘ 🍅 📓 🖉 🗠 🗪 🗞 🔁 🤽

### En dessous des menus une barre d'icônes

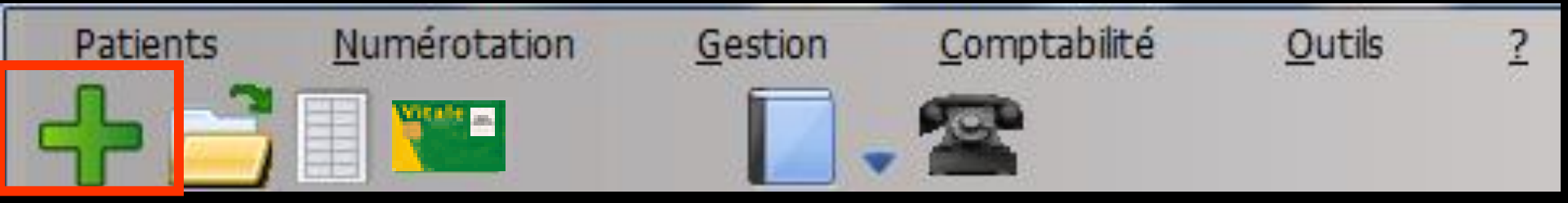

L'icône "Croix verte +" permet, lorsqu'il est actif, de créer directement un nouveau dossier patient

À gauche

| Création d'un no         | uveau dossier patient                        |                                                              |                                                            |
|--------------------------|----------------------------------------------|--------------------------------------------------------------|------------------------------------------------------------|
| Annuler Ok               | Liste Famile                                 |                                                              | Carte Vitale                                               |
|                          |                                              |                                                              |                                                            |
| Civilité                 | Mr                                           | V Nouveau patient                                            | Numéro 3726                                                |
| Nom                      | Prénom                                       | o                                                            |                                                            |
| Destinataire du courrier |                                              | Ŷ                                                            |                                                            |
| Date de naissance        |                                              | Date de 1º R.V. 05/11/2014                                   |                                                            |
| Adresse                  |                                              |                                                              |                                                            |
| Complément d'adresse     |                                              |                                                              | - 05                                                       |
| Code postal              |                                              |                                                              | < Ciquez avec le<br>bouton droit pour<br>placer la photo > |
| Vile                     |                                              | Pays                                                         |                                                            |
| Profession               |                                              | Q                                                            |                                                            |
| Domicle                  | ♀                                            | Portable mère                                                |                                                            |
| Bureau                   | <b>Q</b>                                     | Portable                                                     |                                                            |
| Email                    |                                              |                                                              |                                                            |
|                          |                                              | Id radio numérique                                           |                                                            |
| Correspondant            | Ç 🖬                                          | Adressé par 💽 💡                                              |                                                            |
| Nº de boite              | <b>Q</b>                                     | Ref. dossier papier                                          |                                                            |
| Commentaire              |                                              | <b>^</b>                                                     |                                                            |
|                          | Placer une marque dans la liste des patients | Afficher le commentaire à l'ouverture du dossier             |                                                            |
|                          |                                              |                                                              |                                                            |
| Coordonnées              | Assurance maladie obligatoire Assura         | nce maladie complémentaire Calcul AMC des actes et des devis |                                                            |

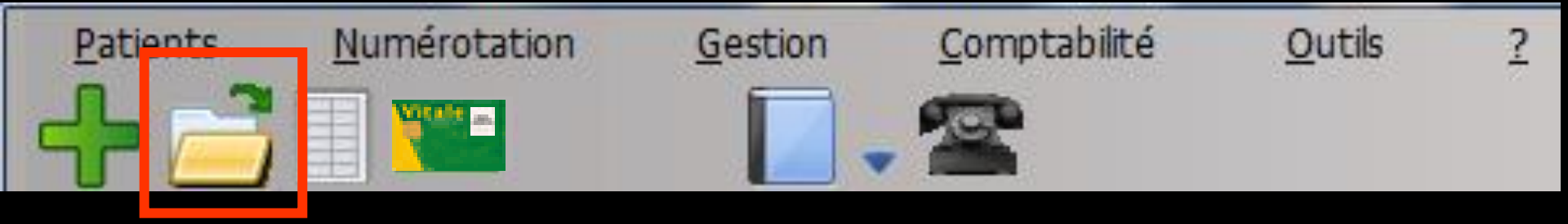

L'icône "Fichier" permet, lorsqu'il est actif, d'accéder à la liste des patients existants pour ouvrir directement un dossier patient

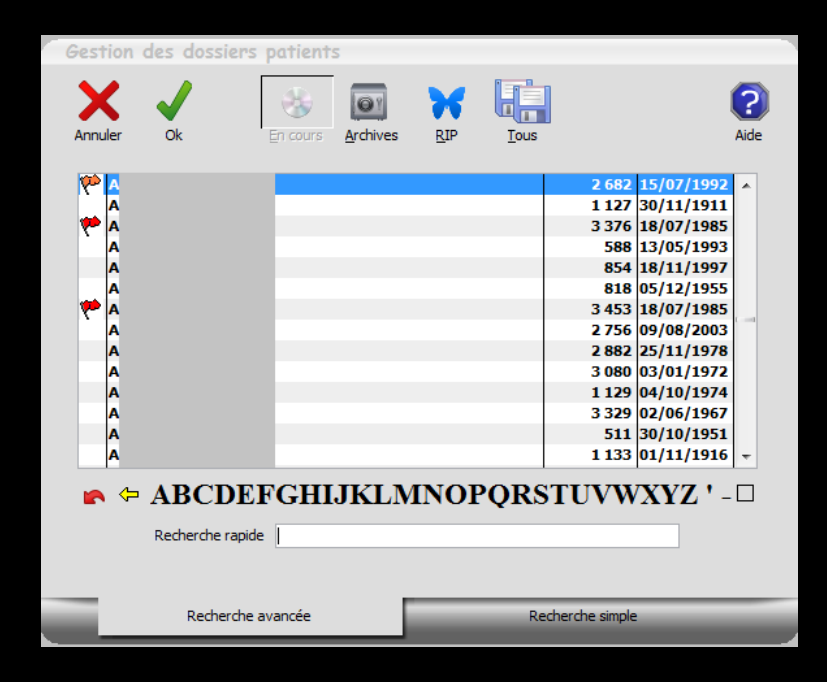

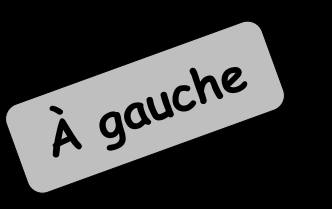

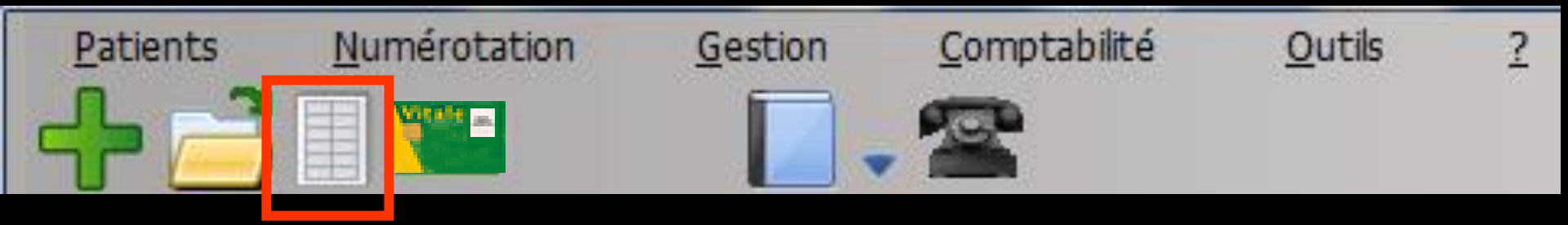

L'icône "Liste du jour" permet de visualiser la liste des patients du jour ou le mini agenda selon le mode de fonctionnement choisi

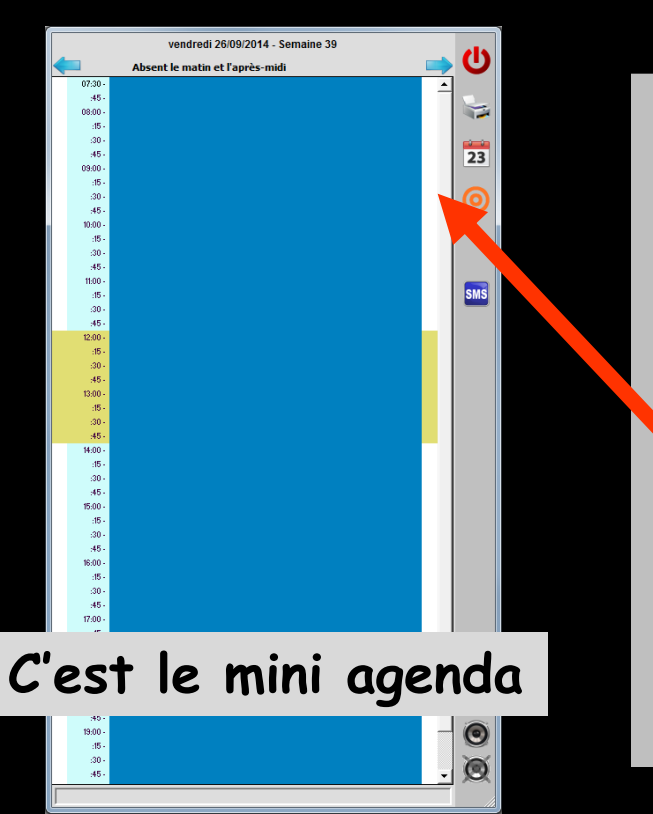

La sélection se fait par les flèches bleues qui permettent de reculer (flèche à gauche) ou d'avancer (flèche à droite) d'une journée par clic gauche ou d'une semaine par clic droit

La sélection peut se faire par le petit éphéméride qui fait apparaître un calendrier permettant de sélectionner la date de votre choix

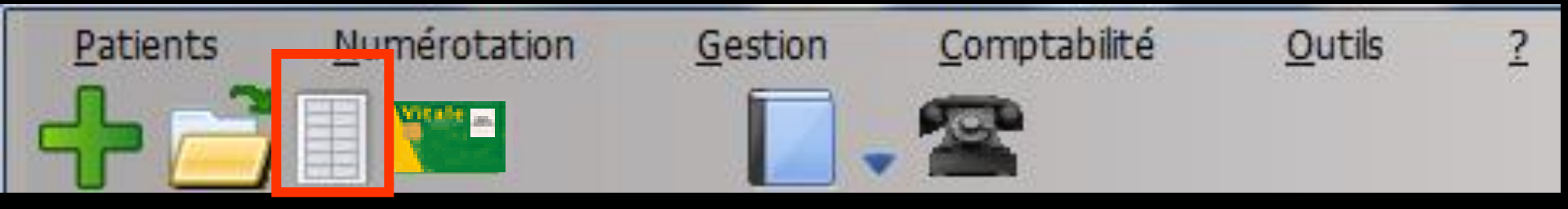

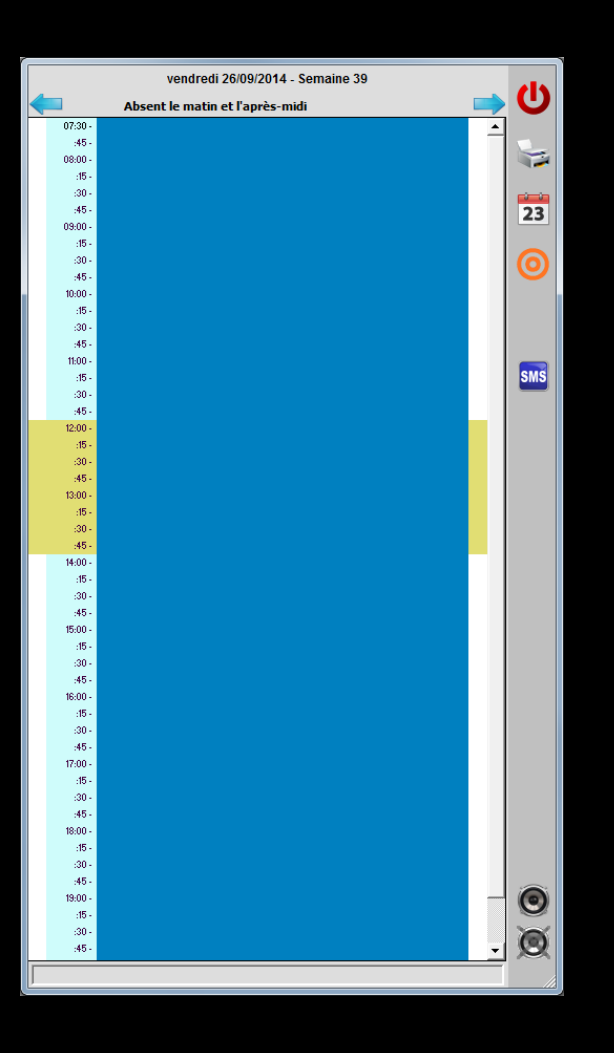

La liste des RDV est directement issue des renseignements apportés dans l'agenda (voir AGENDA)

Lorsque dans les profils utilisateurs, il a été choisi dans l'onglet "interface" d'utiliser le mini agenda, cet icône permet d'accéder à une version simplifiée de l'agenda (voir MINI AGENDA)

### ⇒Pour utiliser le mini-agenda Dans Profils utilisateurs ✓Votre profil Dans l'onglet "Interface de la fiche patient" cochez la case Utilisation du mini agenda (version simplifiée de l'agenda)

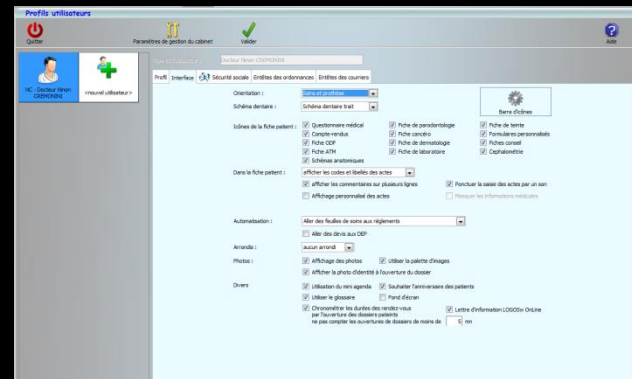

| Photos : | Affichage des photos Utiliser la palette d'images                           |
|----------|-----------------------------------------------------------------------------|
|          | Afficher la photo d'identité à l'ouverture du dossier                       |
| Divers   | 🔽 Utilisation du mini agenda 🔍 Souhaiter l'anniversaire des patients        |
|          | V Utiliser le glossaire 📃 Fond d'écran                                      |
|          | Chronométrer les ceues des rendez-vous 📝 Lettre d'information LOGOSw OnLine |
|          | ne pas compter les vertures de dossiers de moins de 5 mn                    |
|          |                                                                             |

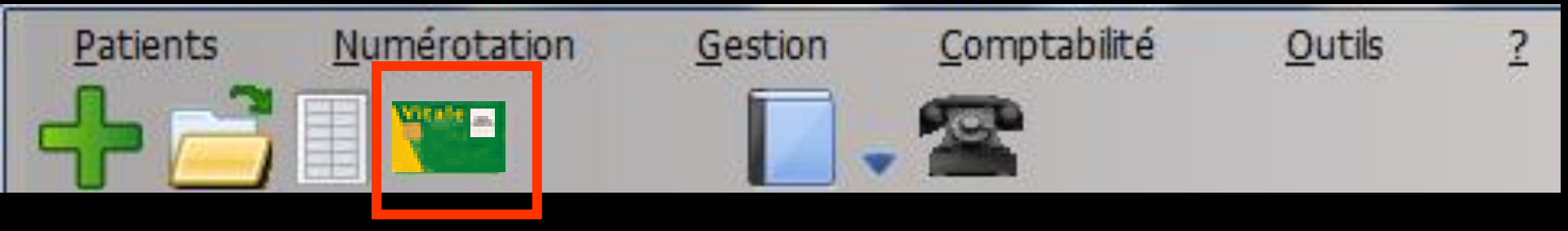

L'icône "Carte Vitale" pour créer ou ouvrir un dossier

⇒Carte vitale en place dans le lecteur

⇒Un clic sur cet icône

Une fenêtre affiche les données du ou des patients figurant dans la carte

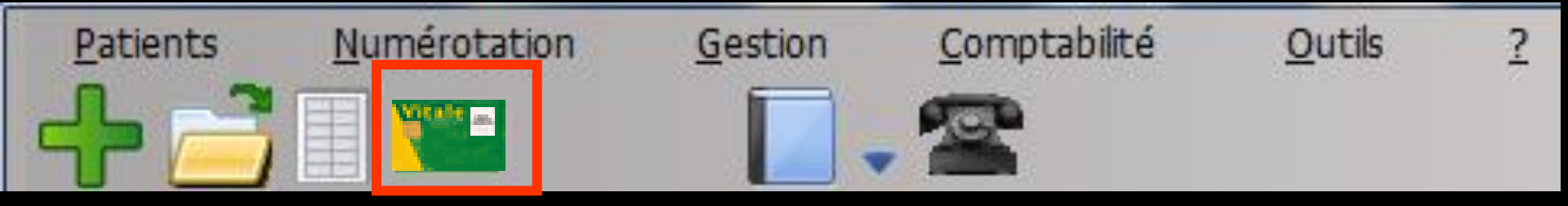

- ⇒ Lorsque le patient est inconnu de LOGOS\_w, son nom est affiché sur fond gris
- Lorsque le patient figure dans la liste de LOGOS\_w et que ses données administratives sont à jour, son nom est affiché sur fond vert
- Lorsque le patient figure dans la liste de LOGOS\_w mais que ses données administratives ne sont pas à jour, son nom est affiché sur fond jaune

Voir "Création Dossier"

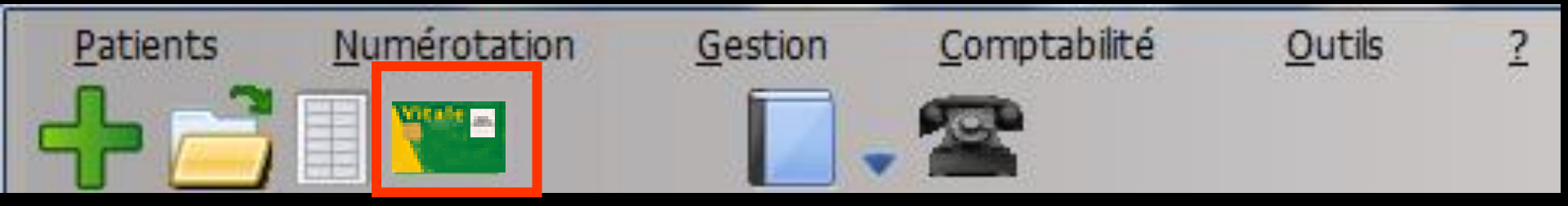

⇒Après choix du patient et clic sur OK

Si le patient existe déjà dans la base de données (nom, prénom, date de naissance et numéro de sécurité sociale correctement renseignés)

Son dossier sera ouvert automatiquement

⇒Si le patient n'existe pas encore dans la base de données

- ⇒La fenêtre de création de dossier s'ouvrira
- La plus grande partie des champs sera renseignée automatiquement à partir des données contenues dans la carte vitale
- On complète les champs manquants
- ⇒On valide

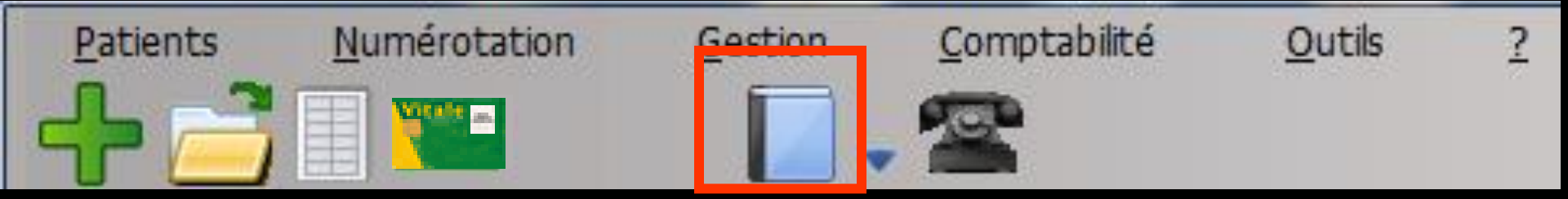

### → L'icône livre :

### Un clic gauche sur l'icône livre ouvre la fenêtre du référentiel CCAM pour rechercher un code CCAM

| Recherch   | ie d'un cod                                                                                                    | e CCA | M       |                 |                   |               |   |  |  |  |
|------------|----------------------------------------------------------------------------------------------------|-------|---------|-----------------|-------------------|---------------|---|--|--|--|
| Mots clés  | Code CCAM                                                                                                    | Arbor | escence | Arbre des codes | Code regroupement | Cotation NGAP |   |  |  |  |
| Rechercher | un terme :                                                                                                    | _     | Code    | م <sup>ل</sup>  | ibellé 🔍          | Tarif         | 1 |  |  |  |
|            |                                                                                                    |       |         |                 |                   |               |   |  |  |  |
|            |                                                                                                    |       |         |                 |                   |               |   |  |  |  |
|            |                                                                                                    |       |         |                 |                   |               |   |  |  |  |
|            |                                                                                                    |       |         |                 |                   |               |   |  |  |  |
|            |                                                                                                    |       |         |                 |                   |               |   |  |  |  |
|            |                                                                                                    |       |         |                 |                   |               |   |  |  |  |
|            |                                                                                                    |       |         |                 |                   |               |   |  |  |  |
|            |                                                                                                    |       |         |                 |                   |               | • |  |  |  |
| Uniqueme   | ✓ Uniquement les actes autorisés pour ma CPS (19) <ul> <li>Libellés simplifiés</li> <li>Libellés longs</li> </ul> |       |         |                 |                   |               |   |  |  |  |
|            | Uniquement les actes autorises pour ma CPS (19)     OK Annuler Détails Imprimer Aide                              |       |         |                 |                   |               |   |  |  |  |

### → L'icône livre : ⇒Un clic sur la flèche à droite du livre donne accès →Au référentiel CCAM ⇒À de la documentation de la HAS A des documentations diverses

Gestion

Comptabilité

Outils

?

Numérotation

Patients

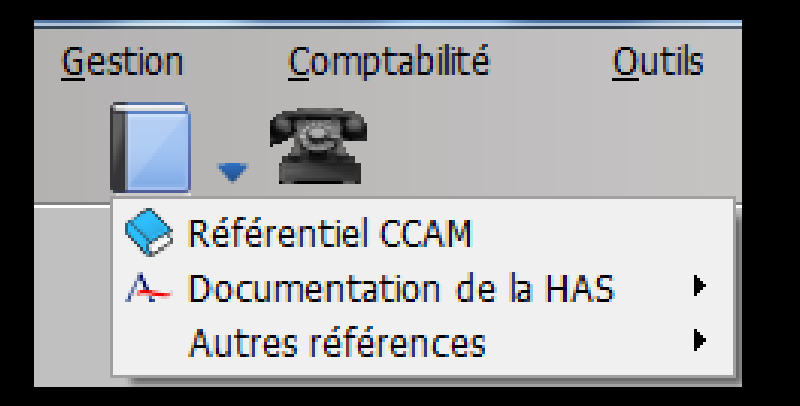

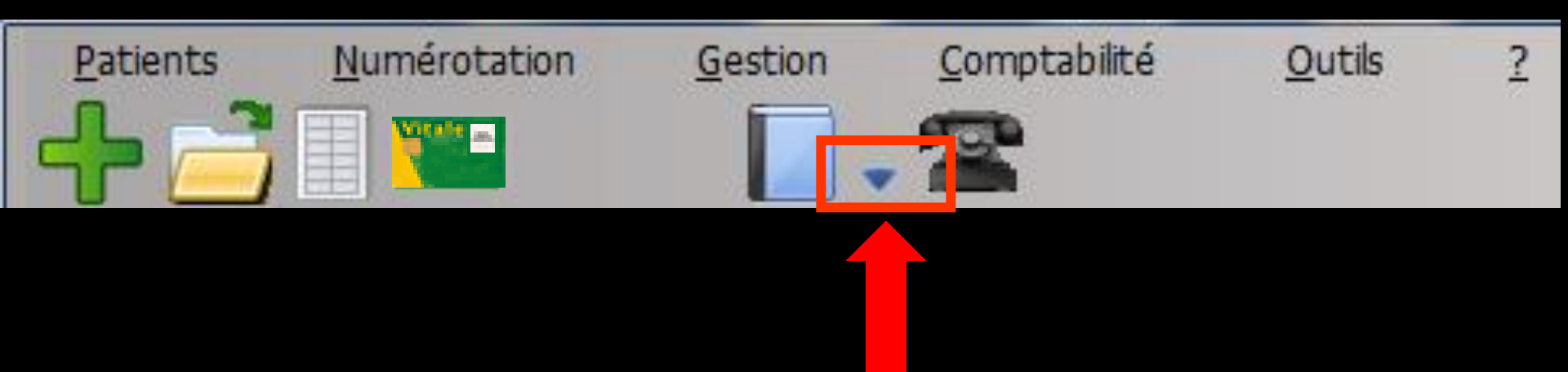

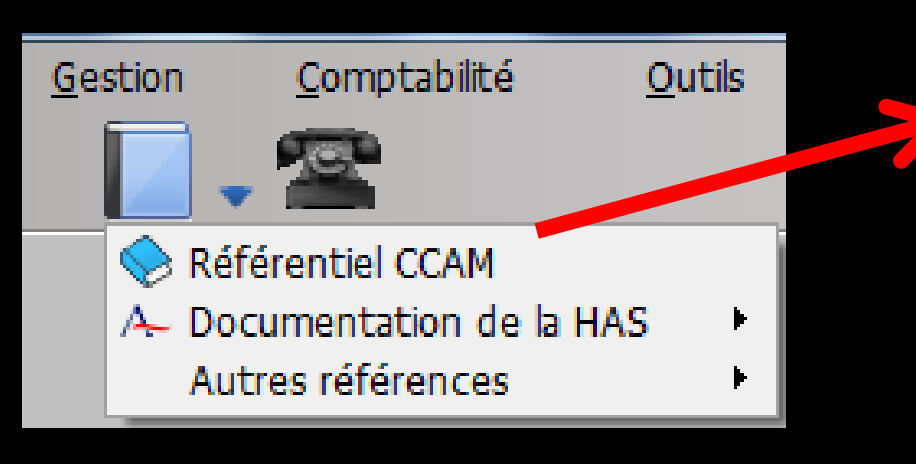

| Recherch   | Recherche d'un code CCAM                                                                        |       |         |                 |                   |               |     |  |  |  |
|------------|-------------------------------------------------------------------------------------------------|-------|---------|-----------------|-------------------|---------------|-----|--|--|--|
| Mots clés  | Code CCAM                                                                                       | Arbor | escence | Arbre des codes | Code regroupement | Cotation NGAP |     |  |  |  |
| Rechercher | un terme :                                                                                      |       |         |                 | bellé             | Tarif         |     |  |  |  |
| Uniqueme   | ✓         Uniquement les actes autorisés pour ma CPS (19)                   Libellés simplifiés |       |         |                 |                   |               |     |  |  |  |
|            | Ok                                                                                              | :     | Annule  | r Détails       | Imprimer          | Aide          | .:: |  |  |  |

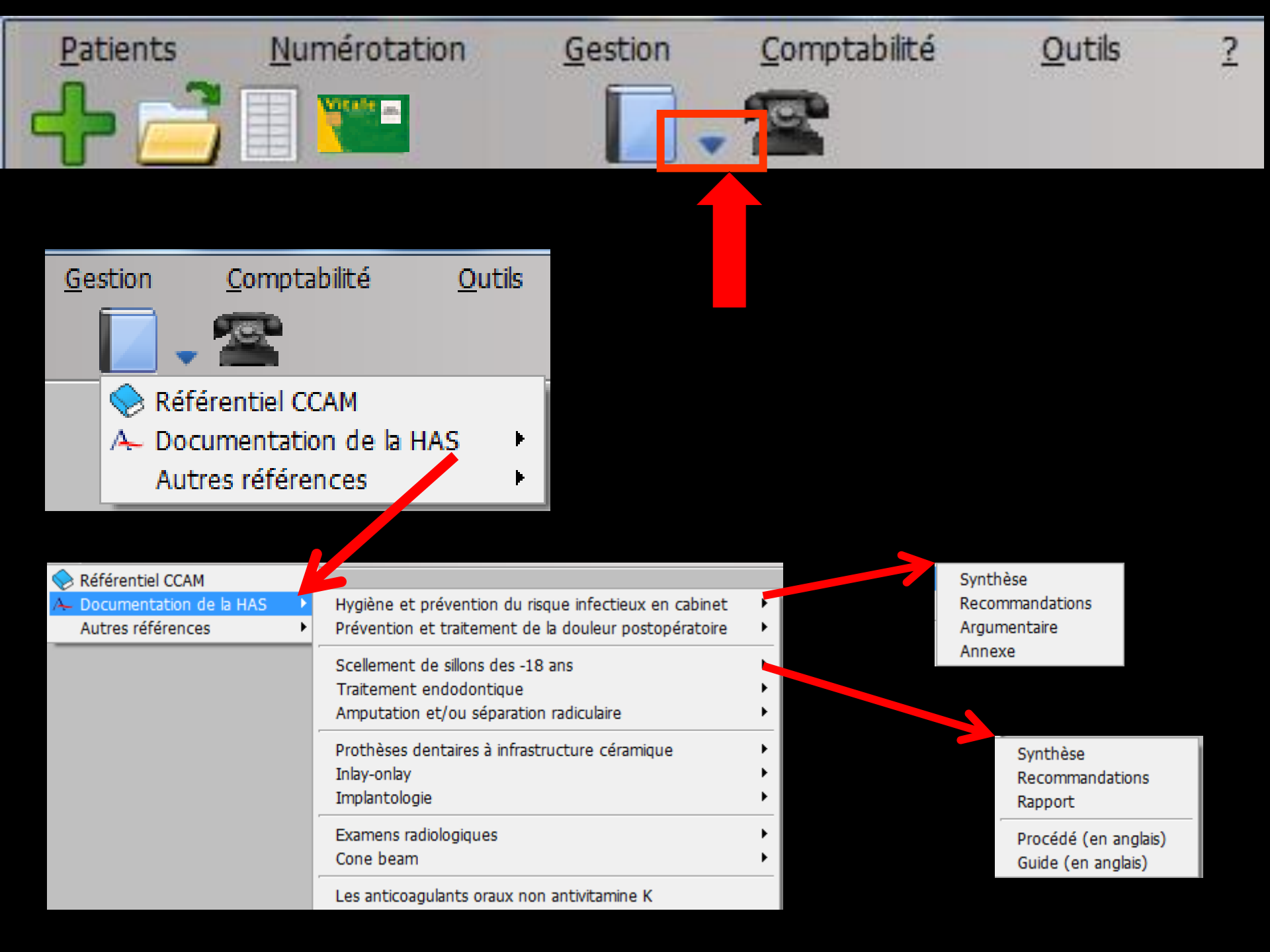

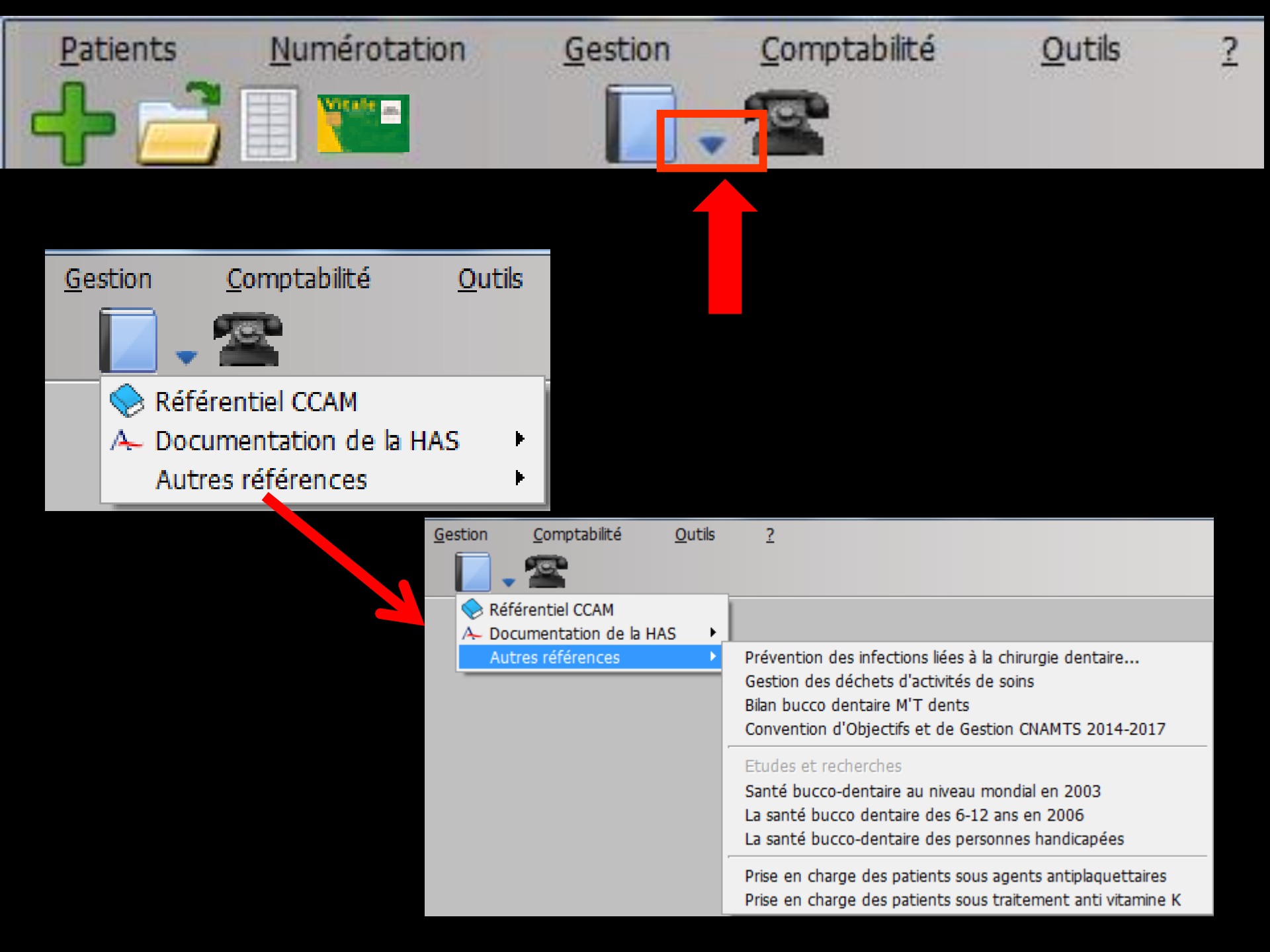

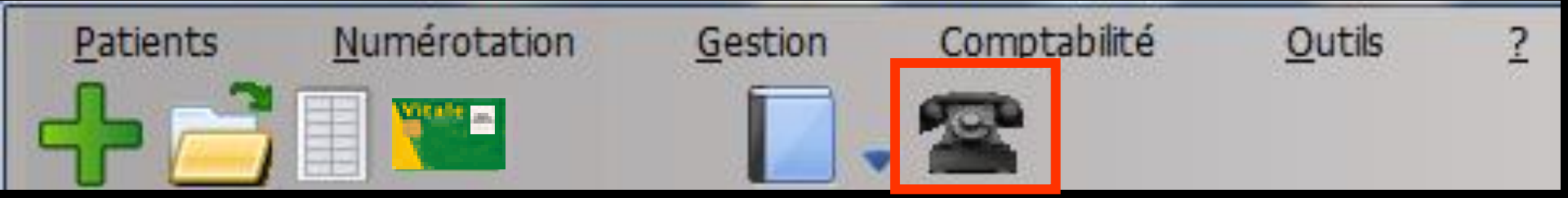

Si vous possèdez une licence pour utiliser les services SESAM Vitale de LOGOS\_w

L'icône "Téléphone" permet d'accéder directement au module de télétransmission du praticien en cours, sans saisir à nouveau un code d'accès

#### Voir Fichiers de "Télétransmission"

## ⇒A droite → un ensemble d'icônes = la barre d'outils

#### Paramétrable à partir des profils utilisateurs - Barre d'icônes

🗖 🕡 🖉 🚍 🎵 🧼 🏢 🚼 💡 🎑 🙆 🧭 🍅 📔

| <u>0</u> u | 1 <sup>+ib</sup> 2                   |
|------------|--------------------------------------|
|            | Backu                                |
|            | Cotations                            |
|            | Nomenclatures                        |
|            | Jours fériés non légaux              |
|            | Matériovigilance et stock            |
|            | Matériaux prot <u>h</u> étiques      |
|            | Dispositi <u>f</u> s médicaux        |
|            | fichier des <u>P</u> rescriptions    |
|            | pharmaco <u>Vig</u> ilance           |
|            | Questionnaire médical                |
|            | Documents types                      |
|            | formu <u>L</u> aires types           |
|            | codes postau <u>X</u>                |
|            | Import de tables SESAM-Vitale        |
|            | Table des organismes complémentaires |
|            |                                      |
|            |                                      |
|            |                                      |
|            | Configuration du po <u>s</u> te      |
|            | Raccourcis claviers                  |
|            | Recherche médico-légale              |

| Profils utilisateurs         |                                                                                                    |                                                                                                    |             |
|------------------------------|----------------------------------------------------------------------------------------------------|----------------------------------------------------------------------------------------------------|-------------|
| Quitter Param                | êtres de gestion du cabinet Valder                                                                                                    |                                                                                                    | (?)<br>Aide |
| NC - Docter Hinn<br>CREMONIX | Nom del Oblisateurs Docteur Ninon CREMONDAL<br>Profil Interface III Sécurité sociale Entêtes des ordon<br>Orientation :<br>Schéma dentaire : | nances Entêtes des courriers                                                                                                    |             |
|                              | Icônes de la fiche patient :                                                                                                    | Image: Comptervendual     Image: Fiche de parodontologie       Image: Comptervendual     Image: Fiche cancéro       Image: Comptervendual     Image: Fiche cancéro       Ima |             |
|                              | Dans la fiche patient :                                                                                                    | afficher les codes et ibelés des actes <ul> <li>Afficher les commentaires sur plusieurs lignes</li> <li>Affichage personnalisé des actes</li> <li>Masquer les informations médicales</li> </ul>                                                                                                    |             |
|                              | Automatisation :                                                                                                    | Aller des feulles de soins aux réglements                                                                                                    |             |
|                              | Arrondis :<br>Photos :                                                                                                    | uuun arond  Affichage des photos  Utiliser la palette d'images  Affichage des photos  Utiliser la palette d'images  Afficher la photo diffentité à l'ouverture du dossier                                                                                                    |             |
|                              | Divers                                                                                                    | Utilisation du mini agenda Southaiter l'anniversaire des patients Utiliser le glossaire Fond décran Fond décran Concométrer les durés des rendez-vous Dar Couverture des dossiers atents ne pas compter les ouvertures de dossiers de moins de S mn                                                                                                    |             |

80

#### Ces accessoires sont ou non accessibles selon la façon dont a été configurée la barre d'icônes dans les "Profils utilisateurs"

Outils - Profils utilisateurs

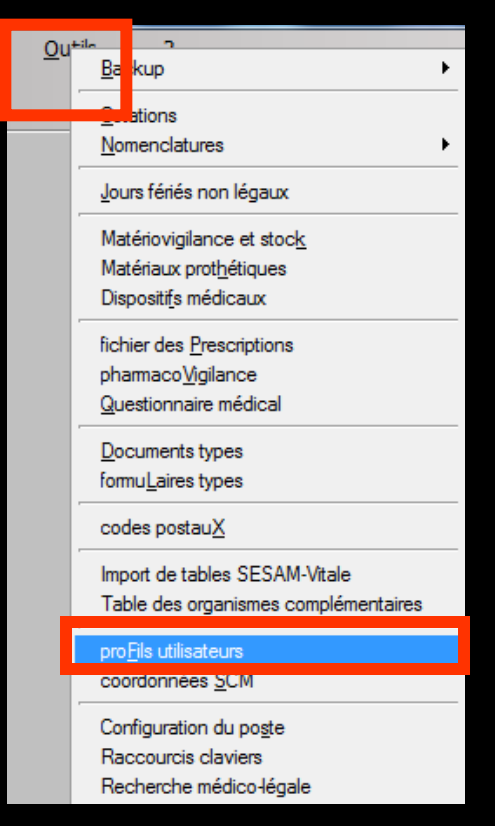

#### Sélection du profil 1

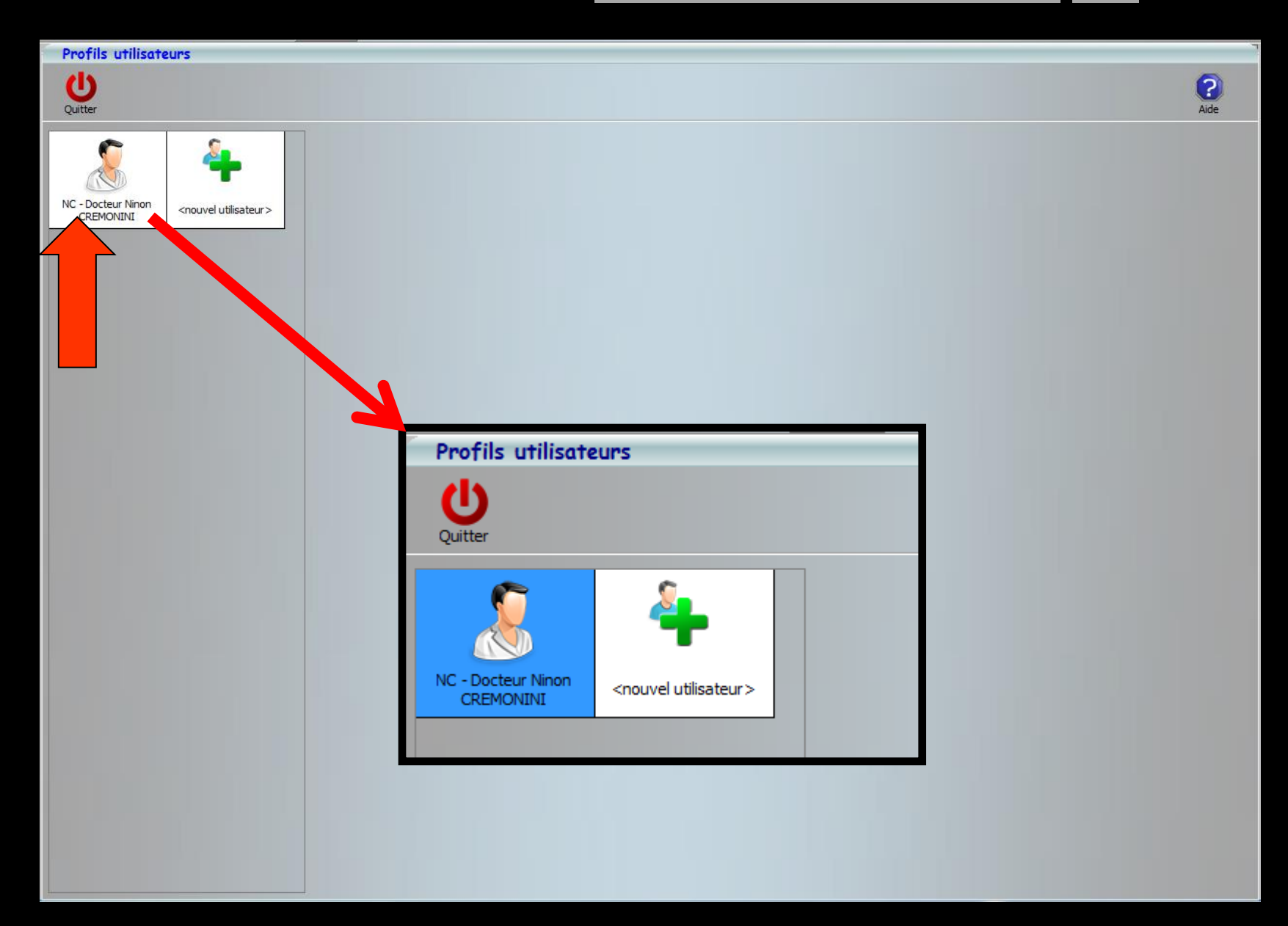

### Codes d'accès

### Remplir les champs puis OK

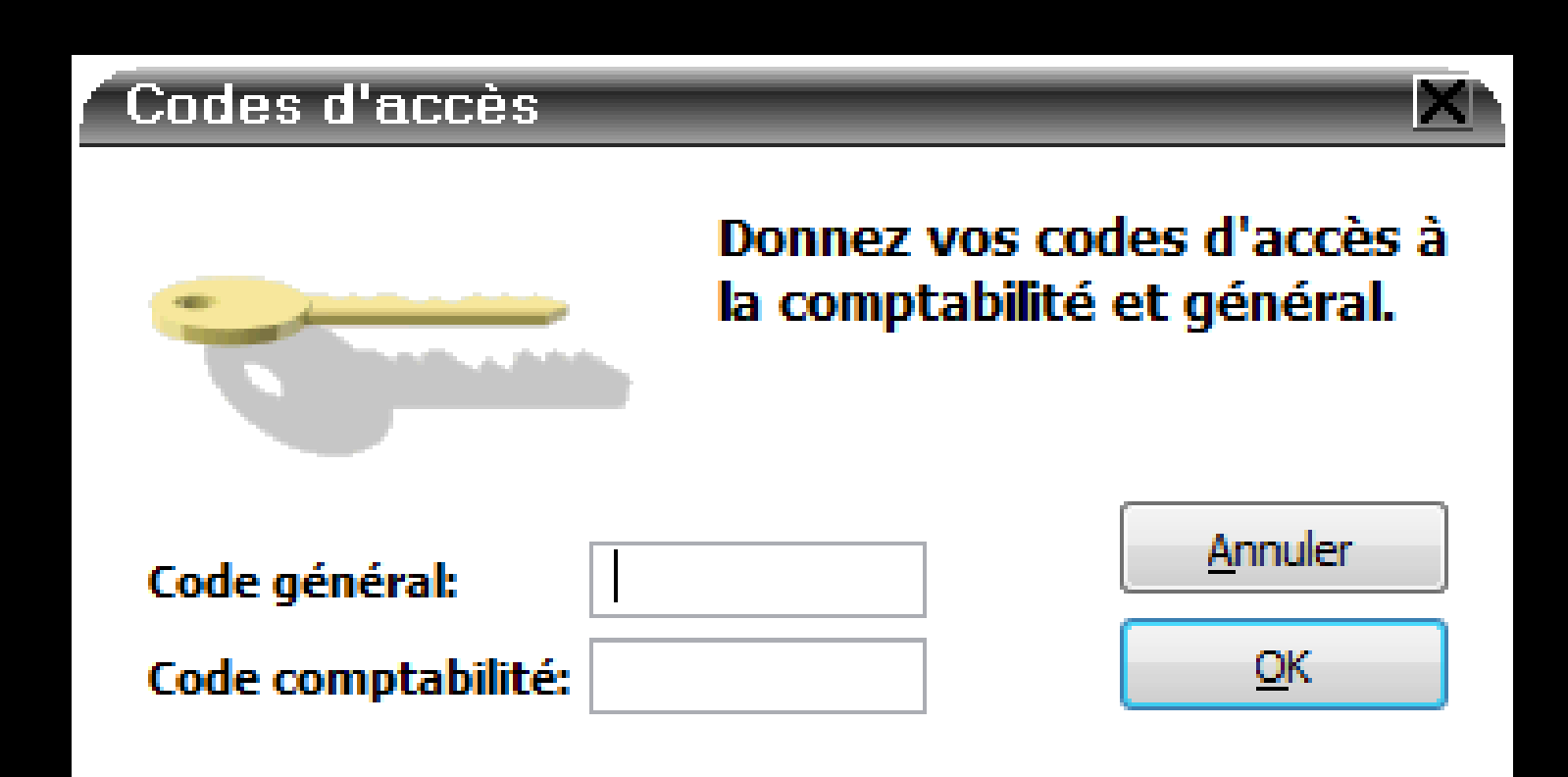

| Profils utilisateur             | rs                               |                       |                                                                                      |                               |                                                                                                    |                     |      |
|---------------------------------|----------------------------------|-----------------------|--------------------------------------------------------------------------------------|-------------------------------|----------------------------------------------------------------------------------------------------|---------------------|------|
| Quitter                         |                                  | Valider               |                                                                                      |                               |                                                                                                    |                     | Aide |
| NC - Docteur Ninon<br>CREMONINI | <nouvel utilisateur=""></nouvel> | Non-de l'utiliserence | té sociale Entêtes des ordon<br>Initiales :<br>Codo d'accèo cónéral :<br>ptabilité : | Inances Entêtes des courriers |                                                                                                    |                     |      |
| Ongle                           | t "Inte                          | erface"               | Adresse :<br>Code postal :<br>Téléphone :<br>Email :                                 | 1 BD<br>04 Ville : L          | Fax: 04                                                                                             |                     |      |
|                                 |                                  |                       | Nº d'agrément radio<br>Rétro-alvéolaire<br>Orthopantomographe<br>Téléradiographie    | Dec2008061490030;             | € Comptabilité<br>Type : Personnelle au sein d'une<br>♥ Membre d'une Associatio<br>N° de l'AGA : 0€ | n de Gestion Agréée |      |

### Onglet "Interface" Barre d'icônes

| Nom de l'utilisateur :  | Oocteur Ninon CREMONINI            |                                                                                                    |                                                                                                    |                                                                                                    |
|-------------------------|------------------------------------|----------------------------------------------------------------------------------------------------|----------------------------------------------------------------------------------------------------|----------------------------------------------------------------------------------------------------|
| Profil Interface 😥 Sécu | rité sociale Entêtes des ordon     | nances Entêtes des courriers                                                                                                    |                                                                                                    |                                                                                                    |
|                         | Orientation :<br>Schéma dentaire : | Soins et prothèse   Schéma dentaire trait                                                                                                    |                                                                                                    | Barre d'icônes                                                                                                  |
|                         | Icônes de la fiche patient :       | <ul> <li>Questionnaire médical</li> <li>Compte-rendus</li> <li>Fiche ODF</li> <li>Fiche ATM</li> <li>Schémas apatomiques</li> </ul>                                            | <ul> <li>Fiche de parodontologie</li> <li>Fiche cancéro</li> <li>Fiche de dermatologie</li> <li>Fiche de laboratoire</li> </ul>                               | <ul> <li>Fiche de teinte</li> <li>Formulaires personn</li> <li>Fiches conseil</li> <li>Cephalométrie</li> </ul> |
|                         | Dans la fiche patient :            | <ul> <li>afficher les libellés des actes</li> <li>afficher les commentaires sur</li> <li>Affichage personnalisé des actes</li> </ul>                                           | plusieurs lignes V Ponctue                                                                                                    | er la saisie des actes par un son<br>r les informations médicales                                               |
|                         | Automatisation :                   | Aller des feuilles de soins aux rég                                                                                                    | lements 💽                                                                                                    |                                                                                                    |
|                         | Arrondis :                         | aucun arrondi 🗨                                                                                                    |                                                                                                    |                                                                                                    |
|                         | Photos :                           | <ul> <li>Affichage des photos</li> <li>Afficher la photo d'identité à l</li> </ul>                                                                                             | Utiliser la palette d'images<br>'ouverture du dossier                                                                                                    |                                                                                                    |
|                         | Divers                             | <ul> <li>Utilisation du mini agenda</li> <li>Utiliser le glossaire</li> <li>Chronométrer les durées des par l'ouverture des dossiers p ne pas compter les ouverture</li> </ul> | <ul> <li>Souhaiter l'anniversaire des patients</li> <li>Fond d'écran</li> <li>rendez-vous</li> <li>ateints</li> <li>s de dossiers de moins de 5 mn</li> </ul> | 'information LOGOSw OnLine                                                                                      |

### Les icônes des accessoires

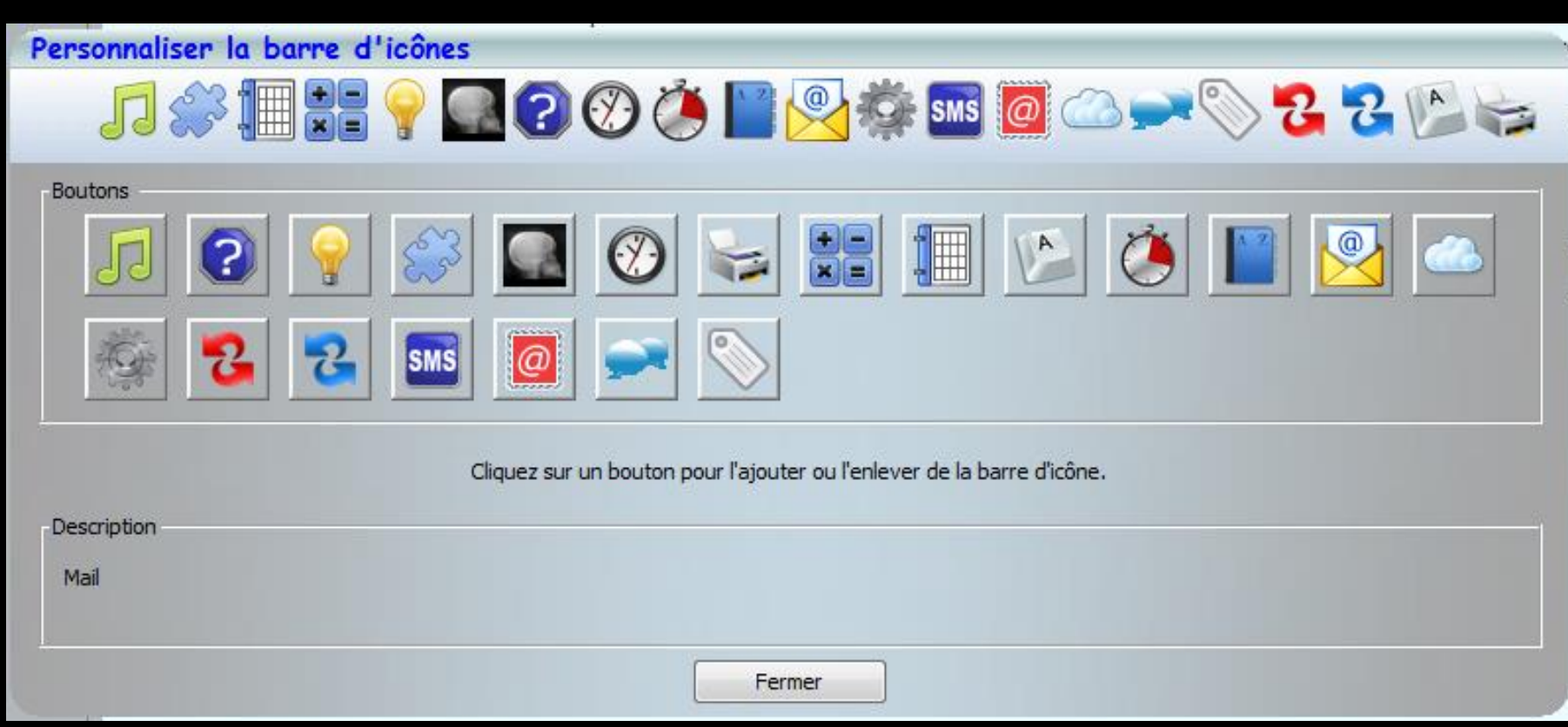

⇒Personnaliser la barre d'icônes
⇒Choisir les icônes que l'on désire
voir apparaître ou non

### Survol de la souris sur les icônes ⇒Bulle d'aide avec libellé ⇒Description de l'icône en bas de la fenêtre

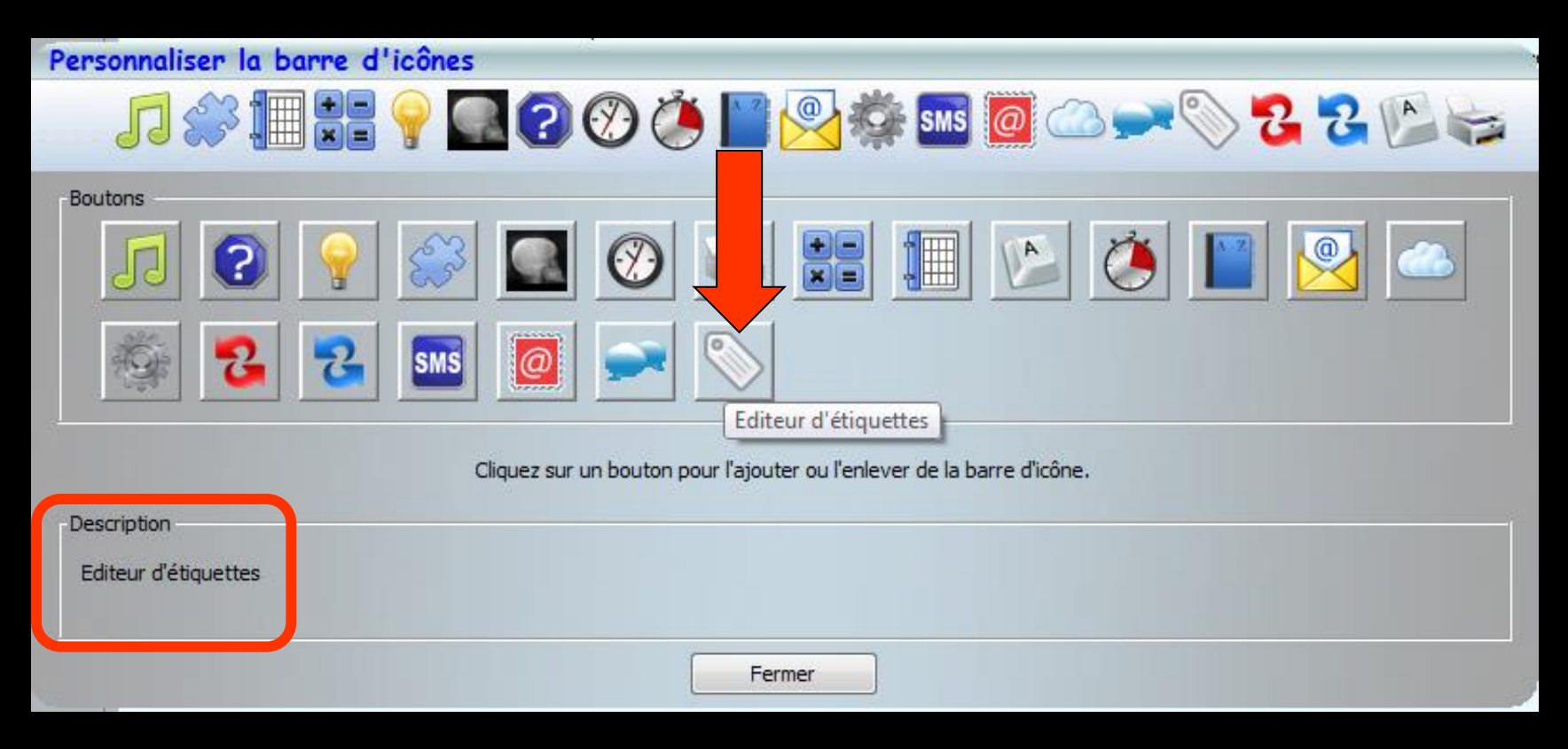

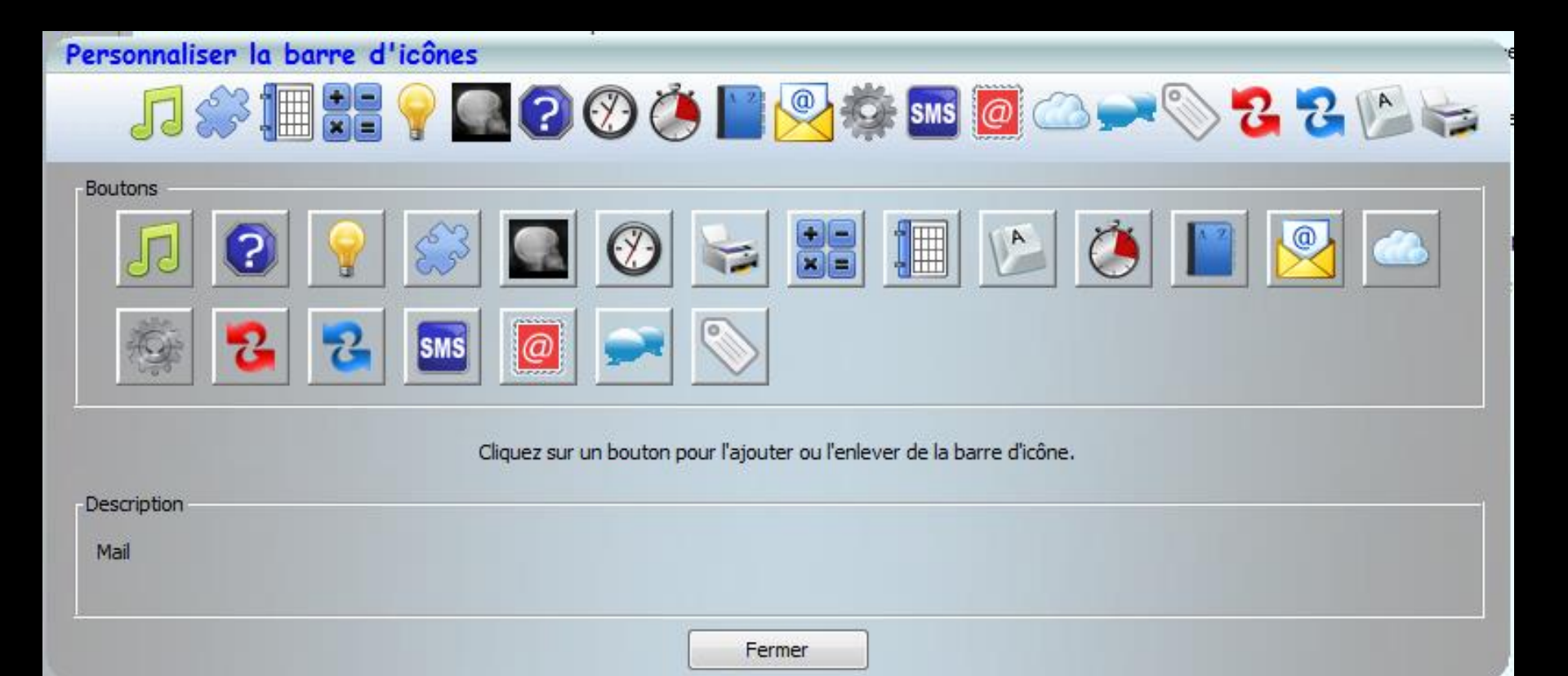

## Un clic sur un bouton Rajout ou suppression de l'icône dans la barre d'icônes

### Raccourci d'accès

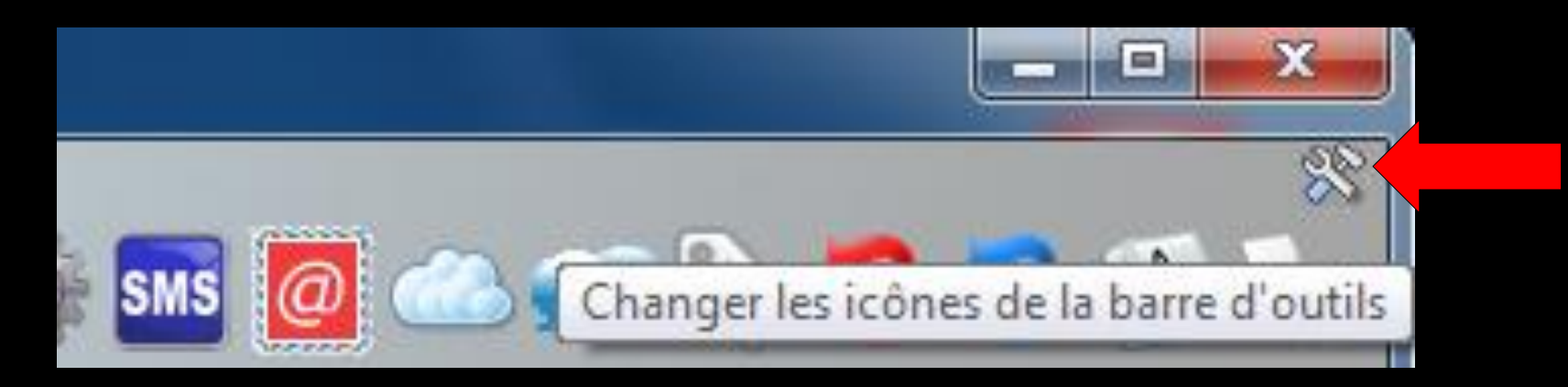

# Clic sur l'icône "outils" Accès direct à la fenêtre des icônes

| Personnaliser la barre d'icônes                                       |
|-----------------------------------------------------------------------|
| ,,,,,,,,,,,,,,,,,,,,,,,,,,,,,,,,,,,,,,,                               |
| Boutons                                                               |
|                                                                       |
| 🎼 🔁 🖬 🔟 🗪 📎                                                           |
| Cliquez sur un bouton pour l'ajouter ou l'enlever de la barre dicône. |
| Description                                                           |
| Agenda                                                                |
|                                                                       |
| Fermer                                                                |
- Numéro de hotline
- → Information en ligne
- ⇒ Accès au web LOGOS\_w
- → Traitement de texte externe si présent
- Aessagerie instantanée
- ⇒ Scanner
- ⇒ Dictaphone
- ⇒ Outil de capture
- 궏 Agenda
- 궏 Calculette
- ⇒ Aide-mémoire
- → Négatoscope
- ⇒ Aide en ligne
- Gestionnaire d'événements

# De gauche à droite

- 😅 Chronomètre
- ⇒ Carnet d'adresses

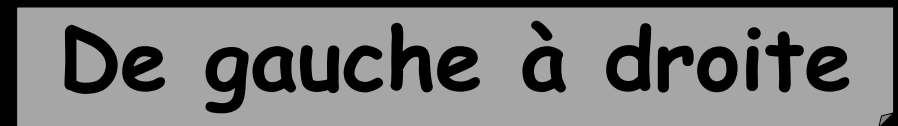

- Gestionnaire de courrier électronique
- Accès à des programmes externes
- → Gestionnaire de SMS
- Réalisation de e-mailings
- ⇒ Stérilisation
- Gestionnaire d'appels et fiches d'appel téléphonique
- ➡ Editeur d'étiquettes
- Synchronisation agenda avec Microsoft Outlook
- Synchronisation avec Google Agenda
- ⇒ Clavier virtuel
- Configuration de l'imprimante

 Lorsque ces icônes sont inaccessibles, ils apparaissent grisés à l'écran
 Lorsqu'on a choisi de ne pas utiliser l'un de ces services, l'icône correspondant n'apparaît pas

Note: Comme partout dans le logiciel, si on laisse le curseur au dessus d'un icône au format barre d'icônes, une bulle d'aide en indique la fonction

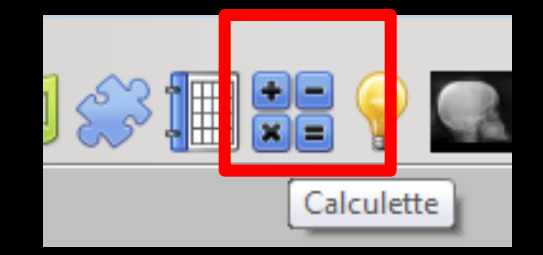

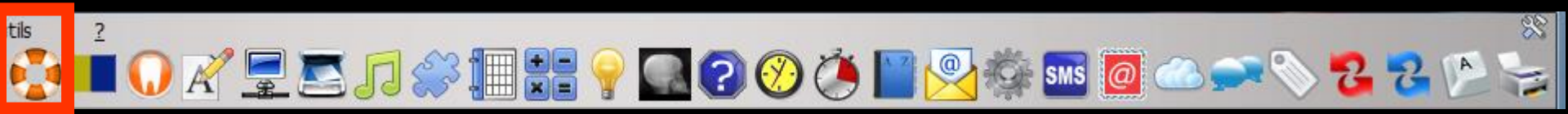

# Fait apparaître Le numéro de téléphone de la hotline L'adresse mail de la hotline

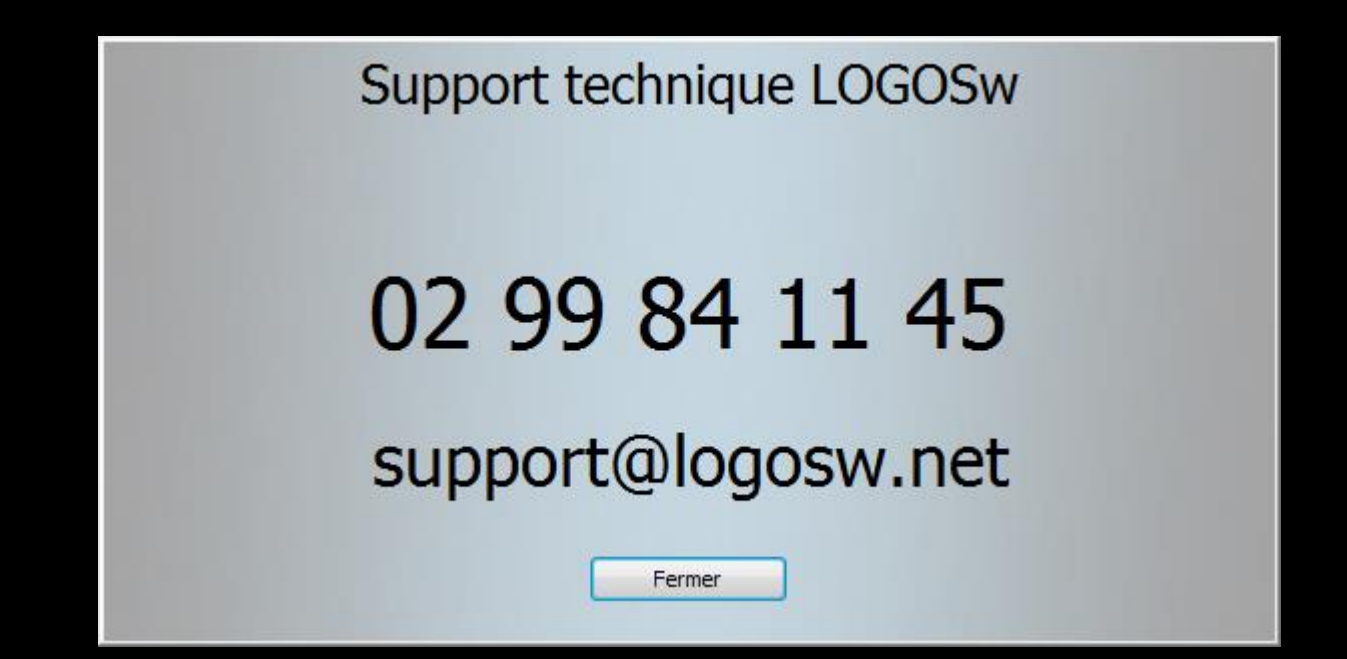

🔏 🚍 🎵 🧼 🏢 🚼 🌳 🎑 🕢 🏈 🎽 👰 🌼 🚥

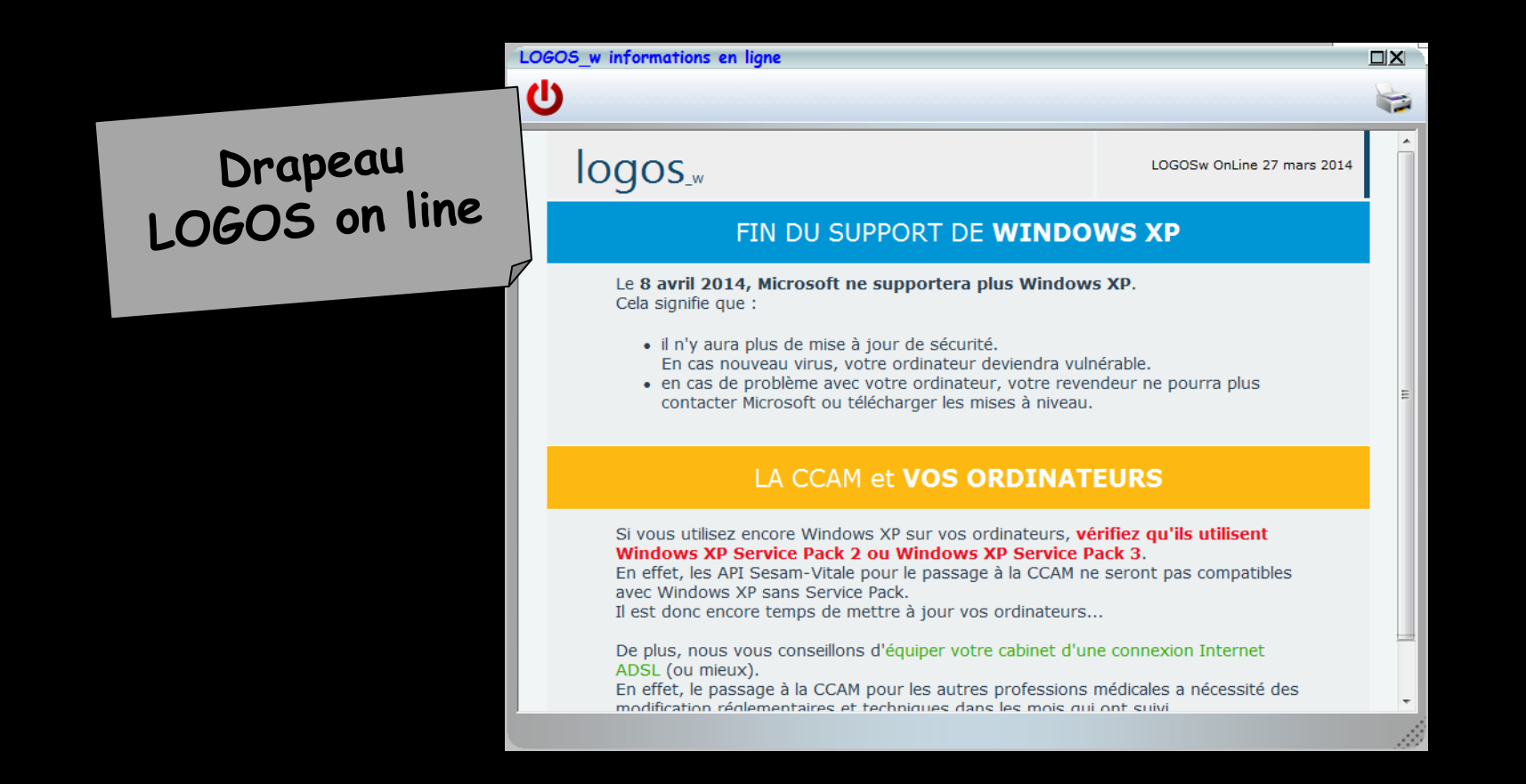

Lorsque des messages sont envoyés par l'éditeur de LOGOS\_w, le petit drapeau s'agite jusqu'à ce que vous en ayez pris connaissance

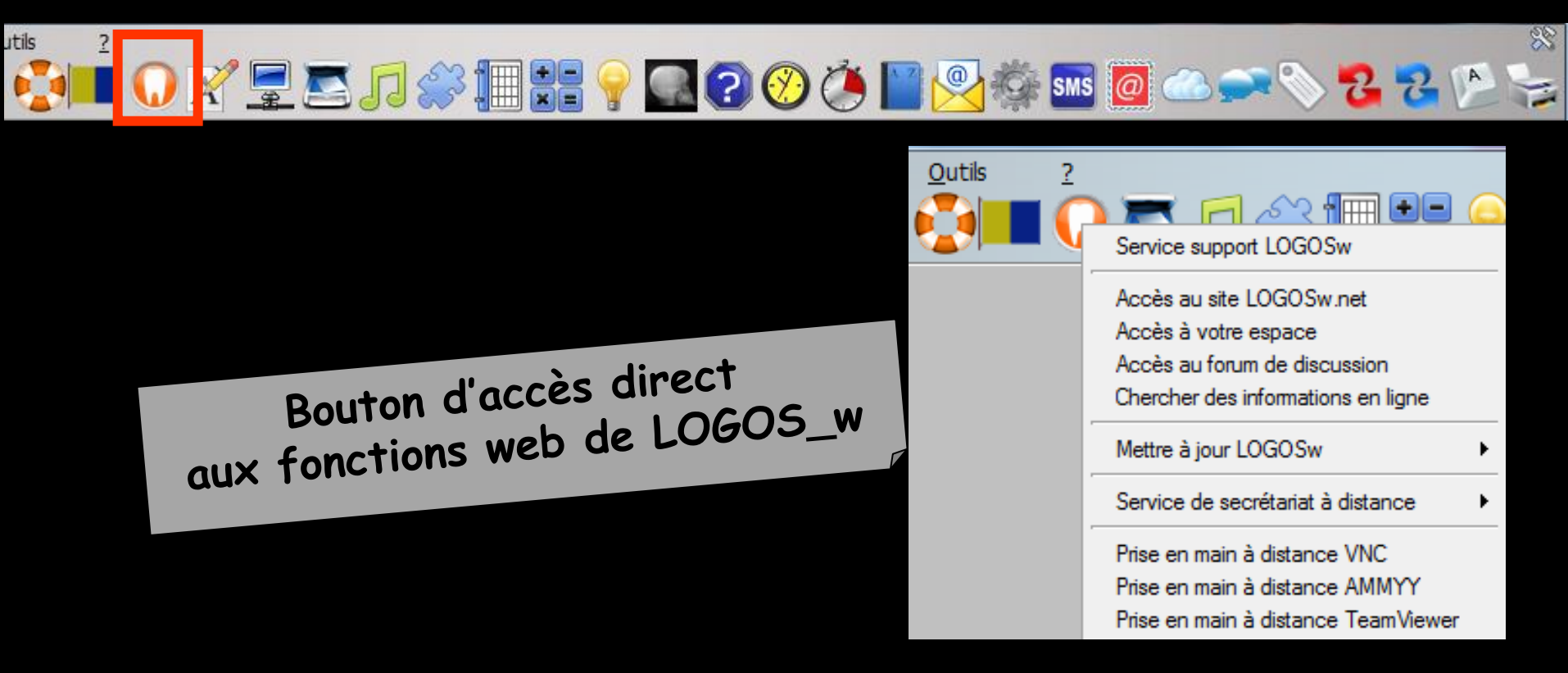

 Pour pouvoir l'utiliser il faut une connexion rapide et permanente à internet (ADSL conseillée)
 Sinon message de rappel 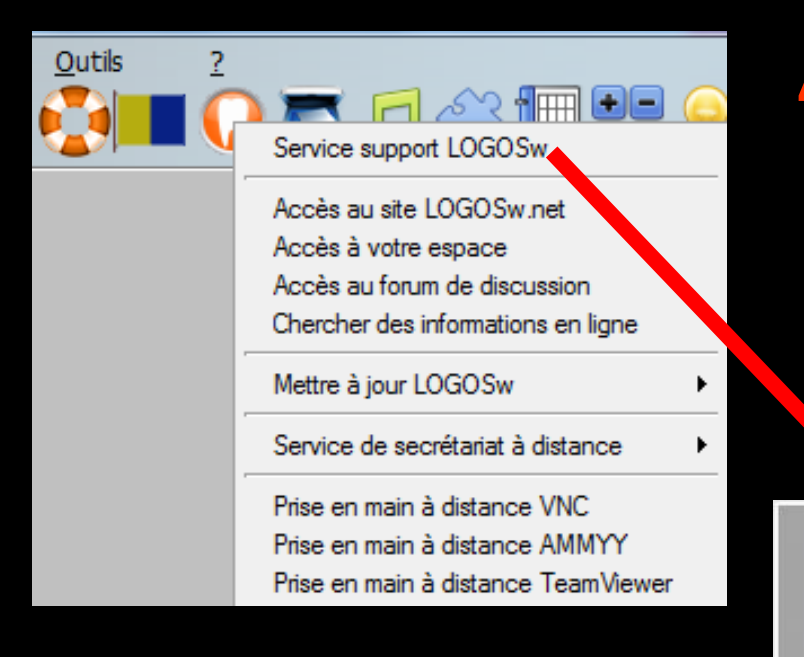

# Service support LOGOS\_w

Support technique LOGOSw

02 99 84 11 45

support@logosw.net

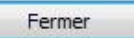

🔏 🚍 🔼 🎜 💭 🎥 🔚 💡 🄜 🕢 🏈

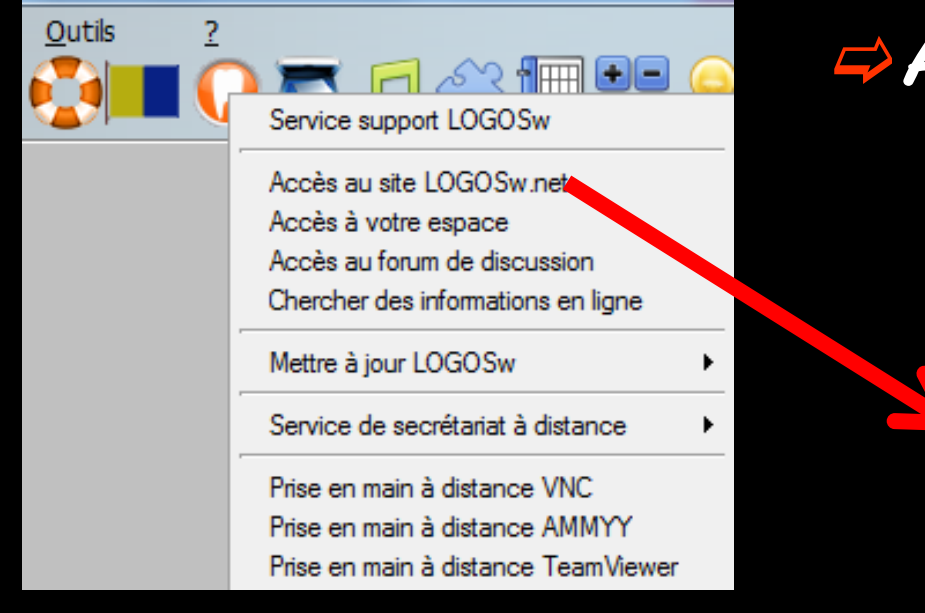

Itils

### ⇒Accès au site de l'éditeur

🐼 SMS ወ

20

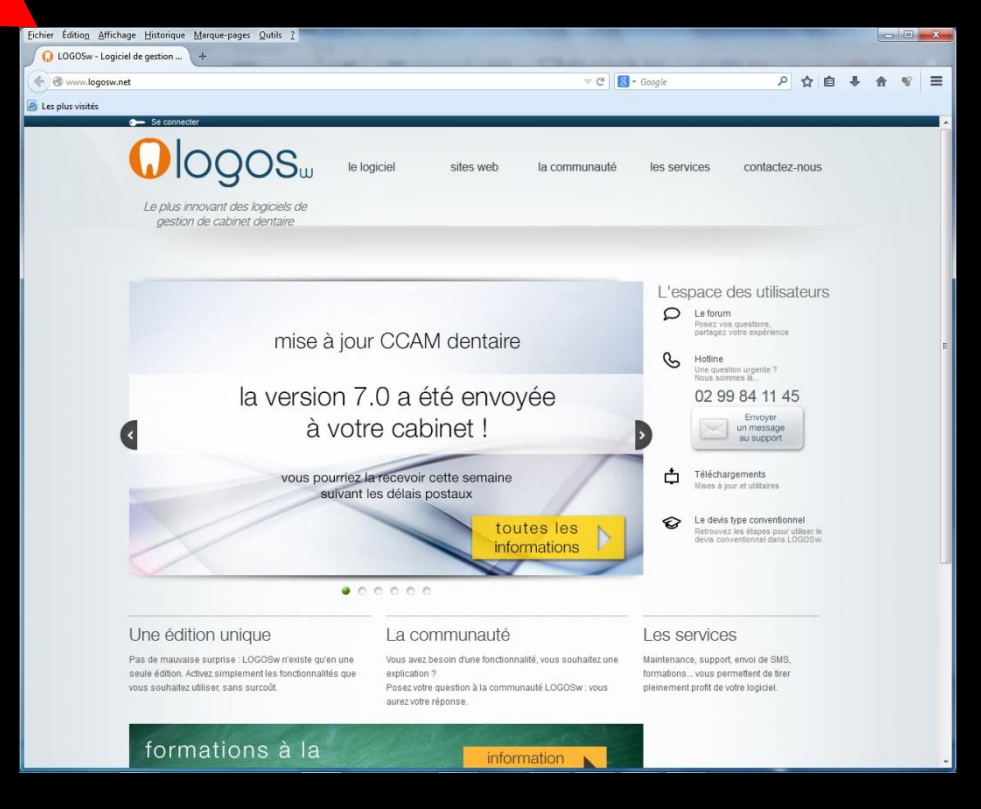

| Outils ? | Service support LOGOSw                                                                                                 | Ac                    | cès                                                                                                    | àv                                                                                                    | otre                                                                                                    | e es                                                                                                    | pac                                                                                                 | e                                                    |  |
|----------|----------------------------------------------------------------------------------------------------|-----------------------|----------------------------------------------------------------------------------------------------|----------------------------------------------------------------------------------------------------|----------------------------------------------------------------------------------------------------|----------------------------------------------------------------------------------------------------|----------------------------------------------------------------------------------------------------|------------------------------------------------------|--|
|          | Accès au site LOGOSw.net<br>Accès à votre espace<br>Accès au forum de discussion<br>Chercher des informations en ligne |                       |                                                                                                    |                                                                                                    |                                                                                                    |                                                                                                    |                                                                                                    |                                                      |  |
|          | Mettre à jour LOGOSw                                                                                                   |                       |                                                                                                    |                                                                                                    |                                                                                                    |                                                                                                    |                                                                                                    |                                                      |  |
|          | Service de secrétariat à distance                                                                                      | Eicher Editog Afficha | age Historique Marque-pages<br>connexion.php +<br>gosw.net/praticien/connexion.ph                                     | Qutils 1                                                                                                    | _                                                                                                    | - C                                                                                                    | - Google                                                                                            | 2☆白、                                                 |  |
|          | Prise en main à distance VNC<br>Prise en main à distance AMMYY<br>Prise en main à distance TeamViewer                  | 🗟 Les plus visités    |                                                                                                    | OS <sub>w</sub> le k                                                                                                    | ogiciel sites we                                                                                                    | b la communauté                                                                                                    | les services                                                                                        | contactez-nous                                       |  |
|          |                                                                                                    |                       |                                                                                                    | Connexic<br>Alin d'accéder à 1<br>a été communici                                                                                   | DN à l'espace pra                                                                                                    | ticien<br>Ifier en saisissant le code d'acc                                                                           | ès qui vous                                                                                         |                                                      |  |
|          |                                                                                                    |                       |                                                                                                    | Ve                                                                                                    | itre code d'accès :                                                                                                    | ion                                                                                                    |                                                                                                    |                                                      |  |
|          |                                                                                                    |                       | Le logiciel<br>Lesort d'innovation<br>Le disser patient<br>Les dens, plans de traitement<br>échlanciers<br>L'imagerie | Les radios numériques<br>Lagenda<br>La trapabilité de la stérilisation<br>Trapabilité<br>La devis conventionnel<br>La CCAM destaire | La matériovybance el<br>la gestin de stock<br>L'activéé or activit<br>Sanques de donnés<br>médicamentaues<br>Les donnés médicaes<br>Configuration recomenciée | La communauté<br>Foram<br>Téléchagements<br>Témojanges de praticions<br>Les astuctes de Ninson<br>Exposition ADP 2014 | Les services<br>Support technique<br>Formations<br>Formation CCAM dentaire<br>Matériel informatique | Contactez-nous<br>Nos coordonnés<br>Mertions ligates |  |
|          |                                                                                                    |                       |                                                                                                    |                                                                                                    |                                                                                                    |                                                                                                    |                                                                                                    |                                                      |  |

Outils

?

<u>∕^? {</u>||||| €|=

٠

۰.

Service support LOGOSw

Accès au site LOGOSw.net Accès à votre espace

Accès au forum de discussion Chercher des informations en ligne

Service de secrétariat à distance

Prise en main à distance VNC Prise en main à distance AMMYY Prise en main à distance TeamViewer

Mettre à jour LOGOSw

# Accès au forum de discussion

| Eichier Édition Affichage Historique Marque-pages Qutils 2                                          |                                                   |                                 |   |   |   | x |
|----------------------------------------------------------------------------------------------------|---------------------------------------------------|---------------------------------|---|---|---|---|
| , Forum LOGOSw - gestion de c +                                                                     |                                                   |                                 |   |   |   |   |
| 📀 🕲 www.logosw.net/forum/list.php?3                                                                 | V C Google                                        | ۹ 🛊 🖻                           | + | A | ¥ | ≡ |
| 🙆 Les plus visités                                                                                  |                                                   |                                 |   |   |   |   |
|                                                                                                    | la communauté les services c                      | ontactez-nous                   |   |   |   |   |
| Accuel - Communauté Logos_w<br>Communauté Logos_w                                                   | Bienvenu(e), ninon Décom                          | exion) » Mon profil<br>Chercher |   |   |   |   |
| Posez via guestiónia ou voi demandes sur notre forum.<br>> 👩 Nouveau agiet - s 👩 Flux RSS           | Aller page: 1 2 3 4                               | 5 (F) (H                        |   |   |   |   |
| Sujet                                                                                               | Messages Dernier message                          |                                 |   |   |   |   |
| Logos 7.0: J'ai aimé :<br>par robrub                                                                | 9 17/07/14 09:50<br>Dernier message par Joël      | nouveau                         |   |   |   |   |
| La version 7.0.P.2 est en ligne<br>par Imagex                                                       | 8 15/07/14 15:39<br>Dernier message par Joël      | Note                            |   |   |   |   |
| ATTENTION PROBLEMES dans les CPAM : rejet des détartrages (Aller page: 12.3)<br>par ninon           | 64 10/07/14 17:49<br>Dernier message par dcane    | vet                             |   |   |   |   |
| POUR UNE REPONSE PLUS RAPIDE A VOS PROBLEMES : A LIRE AVANT DE POST<br>SUR CE FORUM<br>par Dr Jelyl | ER 1 05/06/14 17:44<br>Dernier message par Dr Jek | /I Note                         |   |   |   |   |
| Devis UNique probleme (@ Péces jointes)<br>par pierreyves                                           | 1 17/07/14 14:58<br>Dernier message par pierrey   | nouveau<br>ves                  |   |   |   |   |
| Bridge et CCAM<br>par frogy                                                                         | 12 17/07/14 14:56<br>Dernier message par distal   | nouveau                         |   |   |   |   |
| Icone stérilisation<br>par robrub                                                                   | 6 17/07/14 14:46<br>Dernier message par Laurer    | nouveau<br>itStener             |   |   |   |   |
| post it<br>par hebo                                                                                 | 2 17/07/14 13:49<br>Dernier message par robrub    |                                 |   |   |   |   |
| Cantilever: 1 pilier+1 inter+1 Onlay                                                                | 5 17/07/14 13:45                                  | nouveau                         |   |   |   |   |

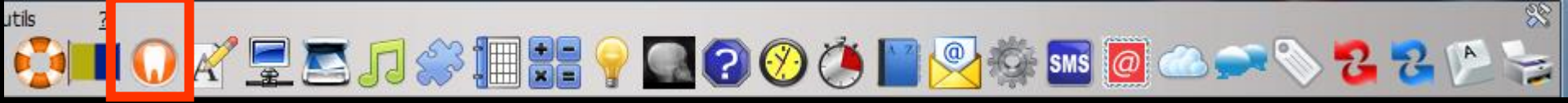

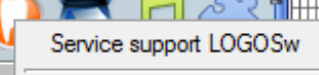

Outils

Accès au site LOGOSw.net Accès à votre espace Accès au forum de discussion Chercher des informations en ligner

Mettre à jour LOGOSw

Service de secrétariat à distance

Prise en main à distance VNC Prise en main à distance AMMYY Prise en main à distance TeamViewer

### Recherche d'un nouveau bulletin d'information en ligne

### Si pas de nouveautés par rapport au dernier Logos on line : message

| LOGOS_w informations en ligne                                                                                                    |                                                                     |
|----------------------------------------------------------------------------------------------------|---------------------------------------------------------------------|
| <del>С</del>                                                                                                    |                                                                     |
| logos_                                                                                                    | LOGOSw OnLine 27 mars 2014                                          |
| FIN DU SUPPORT DE <b>WINDO</b>                                                                                                    | WS XP                                                               |
| Le 8 avril 2014, Microsoft ne supportera plus Window<br>Cela signifie que :<br>• Il n'y aura plus de mise à jour de sécurité.<br>En cas nouveau virus, votre ordinateur deviendra vul<br>• en cas de problème avec votre ordinateur, votre reve<br>contacter Microsoft ou télécharger les mises à niveau | r <b>s XP.</b><br>nérable.<br>ndeur ne pourra plus                  |
| LA CCAM et <b>VOS ORDINAT</b>                                                                                                    | EURS                                                                |
| Si vous utilisez encore Windows XP sur vos ordinateurs, <b>v</b><br>Windows XP Service Pack 2 ou Windows XP Service I<br>En effet, les API Sesam-Vitale pour le passage à la CCAM n<br>avec Windows XP sans Service Pack.<br>Il est donc encore temps de mettre à jour vos ordinateurs.                  | érifiez qu'ils utilisent<br>Vack 3.<br>e seront pas compatibles<br> |
| De plus, nous vous conseillons d'équiper votre cabinet d'un<br>ADSL (ou mieux).<br>En effet, le passage à la CCAM pour les autres professions<br>modification rénlementaires et techniques dans les mois qu                                                                                              | ne connexion Internet<br>médicales a nécessité des                  |

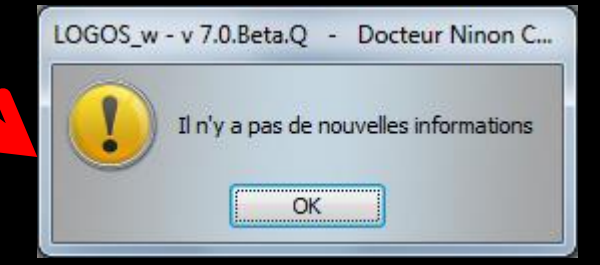

I 🕡 🎢 🚍 🏊 🎵 🧼 🏢 🚼 🌳 🎑 🕢 🏈 🍊 🔛 🧖 🕧 🛹

۲

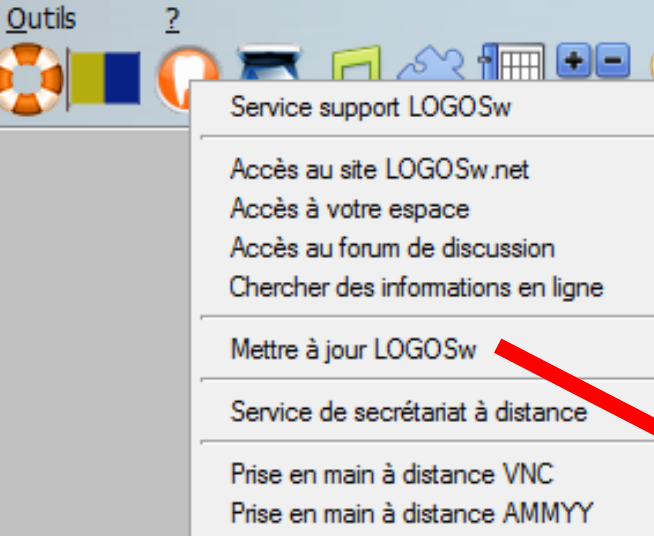

utils

Prise en main à distance TeamViewer

# ⇒Mise à jour de LOGOS\_w

| ? | Accès au stou 2005w.net<br>Accès à votre espace<br>Accès au forum de discussio<br>Chercher des informations en ligne |   | <b></b>                                          |
|---|----------------------------------------------------------------------------------------------------|---|--------------------------------------------------|
|   | Mettre à jour LOGOSw                                                                                                 |   | Depuis Internet                                  |
|   | Service de secrétariat à distance                                                                                    | ۲ | Forcer depuis Internet<br>A partir d'une clé USB |
|   | Prise en main à distance VNC<br>Prise en main à distance AMMYY<br>Prise en main à distance TeamViewer                |   |                                                  |

88

2 2 A

| 2 | Service support LOGOSw<br>Accès au site LOGOSw.net<br>Accès à votre espace<br>Accès au forum de discussion<br>Chercher des informations en ligne |   | on the second second se |
|---|----------------------------------------------------------------------------------------------------|---|----------------------------------------------------------------------------------------------------|
|   | Mettre à jour LOGOSw                                                                                                    | E | Depuis Internet                                                                                                    |
|   | Service de secrétariat à distance                                                                                                    | ۲ | Forcer depuis Internet<br>A partir d'une clé USB                                                                                                    |
|   | Prise en main à distance VNC<br>Prise en main à distance AMMYY<br>Prise en main à distance TeamViewer                                            |   |                                                                                                    |

 Pour la mise à jour de LOGOS\_w en ligne (connexion ADSL nécessaire)
 Si vous êtes en réseau, tous les postes seront automatiquement mis à jour lors de l'ouverture de LOGOS\_w sur chacun d'eux

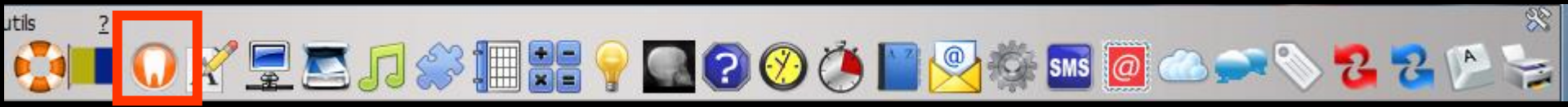

| ? | Service support LOGOSw<br>Accès au site LOGOSw.net<br>Accès à votre espace<br>Accès au forum de discussion<br>Chercher des informations en ligne | _ | <b></b>                |
|---|----------------------------------------------------------------------------------------------------|---|------------------------|
|   | Mettre à jour LOGOSw                                                                                                    |   | Denvis laternat        |
|   | Service de secrétariat à distance                                                                                                    | , | Forcer depuis Internet |
|   | Prise en main à distance VNC<br>Prise en main à distance AMMYY<br>Prise en main à distance TeamViewer                                            |   |                        |

# Forcer depuis Internet Pour une nouvelle mise à jour dans la même journée par exemple

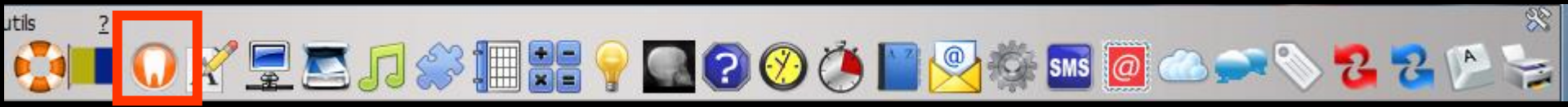

| ? | Service support LOGOSw.net<br>Accès au site LOGOSw.net<br>Accès à votre espace<br>Accès au forum de discussion<br>Chercher des informations en ligne |   | <b></b>                |
|---|----------------------------------------------------------------------------------------------------|---|------------------------|
|   | Mettre à jour LOGOSw                                                                                                    | Þ | Depuis Internet        |
|   | Service de secrétariat à distance                                                                                                    |   | A partir d'une clé USB |
|   | Prise en main à distance VNC<br>Prise en main à distance AMMYY<br>Prise en main à distance TeamViewer                                                |   |                        |

# Mise à jour de LOGOS\_w à partir d'une clé USB Pour ceux qui n'ont pas l'ADSL au cabinet

0 🖉 🔄 🖾 🎵 🗇 🌆 🚼 💡 🎑 😨 🧭 🍎 🔛 👰 🚳 🖾 🗪 📎 🔁 😤 🖄

Qutils ? Service support LOGOSw Accès au site LOGOSw.net Accès à votre espace Accès au forum de discussion Chercher des informations en ligne Mettre à jour LOGOSw Service de secrétariat à distance Prise en main à distance VNC

Itils

Prise en main à distance AMMYY Prise en main à distance TeamViewer ۲

### Service de secrétariat à distance

88

| 2 | Sentise support LOGOSw<br>Accès au six LOGOSw.net<br>Accès à votre espace<br>Accès au forum de discussion<br>Chercher des informations entigne<br>Mettre à jour LOGOSw | 2 2 2                                            |
|---|----------------------------------------------------------------------------------------------------|--------------------------------------------------|
|   | Service de secrétariat à distance 🔹 🕨                                                                                                    | Inscription au service de secrétariat à distance |
|   | Prise en main à distance VNC<br>Prise en main à distance AMMYY                                                                                                    | Parametres de synchronisation                    |
|   | Prise en main à distance TeamViewer                                                                                                    |                                                  |

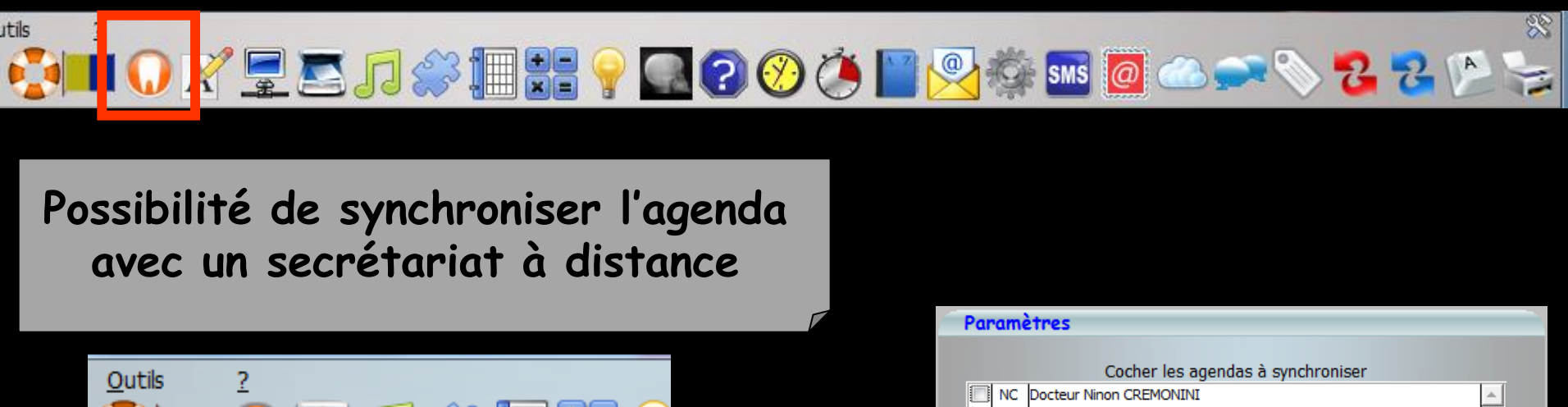

| <u>O</u> utils | ?                                   |
|----------------|-------------------------------------|
|                | n 💌 n 🖉 👘 🕒 🦲                       |
|                | Service support LOGOSw              |
|                | Accès au site LOGOSw.net            |
|                | Accès à votre espace                |
|                | Accès au forum de discussion        |
|                | Chercher des informations en ligne  |
|                | Mettre à jour LOGOSw                |
|                | Service de secrétariat à distance   |
|                | Prise en main à distance VNC        |
|                | Prise en main à distance AMMYY      |
|                | Prise en main à distance TeamViewer |

| Parametres                                                                              |          |
|-----------------------------------------------------------------------------------------|----------|
| Cocher les agendas à synchroniser                                                       |          |
| NC Docteur Ninon CREMONINI                                                              | ×        |
| Fréquence de synchronisation (en secondes)                                              | 60       |
| Ajouter un bouton de synchronisation immédiate pour ces praticiens                      |          |
| Ok                                                                                      |          |
|                                                                                         |          |
| Fermez LOGOS_w.<br>Les modifications seront prises en compte lors du prochain démarrage | <u>.</u> |
| OK                                                                                      |          |
|                                                                                         | - 🗆 🗙    |
|                                                                                         |          |

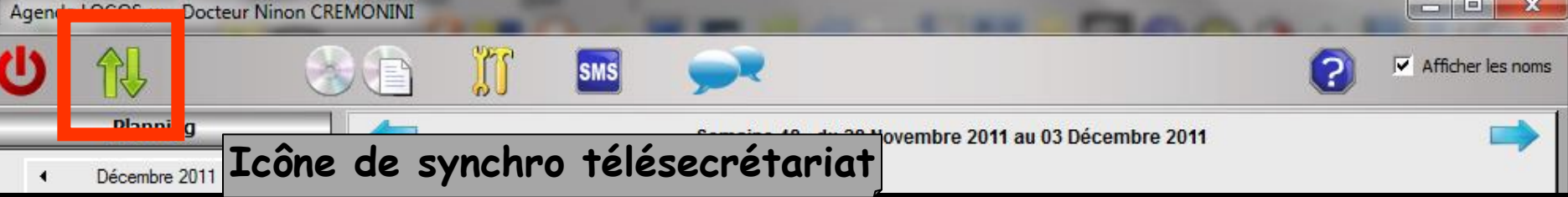

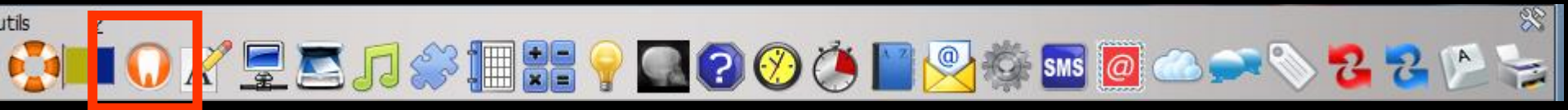

#### Possibilité de prise en main à distance par la hotline

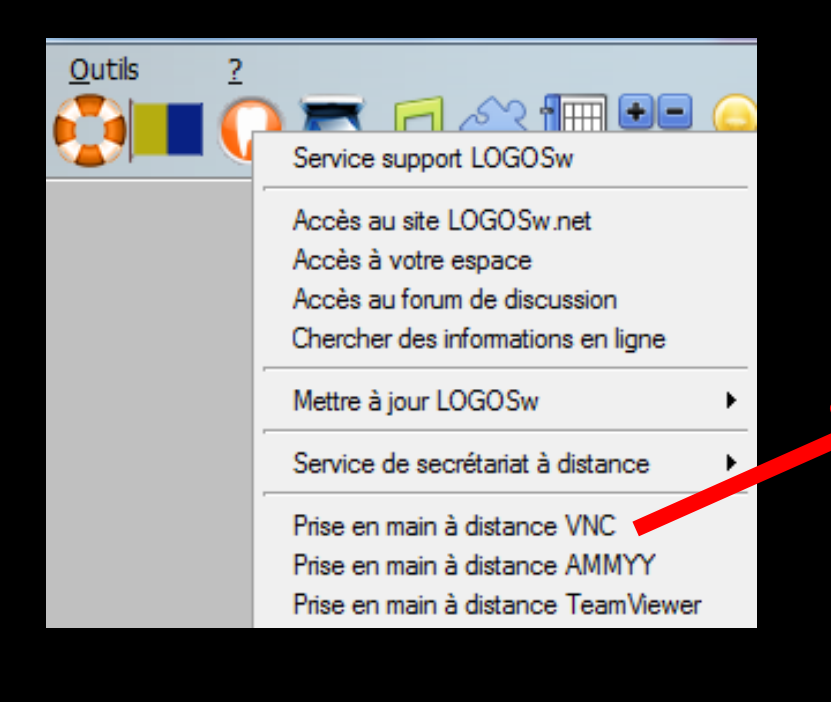

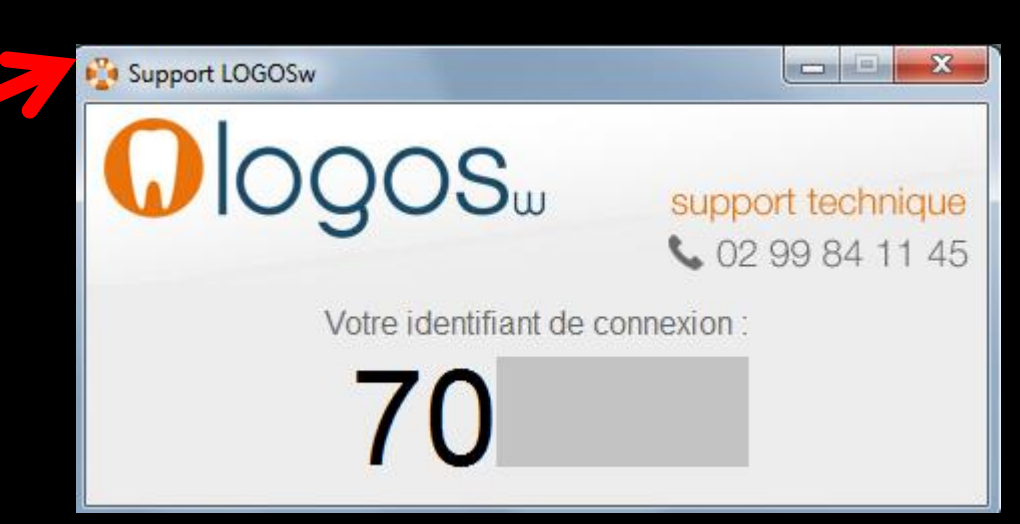

30 utils 📎 🔁 🔁 🎽 🛬 ▋ 🕡 🔏 🚍 🖾 🎜 🧼 🌆 🚱 🧭 SMS 🙋 🚕 🥽 0

Possibilité de prise en main à distance par la hotline

| Outils | ? | Service support LOGOSw                                                                                                 |
|--------|---|----------------------------------------------------------------------------------------------------|
|        |   | Accès au site LOGOSw.net<br>Accès à votre espace<br>Accès au forum de discussion<br>Chercher des informations en ligne |
|        |   | Mettre à jour LOGOSw                                                                                                   |
|        | _ | Service de secrétariat à distance                                                                                      |
|        |   | Prise en main à distance VNC<br>Prise en main à distance AMMYY<br>Prise en main à distance TeamViewer                  |

|                       |                                                                                                    | Support LOGOSw      |                                                                                |
|-----------------------|----------------------------------------------------------------------------------------------------|---------------------|--------------------------------------------------------------------------------|
| ossibilit<br>à distai | é de prise en main<br>nce par la hotline                                                              |                     | support technique                                                              |
| outils <u>?</u>       | Service support LOGOSw                                                                                | Votre identifiant o | de connexion :                                                                 |
|                       | Accès au site LOGOSw.net<br>Accès à votre espace<br>Accès au forum de discussion                      |                     | Support LOGOSw                                                                 |
| -                     | Mettre à jour LOGOSw                                                                                  |                     | assistance à distance                                                          |
|                       | Prise en main à distance VNC<br>Prise en main à distance AMMYY<br>Prise en main à distance TeamViewer |                     | Autoriser contrôle à distance                                                  |
| Néce                  | ssité d'une conne                                                                                     | exion ADSL          | S7<br>Votre nom<br>Ninon cabinet<br>Prêt à se connecter (connexion sécurisée). |
|                       |                                                                                                    |                     | www.teamviewer.com Annuler                                                     |

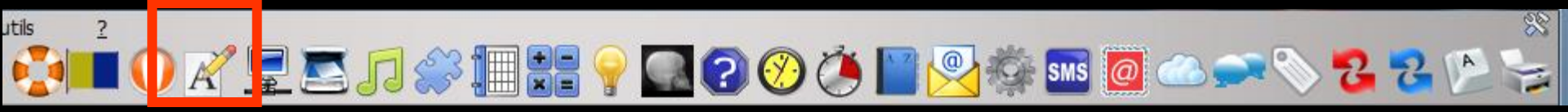

→ Si un traitement de texte externe est associé à LOGOS\_w

Voir fichier Accessoires – Programmes externes

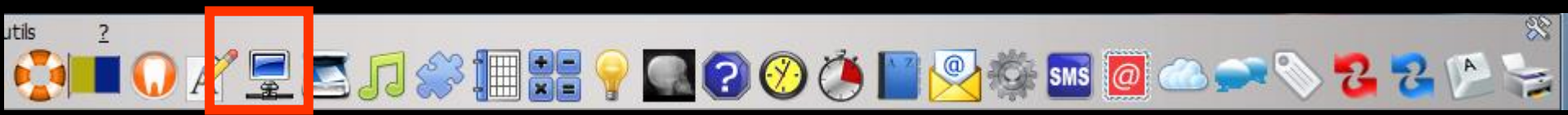

Voir fichier Accessoires - Messagerie instantanée

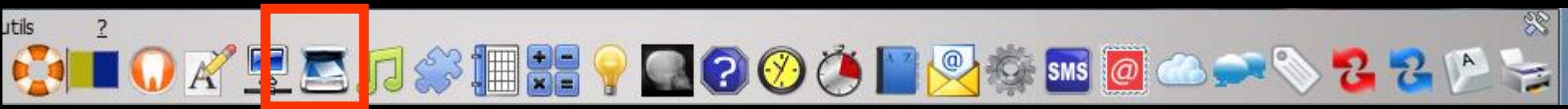

⇒ Si un scanner est branché

Voir fichier Outils - Configuration du poste

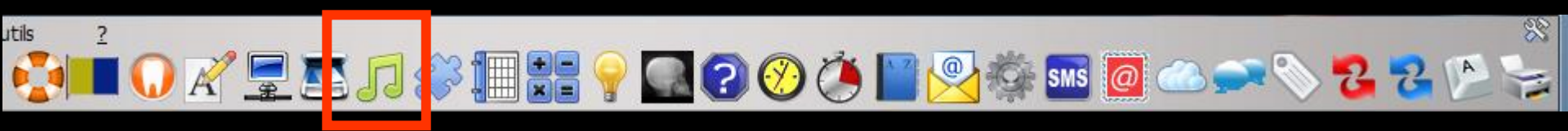

Voir fichier Accessoires - Dictaphone

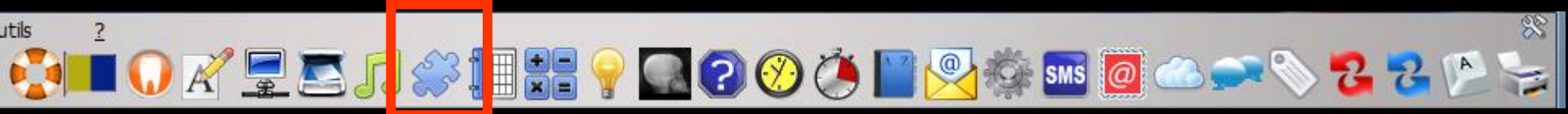

Voir fichier Accessoires – Outil de capture d'images

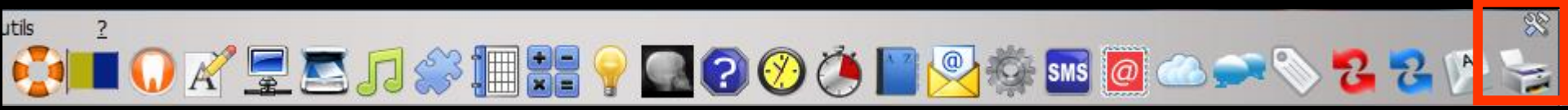

Voir fichier Accessoires - Configuration imprimante

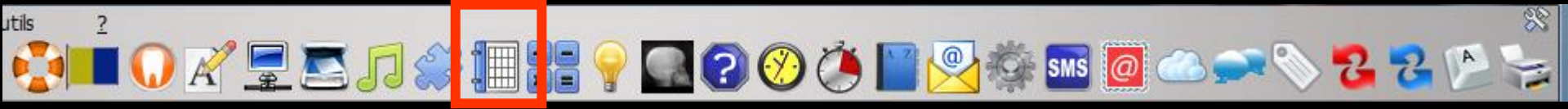

Voir fichier Grand Agenda

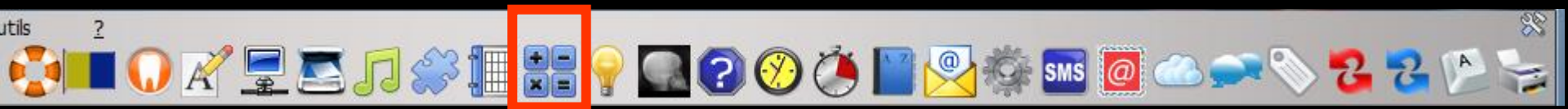

Voir fichier Accessoires - Calculette

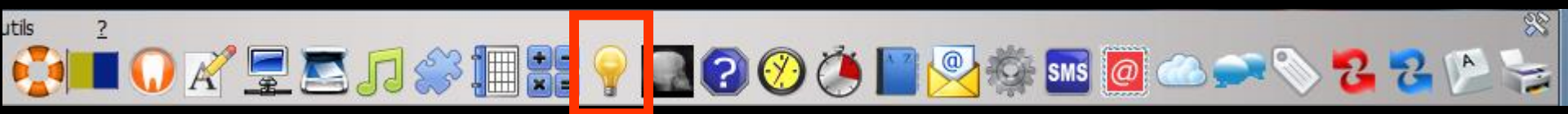

Voir fichier Accessoires - Aide-mémoire

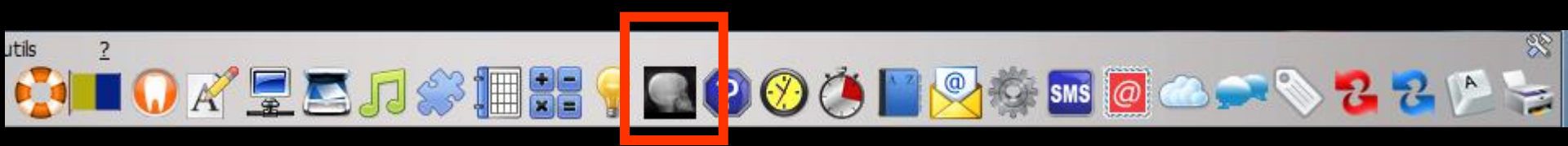

#### Voir fichier Accessoires – Négatoscope

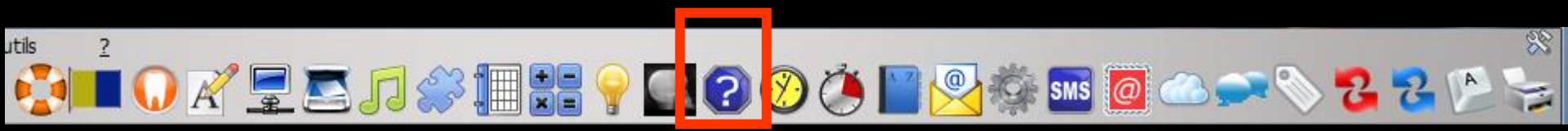

Voir fichier Accessoires - Aide en ligne

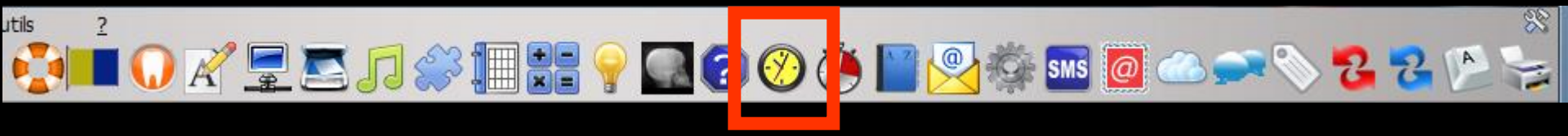

#### Voir fichier Accessoires - Gestionnaire d'événements

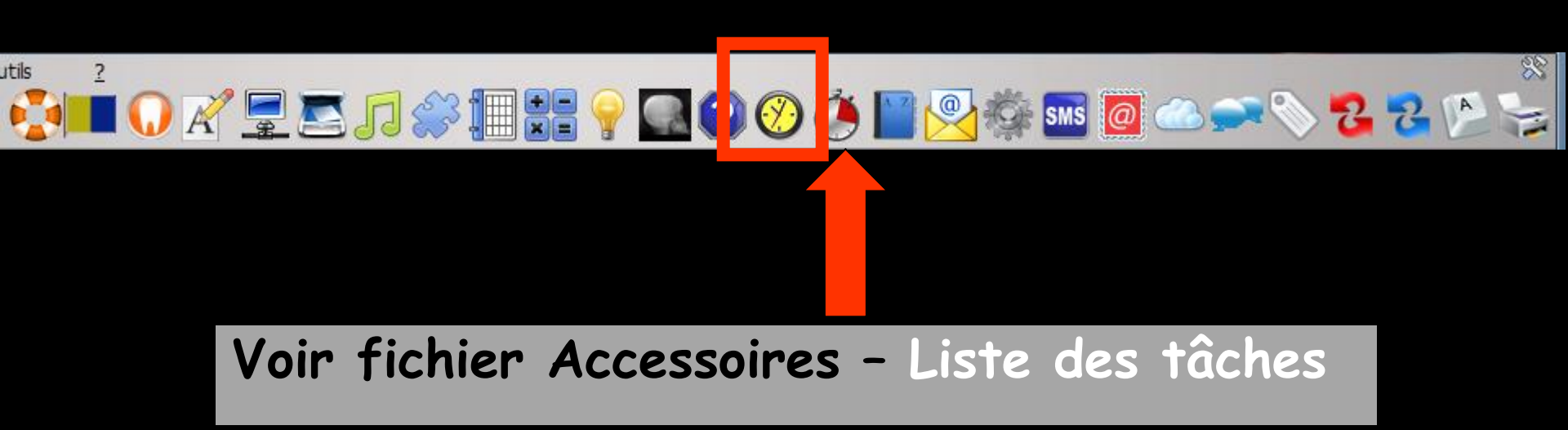

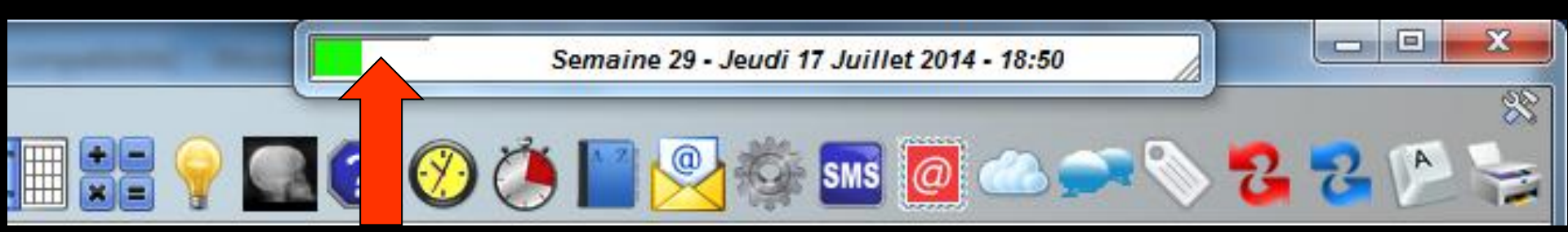

# ✓Un clic sur le bouton à gauche de l'horloge ✓Apparition de la liste des tâches

| Liste des tâches         |                                                                   |          |
|--------------------------|-------------------------------------------------------------------|----------|
| Utilisateur<br>Quitter   | Docteur Ninon CREMONINI                                           | •        |
|                          | Afficher les taches réalisées Tâches échues le : 17/07/2014 🖋 🛐 🤅 | 0        |
| Toutes les tâches        | 🕴 Edhánara Haura 🕈 Catégoria 🛛 Méma                               |          |
| Urgent                   |                                                                   | <u> </u> |
| Contacter                |                                                                   |          |
| Liste d'attente          |                                                                   |          |
| Retours de laboratoire   |                                                                   |          |
| Contrôles de dispositifs |                                                                   |          |
|                          |                                                                   |          |
|                          |                                                                   |          |
|                          |                                                                   |          |
|                          |                                                                   |          |
|                          |                                                                   |          |
|                          |                                                                   |          |
|                          |                                                                   | Ŧ        |
|                          |                                                                   |          |

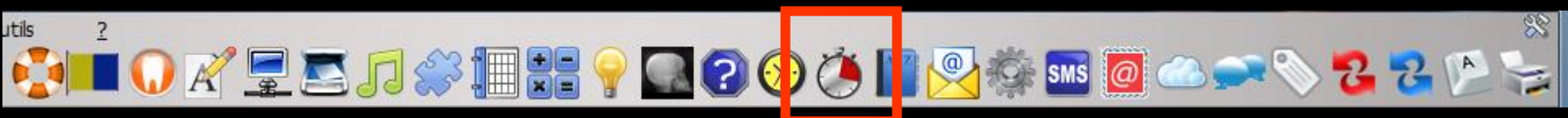

#### Voir fichier Accessoires - Chronomètre

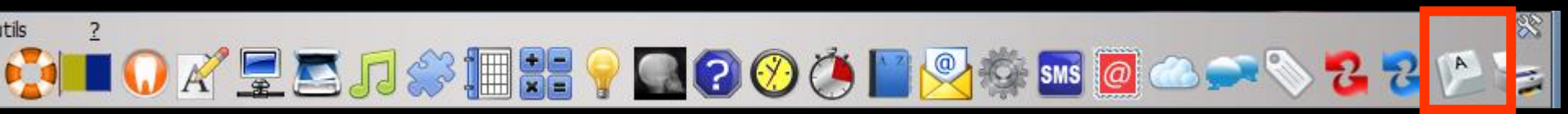

#### Voir fichier Accessoires – Clavier virtuel

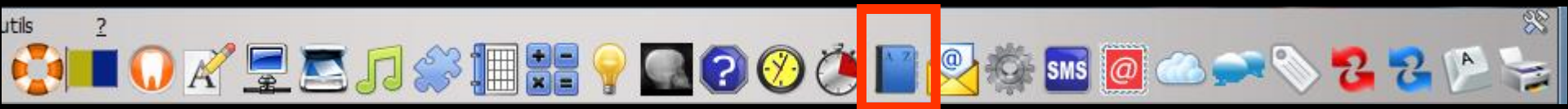

#### Voir fichier Accessoires – Carnet d'adresses

#### 

Voir fichier Accessoires - Mail

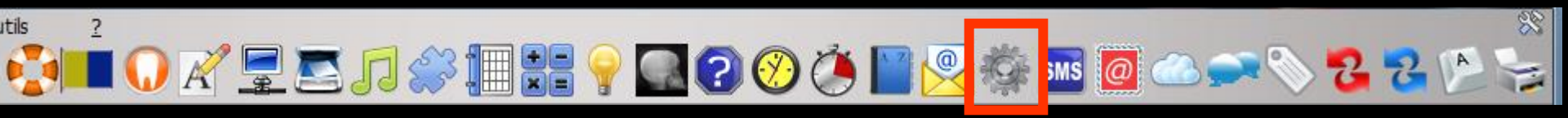

Voir fichier Accessoires – Raccourcis Programmes externes

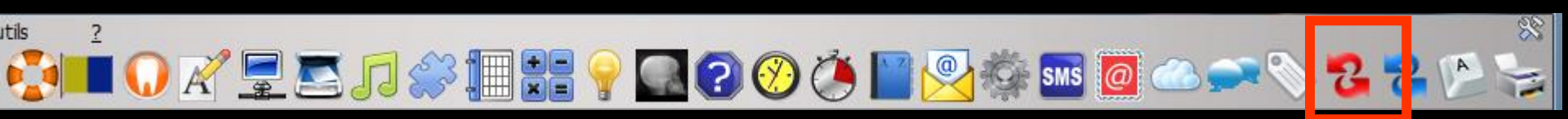

Voir fichier Agenda – Synchronisation avec Outlook

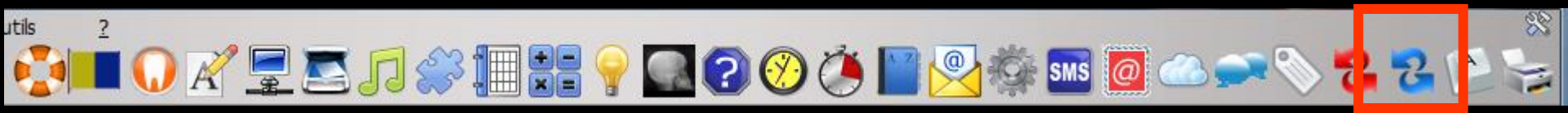

Voir fichier Agenda - Synchronisation avec Google Agenda

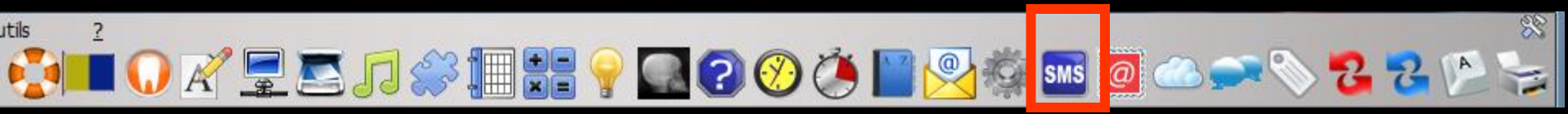

Voir fichier Accessoires - Gestionnaire SMS

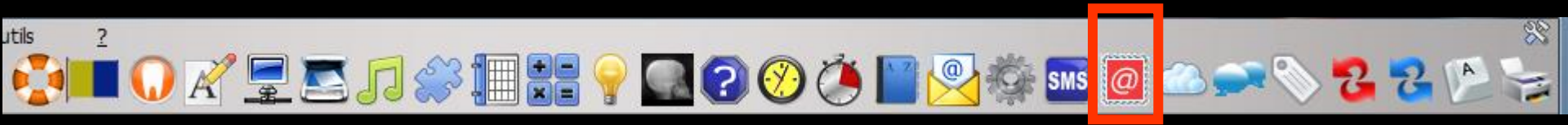

#### Voir fichier Accessoires – E-mailings

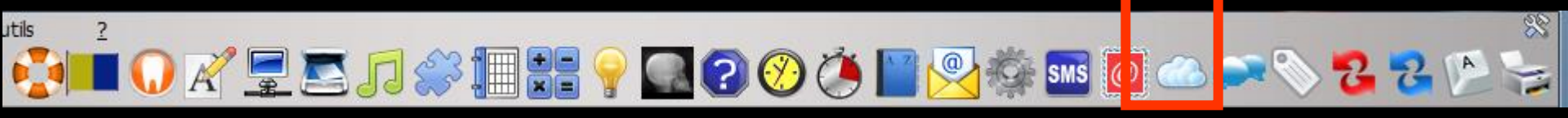

Voir fichier Stérilisation

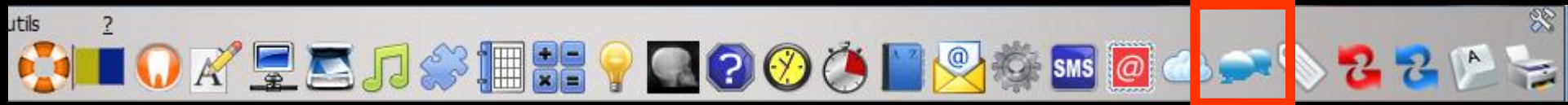

Voir fichier Accessoires – Gestionnaire de fiches d'appels téléphoniques

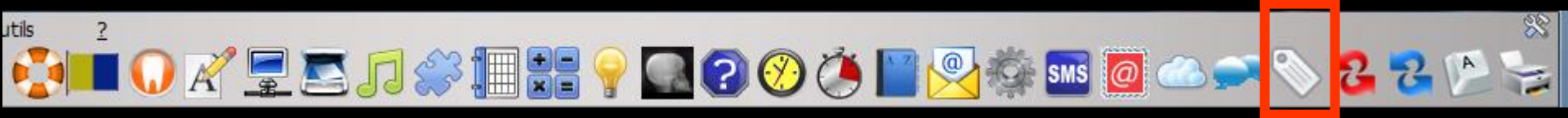

#### Voir fichier Accessoires - Editeur d'étiquettes

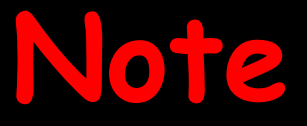

Comme partout dans le logiciel, si vous laissez le curseur au dessus d'un icone au format barre d'icones, une bulle d'aide vous en indique la fonction

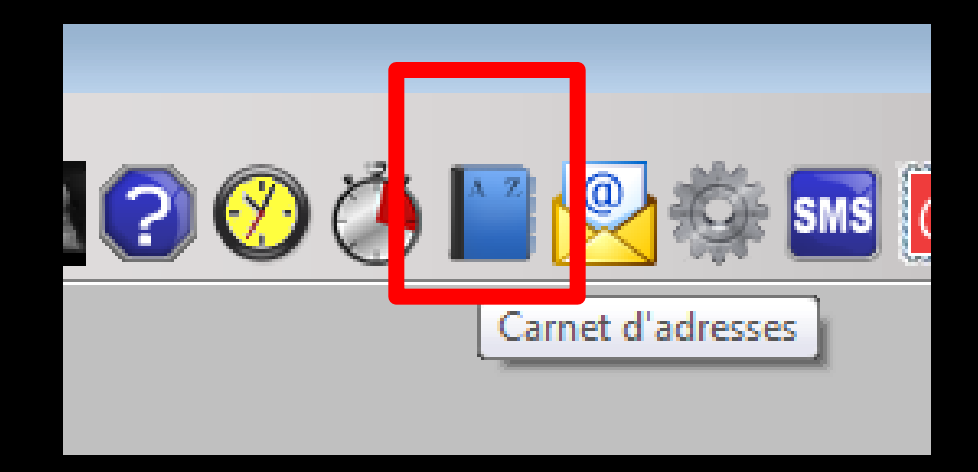

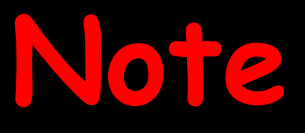

- En outre, lorsque vous pénétrez dans la fenêtre principale, si un rappel programmé est arrivé à échéance, le fond de l'icone " échéancier" apparaît en jaune clair
- Il vous suffit de cliquer dessus pour accéder à l'échéancier et en consulter les messages

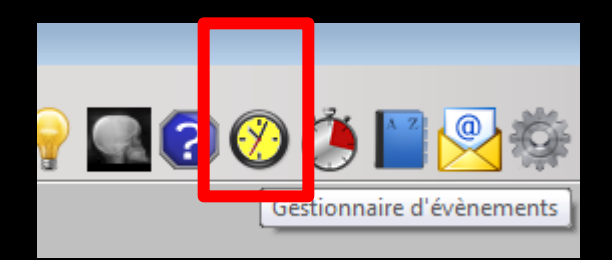

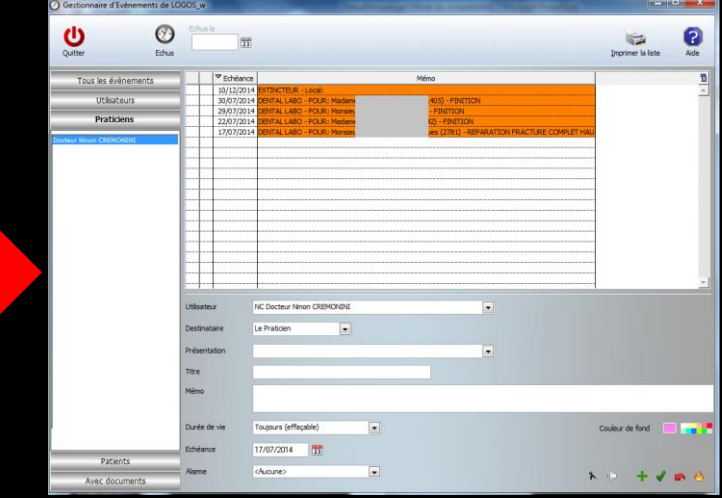

# Note

- Enfin si ces messages comportent des messages pour le praticien en cours, ceux-ci apparaissent sous forme de petits post-it collés sur le fond de la fenêtre principale
- Ces post-it peuvent être déplacés à l'écran
- Chacun comporte deux boutons
  - "Fermer" pour le faire disparaître sans en supprimer le message
  - "Feu" pour le supprimer définitivement après confirmation

| * <u></u> | .8 | - <u>4</u> -0 - 1912 - <b>1</b> 603 - | Configure | <u>U</u> |             |     |
|-----------|----|---------------------------------------|-----------|----------|-------------|-----|
|           |    |                                       |           |          | REVISION A  | ито |
|           |    |                                       |           |          | PRENDRE RDV |     |
|           |    |                                       |           |          |             |     |
|           |    |                                       |           |          |             |     |
|           |    |                                       |           |          |             | U   |

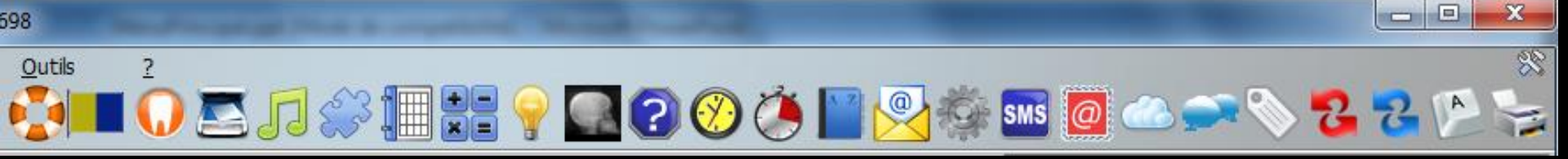

# Pour sortir du logiciel Clic sur la croix rouge en haut à droite

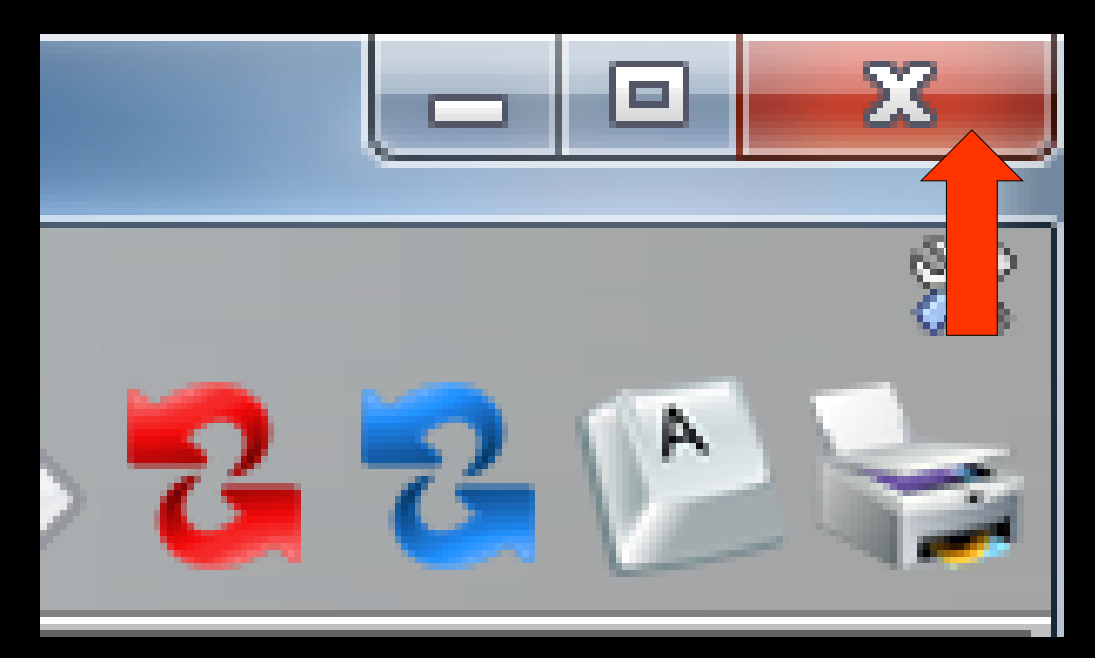

#### À l'ouverture du logiciel

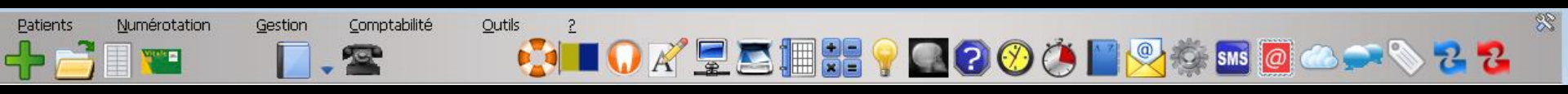

#### À l'ouverture d'une fiche patient

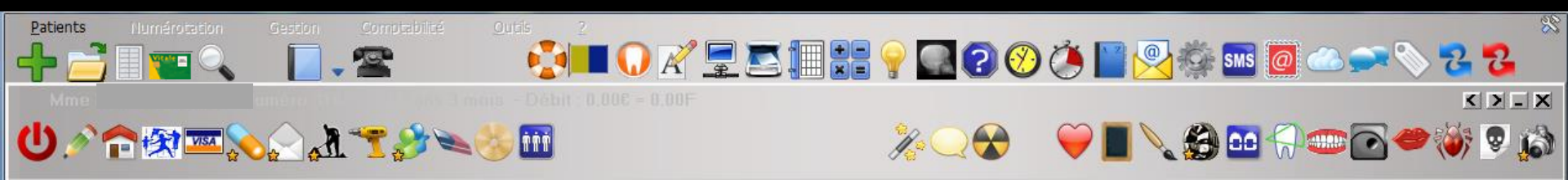

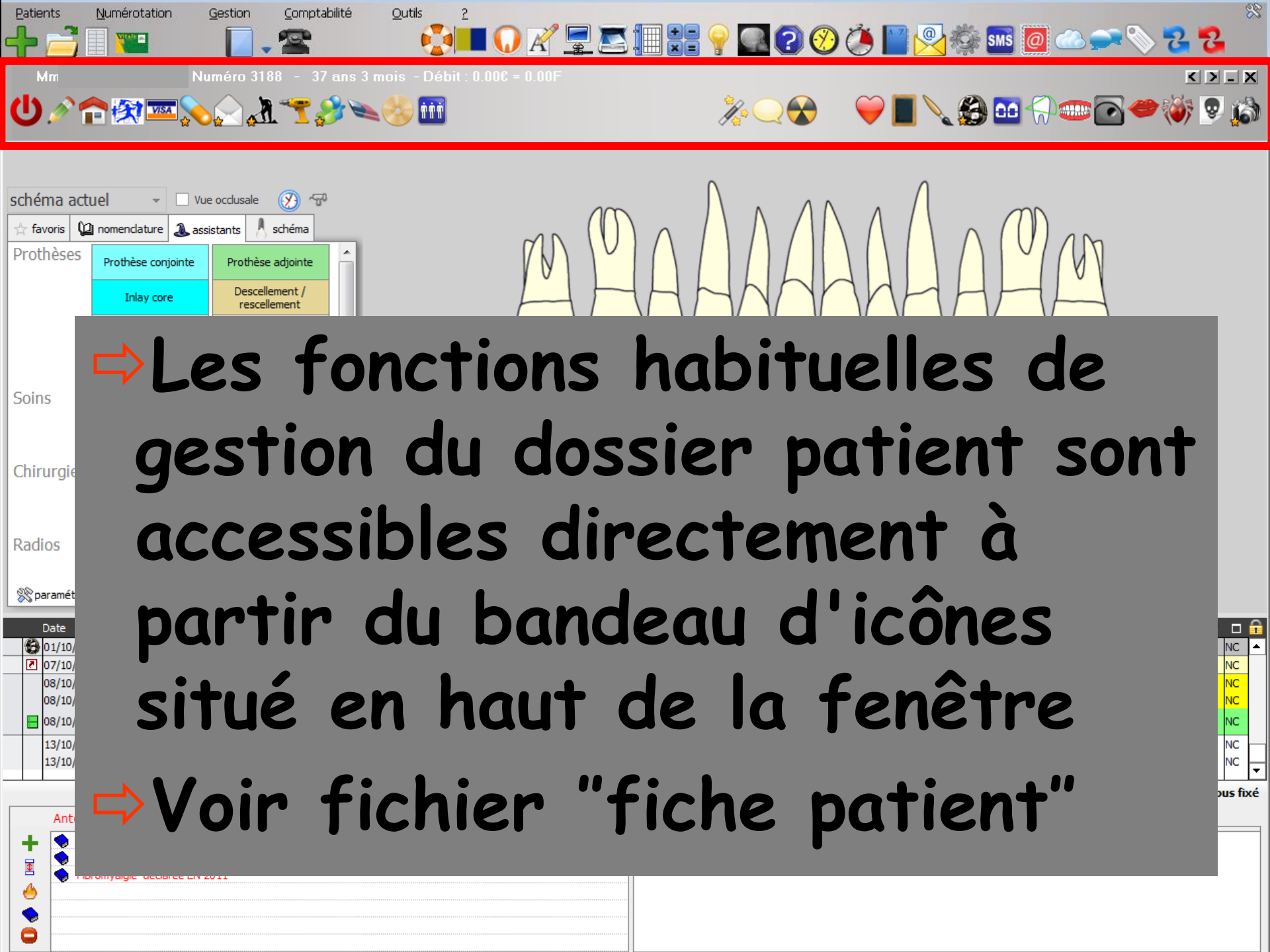
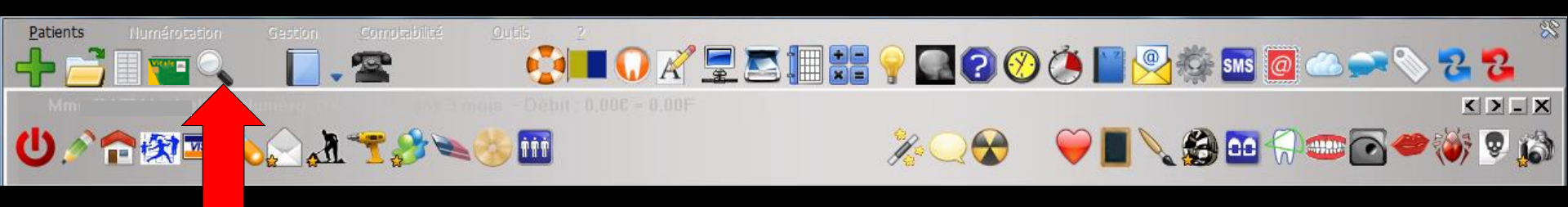

Lorsqu'une fiche patient est ouverte, un icône apparaît dans la barre d'icônes de la fenêtre principale, à droite de l'icône SESAM Vitale

L'icône "Loupe" vous donne accès à une petite fenêtre où les divers éléments du dossier en cours sont répertoriés (Courriers, ordonnances, devis, photos, etc...)

| M | lme             | ×.              |
|---|-----------------|-----------------|
| 3 | Ordonnance(s)   | Bilan de santé  |
| 1 | Courrier(s)     | Fiche ODF       |
| 1 | Devis           | Fiche paro      |
| 0 | DEP(s)          | Fiche ATM       |
| 1 | Document(s)     | Fiche K         |
| 0 | Compte-rendu(s) | Schéma(s) anat. |
|   |                 | X Photos        |
|   |                 |                 |
|   | UK              |                 |

## Orientation soins et prothèse

| schéma actuel 👻 🗆 Vue occlusale 🛞 🖓 |      |                                    |        |                               |                                |   |
|-------------------------------------|------|------------------------------------|--------|-------------------------------|--------------------------------|---|
| 🕁 favoris                           | Q    | nomenclature                       | assi   | istants                       | 👃 schéma                       |   |
| Prothèse                            | es   | Prothèse conj                      | jointe | Prothèse adjointe             |                                | Â |
|                                     |      | Inlay core                         | e      | De                            | Descellement /<br>rescellement |   |
| -                                   |      | Inlay-onlay / coping               |        | Implants                      |                                |   |
|                                     |      | Guides, gouttières,<br>contentions |        | Prothèses<br>maxillo-faciales |                                |   |
| Soins                               |      | Prophylaxie                        |        | Expl                          | orations, bilans               | Ξ |
|                                     |      | Obturations                        |        | Endodontie                    |                                |   |
| Chirurgi                            | e    | Extraction                         | ıs     | Chir                          | urgie dentaire                 |   |
|                                     |      | Parodonti                          | ie     | m                             | Chirurgie<br>axillo-faciale    |   |
| Radios                              |      | Radios                             |        |                               |                                |   |
| 🛞 paramé                            | trer |                                    |        |                               |                                | - |

Numéro 3188 - 37 ans 3 mois - Débit : 0.00€ = 0.00F

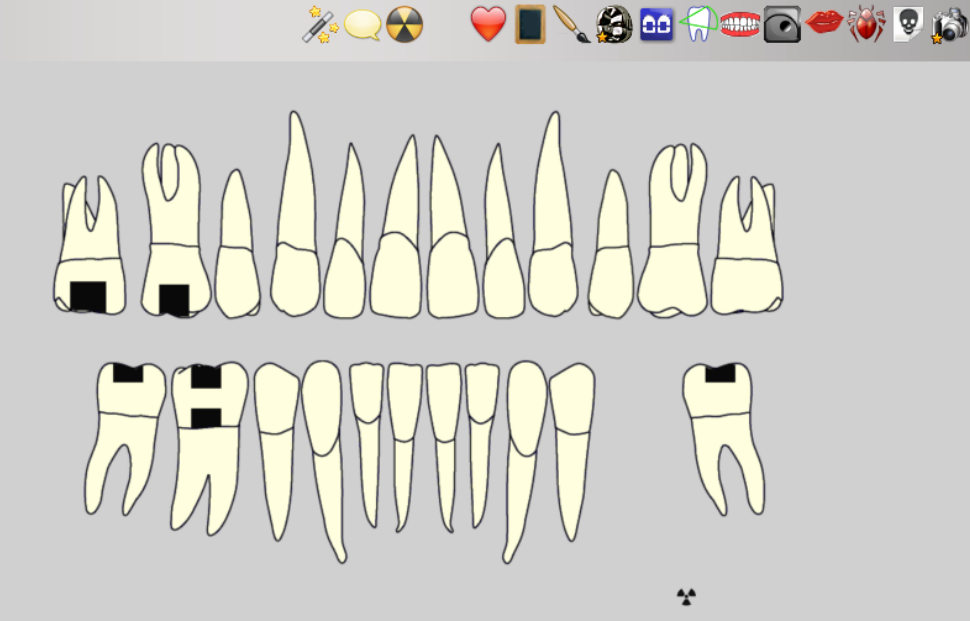

< > \_ X

|   | Date       | Heure | Code    | Acte                              | Dents    | Cotation | Honoraires | R F | Commentaire Tous les actes 🤜 😽                                                                                        |    | <b>a</b> |
|---|------------|-------|---------|-----------------------------------|----------|----------|------------|-----|----------------------------------------------------------------------------------------------------|----|----------|
|   | 01/10/2014 | 11:29 |         |                                   |          |          |            |     | Edition Fiche Laboratoire (Prothèse conjointe)                                                                        | NC | Ŀ        |
| B | 07/10/2014 | 15:40 |         |                                   |          |          |            |     | Acquisition d'un fichier pdf. (Fiche Labo) : FICHE LABO OCTOBRE 2014                                                  | NC |          |
|   | 08/10/2014 | 07:30 | DET     | DETARTRAGE 2 arcades              | Haut Bas | HBJD001  | 28,92€     | * ( | Ð                                                                                                    | NC |          |
|   | 08/10/2014 | 07:42 | HBLD018 | Pose plan de libération occlusale | 43 à 33  | HBLD018  | 172,80 €   | * ( | D MISE EN PLACE CONTROLE                                                                                              | NC |          |
|   | 08/10/2014 | 11:12 |         |                                   |          |          |            |     | Ed. feuille de soins électronique sécurisée n°11111 - Montant=201.72€ (AMO=193.04 € - AMC=8.68 € -<br>Patient=0.00 €) | NC |          |
|   | 13/10/2014 | 07:21 | RSP     | Traitement RSP                    |          |          |            |     | Traitement RSP - Virement AMC : 8,68 €                                                                                | NC |          |
|   | 13/10/2014 | 07:21 | RSP     | Traitement RSP                    |          |          |            |     | Traitement RSP - Virement AMO : 193,04 €                                                                              | NC | F        |

|     | IP AMO + IP EMOA MUTUELLE DU VAR - AM |                           |           |   |                | u au 31/12/20 | J14 | Aucun autre rendez-vous fixe |
|-----|---------------------------------------|---------------------------|-----------|---|----------------|---------------|-----|------------------------------|
|     | Antécédents                           | Prescriptions chroniques  | Allergies | ] | Observations   | Notes         |     |                              |
| +   | 💊 Hernie hiatale avec                 | reflux gastro-oesophagien |           |   | TRAITEMENT ODF | REALISE       |     |                              |
|     | 🥎 Mononucléose infe                   | ctieuse EN 2011           |           |   | ETUEDE         |               |     |                              |
| - 2 | 🤝 Fibromyalgie décla                  | rée EN 2011               |           |   |                |               |     |                              |
| 0   |                                       |                           |           |   |                |               |     |                              |
|     |                                       |                           |           |   |                |               |     |                              |
| ŏ   |                                       |                           |           |   |                |               |     |                              |

## Le schéma dentaire

#### Toujours présent en orientation soins et prothèse

Le schéma dentaire Représentation graphique stylisée, sous un aspect d'orthopantomogramme, ⇒D'une part de l'état des dents du patient Et d'autre part des soins pratiqués ou à pratiquer

## Schéma dentaire standard 2D

2 possibilités Schéma dentaire standard ombré Schéma dentaire standard au trait

Fonctionnement identique

#### Schéma dentaire 3D

Fonctionnement similaire

Possibilité de bouger les éléments dans l'espace Images 3D

#### Le schéma dentaire

L'évolution du schéma dentaire va être accès prioritairement sur le schéma dentaire 2D

Aussi tout en pouvant continuer en schéma dentaire 3D, je vous conseille de passer en 2D

## Choix du schéma dentaire

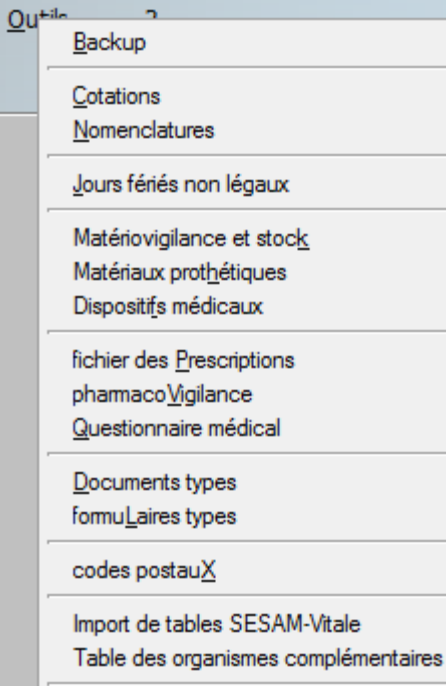

۲

pro<u>Fils utilisateurs</u> coordonnées <u>S</u>CM Configuration du po<u>s</u>te Raccourcis claviers Recherche médico-légale

## ⇒Onglet Interface ⇒Schéma dentaire

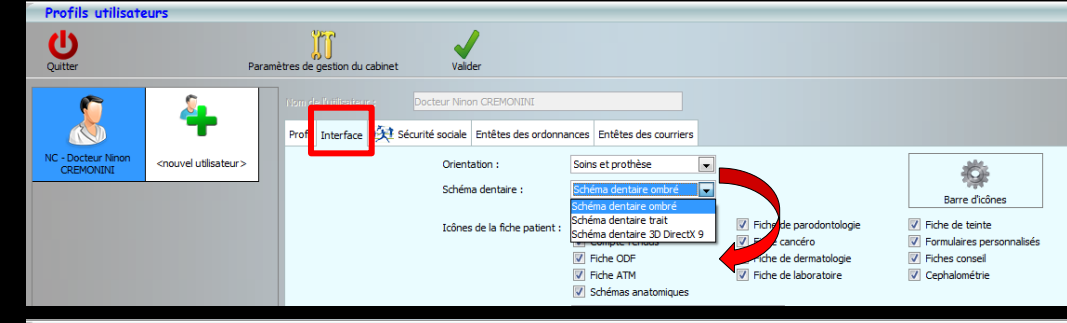

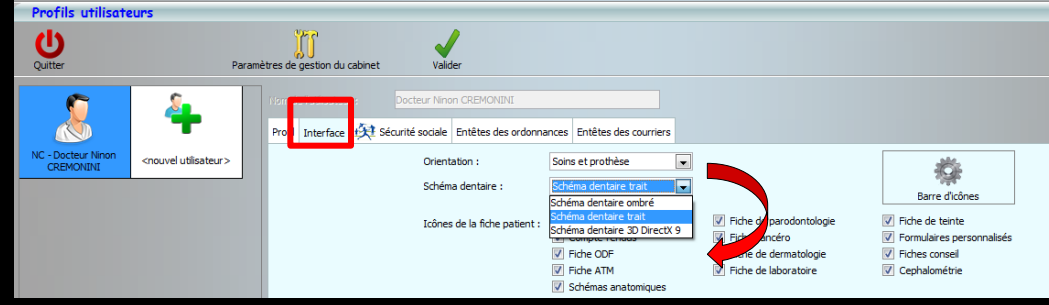

**Profils utilisateurs** C Quitter Paramètres de gestion du cabine Entêtes des ordonnances Entêtes des courriers Interface <nouvel utilisateur: Orientation Soins et prothèse -Ö CREMONINI Schéma dentaire : Barre d'icônes Schéma dentaire ombré Schéma dentaire trait Icônes de la fiche patient : Eid Fiche de teinte parodontologi cancéro Formulaires personnalisés Eiche de dermatologie Fiche ODE Fiches conseil Fiche ATM Fiche de laboratoire Cephalométrie Schémas anatomiques

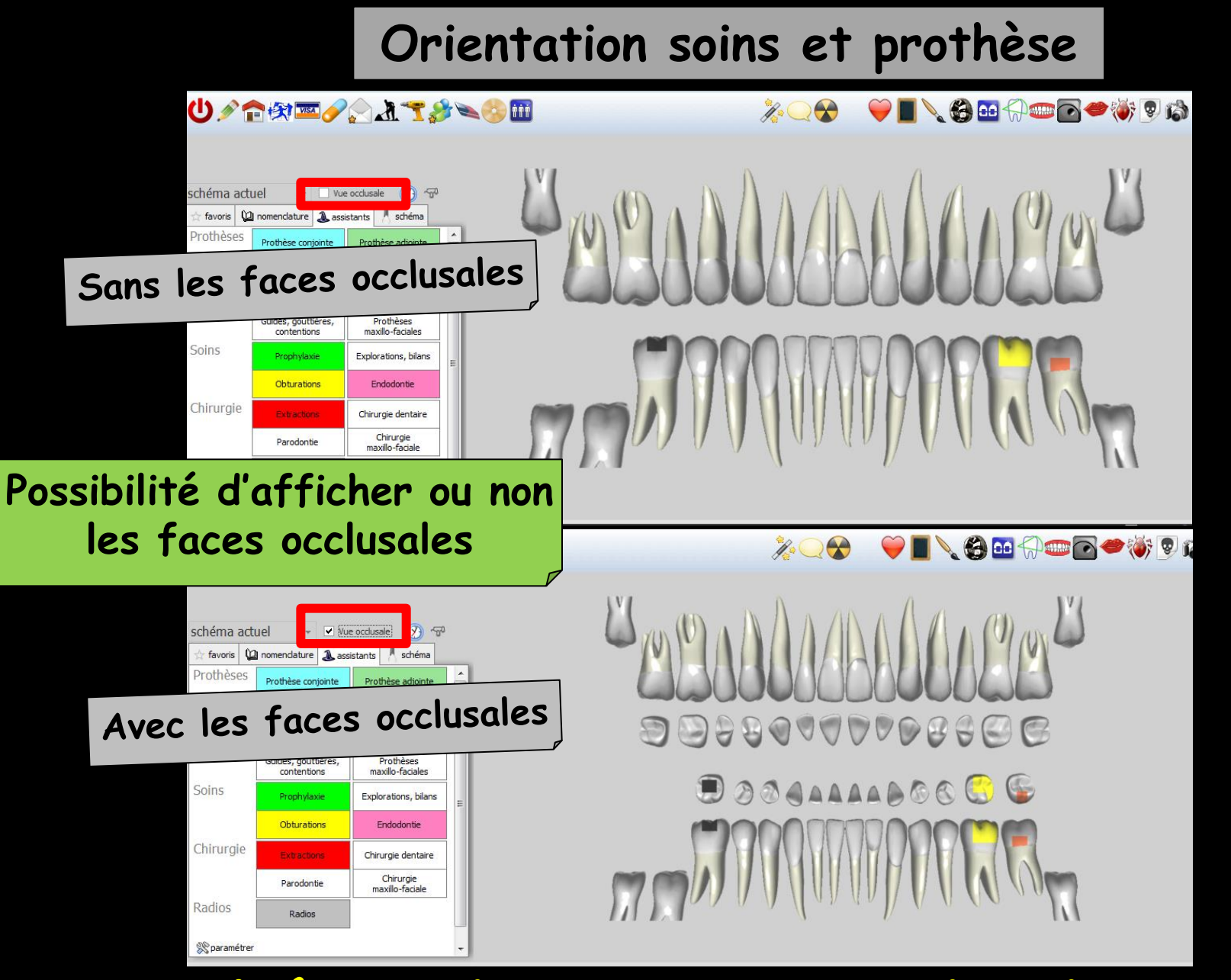

#### Schéma dentaire standard ombré

#### Orientation soins et prothèse

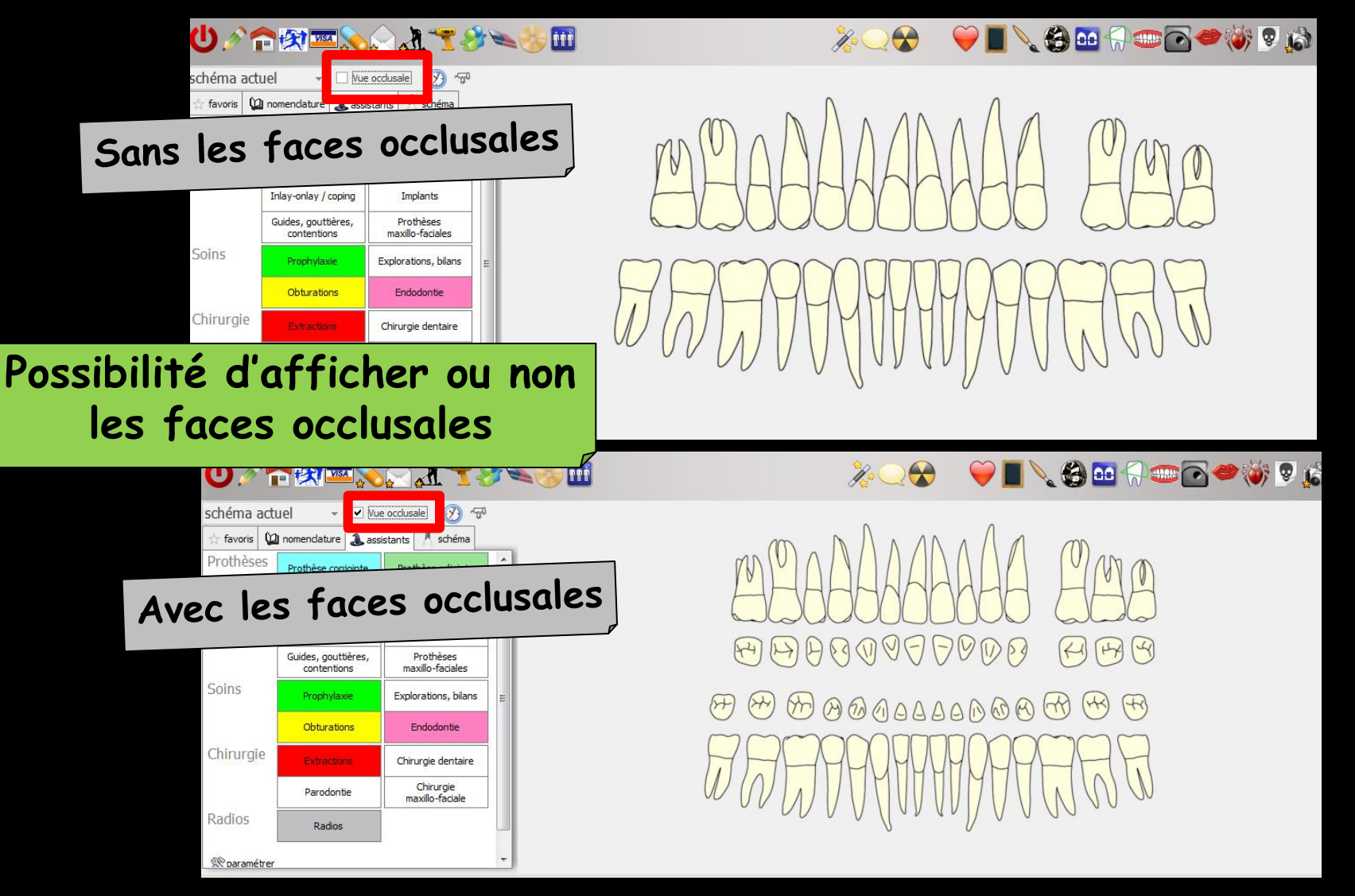

#### Schéma dentaire standard au trait

#### Orientation soins et prothèse

| U./1                                           | • 🛠 📼 🥜                              | <b>AT</b>                               | ►<> III >>>>>>>>>>>>>>>>>>>>>>>>>>>>>>>> |
|------------------------------------------------|--------------------------------------|-----------------------------------------|------------------------------------------|
| Vue frontale Occlusale linéaire Occlusale haut | Occlusale bas Moulages  Transparence |                                         |                                          |
| schéma actu                                    | iel +                                | ~~~~~~~~~~~~~~~~~~~~~~~~~~~~~~~~~~~~~~~ |                                          |
| 🚖 favoris 🜘                                    | nomenclature & assis                 | stants 🕺 schéma                         |                                          |
| Prothèses                                      | Prothèse conjointe                   | Prothèse adjointe                       |                                          |
|                                                | Inlay core                           | Descellement /<br>rescellement          |                                          |
|                                                | Inlay-onlay / coping                 | Implants                                |                                          |
|                                                | Guides, gouttières,<br>contentions   | Prothèses<br>maxillo-faciales           |                                          |
| Soins                                          | Prophylaxie                          | Explorations, bilans                    |                                          |
|                                                | Obturations                          | Endodontie                              |                                          |
| Chirurgie                                      | Extractions                          | Chirurgie dentaire                      |                                          |
|                                                | Parodontie                           | Chirurgie<br>maxillo-faciale            |                                          |
| Radios                                         | Radios                               |                                         |                                          |

#### Schéma dentaire directx 9 Schéma 3D

#### Le schéma dentaire

⇒Pour un nouveau patient, le schéma dentaire se présentera sous la forme d'un graphe dentaire "idéal" en fonction de l'âge du patient

#### Pour un nouveau patient

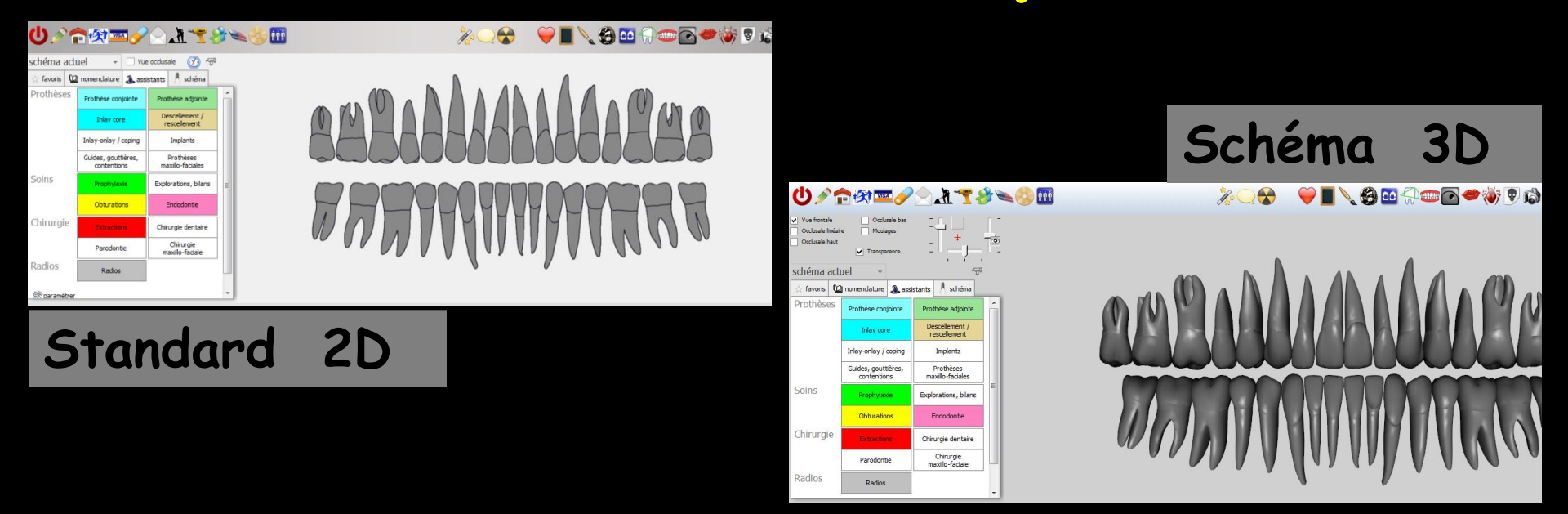

Les dents du schéma dentaire seront grises afin de différencier un schéma dentaire à mettre à jour d'un schéma dentaire mis à jour Pour un patient revenant quelques années plus tard

⇒Possibilité de recalculer le schéma dentaire

- ⇒En fonction de l'âge
- En fonction des actes
- Voir "Services patient"

| <b>154</b>                             |                                                | <b>**</b>                                                                                                    |                                                                                                    |  |
|----------------------------------------|------------------------------------------------|----------------------------------------------------------------------------------------------------|----------------------------------------------------------------------------------------------------|--|
| vue                                    | e occlusale<br>stants 🙏 s                      | Annuler Ok                                                                                                    | (?)<br>Aide                                                                                                    |  |
| e conjointe<br>ly core<br>lay / coping | Prothèse a<br>Desceller<br>resceller<br>Implan | <ul> <li>Dossier patient</li> <li>Exporter le dossier du patient</li> <li>Imprimer le dossier du patient</li> </ul> | Rendez-vous, communications <ul> <li>Statistiques des rendez-vous</li> <li>Téléphoner</li> <li>Envoyer un SMS</li> </ul>        |  |
| gouttières,<br>entions                 | Prothè<br>maxillo-fa                           | Schéma dentaire<br>O Recalculer en fonction de l'âge<br>O Recalculer en fonction des actes [F3]                     | Impressions <ul> <li>Enveloppe au patient</li> <li>Enveloppe au correspondant</li> <li>Enveloppe au médecin traitant</li> </ul> |  |
| urations                               | Endodo                                         |                                                                                                    | <ul> <li>Recto feuille de soins</li> <li>Etiquettes</li> <li>Courrier de relance</li> </ul>                                     |  |

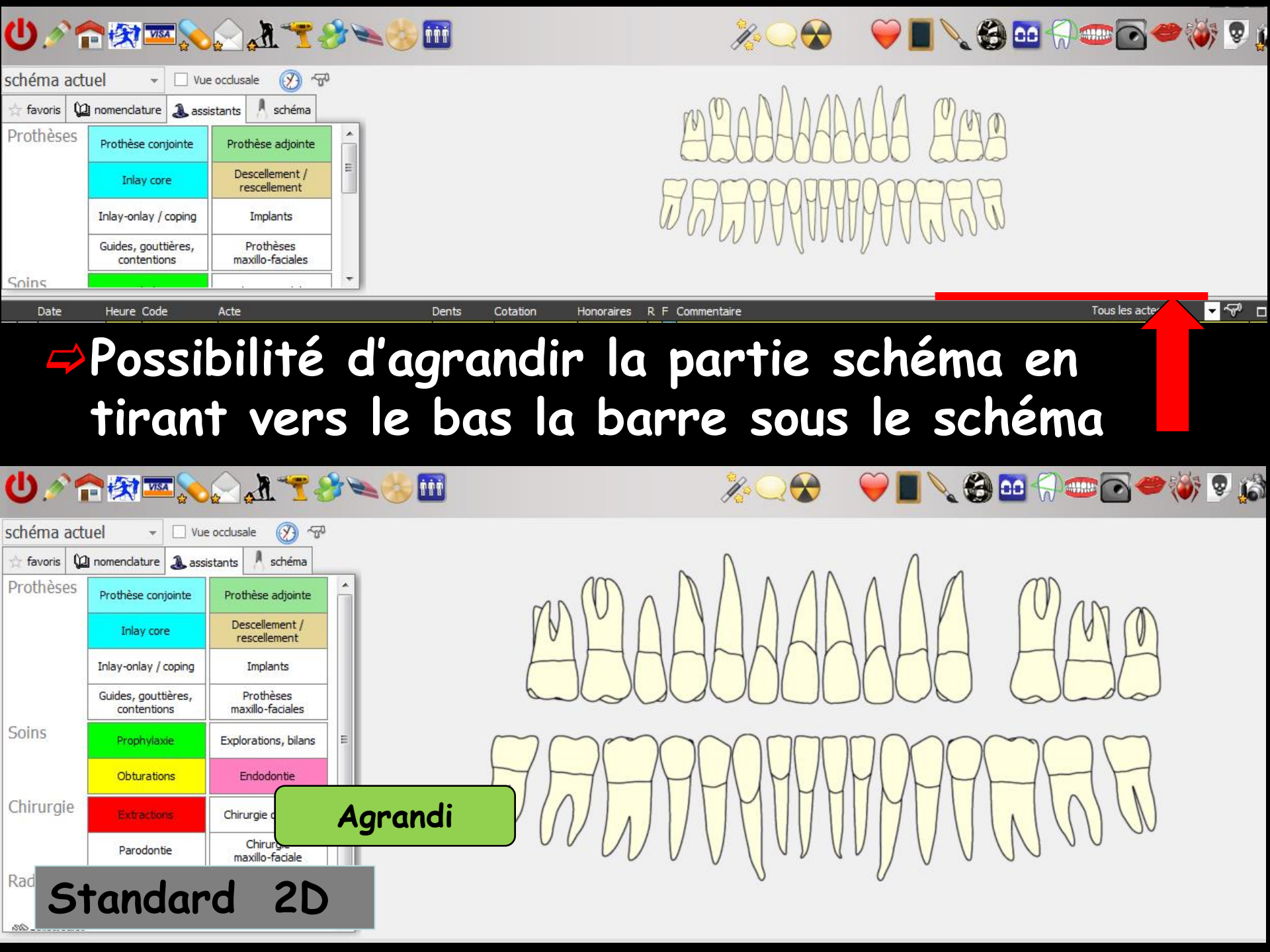

## 2 types de graphiques

# Schéma actuel Plan de traitement

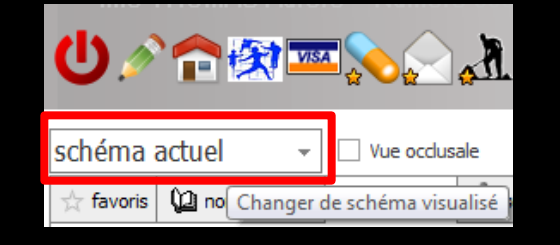

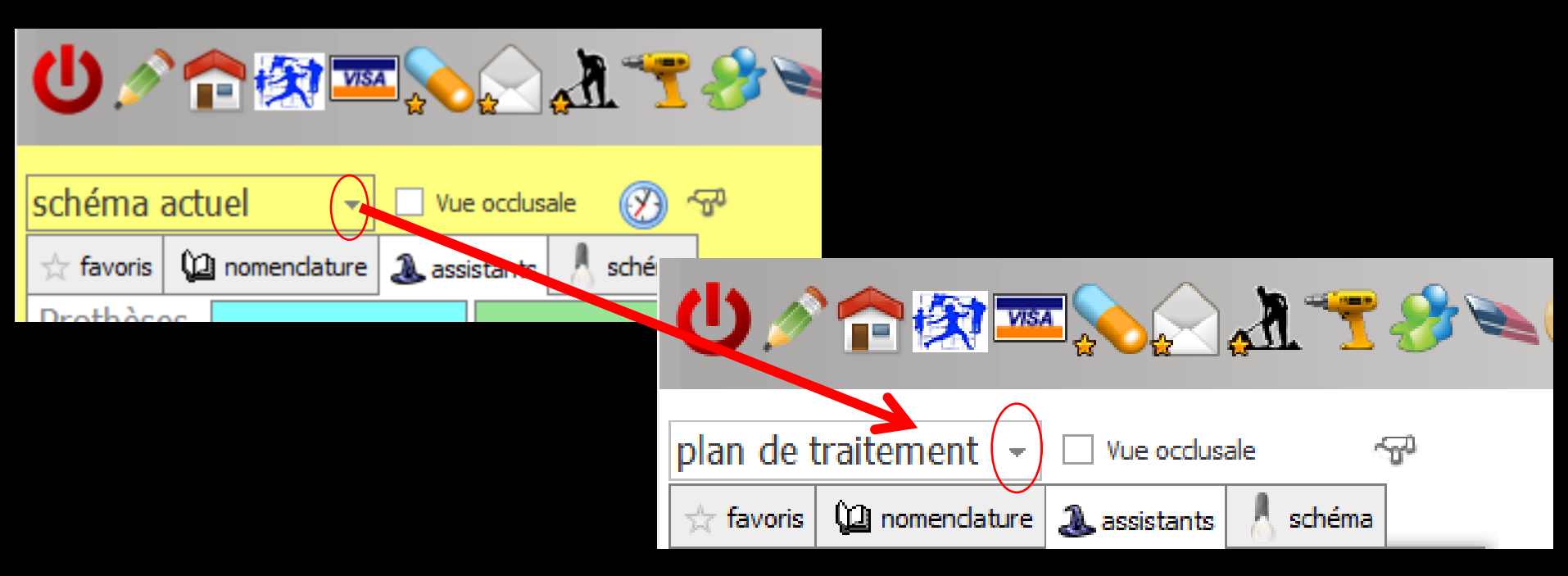

Passage du schéma actuel au schéma du plan de traitement par un clic sur la petite flèche

#### Possibilité de configurer le schéma dentaire

Définir une couleur de fond, un format
Enregistrer le schéma comme une image
Imprimer le schéma dentaire

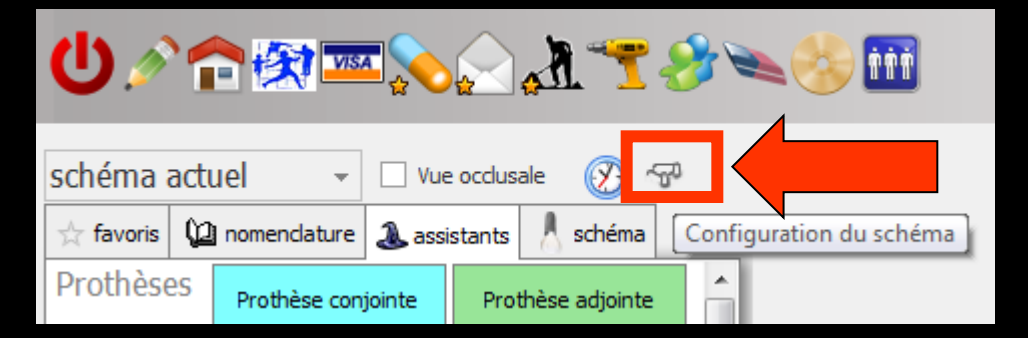

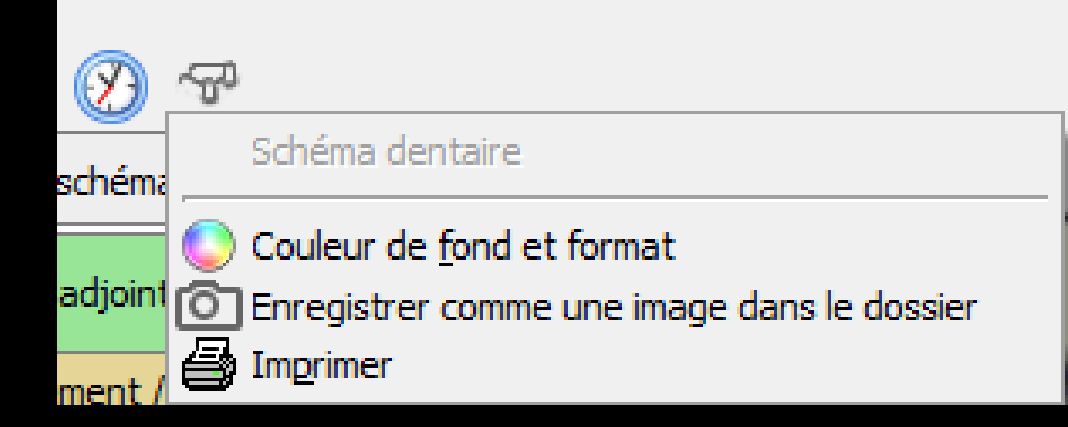

## Enregistrer le schéma comme une image Vous enregistrez une "photographie" du schéma dentaire dans l'imagerie de LOGOS\_w

| Ů 🖉 🕿 🗞 📄 🛣 🛸 🍪 🛅                   |                |                    |                |                         |  |  |
|-------------------------------------|----------------|--------------------|----------------|-------------------------|--|--|
| schéma actuel 👻 🗆 Vue occlusale 🛞 🖓 |                |                    |                |                         |  |  |
| 📩 favoris 🛛 🕻                       | 1 nomenclature | \lambda assistants | 🙏 schéma       | Configuration du schéma |  |  |
| Prothèses                           | Prothèse con   | jointe Pro         | thèse adjointe |                         |  |  |

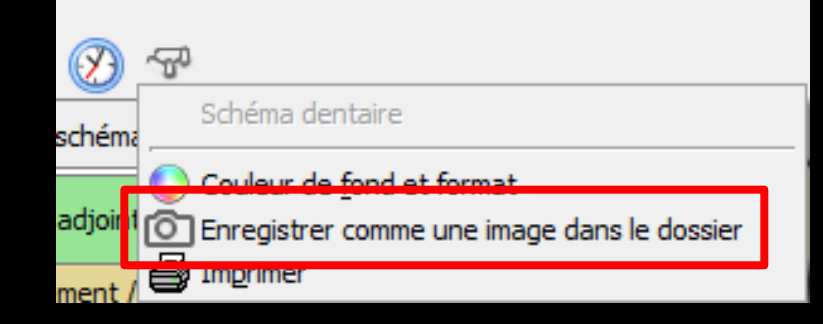

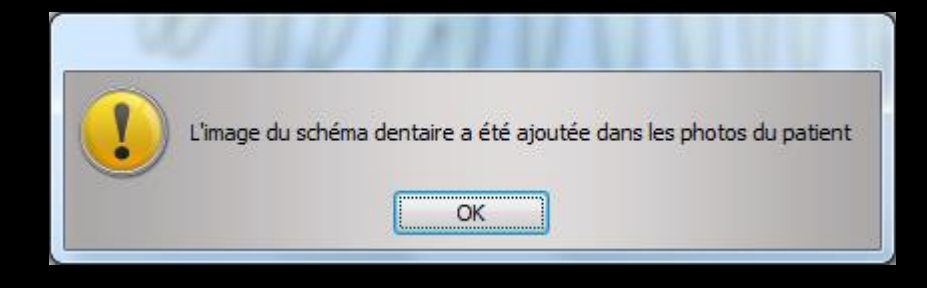

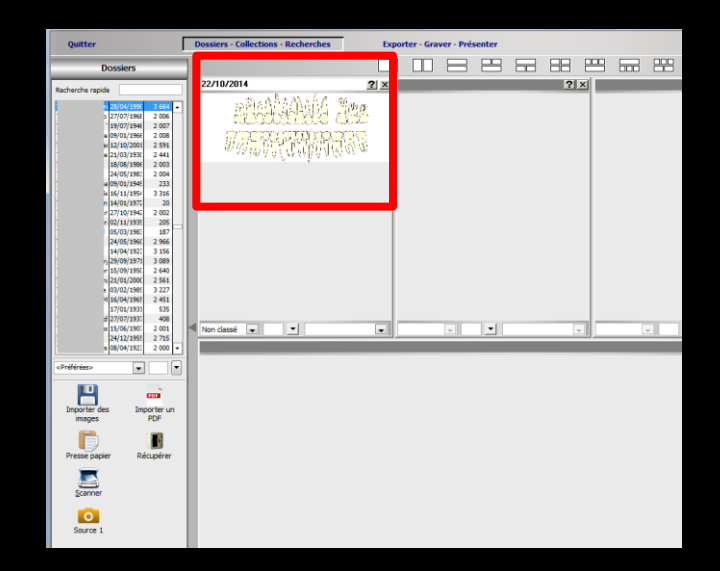

## Imprimer le schéma dentaire Impression des schémas dentaires du patient (état actuel et plan de traitement)

| Ů ⁄ ≏ 🛠 ≖ 🂫 🖉 🏋 🌮 🍪 🖬                                                  |                                                     |
|------------------------------------------------------------------------|-----------------------------------------------------|
|                                                                        | Schéma dentaire                                     |
| schéma actuel 🗸 🖓 Vue occlusale 🗭 🖓                                    | Couleur de <u>f</u> ond et format                   |
| 🛧 favoris 🕼 nomenclature 🌲 assistants 🔥 schéma Configuration du schéma | adjoint Enregistrer comme une image dans le dossier |
| Prothèses Prothèse conjointe Prothèse adjointe                         | ment 🛃 Imprimer                                     |

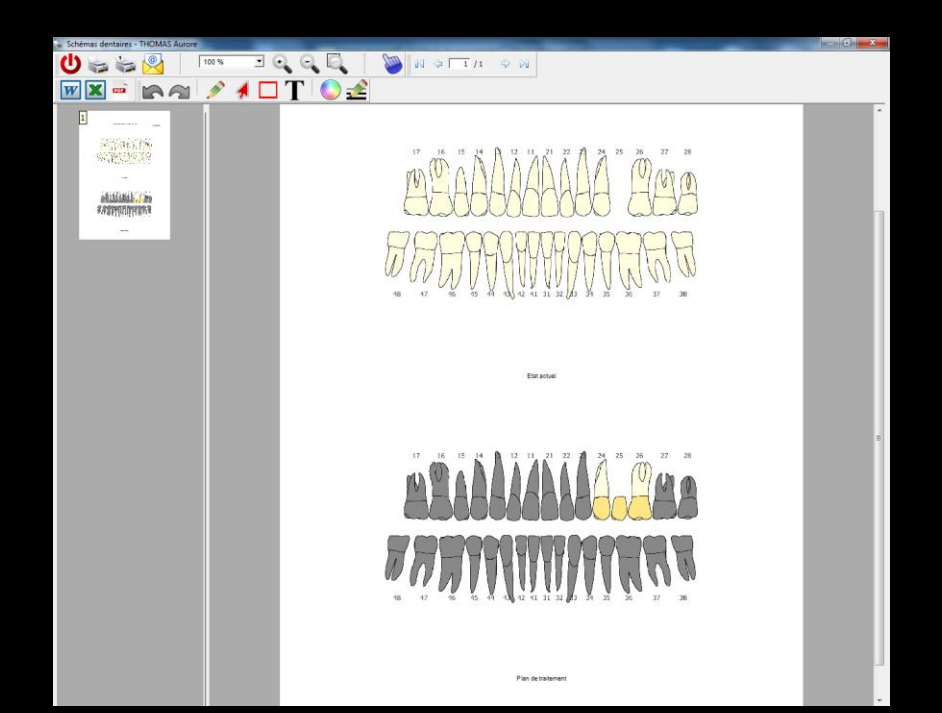

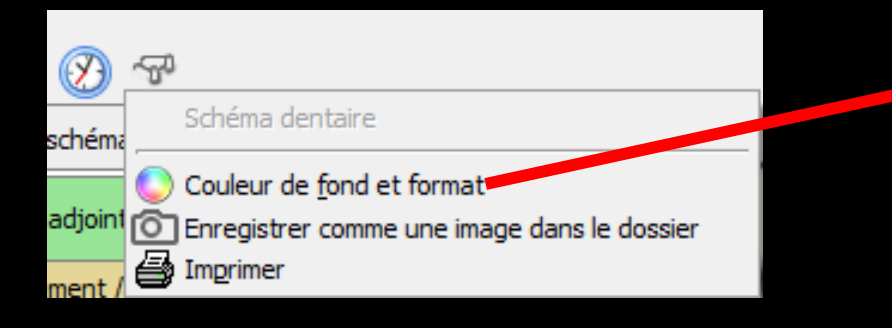

| Paramètres      |                         |   |
|-----------------|-------------------------|---|
| Quitter         | Mise en forme du schéma |   |
| Couleur de fond |                         |   |
|                 |                         |   |
|                 |                         |   |
| Numéro des      | dents                   | 1 |

#### ⇒Choix d'une couleur

V

#### Ů↗☏ѷ⊘д҈™ॐ≫ॐш

| 📩 favoris | 🙆 nomenclature                | \lambda assistants 🕺 schéma             |
|-----------|-------------------------------|-----------------------------------------|
| Prothèse  | S Prothèse conjo              | jointe Prothèse adjointe                |
|           | Inlay core                    | e Descellement / rescellement           |
|           | Inlay-onlay / c               | coping Implants                         |
|           | Guides, gouttie<br>contention | ières, Prothèses<br>ns maxillo-faciales |
| Soins     | Prophylaxi                    | Explorations, bilans                    |
|           | Obturation                    | ns Endodontie                           |
| Chirurgi  | e Extraction                  | S Chirurgie dentaire                    |
|           | Parodontie                    | e Chirurgie maxillo-faciale             |
| Radios    | Radios                        |                                         |

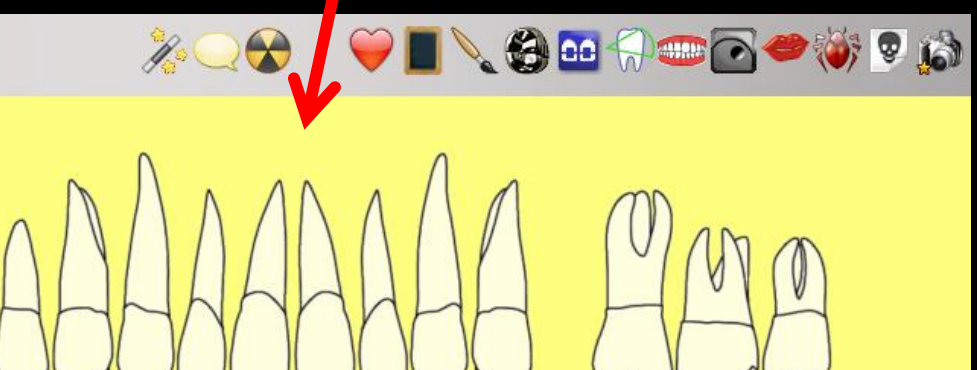

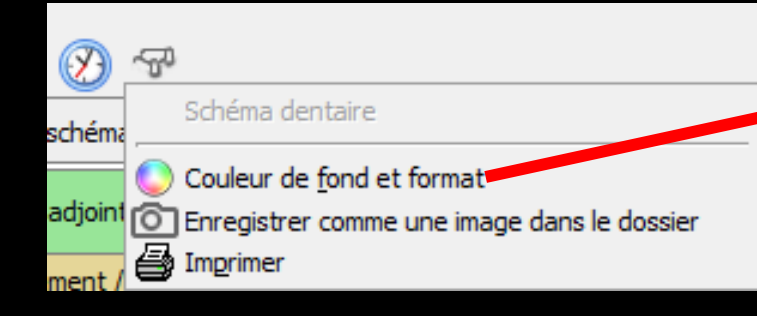

| Paramètr       |                         |
|----------------|-------------------------|
| Quitter        | Mise en forme du schéma |
| Couleur de for | d                       |
|                |                         |
| _              |                         |
| Numéros d      | les dents               |

## Choix de faire apparaître ou non le numéro des dents

| ር እ          | n 🕅 🏧 🔊                             | <b>€ ™ ™</b> {                 | 3 👟 🍪 🎹 |  |  |  |  |
|--------------|-------------------------------------|--------------------------------|---------|--|--|--|--|
| schéma acti  | schéma actuel 👻 🗆 Vue occlusale 🛞 🐨 |                                |         |  |  |  |  |
| ☆ favoris  🕻 | nomenclature 🚨 assi                 | istants 👃 schéma               |         |  |  |  |  |
| Prothèses    | Prothèse conjointe                  | Prothèse adjointe              | Â       |  |  |  |  |
|              | Inlay core                          | Descellement /<br>rescellement |         |  |  |  |  |
|              | Inlay-onlay / coping                | Implants                       |         |  |  |  |  |
|              | Guides, gouttières,<br>contentions  | Prothèses<br>maxillo-faciales  |         |  |  |  |  |
| Soins        | Prophylaxie                         | Explorations, bilans           | E       |  |  |  |  |
|              | Obturations                         | Endodontie                     |         |  |  |  |  |
| Chirurgie    | Extractions                         | Chirurgie dentaire             |         |  |  |  |  |
|              | Parodontie                          | Chirurgie<br>maxillo-faciale   |         |  |  |  |  |
| Radios       | Radios                              |                                |         |  |  |  |  |
| 🛞 paramétrer |                                     |                                | -       |  |  |  |  |

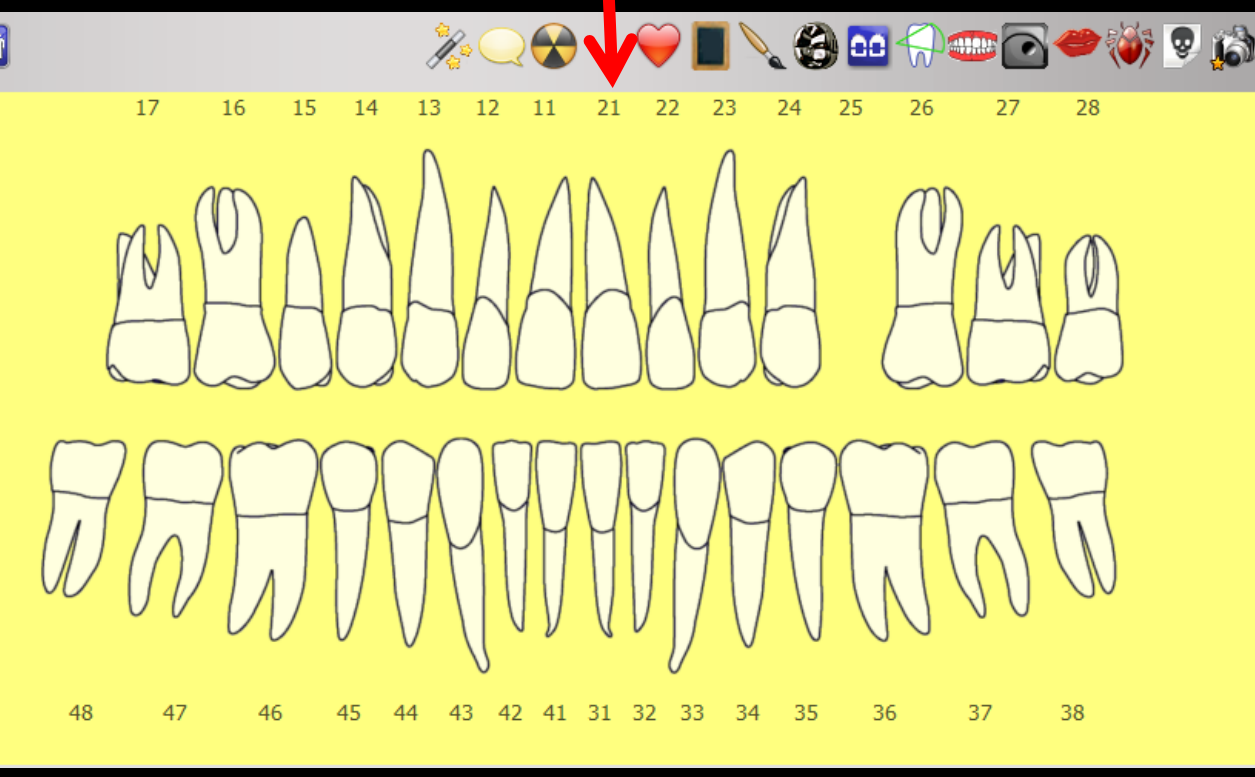

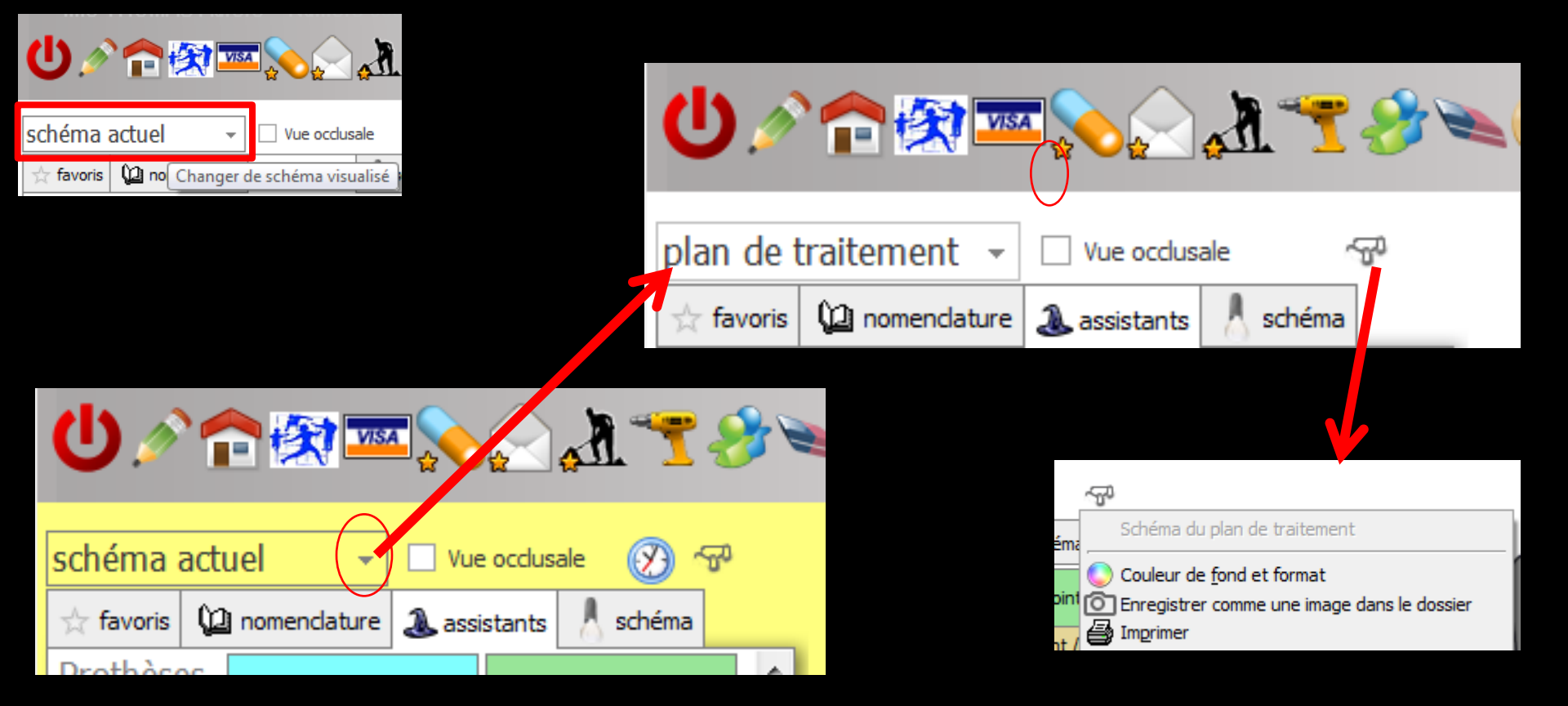

## On peut également définir une couleur de fond spécifique Pour le plan de traitement

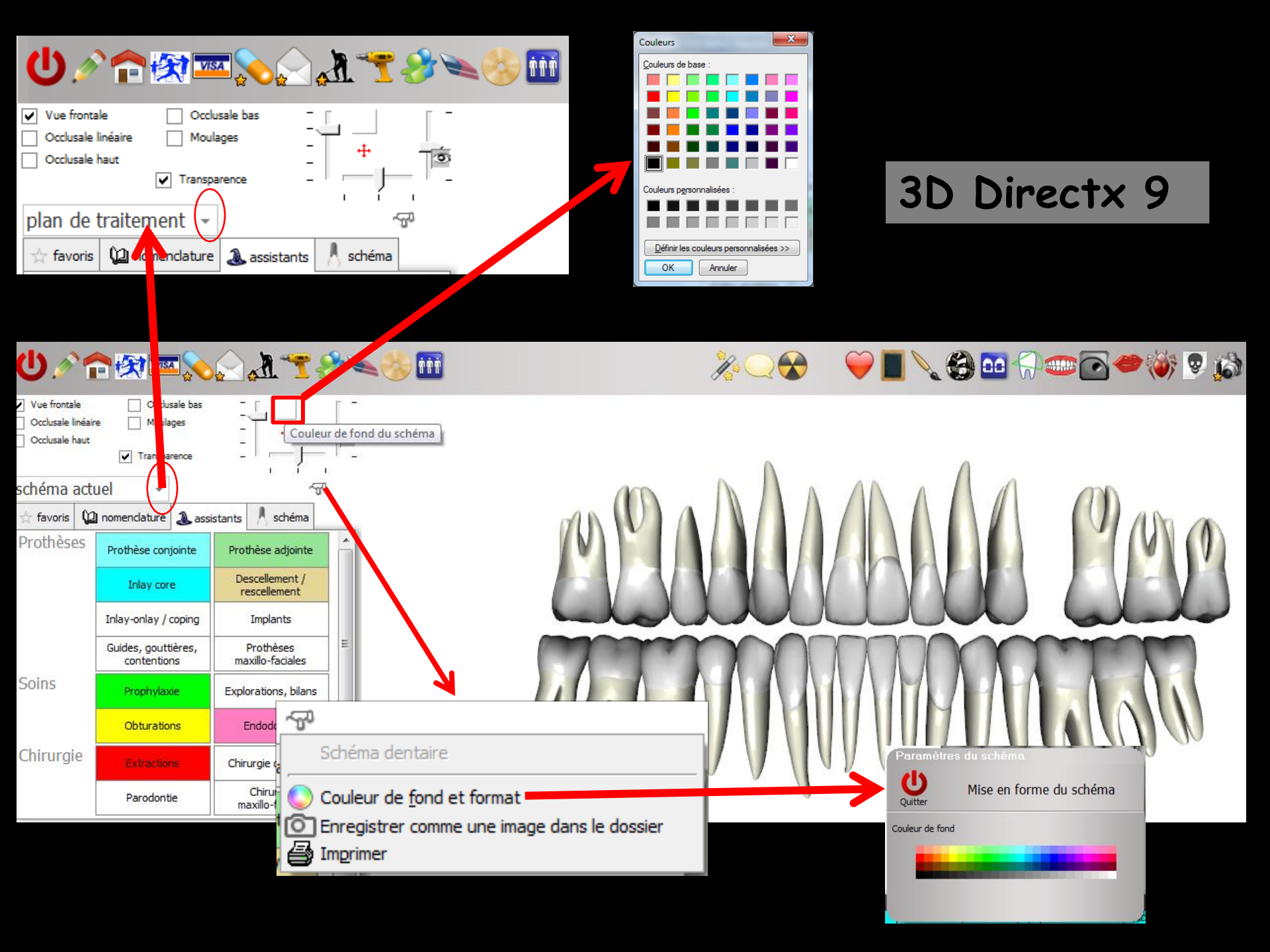

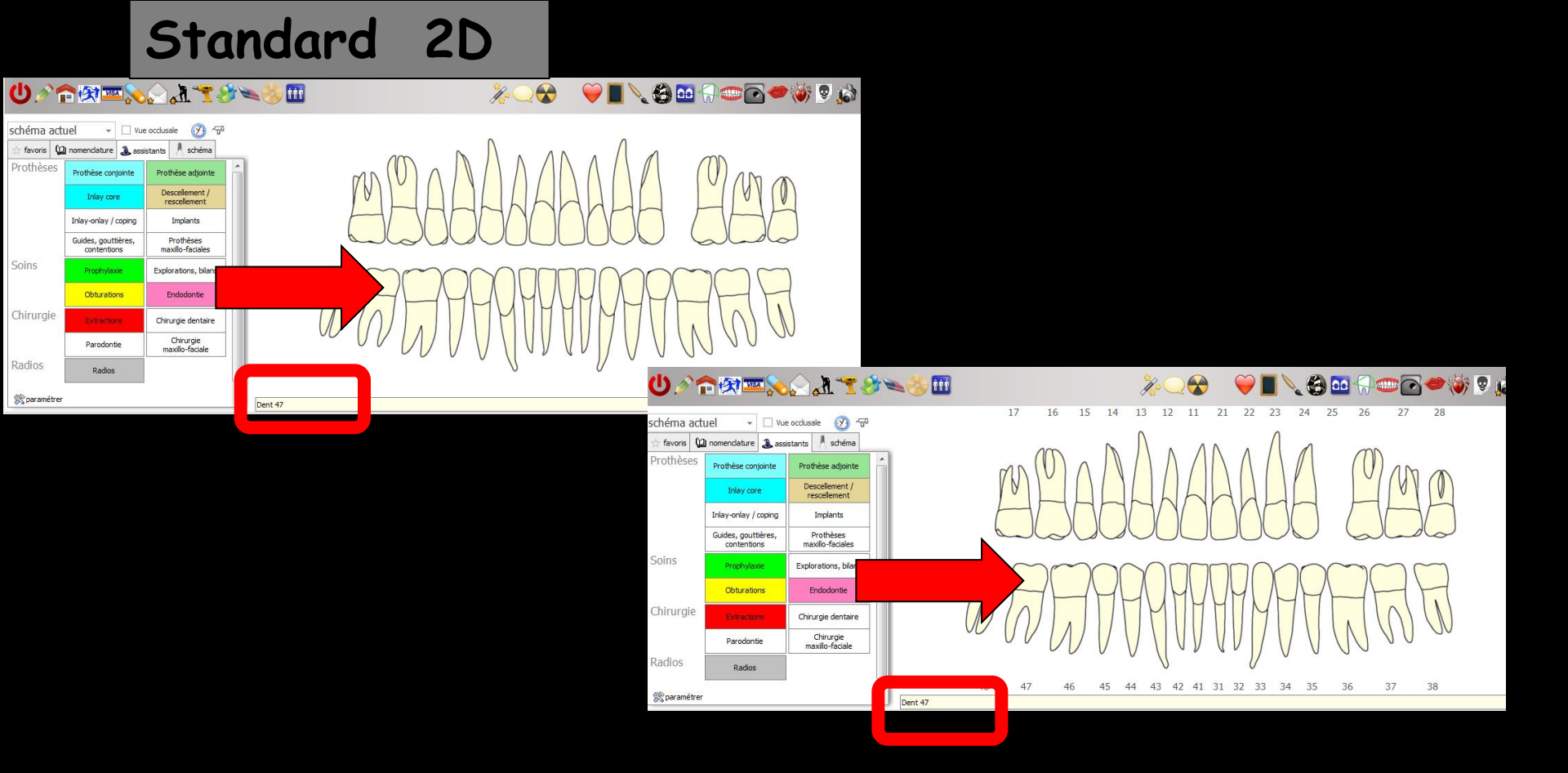

Numéro des dents, lors du survol des dents sur le schéma, dans la case en dessous

#### Schéma 3D

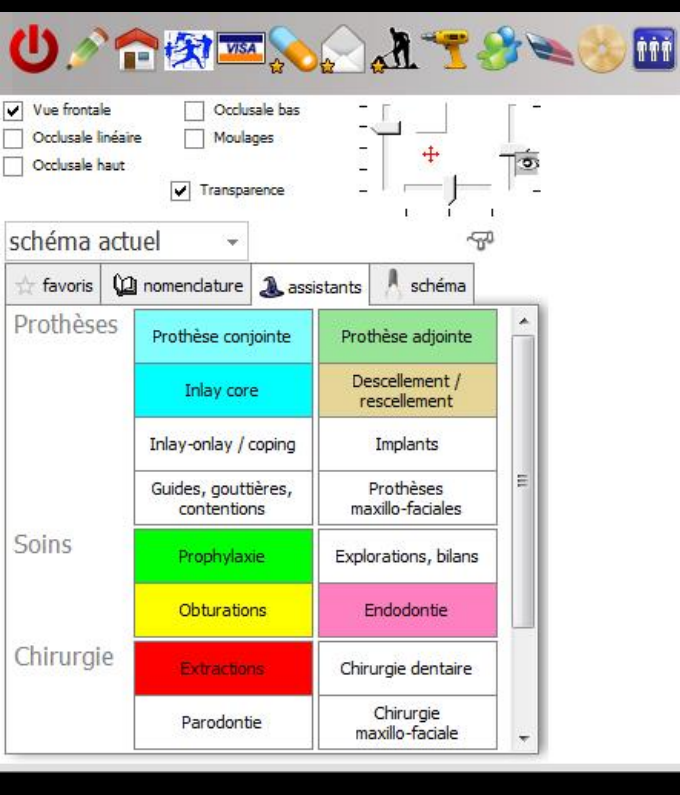

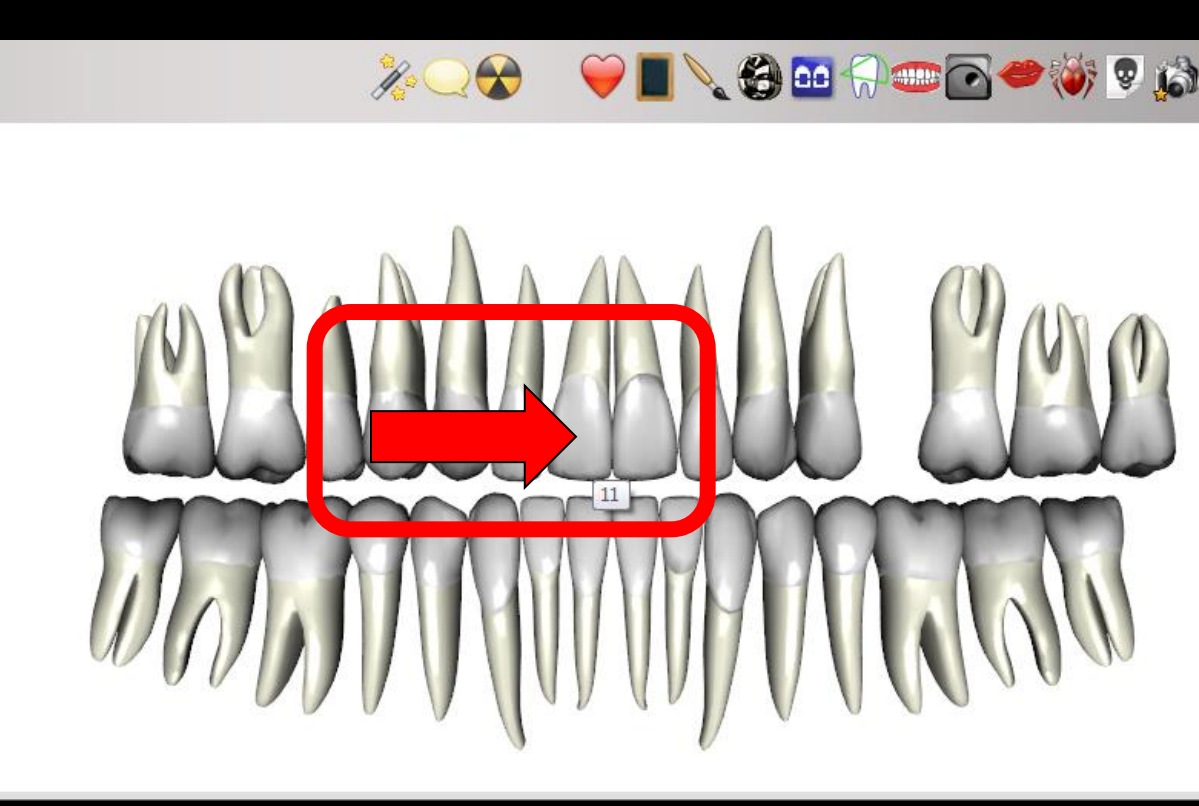

#### Numéro des dents, lors du survol des dents sur le schéma

La mise à jour du schéma dentaire et la saisie des actes s'effectuent à l'aide des onglets situés à gauche du schéma dentaire

|                                                                                               | U 🖉 🏫 🐼 🔤 💊                                    | 2  | <b>. 1</b> - 7                 | *****                              |                                |  |
|-----------------------------------------------------------------------------------------------|------------------------------------------------|----|--------------------------------|------------------------------------|--------------------------------|--|
|                                                                                               | schéma actuel 👻 🗆 Vue occlusale 🕢 🕾            |    |                                |                                    |                                |  |
|                                                                                               | 🛧 favoris 🛍 nomenclature 🕹 assista             | an | ts 👃 schéma                    | a                                  |                                |  |
|                                                                                               | Protrièses Prothèse conjointe                  | P  | Prothèse adjoint               | te â                               |                                |  |
|                                                                                               | Inlay core                                     |    | Descellement /<br>rescellement |                                    |                                |  |
| schéma actuel 🔻 🗆 Vue occlusale 🛞 🐨 schéma actuel 👻 🔽 Vue occlusale 🛞                         |                                                |    |                                |                                    |                                |  |
| *                                                                                             | 🛨 favoris 🛄 nomenclature 🔔 assistants 👗 schéma |    |                                | nomenclature 🔔 ass                 | istants schéma                 |  |
| ac                                                                                            | restavoris<br>P <mark>SSECCAA</mark> R         |    | Prothèses                      | Prothèse conjointe                 | Prothèse adjointe              |  |
|                                                                                               | COMPO 1 angle COMPO 1 angle COMPO MOD          |    |                                | Inlay core                         | Descellement /<br>rescellement |  |
|                                                                                               | VMP/L Inc/Can VDP/L Inc/Can Prémo/Mol          |    |                                | Inlay-onlay / coping               | Implants                       |  |
|                                                                                               | Compo VMP/L Compo VDP/L Compo MOD              |    |                                | Guides, gouttières,<br>contentions | Prothèses<br>maxillo-faciales  |  |
|                                                                                               | Inc/Can Mv Inc/Can Mv Prémo/Mol Mv             |    | Soins                          | Prophylaxie                        | Explorations, bilans           |  |
| sc                                                                                            | néma actuel 💦 🗌 Vue occlusale 🛞 🐨              |    |                                | Obturations                        | Endodontie                     |  |
| ☆<br>lis                                                                                      | ☆ favoris 🙀 nomendature 🕹 assistants 🕺 schéma  |    | Chirurgie                      | Extractions                        | Chirurgie dentaire             |  |
| Pro                                                                                           | othèses conjointes 🔹 🗸                         |    |                                | Parodontie                         | Chirurgie<br>maxillo-faciale   |  |
| Couronne Ceram Non Pré<br>Couronne Ceram Non Pré inter 1<br>Couronne Ceram Non Pré Inter 1 Mr |                                                |    | Radios                         | Radios                             |                                |  |

Pour la saisie graphique des actes

🛞 paramétrer

Couronne Ceram Non Pré Inter 1 Mv

Couronne Ceram Non Pré MFP avec Prov

## 4 onglets

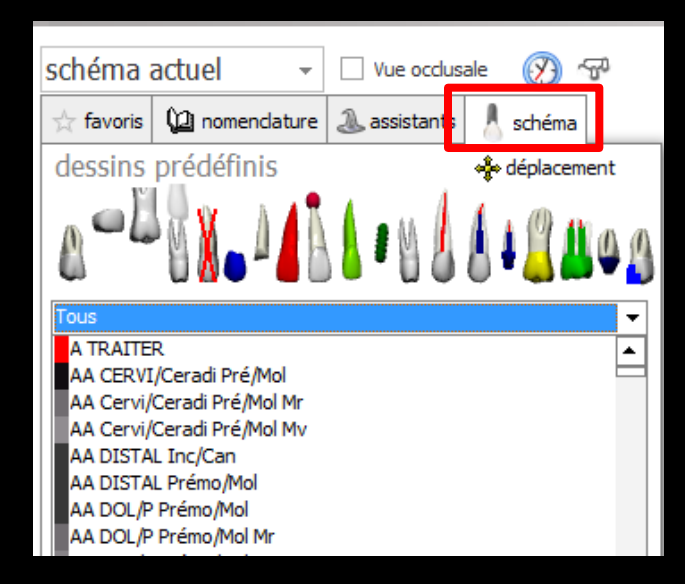

Pour la mise à jour du schéma dentaire

### L'onglet "schéma"

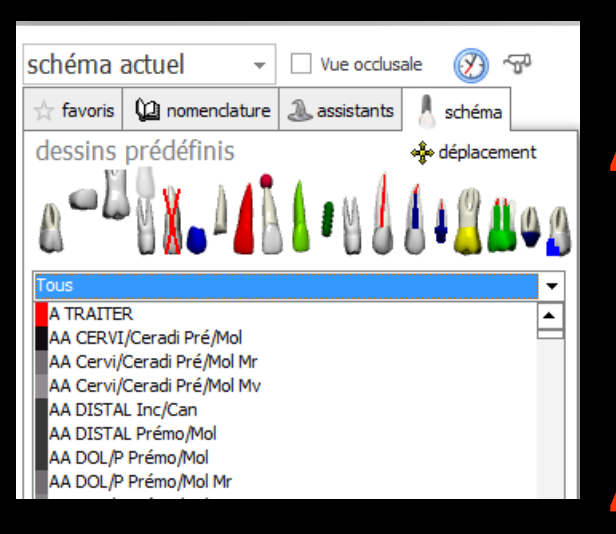

 Permet de faire un état des lieux, sans créer d'actes
 Dans ce cas, la mise à jour effectuée sur le graphe en cliquant sur une dent ne met pas à jour la fiche d'actes

## Simple modification de la représentation des dents

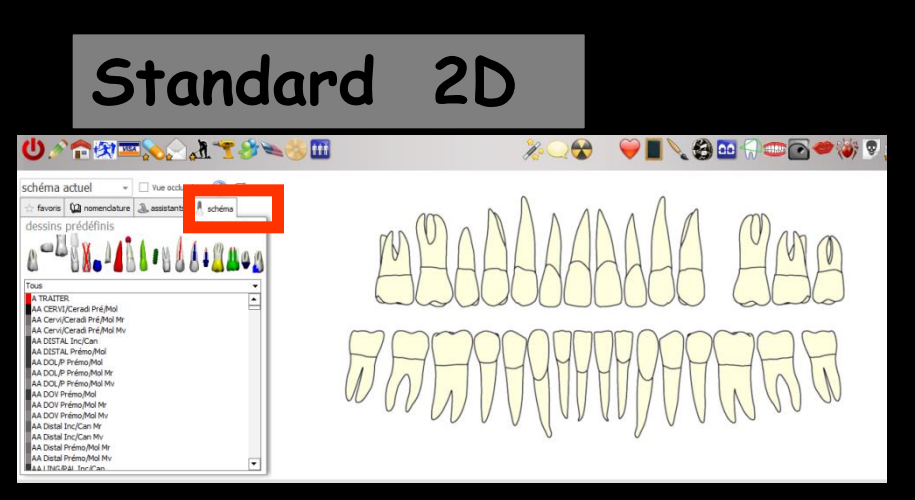

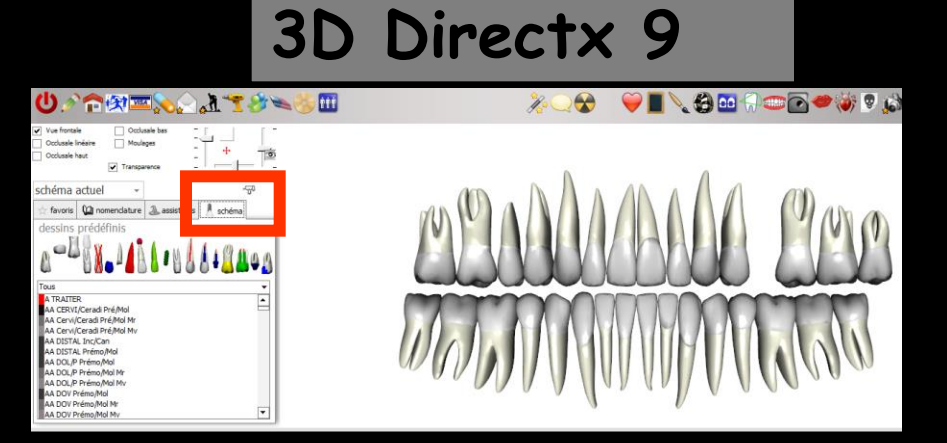

## L'onglet "schéma"

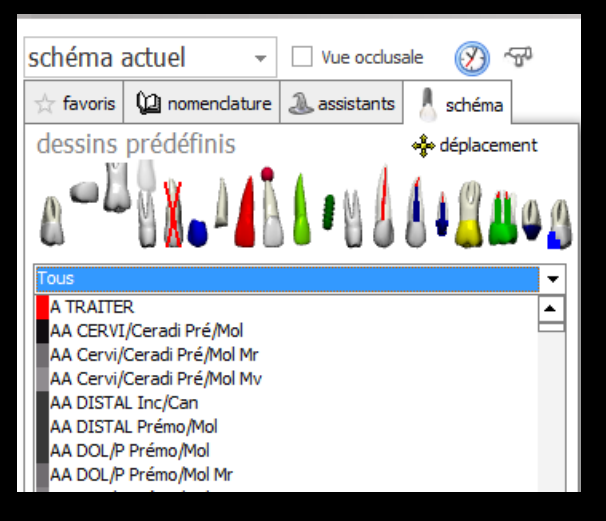

 Il faudra sélectionner l'acte ou les images à appliquer aux dents
 Puis clic sur la dent concernée

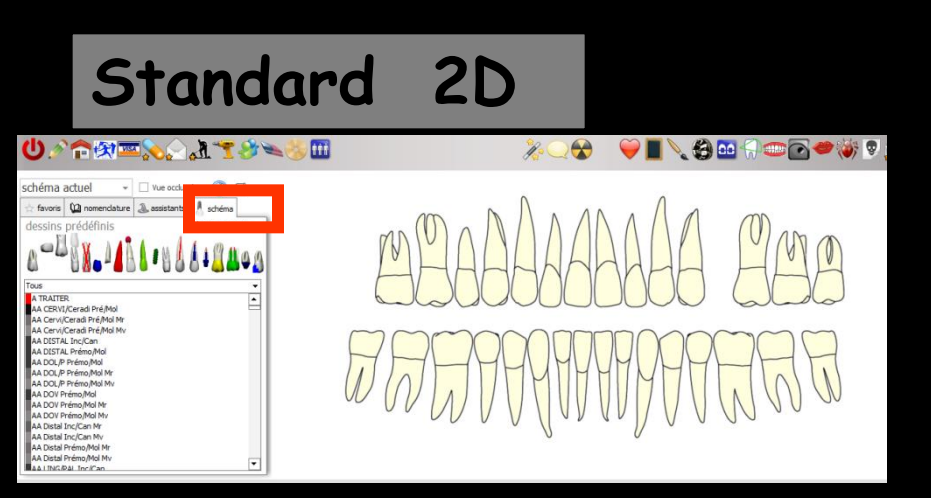

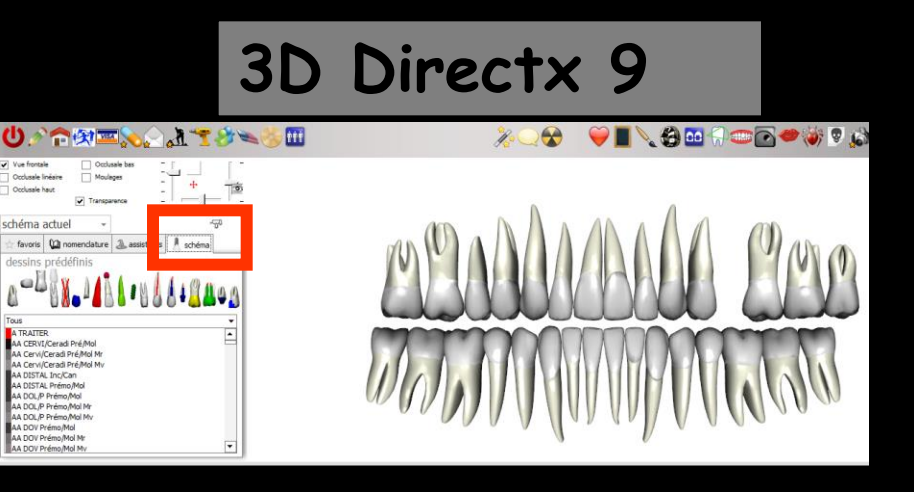

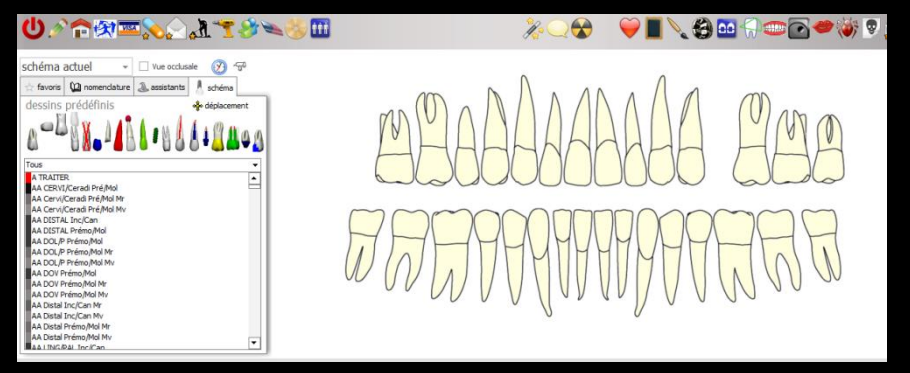

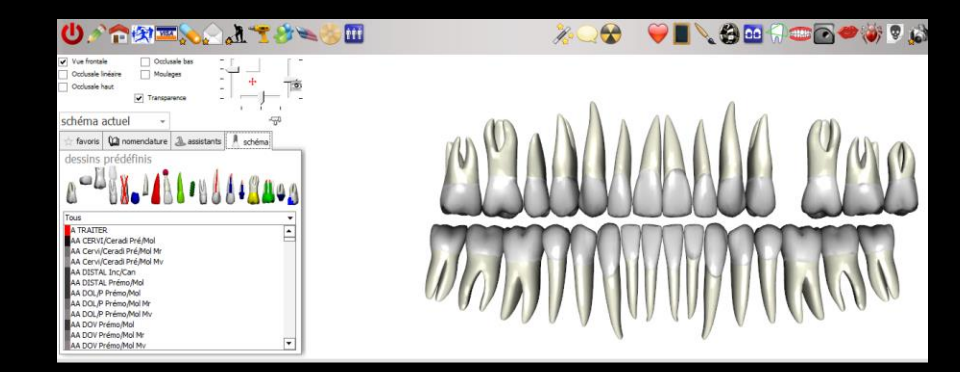

#### Une série d'icônes permet de choisir une représentation graphique à assigner à la dent

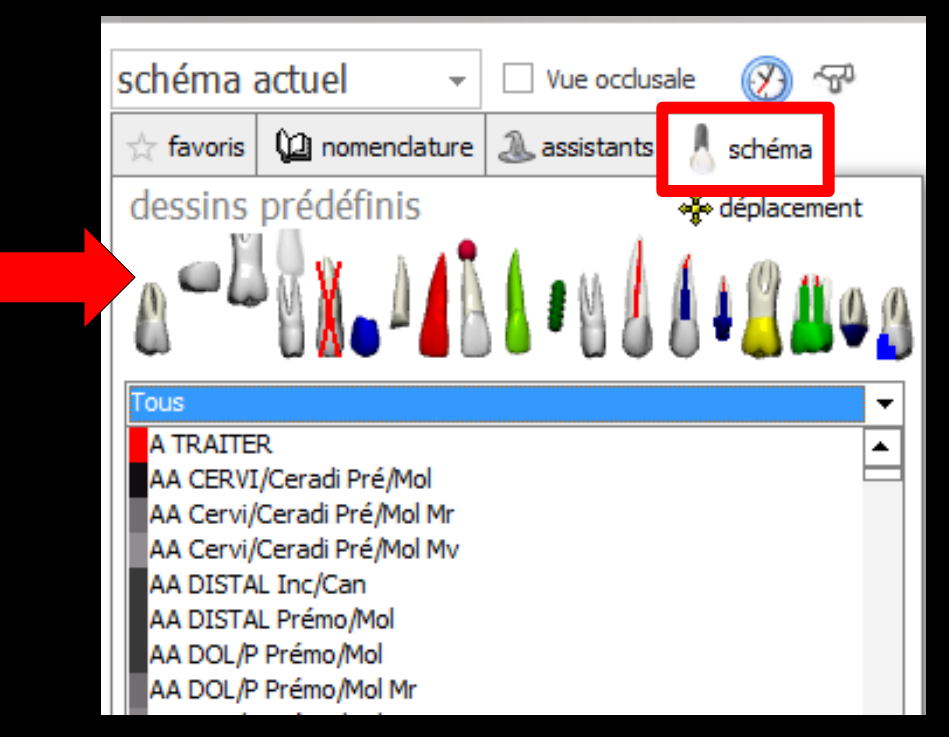

Selon l'icône sélectionné, la partie sousjacente de la palette verra son aspect modifié selon le contexte et vous permettra, selon les cas, de définir des détails complémentaires (couleurs, faces des obturations...) ou d'accéder à l'aspect graphique correspondant à vos actes prédéfinis

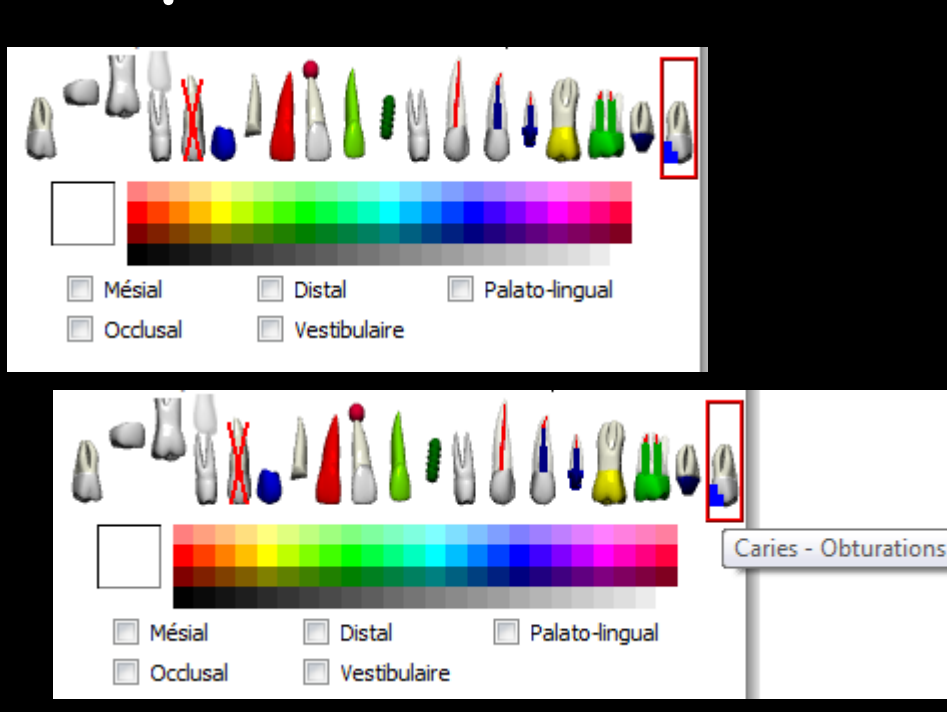

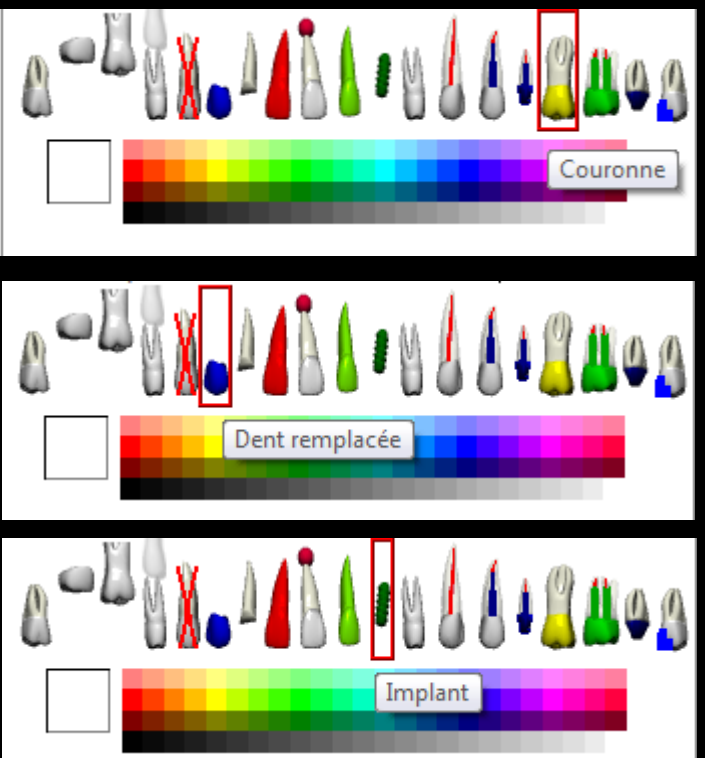

 En dessous des dessins prédéfinis, la liste des actes de votre nomenclature
 Possibilité de modifier l'état général de la dent sur laquelle vous cliquerez après avoir sélectionner l'un des actes de la liste déroulante

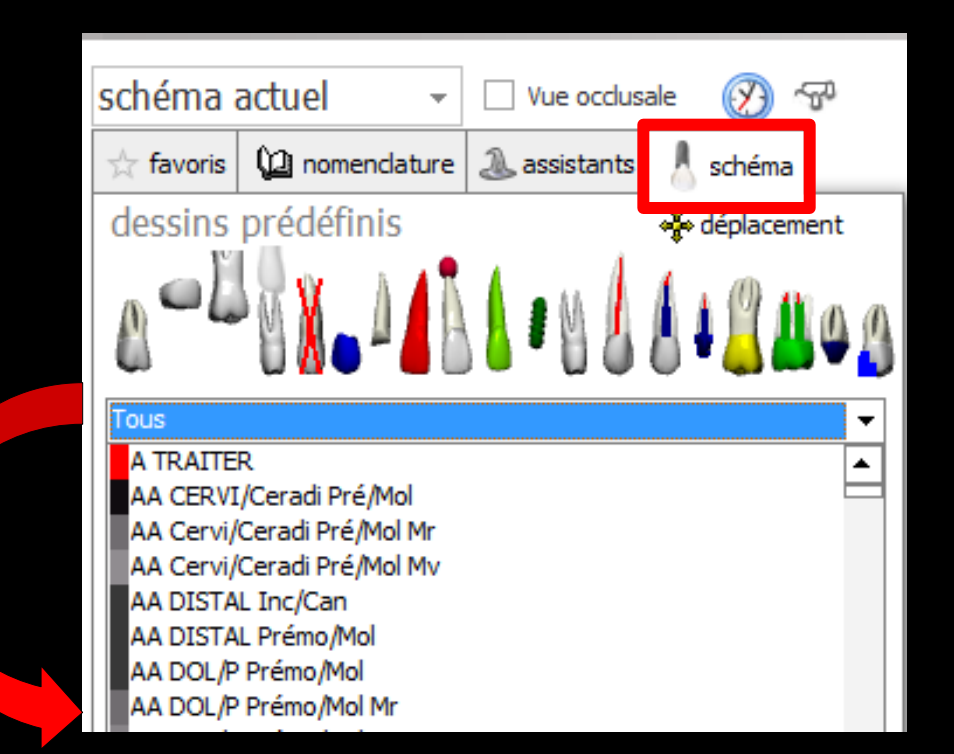

#### Pour accélérer l'accès aux actes de la liste

#### Servez-vous de la liste des catégories, pour définir une catégorie

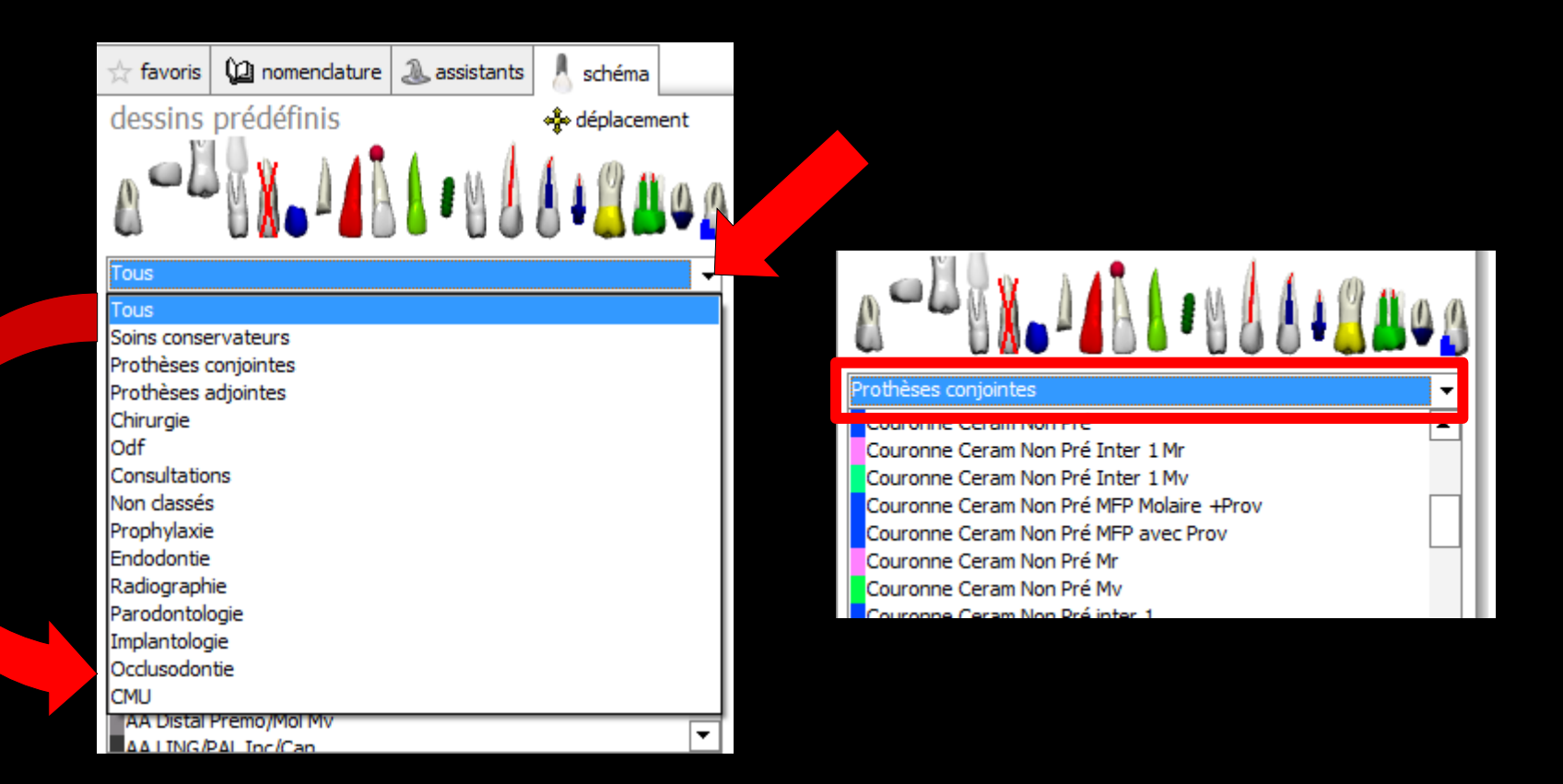

## L'onglet "schéma"

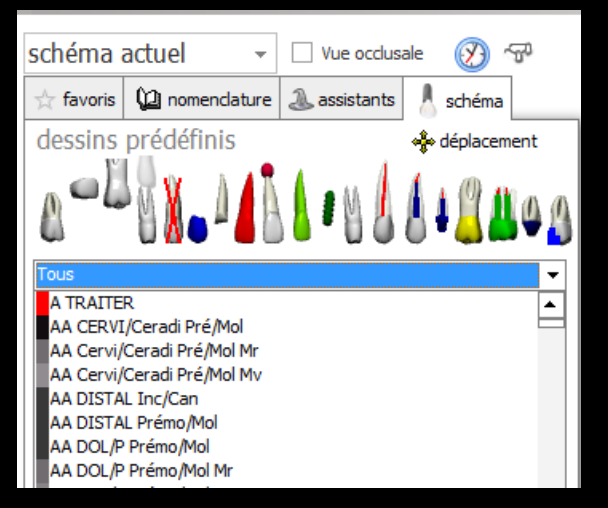

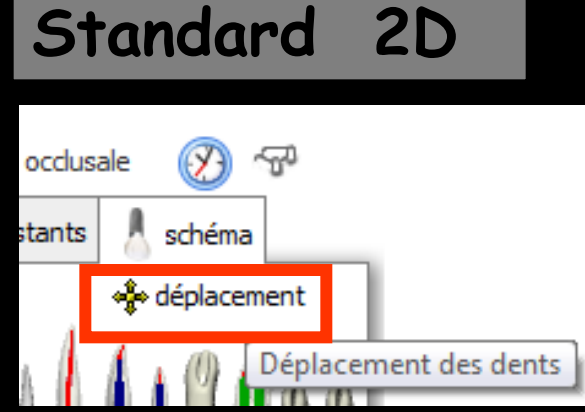

 Possibilité de déplacer les dents
 L'icône "Croix fléchée" permet de modifier la position d'une dent sélectionnée sur le schéma dentaire

Possibilité d'effectuer des déplacements verticaux horizontaux, et des rotations sur les dents 3D Directx 9

| Ú∕ ₽           | 🕅 🏧 🥖         | ` <u> </u>                                                                                                    |
|----------------|---------------|----------------------------------------------------------------------------------------------------|
| Vue frontale   | Occlusale bas |                                                                                                    |
| Occlusale haut | Transparence  | Déplacer les dents                                                                                                    |
| schéma actuel  | <b>•</b>      | - The second second sec |

#### Schéma 2D

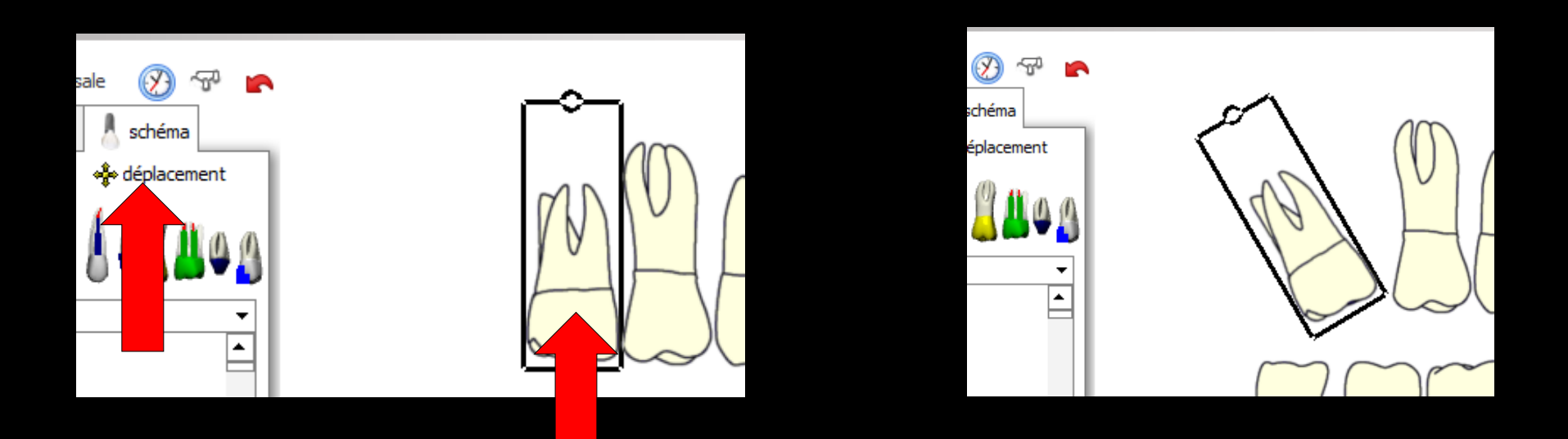

⇒Clic sur la croix de déplacement
⇒Clic sur la dent à déplacer
⇒Déplacement de la dent à la souris
# Schéma 3D

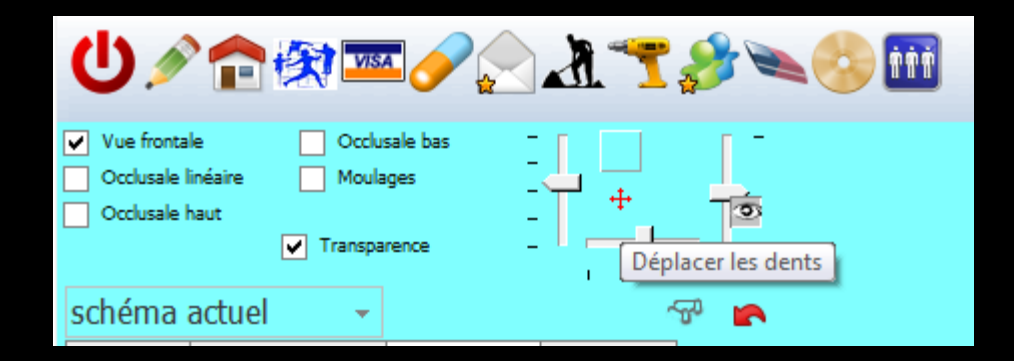

 Clic sur la dent concernée
 Clic sur la croix rouge
 Clics successifs sur les extrémités des flèches

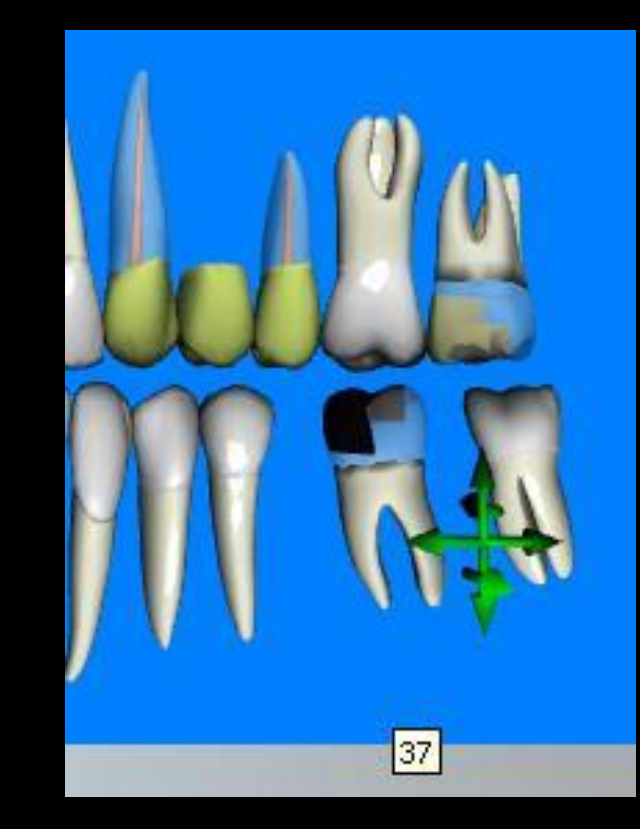

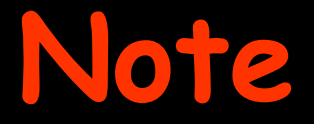

⇒Quand une dent a été déplacée, sont conservés Son numéro Le clic droit pour l'historique de la dent ⇒La bulle de commentaire

# On peut se tromper (2))) lors de la mise à jour du schéma dentaire L'appui sur la flèche rouge annule la dernière mise à jour du schéma dentaire

|                          | 1                                      |                                                           |                   |                                              |
|--------------------------|----------------------------------------|-----------------------------------------------------------|-------------------|----------------------------------------------|
| schéma actuel 🔹 👻        | Vue occlusale 🛞                        | SP 🖍                                                      |                   |                                              |
| ☆ favoris 🕼 nomenclature | 🔔 assistants 👃 schéma                  | a                                                         |                   |                                              |
| dessins prédéfinis       | 🌸 déplace                              | ment                                                      |                   |                                              |
|                          |                                        | 10A                                                       |                   | 3D Directx 9                                 |
| Standard 2               | Vue frontale Occlusale lin Occlusale h | e Occlusale bas<br>néaire Moulages<br>aut<br>Transparence |                   | ۵<br>-                                       |
|                          | schéma a                               | actuel 👻                                                  |                   |                                              |
|                          | ∱ favoris                              | 🙆 nomenclature                                            | istants 🙏 schéma  | Annuler les modifications du schéma dentaire |
|                          | Prothèse                               | S Prothèse conjointe                                      | Prothèse adjointe |                                              |

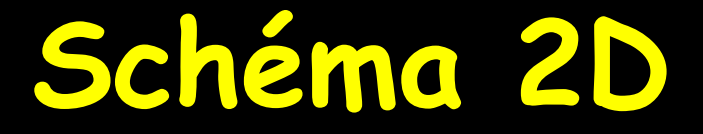

#### Possibilité d'avoir un historique des schémas dentaires

#### Avec possibilité d'y mettre un commentaire

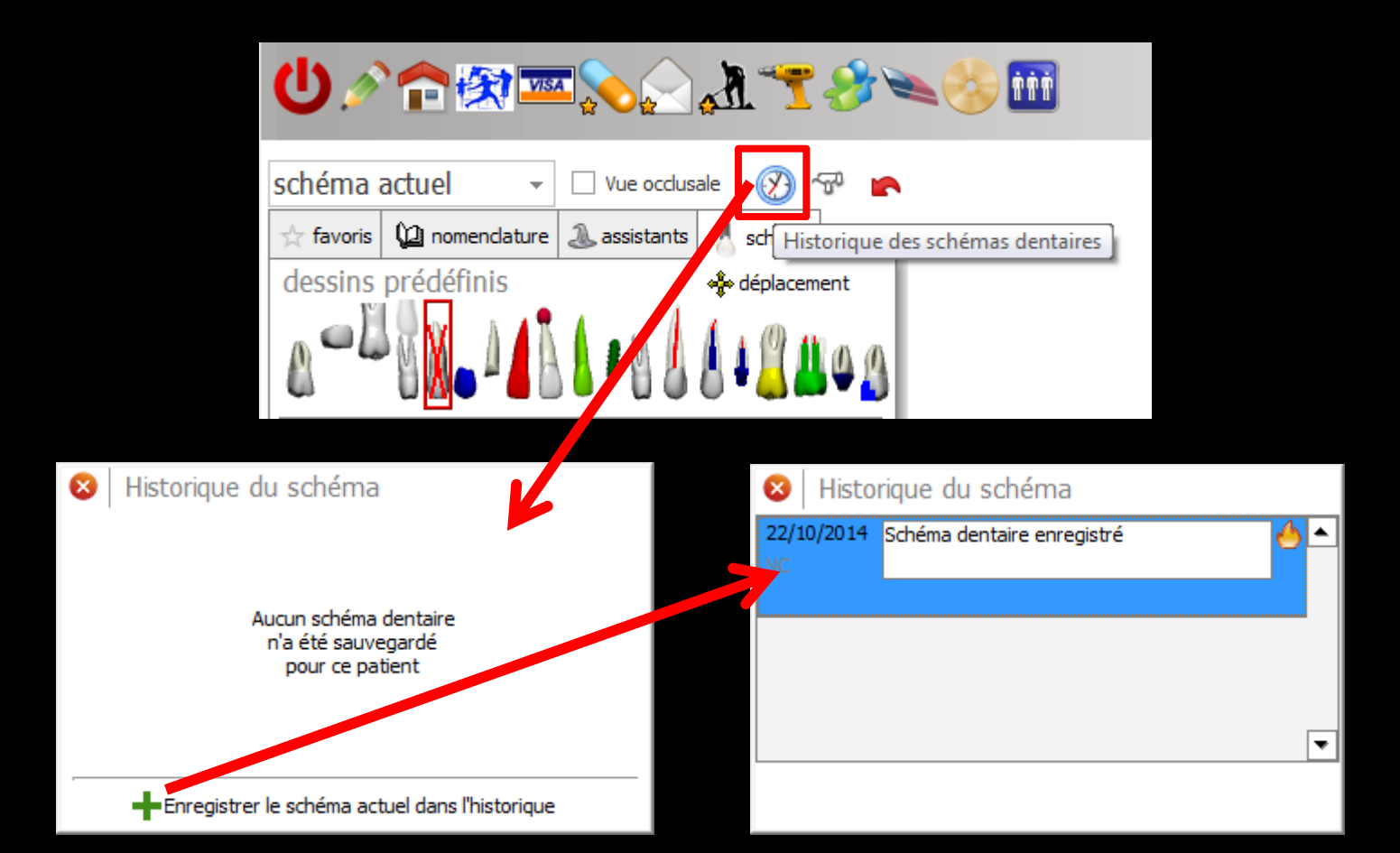

Si vous utilisez la fenêtre avec affichage tridimensionnel du schéma dentaire 3D, le groupe d'objets situés à la partie supérieure de l'onglet permet d'en modifier l'aspect

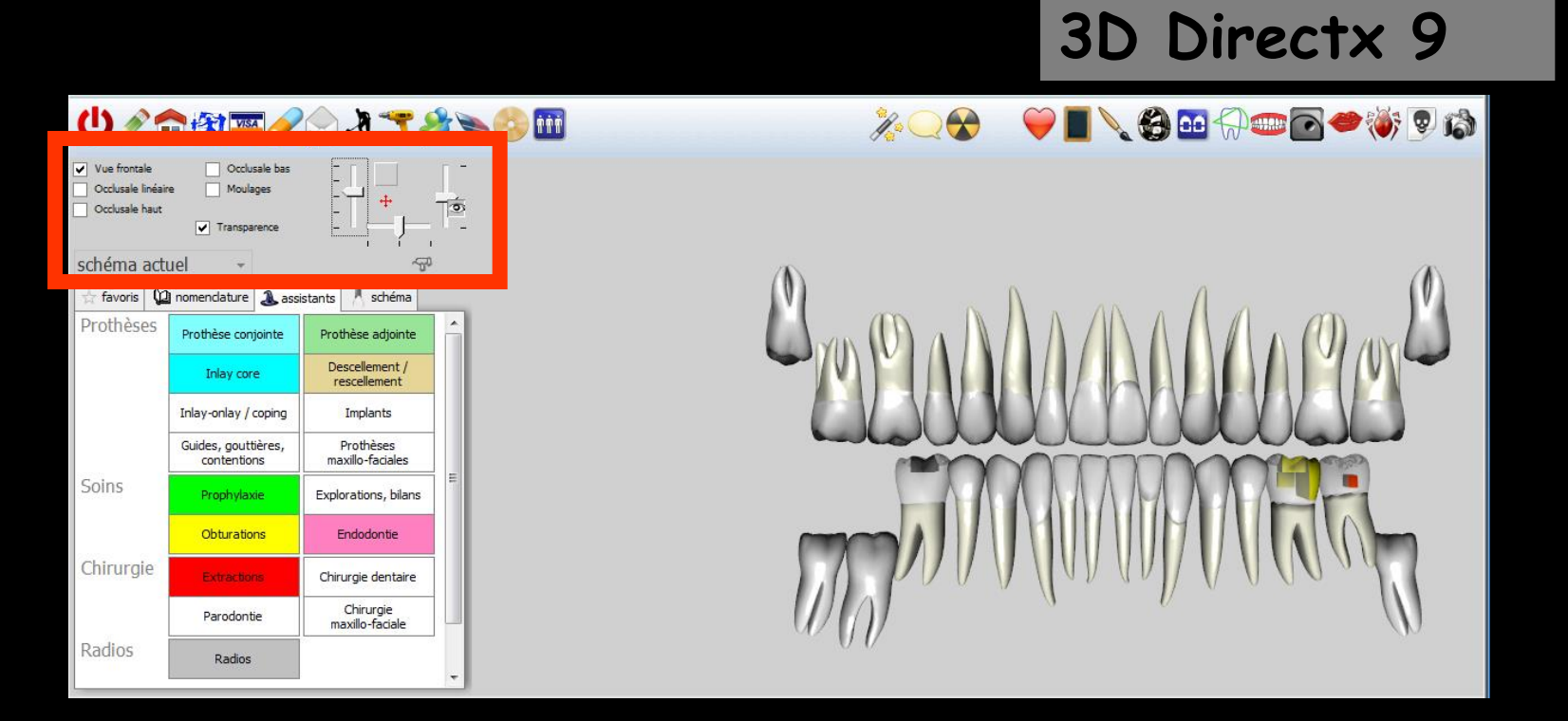

| Ċ,                            | N 💼                                                | 🙊 🚾 🏉                                                                     |                   | A. 🝸       | A 🗞              |                | 'n |
|-------------------------------|----------------------------------------------------|---------------------------------------------------------------------------|-------------------|------------|------------------|----------------|----|
| Vue fi<br>Occlu:<br>Occlu:    | rontale<br>sale linéaire<br>sale haut<br>Na actuel | <ul> <li>Occlusale bas</li> <li>Moulages</li> <li>Transparence</li> </ul> | - [<br>- [<br>- ] | L +<br>Dép | lacer les den    | its            |    |
| Vue fro<br>Occlusa<br>Occlusa | ntale<br>ile linéaire<br>ile haut<br>a actuel      | Occlusale bas<br>Moulages<br>Transparence                                 |                   | Réi        | nitialiser la po | sition de la v | ue |
| •                             |                                                    |                                                                           |                   |            |                  |                |    |
| A                             | nnuler l                                           | es modifi                                                                 | cations           | ; du so    | héma (           | dentai         | re |

Occlusale has

# Différentes vues

| plan de tra           | itement 👻                          |                                    | i í i<br>Por                |            |
|-----------------------|------------------------------------|------------------------------------|-----------------------------|------------|
| 📩 favoris             | anomenclature ass                  | sistants                           | A schéma                    |            |
| Prothèses             | Prothèse conjointe                 | Prot                               | hèse adjointe               | Â          |
|                       | Inlay core                         | De<br>re                           | scellement /<br>scellement  |            |
|                       | Inlay-onlay / coping               |                                    | Implants                    |            |
|                       | Guides, gouttières,<br>contentions | ma                                 | Prothèses<br>xillo-faciales |            |
| Soins                 | Prophylaxie                        | Explorations, bilans<br>Endodontie |                             | THE STREET |
|                       | Obturations                        |                                    |                             |            |
| Chirurgie Extractions |                                    | Chirurgie dentaire                 |                             |            |
|                       | Parodontie                         | ma                                 | Chirurgie<br>axillo-faciale |            |
| Radios                | Radios                             | 986 - S.                           |                             |            |

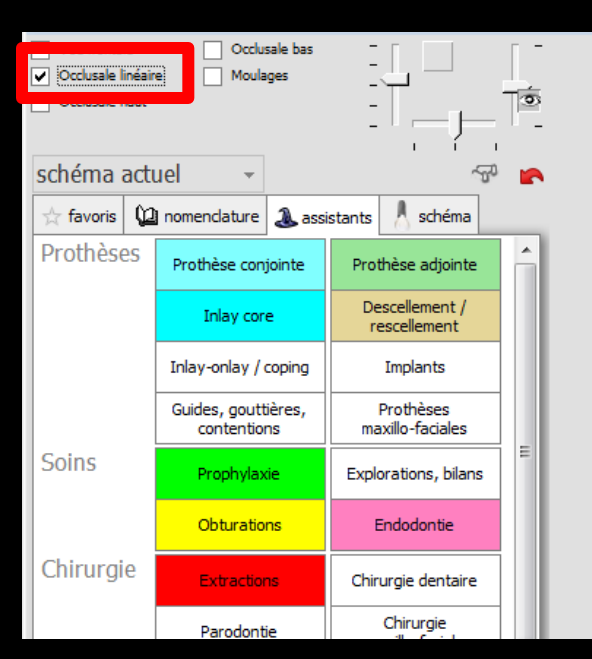

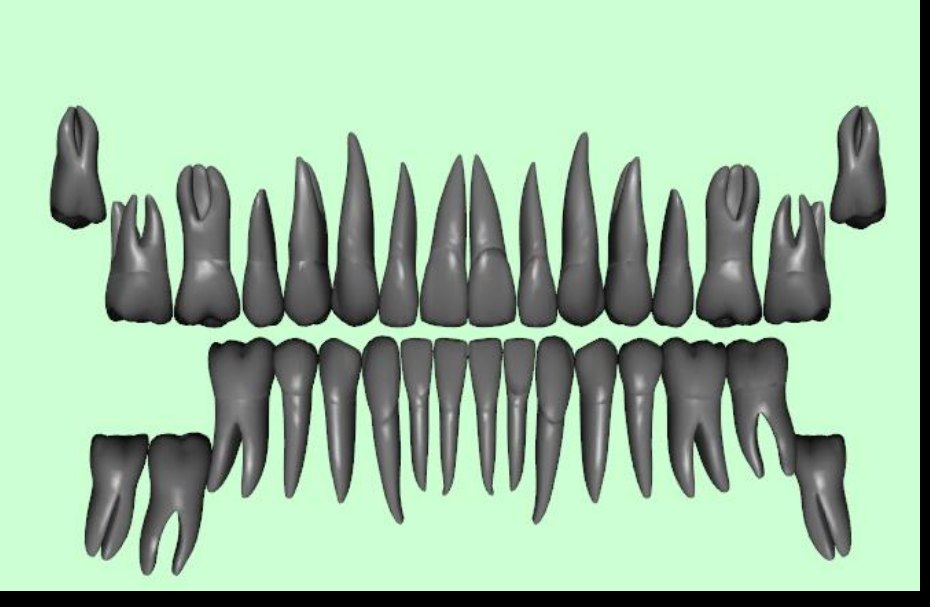

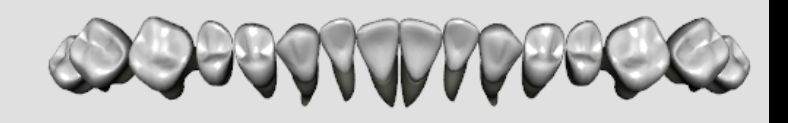

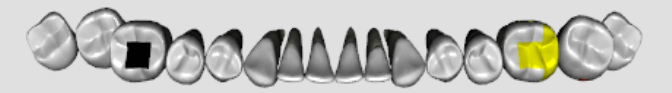

| Vue frontale | e Occlu                            | sale bas<br>iges | -<br>-<br>-          |                              | 6   |
|--------------|------------------------------------|------------------|----------------------|------------------------------|-----|
| schéma act   | uel 👻                              |                  |                      | ~                            | P 🔽 |
| 📩 favoris 🕻  | nomenclature                       | assi 🕹           | istants              | 👌 schéma                     |     |
| Prothèses    | Prothèse con                       | jointe           | Prot                 | thèse adjointe               | Â   |
|              | Inlay cor                          | Inlay core Des   |                      | escellement /<br>escellement |     |
|              | Inlay-onlay /                      | coping           | Implants             |                              |     |
|              | Guides, gouttières,<br>contentions |                  | ma                   | Prothèses<br>ixillo-faciales |     |
| Soins        | Prophylax                          | ie               | Explorations, bilans |                              | E   |
|              | Obturations                        |                  | Endodontie           |                              |     |
| Chirurgie    | Extraction                         | ns               | Chirurgie dentaire   |                              |     |
|              | Parodont                           | ie               |                      | Chirurgie                    |     |

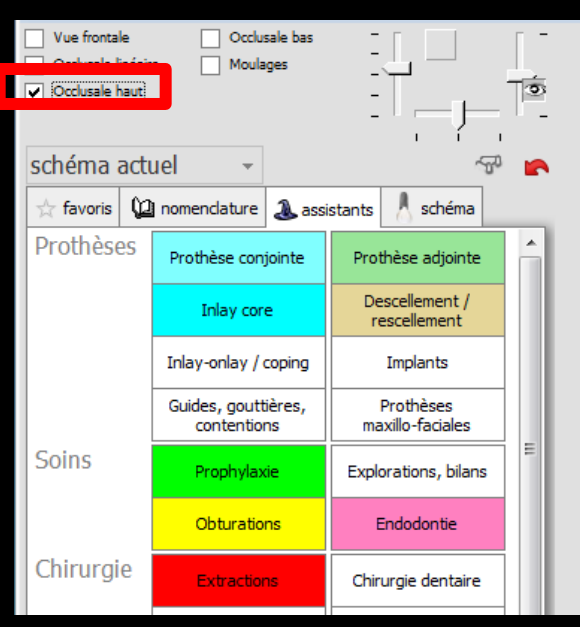

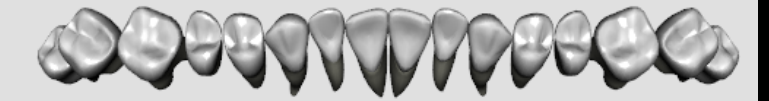

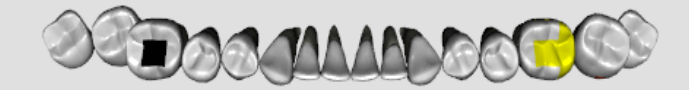

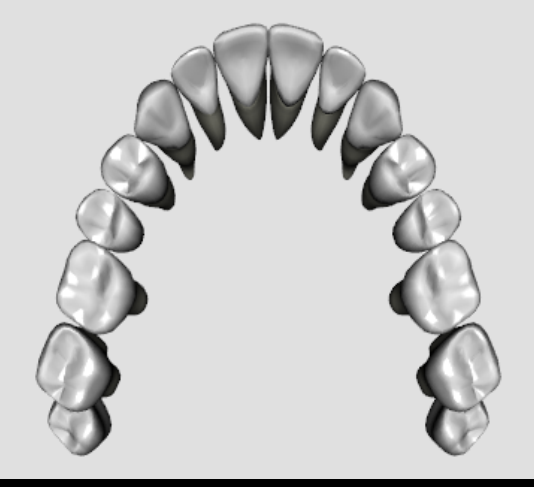

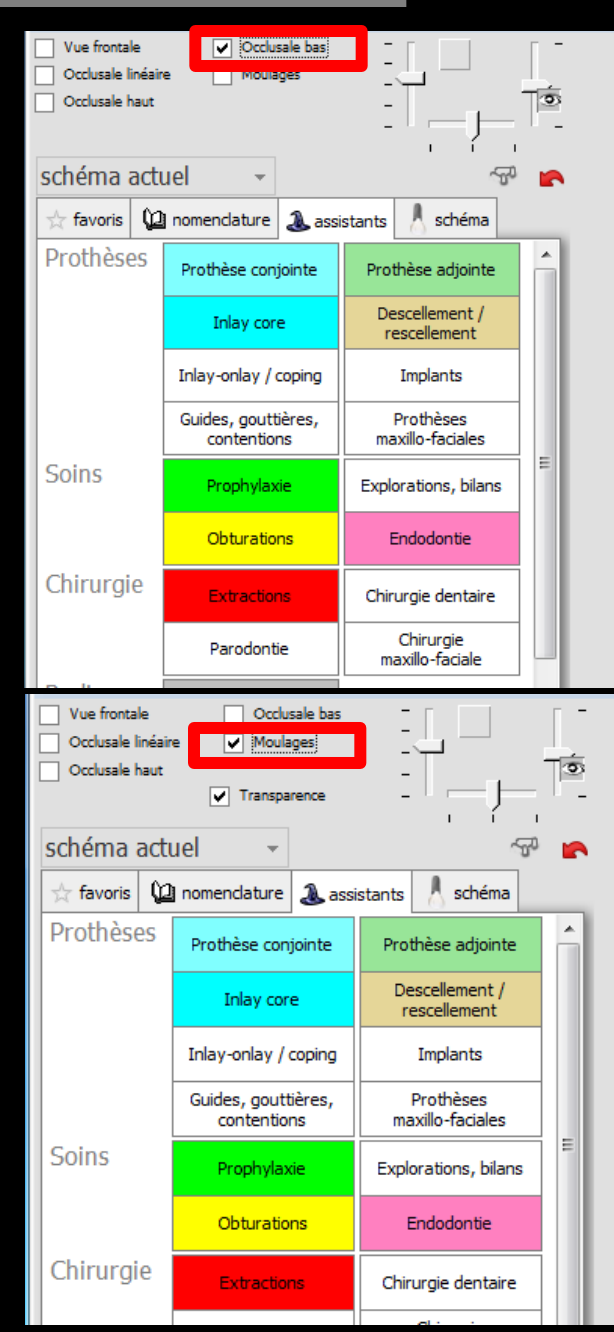

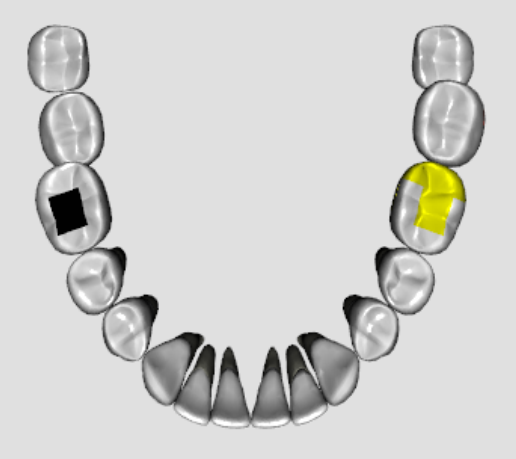

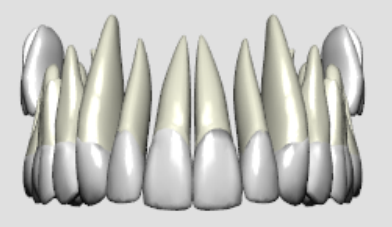

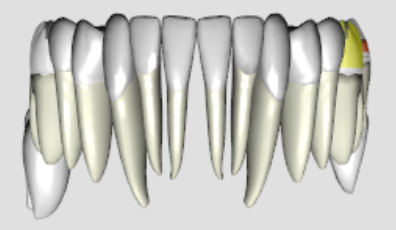

#### Le curseur pour agrandir ou rétrécir

| Vue frontale<br>Occlusale linéai | re Occlusale bas<br>Moulages       |                                         | <b>} ≥ ⊘</b><br>[]<br>T <sup>®</sup> |
|----------------------------------|------------------------------------|-----------------------------------------|--------------------------------------|
| schéma act                       | uel 👻                              | ~~~~~~~~~~~~~~~~~~~~~~~~~~~~~~~~~~~~~~~ |                                      |
| 📩 favoris 🕻                      | nomendature 🔔 ass                  | istants schéma                          |                                      |
| Prothèses                        | Prothèse conjointe                 | Prothèse adjointe                       |                                      |
|                                  | Inlay core                         | Descellement /<br>rescellement          |                                      |
|                                  | Inlay-onlay / coping               | Implants                                |                                      |
|                                  | Guides, gouttières,<br>contentions | Prothèses<br>maxillo-faciales           |                                      |
| Soins                            | Prophylaxie                        | Explorations, bilans                    | E                                    |
|                                  | Obturations                        | Endodontie                              |                                      |
| Chirurgie                        | Extractions                        | Chirurgie <mark>de</mark> ntaire        |                                      |
|                                  | Parodontie                         | Chirurgie<br>maxillo-faciale            |                                      |
| Radios                           | Radios                             |                                         | ÷                                    |

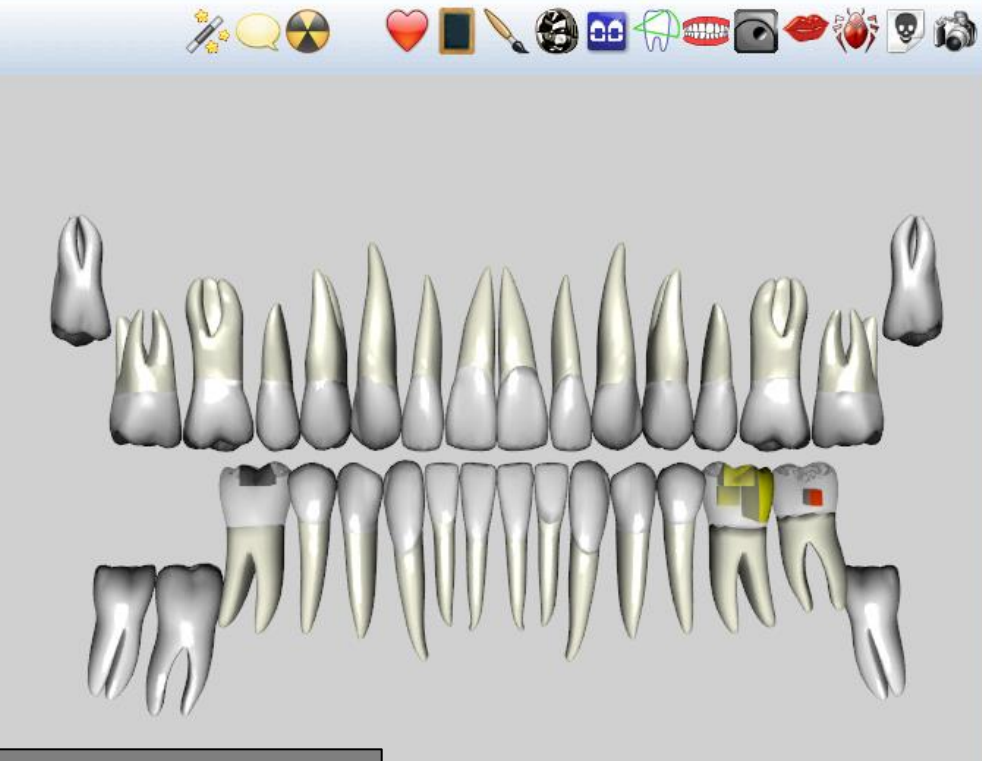

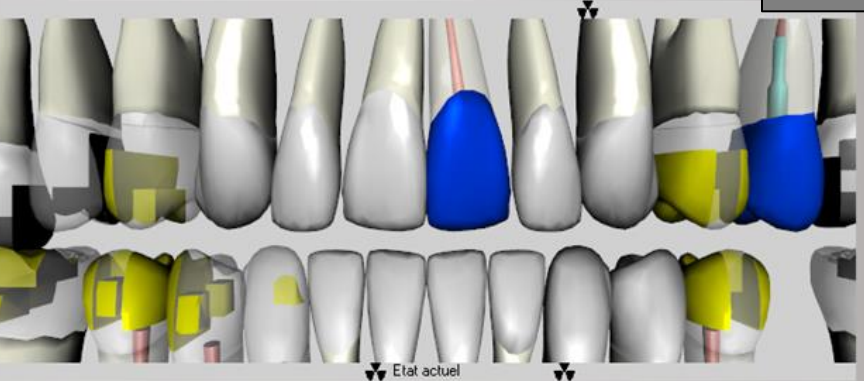

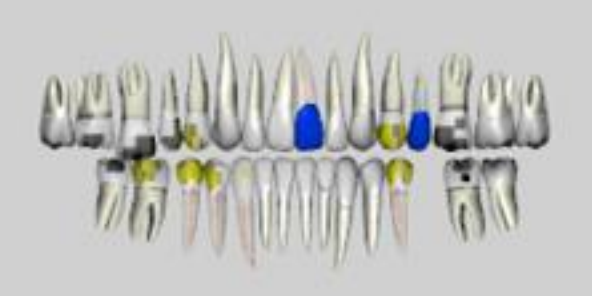

#### Le curseur poour rotation haut - bas

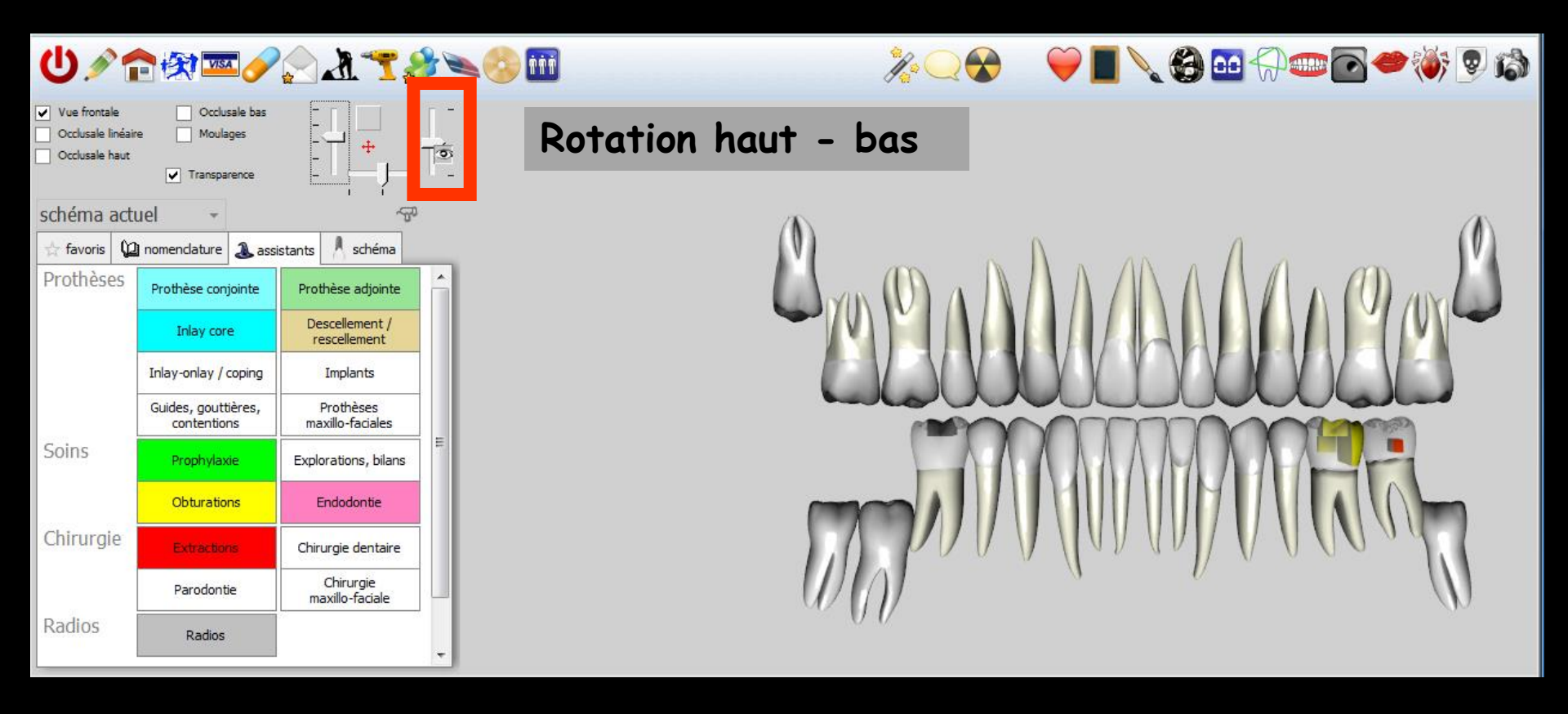

#### Le curseur pour rotation droite - gauche

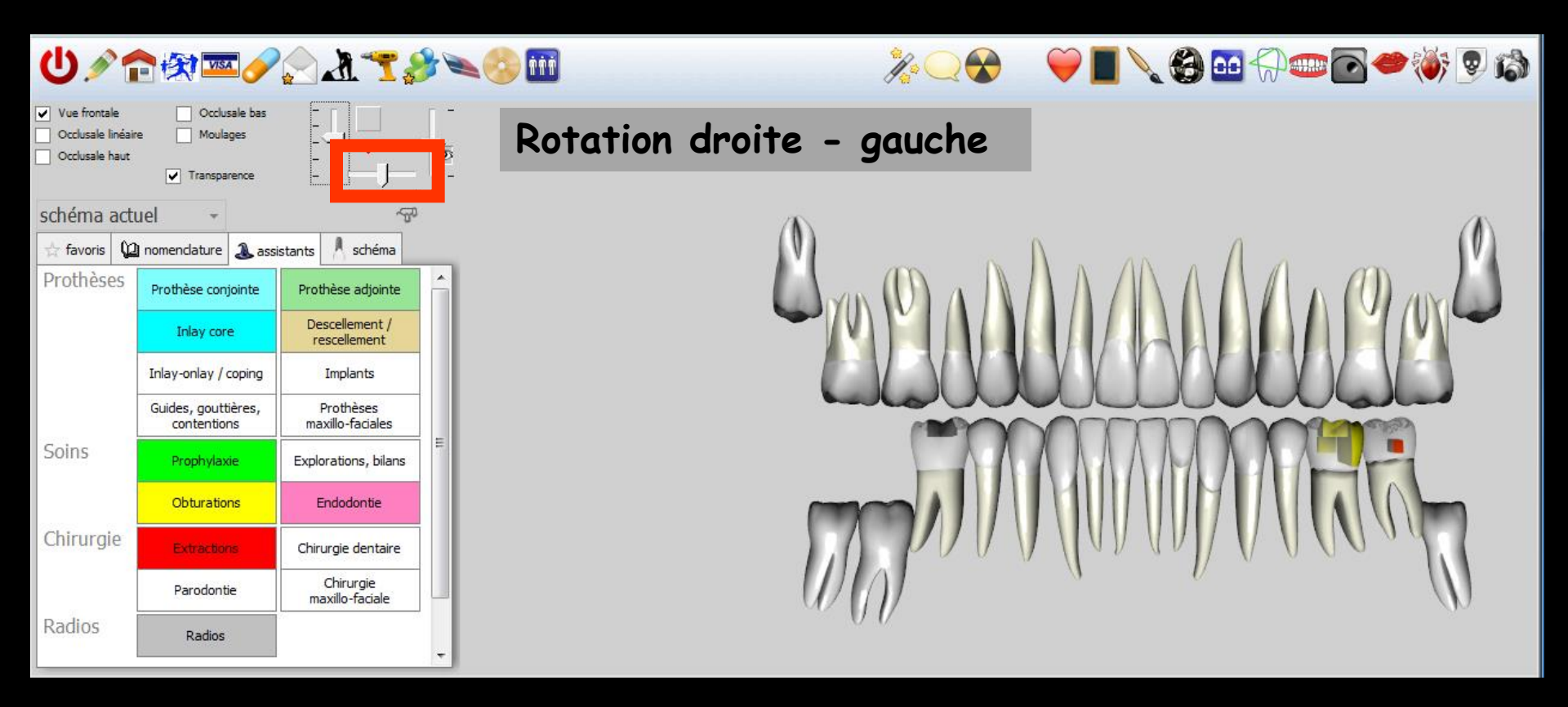

| Vue frontale<br>Occlusale linéair<br>Occlusale haut | Occlusale     Moulages     Transparence | -<br>-<br>-<br>- |                               |                              |            |  |
|-----------------------------------------------------|-----------------------------------------|------------------|-------------------------------|------------------------------|------------|--|
| schéma acti                                         | uel 👻                                   |                  |                               | 4                            | ) <b>(</b> |  |
| 🛧 favoris 🛍 nomenclature 🎿 assistants 🙏 schéma      |                                         |                  |                               |                              |            |  |
| Prothèses                                           | Prothèse conjoin                        | te               | Prot                          | thèse adjointe               |            |  |
|                                                     | Inlay core                              |                  | De                            | escellement /<br>escellement |            |  |
|                                                     | Inlay-onlay / coping                    |                  |                               | Implants                     |            |  |
|                                                     | Guides, gouttière<br>contentions        | s,               | Prothèses<br>maxillo-faciales |                              |            |  |
| Soins                                               | Prophylaxie                             |                  | Explorations, bilans          |                              |            |  |
|                                                     | Obturations                             |                  | Endodontie                    |                              |            |  |
| Chirurgie                                           | Extractions                             |                  | Chir                          | urgie dentaire               |            |  |

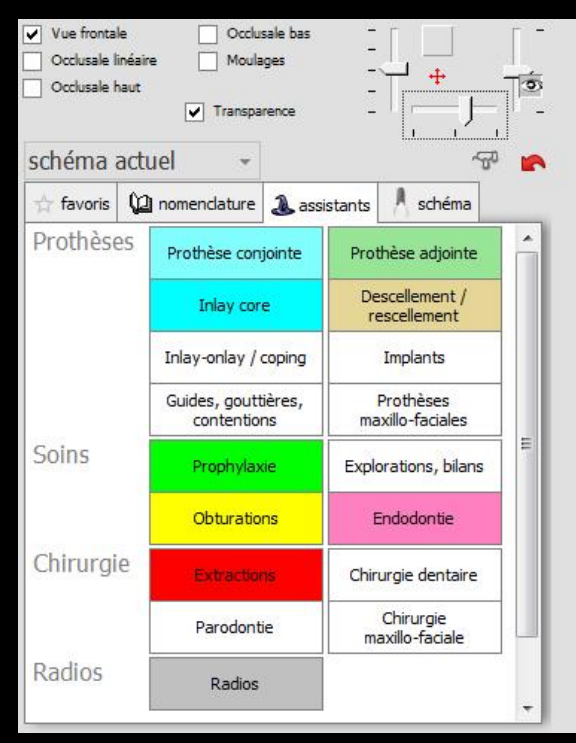

Les curseurs pour les rotations

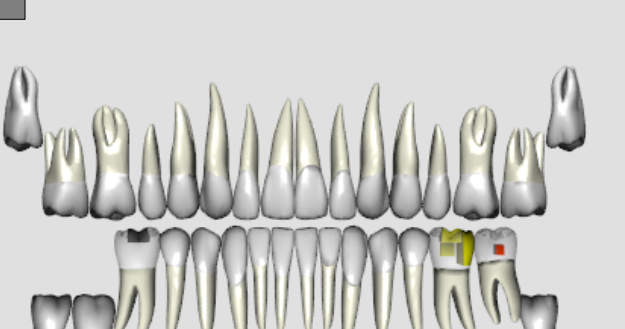

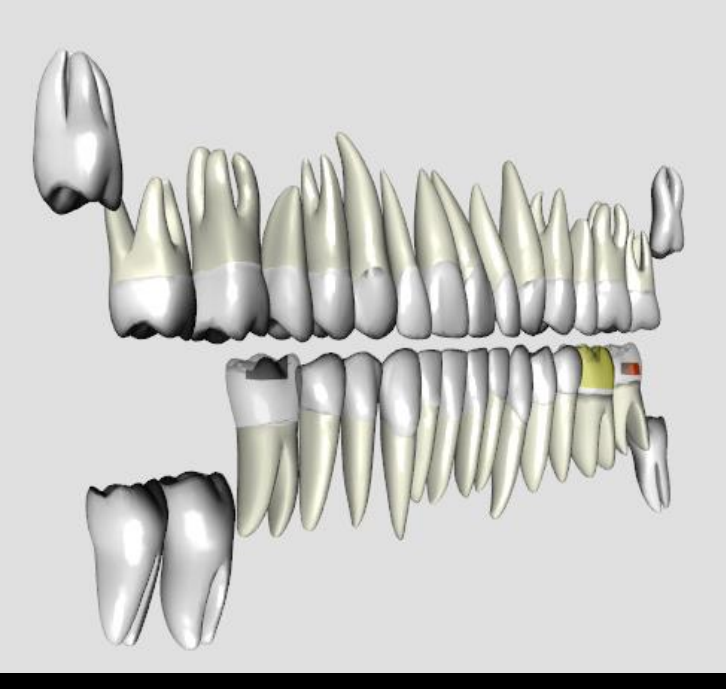

| Vue frontale Occlusale bas Occlusale linéaire Moulages Occlusale haut Transparence |                                    |   |                                |  |  |  |  |  |
|------------------------------------------------------------------------------------|------------------------------------|---|--------------------------------|--|--|--|--|--|
| schéma actuel 👻 🐨 📻                                                                |                                    |   |                                |  |  |  |  |  |
| 🖈 favoris 🛍 nomendature 🎿 assistants 🧍 schéma                                      |                                    |   |                                |  |  |  |  |  |
| Prothèses                                                                          | Prothèse conjointe                 | e | Prothèse adjointe              |  |  |  |  |  |
|                                                                                    | Inlay core                         |   | Descellement /<br>rescellement |  |  |  |  |  |
|                                                                                    | Inlay-onlay / coping               |   | Implants                       |  |  |  |  |  |
|                                                                                    | Guides, gouttières,<br>contentions |   | Prothèses<br>maxillo-faciales  |  |  |  |  |  |
| Soins                                                                              | Prophylaxie                        |   | Explorations, bilans           |  |  |  |  |  |
|                                                                                    | Obturations                        |   | Endodontie                     |  |  |  |  |  |
| Chirurgie                                                                          | Extractions                        |   | Chirurgie dentaire             |  |  |  |  |  |
|                                                                                    | Parodontie                         |   | Chirurgie<br>maxillo-faciale   |  |  |  |  |  |

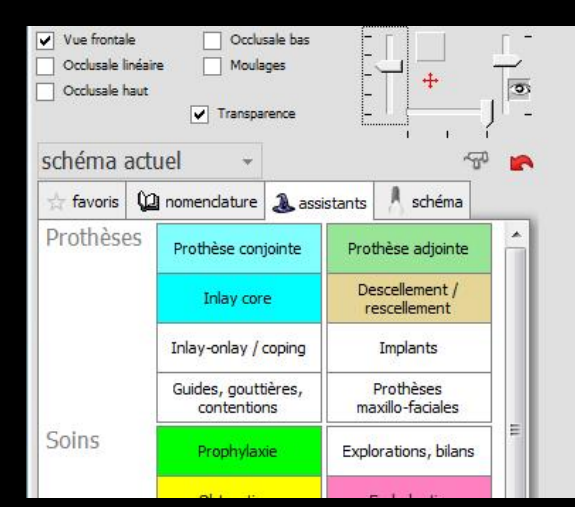

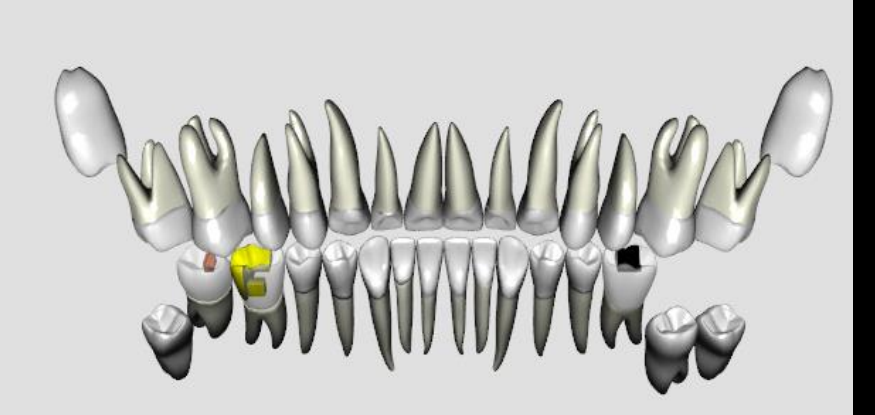

| Vue frontale Occlusale linéaire Occlusale haut | Occlusale bas<br>Moulages<br>Transparence |   | Réinitial | iser la position de la vue |
|------------------------------------------------|-------------------------------------------|---|-----------|----------------------------|
| schéma actuel                                  | +                                         | 4 | P 🔽       |                            |

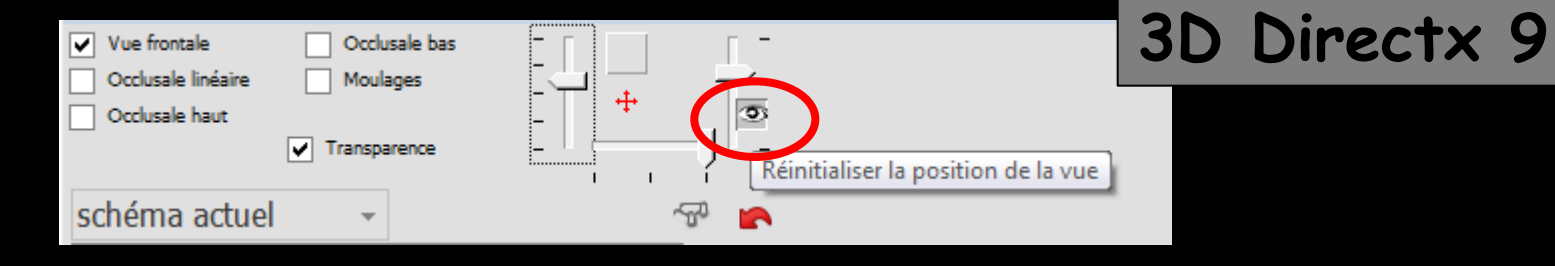

### Icône pour revenir à l'état initial : vue frontale

| ∯┉◙♥隊ӯѷ |
|---------|
|         |
|         |
|         |
|         |
|         |
|         |
|         |
| AAA     |
|         |
|         |
| Ŵ       |
|         |
|         |

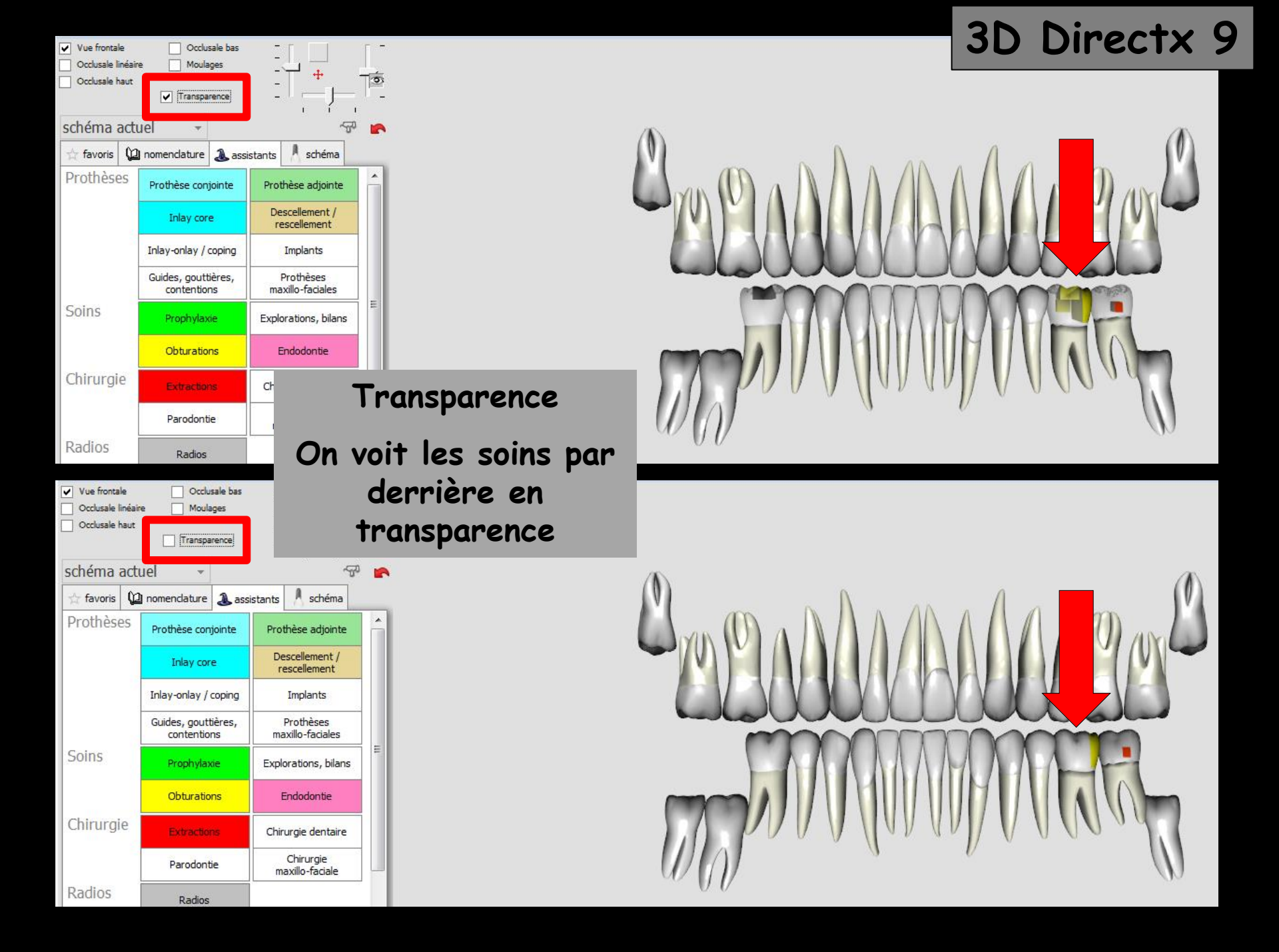

Lorsque pour une dent donnée, un acte de radio a été effectué, un petit signe "radio" apparaît à la partie disto-apicale de la dent

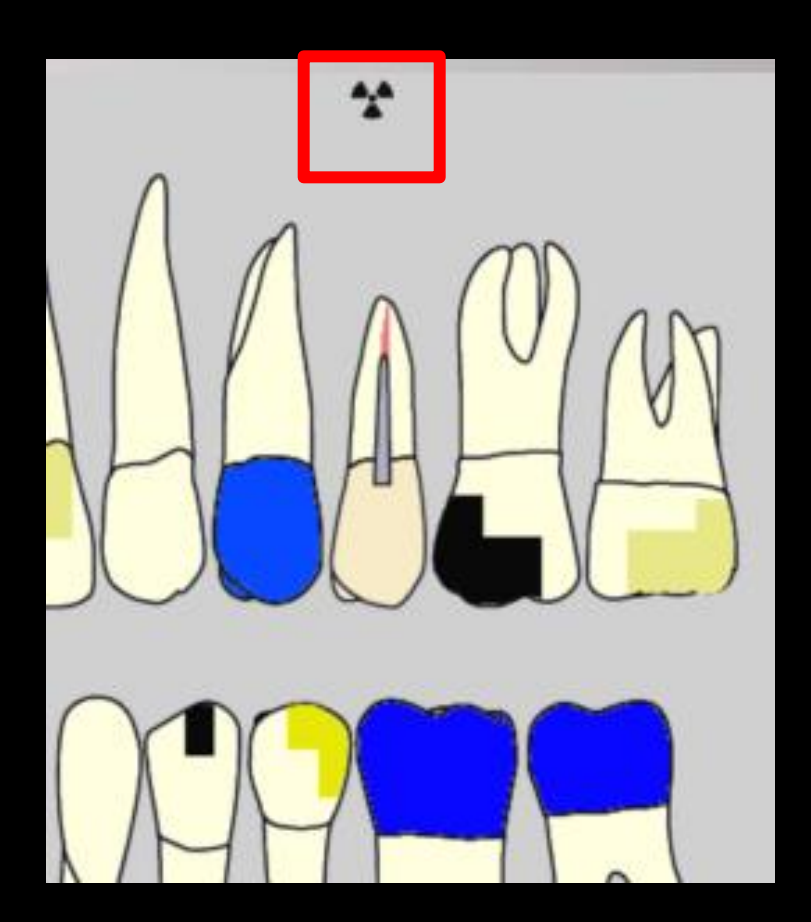

Clic bouton droit sur une dent apparition d'une fenêtre où seront répertoriés par ordre chronologique tous les traitements effectués sur la dent historique de la dent

| Historiqu   | e dent    | n*25               |          |                                                                                           |                                           |    |
|-------------|-----------|--------------------|----------|-------------------------------------------------------------------------------------------|-------------------------------------------|----|
|             | ner       |                    |          |                                                                                           |                                           |    |
| Commentaire | de la den | t                  |          |                                                                                           |                                           | ٦  |
| Date        | Code      | Acte               | Cotation | Commentaire                                                                               | Matériaux                                 | 7  |
| 10/09/2014  | CONS      | CONSULTATION       | 1C       | BIO SUR 25 1 RACINE ATS                                                                   | KIT EXAM HYGITECH 260813025 per.25/06/201 |    |
| 16/09/2014  | RxM2      | 2 rétroalvéolaires | HBQK040  |                                                                                           |                                           |    |
| 16/09/2014  | TR2       | Obturation après   | HBBD001  |                                                                                           | KIT EXAM HYGITECH 122013130025 per.30/12/ |    |
| 16/09/2014  |           |                    |          | Edition d'un devis * accepté *<br>(715.00 Euros) - FAUX MOIGNON<br>NP SUR 25 ET CERAM NON |                                           |    |
| 23/09/2014  |           |                    |          | TAILLE POUR FAUX MOIGNON SUR<br>25 + PROVISOIRE                                           | KIT EXAM HYGITECH 122013130025 per.30/12/ |    |
| 07/10/2014  | CCAMIC    | Inlay core         | HBLD007  |                                                                                           | Acier CoCr NF EN ISO 22674                | ▼. |

| Historiqu   |                              |                                                |                                              |                                                  |                                                |                                                                                                    |
|-------------|------------------------------|------------------------------------------------|----------------------------------------------|--------------------------------------------------|------------------------------------------------|----------------------------------------------------------------------------------------------------|
| () Fern     | ner                          |                                                |                                              |                                                  |                                                |                                                                                                    |
|             | de la dest                   |                                                | -                                            |                                                  |                                                |                                                                                                    |
| PREVOIR REF | AIRE CC                      |                                                |                                              |                                                  |                                                |                                                                                                    |
| Data        | Cada                         | Acto                                           | Cotation                                     | Commonitairo                                     |                                                | Matériaux                                                                                                    |
|             |                              |                                                |                                              |                                                  |                                                |                                                                                                    |
|             |                              |                                                |                                              |                                                  |                                                |                                                                                                    |
|             |                              |                                                |                                              |                                                  |                                                |                                                                                                    |
|             |                              |                                                |                                              |                                                  |                                                |                                                                                                    |
|             |                              |                                                |                                              |                                                  |                                                |                                                                                                    |
|             |                              |                                                |                                              |                                                  |                                                |                                                                                                    |
|             |                              |                                                |                                              |                                                  |                                                |                                                                                                    |
|             | Commentaire o<br>PREVOIR REF | Fermer Commentaire de la dent REVOIR REFARE CC | Permer  Prevoir REFAIRE CC  Data  Code  Atta | Permer Commentaire de la dent PREVOIR REFAIRE CC | Fermer Commentaire de la dent PREVOR REFARE CC | Permer  Commentaire de la dent  Perver  Code  Acte  Cotation  Commentaire  Commentaire  Commenta |

→ Possibilité de saisir un court commentaire

- En 2D le commentaire sera signalé par la présence d'un petit "i" (informations) au dessus de la dent
   Clic droit sur la dent pour ouvrir la fenêtre
- En 3D le commentaire apparaîtra par la suite dans une bulle d'aide lorsque vous laisserez quelques secondes le curseur de la souris immobile sur la dent

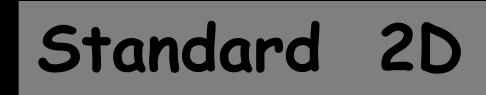

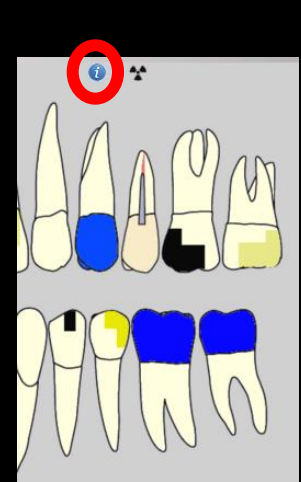

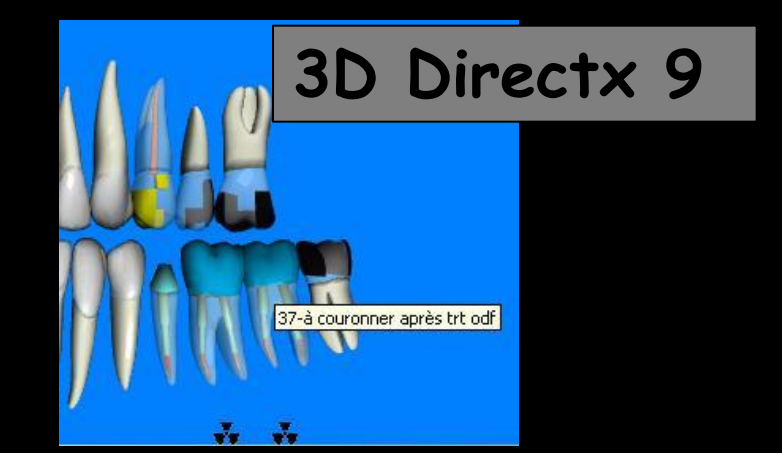

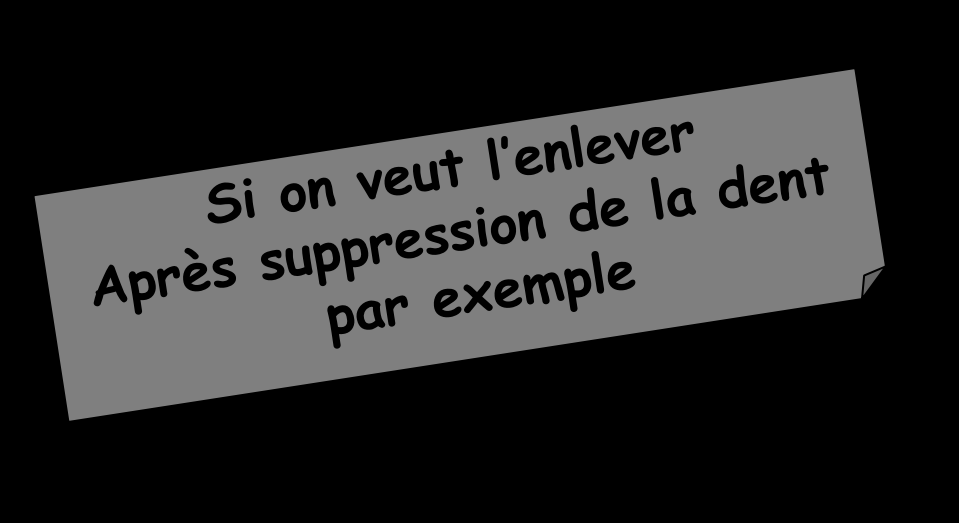

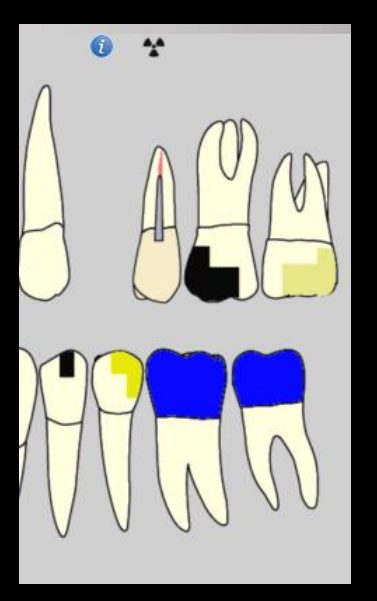

Clic droit sur l'emplacement théorique de la dent

- ⇒Ouverture de l'historique de la dent
- Suppression du commentaire
- Suppression automatique du petit "i"

| Mme |  |  |
|-----|--|--|
| Mme |  |  |
|     |  |  |
|     |  |  |

Soins

Chirurgie

Radios

🛞 paramétrer

- Numéro 3188 - 37 ans 2 mois - Débit : 0.00€ = 0.00F

Ů 〃 ✿ � ౖ ▲ ☜ � ● @

| schéma a                            | acti                        | uel -         | Vue    | e occlus                    | ale 🛞 d                      | 20 |
|-------------------------------------|-----------------------------|---------------|--------|-----------------------------|------------------------------|----|
| $\stackrel{\wedge}{\asymp}$ favoris | Q                           | nomenclature  | assi 🕹 | stants                      | 🙏 schéma                     |    |
| Prothèses                           |                             | Prothèse con  | jointe | Prot                        | thèse adjointe               |    |
|                                     |                             | Inlay cor     | e      | De                          | escellement /<br>escellement |    |
|                                     |                             | Inlay-onlay / | coping |                             | Implants                     |    |
|                                     | Guides, goutt<br>contention | ières,<br>ns  | ma     | Prothèses<br>xillo-faciales |                              |    |

Prophylaxie

Obturations

Parodontie

Radios

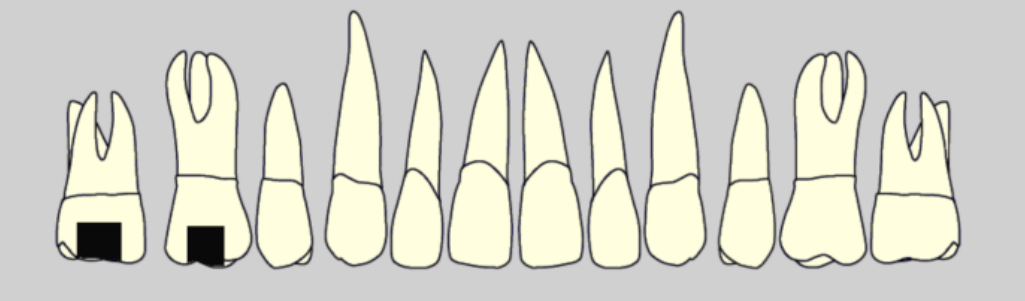

#### La partie supérieure est commune aux trois interfaces Voir fichier fiche patient

Heure Code Tous les actes - 7 Date Acte Dents Cotation Honoraires R F Commentaire 01/10/2014 NC . 11:29 Edition Fiche Laboratoire (Prothèse conjointe) 07/10/2014 NC 15:40 Acquisition d'un fichier pdf. (Fiche Labo) : FICHE LABO OCTOBRE 2014 NC 08/10/2014 07:30 DET DETARTRAGE 2 arcades Haut Bas HBJD001 28,92 € 3 NC 08/10/2014 07:42 HBLD018 ose plan de libération occlusale 43 à 33 HBLD018 172,80 € MISE EN PLACE CONTROLE Ed. feuille de soins électronique sécurisée n°11111 - Montant=201.72€ (AMO=193.04 € - AMC=8.68 € -NC 08/10/2014 11:12 Patient=0.00 €) NC 07:21 RSP 13/10/2014 Traitement RSP Traitement RSP - Virement AMC : 8,68 € 13/10/2014 07:21 RSP Traitement RSP Traitement RSP - Virement AMO : 193,04 € NC

EMOA MUTUELLE DU VAR - AMC Nº783169220 jusqu'au 31/12/2014

Aucun autre rendez-vous fixé

|           | Antécédents           | Prescriptions chroniques Allergies | <br>Observations Notes |
|-----------|-----------------------|------------------------------------|------------------------|
| + 1       | 💊 Hernie hiatale avec | : reflux gastro-oesophagien        | TRAITEMENT ODF REALISE |
| ÷.        | 🥎 Mononucléose infe   | ctieuse EN 2011                    | ETILE DE M             |
| ₩.        | 🥎 Fibromyalgie déclar | rée EN 2011                        |                        |
| 6         |                       |                                    |                        |
| <b>\$</b> |                       |                                    |                        |
| Ó.        |                       |                                    |                        |
| <u> </u>  | <u> </u>              |                                    |                        |

- Numéro 3188 - 37 ans 2 mois - Débit : 0.00€ = 0.00F

| schéma ao   | tuel 👻 🗆 Vue                       | e ocdusale 🛛 🛞 🖓               |   |
|-------------|------------------------------------|--------------------------------|---|
| 📩 favoris 🕻 | 🗋 nomenclature  🐊 assi             | istants 🙏 schéma               |   |
| Prothèses   | Prothèse conjointe                 | Prothèse adjointe              |   |
|             | Inlay core                         | Descellement /<br>rescellement | Ш |
|             | Inlay-onlay / coping               | Implants                       | Ш |
|             | Guides, gouttières,<br>contentions | Prothèses<br>maxillo-faciales  |   |
| Soins       | Prophylaxie                        | Explorations, bilans           | Ξ |
|             | Obturations                        | Endodontie                     |   |
| Chirurgie   | Extractions                        | Chirurgie dentaire             |   |
|             | Parodontie                         | Chirurgie<br>maxillo-faciale   |   |
| Radios      | Radios                             |                                |   |
| 🛞 paramétre | er                                 |                                | - |

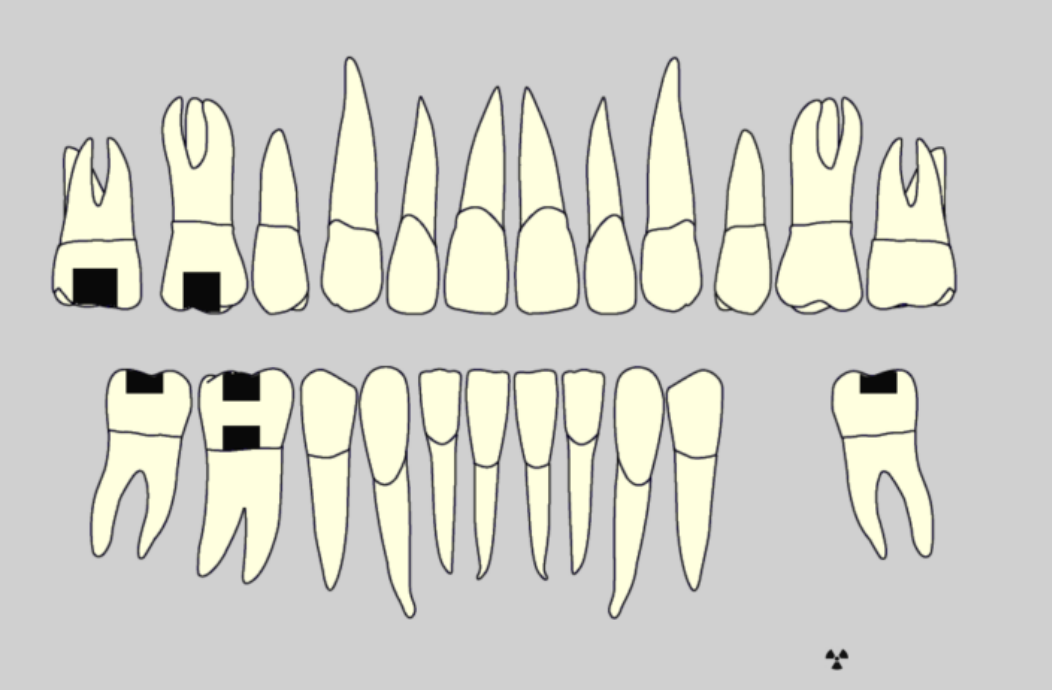

#### 🛞 paramétrer

Mme

|   | Date       | Heure | Code    | Acte                              | Dents    | Cotation | Honoraires | RF  | Commentaire Tous les actes 🔻 🖓                                                                                        |    | 6  |   |
|---|------------|-------|---------|-----------------------------------|----------|----------|------------|-----|----------------------------------------------------------------------------------------------------|----|----|---|
| 6 | 01/10/2014 | 11:29 |         |                                   |          |          |            |     | Edition Fiche Laboratoire (Prothèse conjointe)                                                                        | NC | Ŀ  | - |
| Z | 07/10/2014 | 15:40 |         |                                   |          |          |            |     | Acquisition d'un fichier pdf. (Fiche Labo) : FICHE LABO OCTOBRE 2014                                                  | NC |    |   |
|   | 08/10/2014 | 07:30 | DET     | DETARTRAGE 2 arcades              | Haut Bas | HBJD001  | 28,92€     | * @ | 5                                                                                                    | NC |    |   |
|   | 08/10/2014 | 07:42 | HBLD018 | Pose plan de libération occlusale | 43 à 33  | HBLD018  | 172,80 €   | * @ | MISE EN PLACE CONTROLE                                                                                                | NC |    |   |
| 8 | 08/10/2014 | 11:12 |         |                                   |          |          |            |     | Ed. feuille de soins électronique sécurisée n°11111 - Montant=201.72€ (AMO=193.04 € - AMC=8.68 € -<br>Patient=0.00 €) | NC |    |   |
|   | 13/10/2014 | 07:21 | RSP     | Traitement RSP                    |          |          |            |     | Traitement RSP - Virement AMC : 8,68 €                                                                                | NC | Т  | П |
|   | 13/10/2014 | 07:21 | RSP     | Traitement RSP                    |          |          |            |     | Traitement RSP - Virement AMO : 193,04 €                                                                              | NC | ١Þ | 귀 |

#### EMOA MUTUELLE DU VAR - AMC Nº783169220 jusqu'au 31/12/2014

Aucun autre rendez-vous fixé

<>\_X

| Antécé   | dents                                             | Prescriptions chroniques | Allergies |            | Observations | Notes |                        |   |  |  |  |  |
|----------|---------------------------------------------------|--------------------------|-----------|------------|--------------|-------|------------------------|---|--|--|--|--|
| 🕂 🥎 Her  | 🔸 🥎 Hernie hiatale avec reflux gastro-oesophagien |                          |           |            |              |       | TRAITEMENT ODF REALISE |   |  |  |  |  |
| 🖕 🥎 Moi  | onucléose infe                                    | ctieuse EN 2011          |           |            |              |       |                        |   |  |  |  |  |
| 💾 🥎 Fibi | omyalgie déclar                                   | ée EN 2011               |           |            |              |       |                        |   |  |  |  |  |
| 🐣        |                                                   |                          |           |            |              |       |                        |   |  |  |  |  |
| <b>\</b> |                                                   |                          |           |            |              |       |                        | _ |  |  |  |  |
| 0        |                                                   |                          | )rientat  | ion soin   | s et         | nro   | thèse                  |   |  |  |  |  |
|          |                                                   |                          | n lennun  | 1011 30111 | 2 61         | hi o  | inese                  |   |  |  |  |  |

#### Ůፇ✿≖ѷѷฃҹ҄

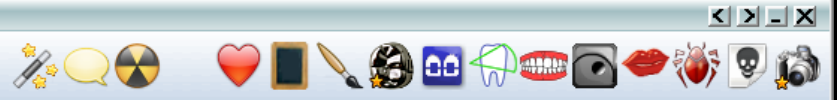

| l       | Date       | Heure | Code    | Acte                              | Dents    | Cotation | Honoraires F | RΕ  | Commentaire Tous les actes 🔻 😽                                                                                             | " 🗆 |   |
|---------|------------|-------|---------|-----------------------------------|----------|----------|--------------|-----|----------------------------------------------------------------------------------------------------|-----|---|
| S       | 23/02/2011 | 13:06 |         |                                   |          |          |              |     | Edition d'une Ordonnance DOLIPRANE 1 000MG CPR 8 ALODONT (200 ml)                                                          | NC  | Ŀ |
|         | 23/02/2011 | 13:14 |         |                                   |          |          |              |     | Ed. feuille de soins électronique sécurisée n°8470 - Montant=33.44€ (AMO=23.41€ - AMC=10.03€ -<br>Patient=0.00€)           | NC  |   |
|         | 23/02/2011 | 13:15 |         |                                   |          |          |              |     | VOIR CAR RESTE RACINE DISTALE                                                                                              | NC  |   |
|         | 28/02/2011 | 08:25 | RSP     | Traitement RSP                    |          |          |              |     | Traitement RSP - Virement AMO: 23.41€ - Virement AMC: 0.00€                                                                | NC  |   |
| P       | 01/03/2011 | 17:43 |         |                                   |          |          |              |     | Edition d'une Ordonnance CLAMOXYL 500 mg (gélules) DOLIPRANE 1 000MG CPR 8 ALVEOLITE 36                                    | NC  |   |
| 0       | 01/03/2011 | 17:44 |         |                                   |          |          |              |     | Rendez-vous > Heure du rendez-vous : 17:45 - Début du rendez-vous : 17:35 - Durée prévue : 15mn -<br>Durée effective : 9mn | NC  |   |
|         | 10/03/2011 | 18:13 | CONS    | CONSULTATION                      |          | 1C       | 21,00€       | * © | SUITE EXT DE 36 RESTE DE RACINE                                                                                            | NC  | 4 |
| 0       | 10/03/2011 | 18:14 |         |                                   |          |          |              |     | Articles de stérilisation: 000 000 137 004 - 000 000 136 001                                                               | NC  |   |
| 1       | 10/03/2011 | 18:16 |         |                                   |          |          |              |     | Edition d'une Ordonnance CLAMOXYL 500 mg (gélules) DOLIPRANE 1 000MG CPR 8                                                 | NC  |   |
| $\geq$  | 10/03/2011 | 18:18 |         |                                   |          |          |              |     | Edition d'un courrier (PANORAMIQUE)                                                                                        | NC  |   |
|         | 10/03/2011 | 18:19 |         |                                   |          |          |              |     | Ed. feuille de soins electronique securisee n°8506 - Montant=21.00€ (AMO=14.70€ - AMC=6.30€ -<br>Patient=0.00€)            | NC  |   |
|         | 14/03/2011 | 17:16 | RSP     | Traitement RSP                    |          |          |              | _   | Traitement RSP - Virement AMO: 14.70€ - Virement AMC: 0.00€                                                                | NC  |   |
| <br>    | 16/03/2011 | 17:06 |         |                                   |          |          |              |     | PETITE ESQUILLE ENLEVEE                                                                                                    | NC  |   |
| 2       | 22/04/2013 | 09:59 |         |                                   |          |          |              |     | Acquisition d'un fichier pdf. (CARTE AMC) : CARTE COMPLEMENTAIRE AMC 2013                                                  | NC  |   |
|         | 22/04/2013 | 10:28 | DET     | DETARTRAGE 2 arcades              |          | SC12     | 28,92 €      | * @ |                                                                                                    | NC  |   |
|         | 22/04/2013 | 10:29 |         |                                   |          |          |              |     | Ed. feuille de soins électronique sécurisée n°10113 - Montant=28.92€ (AMO=20.24€ - AMC=8.68€ -<br>Patient=0.00€)           | NC  |   |
|         | 24/04/2013 | 14:50 | RSP     | Traitement RSP                    |          |          |              |     | Traitement RSP - Virement AMO: 20.24€ - Virement AMC: 0.00€                                                                | NC  |   |
|         | 25/04/2013 | 07:39 | RSP     | Traitement RSP                    |          |          |              |     | Traitement RSP - Virement AMO: 0.00€ - Virement AMC: 8.68€                                                                 | NC  |   |
| 2       | 24/09/2014 | 11:00 |         |                                   |          |          |              |     | Acquisition d'un fichier pdf. (CARTE AMC) : ATTESTATION COMPLEMENTAIRE AMC 2014                                            | NC  |   |
|         | 24/09/2014 | 11:34 | DET     | DETARTRAGE 2 arcades              | Haut Bas | HBJD001  | 28,92€       | * © |                                                                                                    | NC  |   |
|         | 24/09/2014 | 11:35 |         |                                   |          |          |              |     | Ed. feuille de soins électronique sécurisée n°11075 - Montant=28.92€ (AMO=20.24 € - AMC=8.68 € -<br>Patient=0.00 €)        | NC  |   |
|         | 29/09/2014 | 07:24 | RSP     | Traitement RSP                    |          |          |              |     | Traitement RSP - Virement AMO : 20,24 €                                                                                    | NC  |   |
|         | 30/09/2014 | 07:25 | RSP     | Traitement RSP                    |          |          |              |     | Traitement RSP - Virement AMC : 8,68 €                                                                                     | NC  |   |
|         | 01/10/2014 | 07:36 |         |                                   |          |          |              |     | PREVOIR GOUTTIERE PLAN DE LIBERATION OCCLUSALE                                                                             | NC  |   |
| E       | 01/10/2014 | 07:39 |         |                                   |          |          |              |     | Edition d'un devis * accepté * (172.80 Euros) - GOUTTIERE PLAN DE LIBERATION OCCLUSALE                                     | NC  |   |
| θ       | 01/10/2014 | 11:29 |         |                                   |          |          |              |     | Edition Fiche Laboratoire (Prothèse conjointe)                                                                             | NC  |   |
| 2       | 07/10/2014 | 15:40 |         |                                   |          |          |              |     | Acquisition d'un fichier pdf. (Fiche Labo) : FICHE LABO OCTOBRE 2014                                                       | NC  |   |
|         | 08/10/2014 | 07:30 | DET     | DETARTRAGE 2 arcades              | Haut Bas | HBJD001  | 28,92€       | * © |                                                                                                    | NC  |   |
|         | 08/10/2014 | 07:42 | HBLD018 | Pose plan de libération occlusale | 43 à 33  | HBLD018  | 172,80 €     | * © | MISE EN PLACE CONTROLE                                                                                                    | NC  |   |
|         | 08/10/2014 | 11:12 |         |                                   |          |          |              |     | Ed. feuille de soins électronique sécurisée n°11111 - Montant=201.72€ (AMO=193.04 € - AMC=8.68 € -<br>Patient=0.00 €)      | NC  |   |
|         | 13/10/2014 | 07:21 | RSP     | Traitement RSP                    |          |          |              |     | Traitement RSP - Virement AMC : 8,68 €                                                                                     | NC  |   |
|         | 13/10/2014 | 07:21 | RSP     | Traitement RSP                    |          |          |              |     | Traitement RSP - Virement AMO : 193,04 €                                                                                   | NC  | ╞ |
| <br>- 1 |            | 1     | 1       | 1                                 | 1        |          |              |     |                                                                                                    |     |   |

#### EMOA MUTUELLE DU VAR - AMC Nº783169220 jusqu'au 31/12/2014

Aucun autre rendez-vous fixé

|          | Antécédents           | Prescriptions chroniques  | Allergies |          | Observations   | Notes   |     |   |      |  |
|----------|-----------------------|---------------------------|-----------|----------|----------------|---------|-----|---|------|--|
| +        | 💊 Hernie hiatale avec | reflux gastro-oesophagien |           |          | TRAITEMENT ODF | REALISE |     |   |      |  |
| -        | Nononucléose infe     | ttieuse EN 2011           |           |          |                |         |     |   |      |  |
| *        | Sibromyalgie déclai   | rée EN 2011               |           |          |                |         |     |   |      |  |
| 6        |                       |                           |           |          | ų –            |         |     |   |      |  |
|          |                       |                           |           |          | -              |         |     | 1 |      |  |
| ň        |                       |                           |           |          |                |         |     |   |      |  |
| <u> </u> |                       |                           |           | ientatic | n cn           | Iruru   | JIE | L | <br> |  |
|          |                       |                           |           |          |                |         |     |   |      |  |

Mme

2 - Numéro 3188 - 37 ans 2 mois - Débit : 0.00€ = 0.00F

K > - X

| U 🖬 🖗 | 🕅 🏧 💊 🪬 | ) 🕂 🔭 🖇 | B 💌 🍪 🕻 | 2 |
|-------|---------|---------|---------|---|
|       |         |         |         |   |

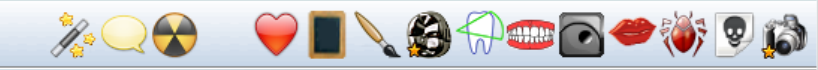

| Antéc        | édents                                                      | Prescriptions chroniques                                  | Allergies                 |                            | Observations  | Notes      |                   |                  |              |
|--------------|-------------------------------------------------------------|-----------------------------------------------------------|---------------------------|----------------------------|---------------|------------|-------------------|------------------|--------------|
| + Hei Mo     | rnie hiatale avec<br>monucléose infec<br>promyalgie déclare | reflux gastro-oesophagien<br>tieuse EN 2011<br>śe EN 2011 |                           |                            | TRAITEMENT OL | OF REALISE |                   |                  | •            |
|              |                                                             |                                                           |                           |                            |               |            |                   |                  |              |
|              |                                                             | EMOA MU                                                   | TUELLE DU VAR - AMC N°783 | 169220 jusqu'au 31/12/2014 | L .           |            |                   | Aucun autre rend | ez-vous fixé |
| Résumé ODF   |                                                             |                                                           | Or                        | vientatio                  | on Ol         | DF         |                   |                  |              |
| Traitement:  |                                                             |                                                           | N° de                     | boîte                      | 9             | Date de    | e début effectif: |                  |              |
| Période      |                                                             |                                                           | Reprise                   |                            | •             |            | repris le         |                  |              |
| Demande S.S. |                                                             | 2                                                         |                           | DEP rapportée              |               |            | Devis:            |                  |              |
| Synthèse     | Morphologie                                                 | Environnement Occlusi                                     | on Commentaires Sécurit   | é sociale Administratif    | Suivi C       | onclusions |                   |                  |              |

Le fonctionnement général des fenêtres reste toujours proche du dossier patient standard

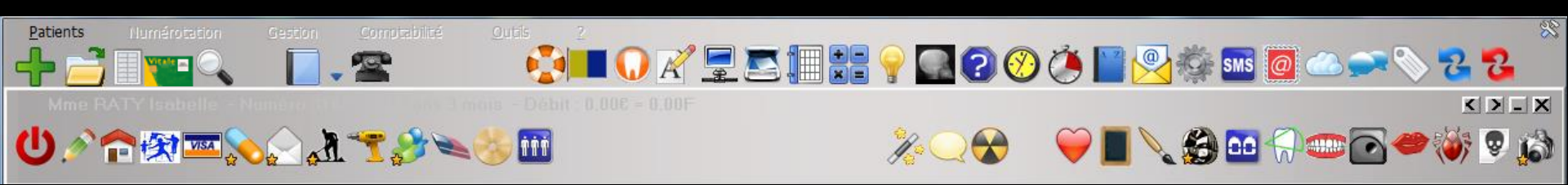

## Les fonctions habituelles de gestion du dossier patient sont accessibles directement à partir du bandeau d'icônes situé en haut de la fenêtre

| Mme                  |                                                                                           | - Numéro 3188 -                                                                               | 37 ans 3 mois -           | Débit:0.00€ = 0.00f                 | -                   |                                                                                                    |                                                                                                    | K > _ X                                      |
|----------------------|-------------------------------------------------------------------------------------------|-----------------------------------------------------------------------------------------------|---------------------------|-------------------------------------|---------------------|----------------------------------------------------------------------------------------------------|----------------------------------------------------------------------------------------------------|----------------------------------------------|
| ወቅ                   | 🟫 🐼 📼                                                                                     | ■ <b>```` ```</b>                                                                             | 8                         | ŤŤ                                  |                     | ▓ ◯ 😪                                                                                                    | 🛛 🂛 📕 🔪 🎲 🖬 🖓 🎟 💽 🍕                                                                                                    | 🚵 🥺 🐝 🕈                                      |
|                      |                                                                                           |                                                                                               |                           |                                     |                     |                                                                                                    |                                                                                                    |                                              |
| cchána a             | atual                                                                                     | Ukus saskurala 🕢                                                                              | <i>–</i>                  |                                     |                     | Δ                                                                                                    | 0                                                                                                    |                                              |
| schema a             | Ctuel -                                                                                   | Vue occlusale                                                                                 |                           |                                     |                     |                                                                                                    | $\Lambda \Lambda = 00$                                                                                                    |                                              |
| Prothèse             | S Brothàca can                                                                            |                                                                                               |                           | TN I                                | $\left( U \right)$  | ( ( ( ( ( ( ( ( ( ( ( ( ( ( ( ( ( ( (                                                                                     | $\Lambda (\Lambda (\Lambda (\Lambda (\Lambda (\Lambda (\Lambda (\Lambda (\Lambda (\Lambda (\Lambda (\Lambda (\Lambda (\Lambda$ |                                              |
|                      | Proviese con                                                                              | Descellement /                                                                                |                           | y v                                 |                     | LLLHH                                                                                                    |                                                                                                    |                                              |
|                      | Inlay cor                                                                                 | rescellement                                                                                  |                           |                                     | 1/_'                | $\sqrt{\sqrt{\sqrt{\sqrt{\sqrt{\sqrt{\sqrt{\sqrt{\sqrt{\sqrt{\sqrt{\sqrt{\sqrt{\sqrt{\sqrt{\sqrt{\sqrt{\sqrt{$            |                                                                                                    |                                              |
|                      | Inlay-onlay /                                                                             | coping Implants                                                                               |                           | 6                                   |                     |                                                                                                    |                                                                                                    |                                              |
|                      | Guides, goutt<br>contentio                                                                | tières, Prothèses<br>ns maxillo-faciales                                                      | ;                         |                                     |                     |                                                                                                    |                                                                                                    |                                              |
| Soins                | Prophylax                                                                                 | kie Explorations, bila                                                                        | ins E                     | (                                   |                     |                                                                                                    |                                                                                                    |                                              |
|                      | Obturatio                                                                                 | ns Endodontie                                                                                 |                           | )                                   |                     | ■AFA MAA                                                                                                    | MIN H                                                                                                    |                                              |
| Chirurg <del>'</del> |                                                                                           |                                                                                               |                           | /                                   | $\Lambda \Pi$       |                                                                                                    |                                                                                                    |                                              |
|                      | À l'o                                                                                     | uvertu                                                                                        | re                        |                                     |                     |                                                                                                    |                                                                                                    |                                              |
| Padios               |                                                                                           |                                                                                               |                           | +:                                  |                     | - (700                                                                                                    |                                                                                                    |                                              |
| Raulus               | 4Le                                                                                       | cnamp C                                                                                       | Dserva                    | tions -                             | Note                | s (100 card                                                                                                    | icteres maximum)                                                                                                    |                                              |
| 🛞 param              | ⇒Le                                                                                       | champ A                                                                                       | ntécéd                    | ents – F                            | resc                | riptions chr                                                                                                    | oniques - Allergies                                                                                                    | <b>;</b>                                     |
| Date                 | aue v                                                                                     | ous pouv                                                                                      | ez mod                    | lifier dir                          | recte               | ment (voir ·                                                                                                    | fiche patient)                                                                                                    | ም □ 🔒                                        |
| 01/1                 | 2014 15:40                                                                                |                                                                                               |                           |                                     |                     | Acquisition d'un fichier pdf. (Fiche                                                                                      | Labo) : FICHE LABO OCTOBRE 2014                                                                                                | NC A                                         |
| 08/10/<br>08/10/     | /2014 07:30 DET<br>/2014 07:42 HBLE                                                       | DETARTRAGE 2 al<br>2018 Pose plan de libér                                                    | rcades<br>ation occlusale | Haut Bas HBJD001<br>43 à 33 HBLD018 | 28,92 €<br>172,80 € | * ©<br>* © MISE EN PLACE CONTROLE                                                                                         |                                                                                                    | NC<br>NC                                     |
| 08/10/               | /2014 11:12                                                                               |                                                                                               |                           |                                     |                     | Ed. feuille de soins électronique se<br>Patient=0.00 €)                                                                   | écurisée n°11111 - Montant=201.72€ (AMO=193.04 € - AMC=8.6                                                                     | 58€-                                         |
| 00/10/               |                                                                                           |                                                                                               |                           |                                     |                     |                                                                                                    |                                                                                                    | NC                                           |
| 13/10/               | /2014 07:21 RSP<br>/2014 07:21 RSP                                                        | Traitement RSP<br>Traitement RSP                                                              |                           |                                     |                     | Traitement RSP - Virement AMC :<br>Traitement RSP - Virement AMO :                                                        | 8,68 €<br>193.04 €                                                                                                    |                                              |
| 13/10/<br>13/10/     | /2014 07:21 RSP<br>/2014 07:21 RSP                                                        | Traitement RSP<br>Traitement RSP                                                              | TP AMO +                  | TP EMOA MUTUELLE DU                 | VAR - AMC N°7       | Traitement RSP - Virement AMC :<br>Traitement RSP - Virement AMO :<br>783169220 jusqu'au 31/12/2014                       | 8,68 €<br>193,04 €<br>Aucun au                                                                                                 | NC<br>NC<br>NC<br>VC<br>Tre rendez-vous fixé |
| 13/10/<br>13/10/     | /2014 07:21 RSP<br>/2014 07:21 RSP<br>écédents                                            | Traitement RSP<br>Traitement RSP<br>Prescriptions chronique                                   | TP AMO +                  | TP EMOA MUTUELLE DU                 | VAR - AMC N°7       | Traitement RSP - Virement AMC :<br>Traitement RSP - Virement AMO :<br>783169220 jusqu'au 31/12/2014<br>Observations Notes | 8,68 €<br>193,04 €<br>Aucun au                                                                                                 | NC<br>NC<br>NC<br>▼<br>tre rendez-vous fixé  |
| Anto                 | /2014 07:21 RSP<br>/2014 07:21 RSP<br>écédents                                            | Traitement RSP<br>Traitement RSP<br>Prescriptions chronique                                   | TP AMO +<br>Allergies     | TP EMOA MUTUELLE DU                 | VAR - AMC Nº7       | Traitement RSP - Virement AMC :<br>Traitement RSP - Virement AMO :<br>783169220 jusqu'au 31/12/2014<br>Observations Notes | 8,68 €<br>193,04 €<br>Aucun au                                                                                                 | NC<br>NC<br>NC<br>▼                          |
| Antr                 | /2014 07:21 RSP<br>/2014 07:21 RSP<br>écédents<br>Mononucléose infe<br>Fibromyalgie décla | Traitement RSP<br>Traitement RSP<br>Prescriptions chronique<br>ctieuse EN 2011<br>rée EN 2011 | TP AMO +<br>s Allergie:   | TP EMOA MUTUELLE DU                 | VAR - AMC Nº7       | Traitement RSP - Virement AMC :<br>Traitement RSP - Virement AMO :<br>783169220 jusqu'au 31/12/2014<br>Observations Notes | 8,68 €<br>193,04 €<br>Aucun au                                                                                                 | tre rendez-vous fixé                         |
| Antr                 | /2014 07:21 RSP<br>/2014 07:21 RSP<br>écédents<br>Mononucléose infe<br>Fibromyalgie décla | Traitement RSP<br>Traitement RSP<br>Prescriptions chronique<br>ctieuse EN 2011<br>rée EN 2011 | TP AMO +<br>es Allergies  | TP EMOA MUTUELLE DU                 | VAR - AMC Nº7       | Traitement RSP - Virement AMC :<br>Traitement RSP - Virement AMO :<br>783169220 jusqu'au 31/12/2014<br>Observations Notes | 8,68 €<br>193,04 €<br>Aucun au                                                                                                 | tre rendez-vous fixé                         |

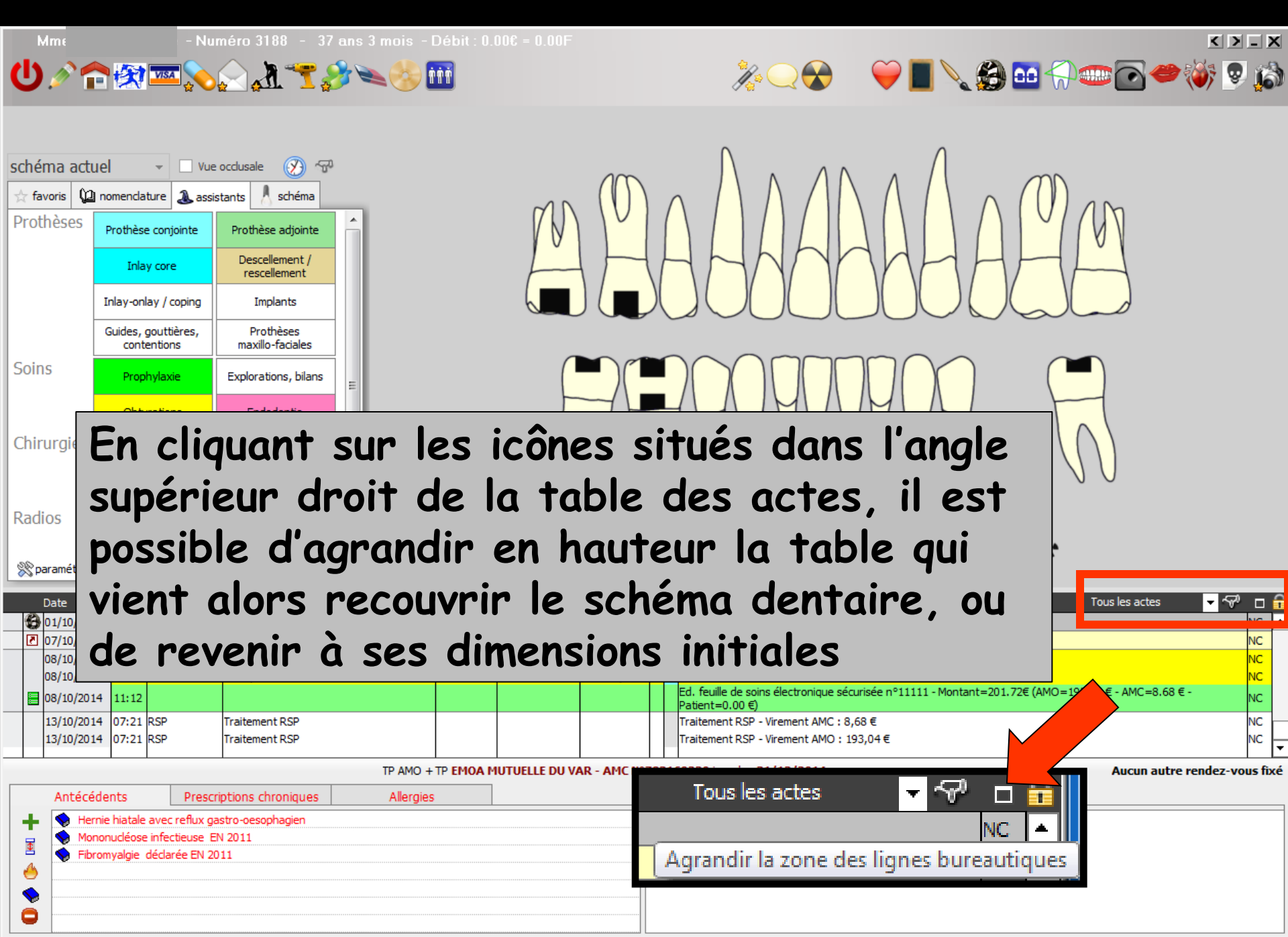

#### Ů∥∕☆☆∞∞∞☆₫~<u>₹</u>≫∞⊗ш

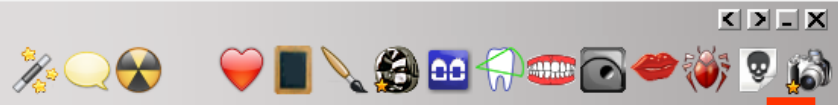

|       | Date       | Heure     | Code            | Acte                              | Dents                                    | Cotation                                              | Honoraires                | RF                  | Commentaire Tous les actes                                                                                                    | - ~~ 🗖 🗖      |
|-------|------------|-----------|-----------------|-----------------------------------|------------------------------------------|-------------------------------------------------------|---------------------------|---------------------|----------------------------------------------------------------------------------------------------|---------------|
| 6     | 23/02/2011 | 13:06     |                 |                                   |                                          |                                                       |                           |                     | Edition d'une Ordonnance DOLIPRANE 1 000MG CPR 8 ALODONT (200 ml)                                                                                                    | NG 🔺          |
|       | 23/02/2011 | 13.14     |                 |                                   |                                          |                                                       |                           |                     | Ed. feuille de soins électronique sécurisée n°8470 - Montant=33.44€ (AMO=23.41€ - AMC=10.03€ -                                                                                                    |               |
|       | 20/02/2011 | 10.11     |                 |                                   |                                          |                                                       |                           |                     | Patient=0.00€)                                                                                                    |               |
|       | 23/02/2011 | 13:15     |                 |                                   |                                          |                                                       |                           |                     | VOIR CAR RESTE RACINE DISTALE                                                                                                    |               |
|       | 28/02/2011 | 08:25     | RSP             | Traitement RSP                    |                                          |                                                       |                           |                     | Traitement RSP - Virement AMO: 2                                                                                                    |               |
| 1     | 01/03/2011 | 17:43     |                 |                                   |                                          |                                                       |                           |                     | Edition d'une Ordonnance CLAMON Down novonin on                                                                                                    |               |
| C     | 01/03/2011 | 17:44     |                 |                                   |                                          |                                                       |                           |                     | Affective Lower                                                                                                    |               |
| -     | 10/03/2011 | 18.13     | CONS            |                                   |                                          | 10                                                    | 21.00 €                   | * @                 |                                                                                                    |               |
| 0     | 10/03/2011 | 18.14     |                 |                                   |                                          | 10                                                    | 21,00 €                   |                     | Articles de stérilisation: 000 000 11 position initiale                                                                                                    |               |
|       | 10/03/2011 | 18:16     |                 |                                   |                                          |                                                       |                           |                     |                                                                                                    | NC            |
|       | 10/03/2011 | 18:18     |                 |                                   |                                          |                                                       |                           |                     | Edition d'un courrier (PANORAMIOLIE)                                                                                                    | NC            |
|       | 10/02/2011 | 19,10     |                 |                                   |                                          |                                                       |                           |                     | Ed. feuille de soins électronique sécurisée n°8506 - Montant=21.00€ (AMO=14.70€ - AMC=6.30€ -                                                                                                    | NC            |
|       | 10/03/2011 | 10:19     |                 |                                   |                                          |                                                       |                           |                     | Patient=0.00€)                                                                                                    | INC           |
|       | 14/03/2011 | 17:16     | RSP             | Traitement RSP                    |                                          |                                                       |                           |                     | Traitement RSP - Virement AMO: 14.70€ - Virement AMC: 0.00€                                                                                                    | NC            |
|       | 16/03/2011 | 17:06     |                 |                                   |                                          |                                                       |                           |                     | PETITE ESQUILLE ENLEVEE                                                                                                    | NC            |
| 2     | 22/04/2013 | 09:59     |                 |                                   |                                          |                                                       |                           |                     | Acquisition d'un fichier pdf. (CARTE AMC) : CARTE COMPLEMENTAIRE AMC 2013                                                                                                    | NC            |
|       | 22/04/2013 | 10:28     | DET             | DETARTRAGE 2 arcades              | Μn                                       | e - Numéro 3188 -                                     | 37 ans 3 mois - l         | Débit :             | 0.00F = 0.00F                                                                                                    | NC            |
|       | 22/04/2013 | 10:29     |                 | CU CU                             | 2 <b>n</b> 🕅                             |                                                       | 2 👟 🍪 🖥                   | tť                  | ≫ _ ि = ≥.68€ -                                                                                                    | NC            |
| +-    | 24/04/2013 | 14:50     | DSD             | Traitement PSP                    |                                          |                                                       |                           | _                   |                                                                                                    | NC            |
| -     | 25/04/2013 | 07:30     | DSD             | Traitement PSP                    |                                          |                                                       |                           |                     |                                                                                                    | NC            |
| -<br> | 23/04/2013 | 11:00     | Kar             | sche                              | ma actuel                                | ✓ Vue occlusale <a>S</a>                              | ~P                        |                     |                                                                                                    | NC            |
|       | 24/09/2014 | 11:00     | DET             | DETARTRACE 2 provides             | avoris 🚇 nomenclati                      | ure 🔈 assistants 🤺 schém                              |                           |                     | $\operatorname{mn}(U) \wedge (A \wedge (A \wedge (U)) \wedge (A \wedge (U)) \wedge (A \wedge (U)) \wedge (A \wedge (U)) \wedge (A \wedge (A \wedge (U)) \wedge (A \wedge (A \wedge (U))) \wedge (A \wedge (A \wedge (A \wedge (A \wedge (A \wedge (A \wedge (A \wedge$ | NC            |
|       | 27/05/2017 | 11.54     |                 | DETARTRAGE 2 arcades              | Prothèse                                 | conjointe Prothèse adjoin                             | te                        |                     |                                                                                                    | INC.          |
|       | 24/09/2014 | 11:35     |                 |                                   | Inlay                                    | core Descellement / rescellement                      |                           |                     |                                                                                                    | NC            |
|       | 29/09/2014 | 07:24     | RSP             | Traitement RSP                    | Inlay-onla                               | y / coping Implants                                   |                           |                     |                                                                                                    | NC            |
|       | 30/09/2014 | 07:25     | RSP             | Traitement RSP                    | Guides, g                                | outtières, Prothèses<br>ntions maxilo-faciales        |                           |                     |                                                                                                    | NC            |
|       | 01/10/2014 | 07:36     |                 | Soi                               | 1S Proph                                 | ylaxie Explorations, bila                             | ins                       |                     |                                                                                                    | NC            |
| E     | 01/10/2014 | 07:39     |                 |                                   | Obtur                                    | ations Endodontie                                     |                           |                     |                                                                                                    | NC            |
| 6     | 01/10/2014 | 11:29     |                 | Chi                               | rurgie                                   |                                                       |                           |                     |                                                                                                    | NC            |
| 2     | 07/10/2014 | 15:40     |                 |                                   | Extra                                    | ctions Chirurgie dentai                               | re                        |                     |                                                                                                    | NC            |
|       | 08/10/2014 | 07:30     | DET             | DETARTRAGE 2 arcades              | Paroc                                    | dontie maxillo-faciale                                | _                         |                     |                                                                                                    | NC            |
|       | 08/10/2014 | 07:42     | HBLD018         | Pose plan de libération occlusale | IOS Rat                                  | dios                                                  |                           |                     |                                                                                                    | NC            |
|       | 08/10/2014 | 11:12     |                 | 8                                 | aramétrer                                |                                                       | -                         |                     | גי AMC=8.68 € -                                                                                                    | NC            |
| -     | 13/10/2014 | 07:21     | DCD             | Traitement PSP                    | Date Heure C                             | Code Acte                                             |                           | Dents               | Cotation Honoraires R.F. Commentaire Tous les actes 🔤 🚭 🗖                                                                                                    | NC            |
|       | 13/10/2014 | 07:21     |                 | Traitement PSP                    | 01/10/2014 11:29<br>07/10/2014 15:40     |                                                       |                           |                     | Edition Fiche Laboratoire (Prothèse conjointe) NC  Acquisition d'un fichier pdf. (Fiche Labo) : FICHE LABO OCTOBRE 2014 NC                                                                                                    |               |
|       | 15/10/2014 | 07.21     | rcor            |                                   | 08/10/2014 07:30 0<br>08/10/2014 07:42   | DET DETARTRAGE 2 a<br>IBLD018 Pose plan de libér      | rcades<br>ation occlusale | Haut Bas<br>43 à 33 | H8/3001 28,92 € * C<br>H8/2018 172,80 € * C NC                                                                                                    |               |
|       |            |           |                 | TP A                              | 08/10/2014 11:12                         |                                                       |                           |                     | Ed. feulle de soins électronique sécurisée n°11111 - Montant=201.72€ (AMO=193.04 € - AMC=8.68 € - NC<br>Patient=0.00 €)                                                                                                    | dez-vous fixé |
|       | Antécéd    | ents      | Prescri         | ptions chroniques Alle            | 13/10/2014 07:21 F<br>13/10/2014 07:21 F | SP Traitement RSP<br>SP Traitement RSP                |                           |                     | Traitement RSP - Virement AMC : 19,68 €         NC           Traitement RSP - Virement AMO : 193,04 €         NC                                                                                                    |               |
| 1.1   | Horni      | o biatalo | avec reflex ear |                                   |                                          |                                                       | TP AMO +                  | TP EMO              | A MUTUELLE DU VAR - AMC N°783169220 jusqu'au 31/12/2014 Aucun autre rendez-vous fixé                                                                                                    |               |
| T     |            | c mataie  | infectieuse EN  | L 2011                            | Antécédents                              | Prescriptions chronique                               | as Allergies              |                     | Observations Notes                                                                                                    |               |
| \$    | S Fibro    | nvalgie   | déclarée EN 20  | 11                                | Mononucléose                             | avec reflux gastro-oesophagien<br>infectieuse EN 2011 |                           |                     |                                                                                                    |               |
| 4     |            | yoigic    |                 |                                   | S Fibromyalgie d                         | édarée EN 2011                                        |                           |                     |                                                                                                    |               |
| -     |            |           |                 |                                   |                                          |                                                       |                           |                     |                                                                                                    |               |
|       |            |           |                 |                                   |                                          |                                                       |                           |                     |                                                                                                    |               |
|       |            |           |                 |                                   |                                          |                                                       |                           |                     |                                                                                                    |               |
|       |            |           |                 |                                   |                                          |                                                       | L                         |                     |                                                                                                    |               |

| Μmε                                       |                                                                                                    | - Numéro 3188 - 37                                                                                                    | ans 3 mois - Débit : 0.0         | )0€ = 0.00F                         |                                                                                                    |                                      |                   |                    | K                  | > - X         |  |  |
|-------------------------------------------|----------------------------------------------------------------------------------------------------|----------------------------------------------------------------------------------------------------|----------------------------------|-------------------------------------|----------------------------------------------------------------------------------------------------|--------------------------------------|-------------------|--------------------|--------------------|---------------|--|--|
| UØ1                                       | C 🛠 🚥                                                                                                    |                                                                                                    | ) <b>* * * *</b>                 |                                     | $\mathcal{M}$                                                                                           | <b>* \</b>                           |                   | ) 🗅                |                    | 9 <b>(</b> 3) |  |  |
| schéma act<br>☆ favoris û<br>Prothèses    | uel   Inomenclature  Prothèse conj  Inlay core Inlay-onlay / c  Guides, goutti                                                                                                    | Vue occlusale<br>Vue occlusale<br>assistants schéma<br>ointe Prothèse adjointe<br>Descellement / rescellement / rescellement<br>prothèses<br>prothèses<br>pro |                                  |                                     | AAA                                                                                                    | 446                                  | AA                |                    |                    | H.            |  |  |
| Soins                                     | Prophylaxi                                                                                                    | Explorations, bilans                                                                                                    | E                                |                                     |                                                                                                    | $\Pi \Pi \Pi$                        |                   |                    |                    |               |  |  |
| Chirurs<br>Radios<br>Sparan<br>Dat<br>Dat | La barre de titre de la fenêtre affiche l'état civil du<br>patient, le numéro de son dossier, son âge et le solde<br>entre le montant des actes effectués et les sommes<br>réglées en euros et en francs (selon choix défini) |                                                                                                    |                                  |                                     |                                                                                                    |                                      |                   |                    |                    |               |  |  |
| 08/10/20<br>08/10/20<br>08/10/20          | 14 07:30 DET<br>14 07:42 HBLD<br>14 11:12                                                                                                    | DETARTRAGE 2 arcade<br>018 Pose plan de libération                                                                                                    | es Haut Bas<br>occlusale 43 à 33 | HBJD001 28,92 €<br>HBLD018 172,80 € | <ul> <li>C</li> <li>MISE EN PLACE CONTRO<br/>Ed. feuille de soins électr<br/>Patient=0.00 €)</li> </ul> | DLE<br>onique sécurisée n°1          | 1111 - Montant=20 | 1.72€ (AMO=193.04+ | E - AMC=8.68 € -   | NC<br>NC      |  |  |
| 13/10/20<br>13/10/20                      | 14 07:21 RSP<br>14 07:21 RSP                                                                                                    | Traitement RSP<br>Traitement RSP                                                                                                    |                                  |                                     | Traitement RSP - Viremer<br>Traitement RSP - Viremer                                                    | nt AMC : 8,68 €<br>nt AMO : 193,04 € |                   |                    |                    | NC<br>NC -    |  |  |
|                                           |                                                                                                    |                                                                                                    | TP AMO + TP EMOA M               | UTUELLE DU VAR - AMC N°             | 783169220 jusqu'au 31/12/2                                                                              | 2014                                 |                   |                    | Aucun autre rendez | -vous fixé    |  |  |
| Antéce<br>+ + He<br>Ma<br>Ma<br>Fib       | idents<br>rnie hiatale avec<br>nonucléose infec<br>romyalgie déclar                                                                                                    | Prescriptions chroniques<br>reflux gastro-oesophagien<br>tieuse EN 2011<br>'ée EN 2011                                                                                                    | Allergies                        |                                     | Observations Notes                                                                                      |                                      |                   |                    |                    |               |  |  |

#### L'affichage de l'âge et du solde sont optionnels (voir configuration du poste de travail-affichage)

| Configuration du poste                |                                                              |                 |
|---------------------------------------|--------------------------------------------------------------|-----------------|
| Quitter                               | Б                                                            | ci salle n° 1 💌 |
| 😵 Radiographie numérique              |                                                              |                 |
| 🔏 Connexion à des programmes externes | ☑ Afficher l'âge dans le titre des fenêtres des patients     |                 |
| 🔗 Bases de données médicamenteuses    | Afficher le solde dans le titre des fenêtres des patients    |                 |
| E Affichage                           | ✓ Préserver en bas d'écran la hauteur de la barre des tâches | _               |
| Impression des feuilles               | Permettre le lancement de plusieurs LOGOSw en parallèle      |                 |
| EImpression des chèques               |                                                              |                 |
| M Impression des enveloppes           |                                                              |                 |
| 🗐 Réseau - Messagerie                 | Réinitialiser la position des fenêtres                       |                 |
| Scanners 🖉                            |                                                              |                 |
| 🏷 Couleurs                            | Débloquer les FSE                                            |                 |
| 🛞 Date et heure                       |                                                              |                 |
| i∰i Tablette Android                  |                                                              |                 |

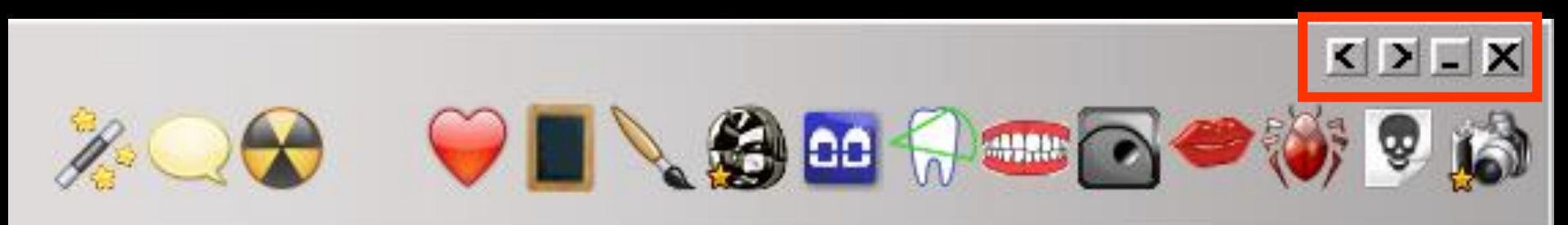

Dans sa partie droite : quatre boutons
De gauche à droite
Patient précédent
Patient suivant
Les flèches patient suivant et précédant intéressent les patients actifs seulement (pas les archivés ou les décédés)

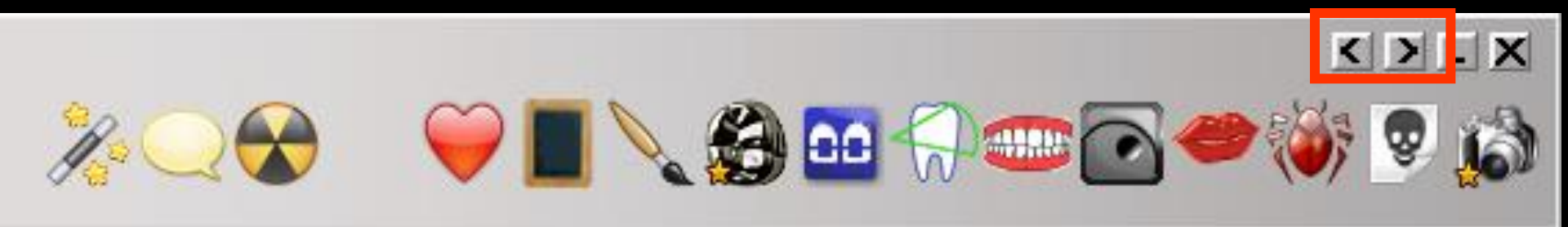

# Sur ces deux boutons Un clic gauche Flèche vers la gauche : pour passer au dossier précédent (par ordre alphabétique) Flèche vers la droite : pour passer au dossier suivant (par ordre alphabétique)

Le clic gauche liste les patients de votre base par ordre alphabétique

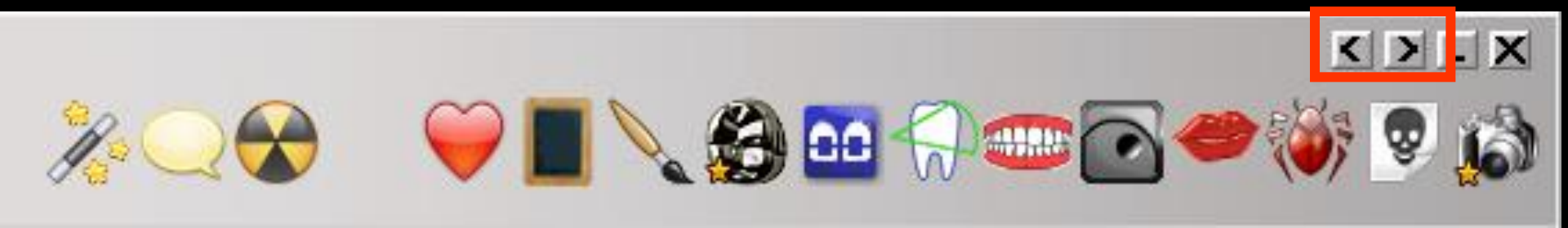

Sur ces deux boutons ⇒Un clic droit ⇒Flèche vers la gauche : pour passer au dossier précédent (dans l'agenda) Flèche vers la droite : pour passer au dossier suivant (dans l'agenda) Le clic droit liste les patients selon leur rendez-vous sur votre agenda ⇒Ce clic droit ne fonctionne que pour les RDV du jour

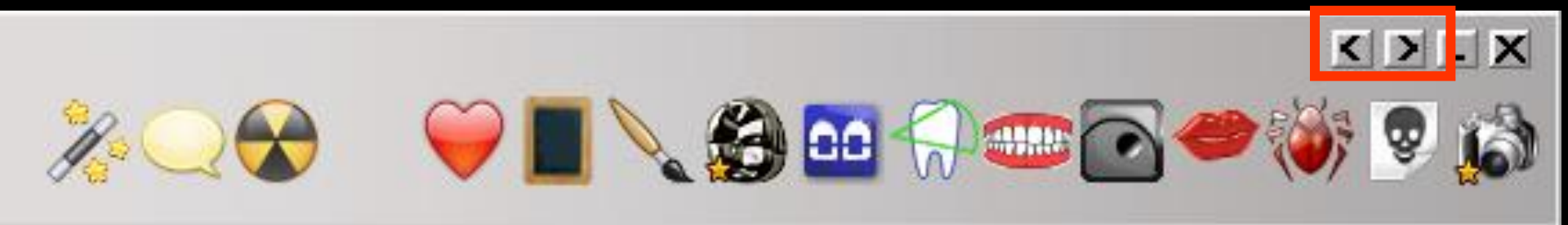

 Pour la liste les patients selon les rendez-vous du jour de votre agenda
 Dans le cas d'un nouveau patient sans dossier dans votre base, il apparaîtra un message

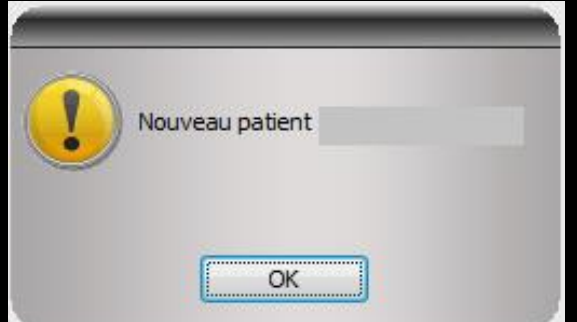

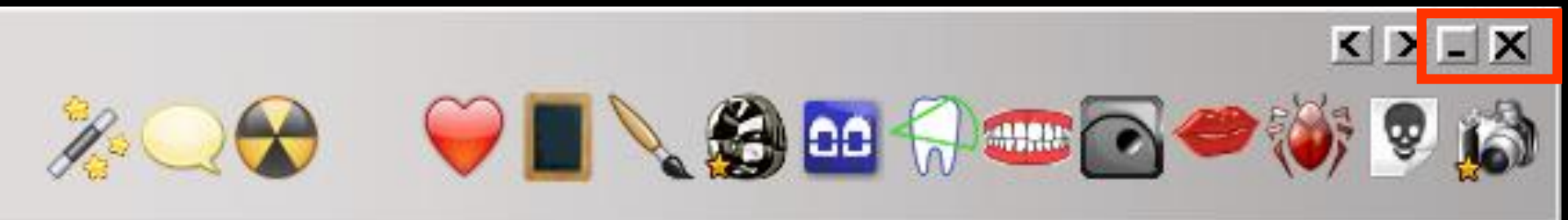

# Icône réduire : pour réduire la fiche patient à l'écran Icône croix pour fermer la fiche patient à l'écran
n 🍪 🖉 🗞 🔍 💦 🔜 🚱 🔤 | 🔪 🖗 🛄 🎧 🥶 💽 🥔 🦚 schéma actuel Vue occlusale  $(\mathcal{T})$ 迎 nomenclature 🔔 assistants 👉 favoris schéma Prothèses Prothèse conjointe Prothèse adiointe Descellement / Inlay core rescellement Inlay-onlay / coping Implants Prothèses Guides, gouttières, contentions maxillo-faciales Soins Les fonctions habituelles de Chirurgi

gestion du dossier patient sont accessibles directement à partir du bandeau d'icônes situé en haut de la fenêtre

< > \_ X

NC

NC

NC

NC

ous fixé

Mononucléose infectieuse EN 2011
 Fibromyalgie déclarée EN 2011

Radios

🛞 paramét

Date
01/10
07/10

08/10/ 08/10/

08/10/ 13/10/

13/10/

Ant

+ 😒

\$

4 \$

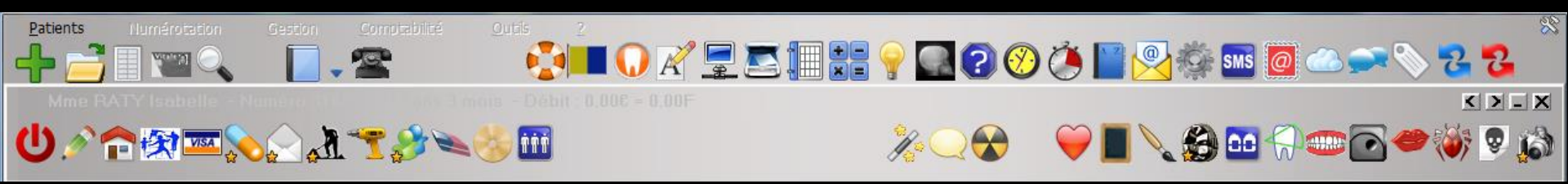

⇒La fiche patient est entièrement pilotée à partir des icônes situés à la partie supérieure de la fenêtre Permettent d'accéder aux fonctions de gestion des dossiers patients

#### De gauche à droite

- ⇒ Icône pour sortir de la fiche
- Icône crayon/jumelles pour basculer de la visualisation à la saisie des soins

\*~~\*\*\*

- ⇒ Icône "Maison" : état civil
- Icône "Assurance maladie" : éditions sécurité sociale (feuilles papier et feuilles de soins électroniques)
- ⇒ Icône "Carte Bancaire" : règlements fiche de règlement
- Icône "Gélule" : ordonnances
- → Icône "Enveloppe" : courriers, comptes rendus, documents
- Icône "Travaux" : devis , échéanciers, factures (un clic droit sur cet icône donne un accès immédiat aux devis sans passer par le menu de sélection)
- ⇒ Icône "Perceuse" : services patient
- → Icône "Personnages" : famille liens familiaux
- Icône "Gomme" : modification du solde patient (exemple : remise à zéro des soldes)
- Icône "CDRom" : archivage/désarchivage du dossier. Cet icone change de couleur selon l'état d'archivage du dossier (jaune : normal - bleu : archivé - gris : décédé)
- Icône "3 personnages" : pour noter si le patient est à contacter ultérieurement ou à mettre en liste d'attente pour un RDV

## De gauche à droite

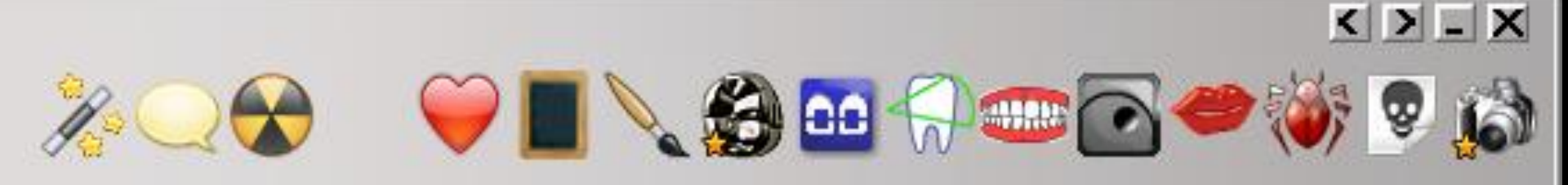

- ⇒ Icône "Baguette" : appel du glossaire
- → Icône "Bulle" : accès à des fiches conseils
- ⇒ Icône "Rayons X" : radio numérisée (si connectée)
- → Icône "Caméra" : imagerie numérisée (si connectée)
- ⇒ Icône "Coeur" : bilan de santé (si connecté)
- ⇒ Icône "Ardoise" : formulaire personnalisé (si connecté)
- ⇒ Icône "Pinceau" : fiche de teinte (si connecté)
- → Icône "Couronne" : fiche de laboratoire (si connecté)
- ⇒ Icône "Dents baguées" : fiche ODF (si connecté)
- Icône pour la céphalométrie
- → Icône "Dents et gencives" : fiche de parodontologie (si connecté)
- ⇒ Icône "ATM" : fiche ATM (si connecté)
- → Icône "Lèvres" : fiche de dermatologie (si connecté)
- ⇒ Icône "Insecte" : fiche de cancérologie (si connecté)
- ⇒ Icône "Crâne" : schémas anatomiques (si connecté)
- ⇒ Icône "Appareil photo" : photos (si connecté)

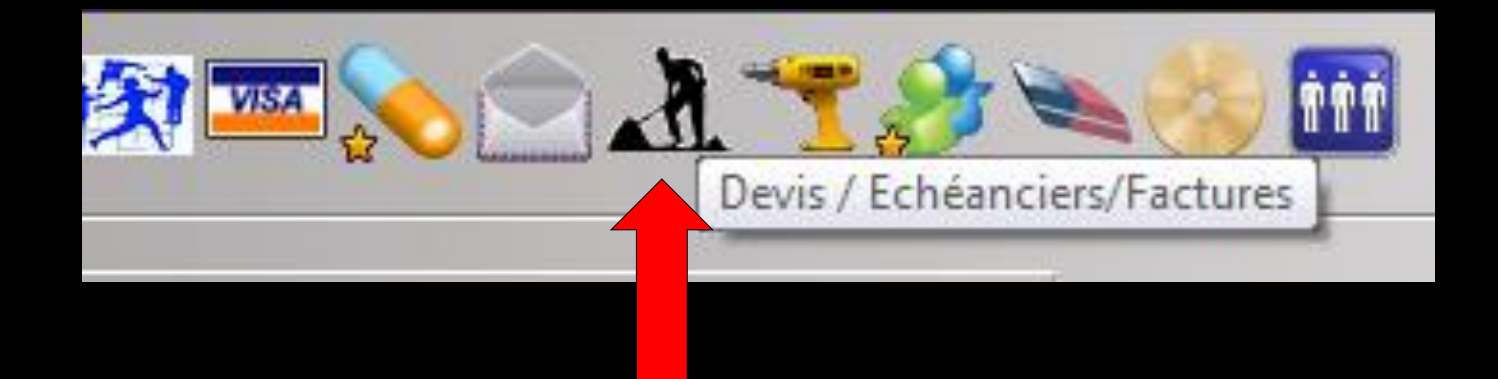

Ce format d'icône ne permettant pas d'y mettre un libellé → un système de bulle d'aide pour vous souvenir du rôle de chacun

Placer le curseur de la souris sur un icône et le laisser pendant deux secondes → apparition d'une petite bulle indiquant son rôle

### L'aspect de certains icônes change, permettant de savoir au premier coup d'œil si des documents correspondants sont attachés au dossier

Dans ce cas, l'icône présente dans son angle inférieur gauche, une petite étoile jaune
 Il s'agit des icônes "Ordonnance", "Courrier", "Devis" et tous les icônes situés à la partie droite de la fenêtre

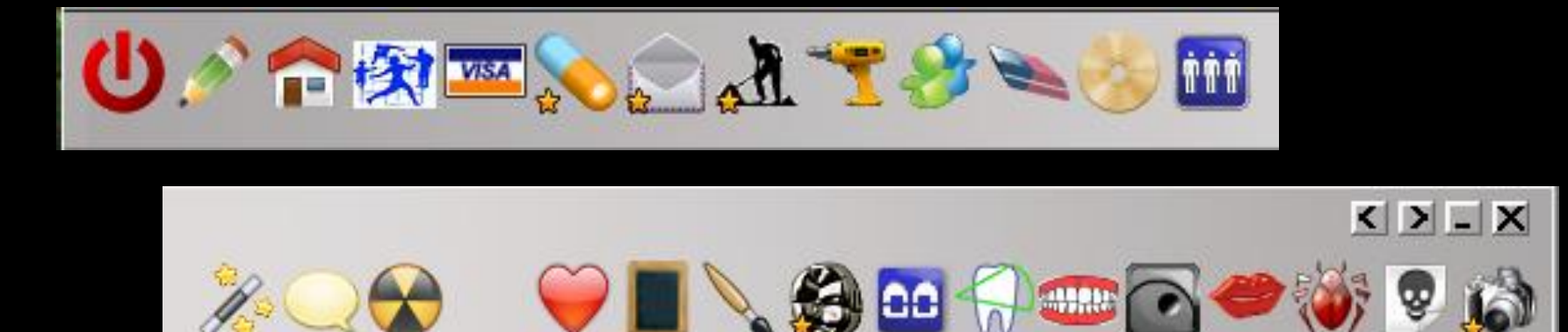

### De la même manière, l'icône "Famille" apparaît avec une petite étoile jaune si le patient n'est pas le seul représentant de sa famille

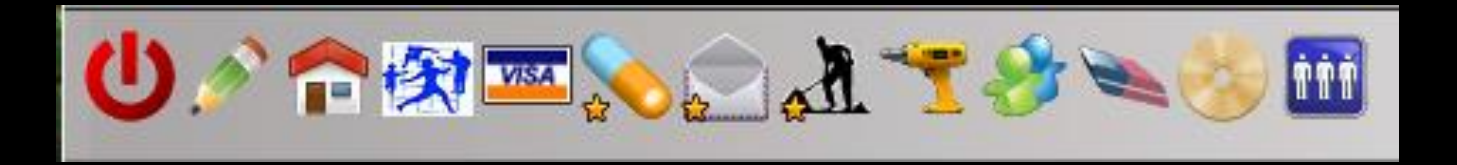

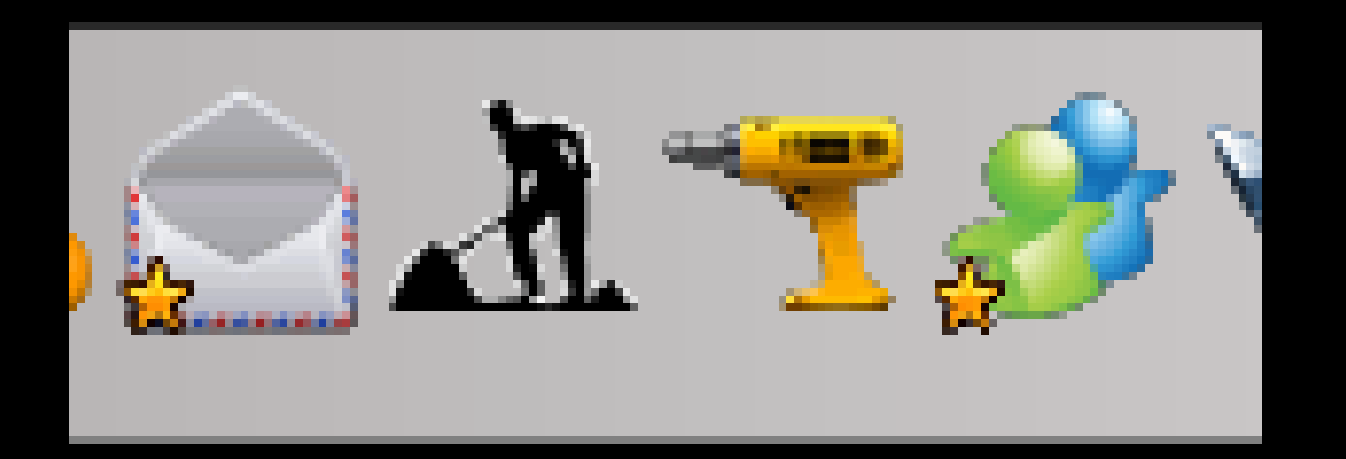

### Saisie des actes

Le masque de saisie des actes peut être appelé en cliquant sur l'onglet "Crayon-Jumelles"

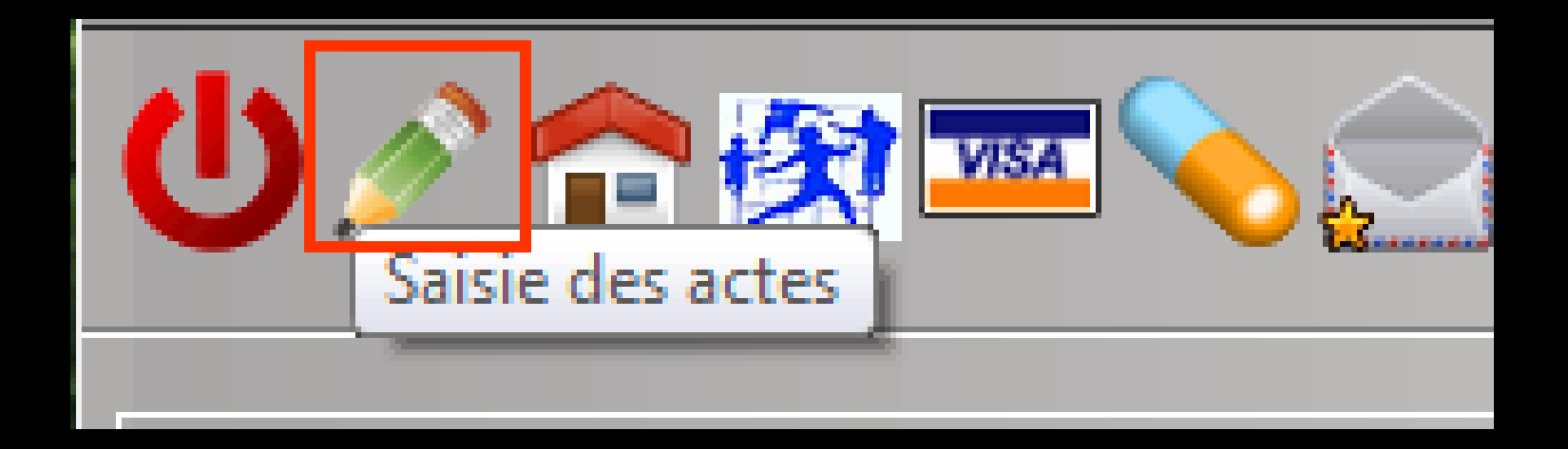

Mme

P 🕅 🔤 💊 🖂 🕂 🍼 🎾 🛸

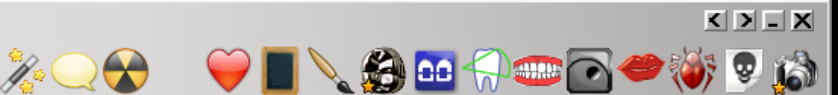

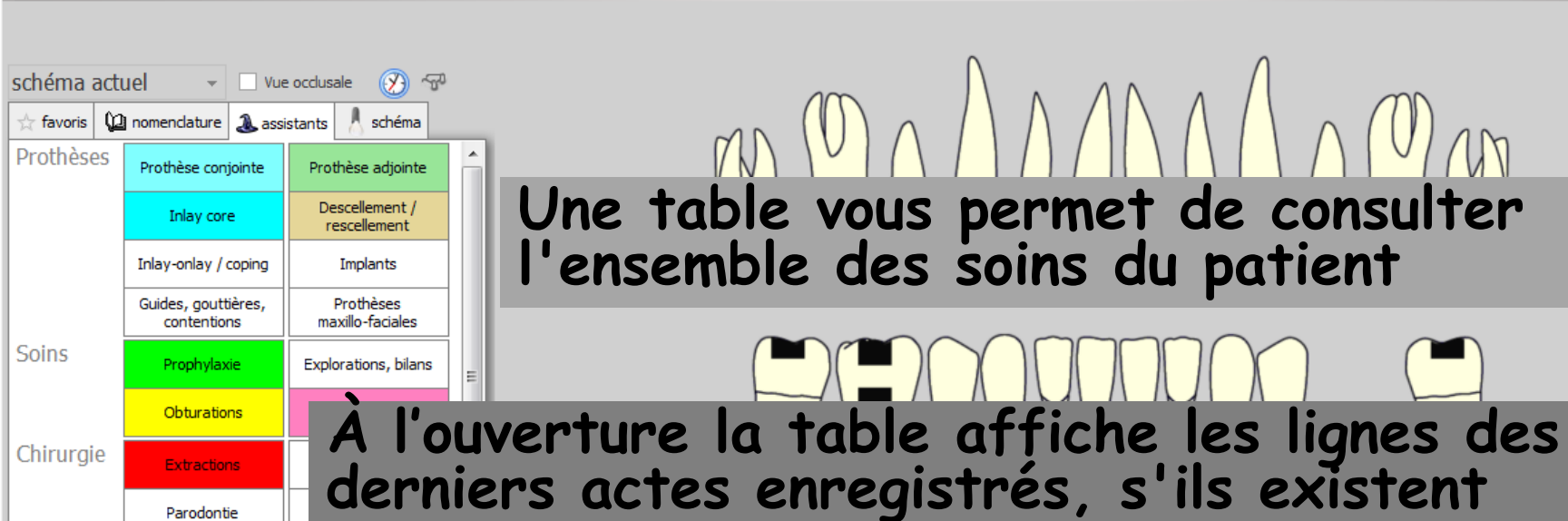

Date Heure Code Acte Dents Cotation Honoraires R F Commentaire Tous les actes 01/10/2014 11:29 NC Edition Fiche Laboratoire (Prothèse conjointe) 07/10/2014 NC 15:40 Acquisition d'un fichier pdf. (Fiche Labo) : FICHE LABO OCTOBRE 2014 NC 08/10/2014 07:30 DET DETARTRAGE 2 arcades Haut Bas HBJD001 28,92 € \* 08/10/2014 07:42 HBLD018 43 à 🗤 JULD018 172,80 € NC ose plan de libération occlusale © I MISE EN PLACE CONTROLE Ed. feuille de soins électronique sécurisée n°11111 - Montant=201.72€ (AMO=193.04 € - AMC=8.68 € -NC 08/10/2014 11:12 Patient=0.00 €) NC 13/10/2014 07:21 RSP Traitement RSP Traitement RSP - Virement AMC : 8,68 € 13/10/2014 07:21 RSP NC Traitement RSP Traitement RSP - Virement AMO : 193,04 €

Médecin traitant : ELIANE

Radios

🛞 paramétrer

Radios

TP AMO + TP EMOA MUTUELLE DU VAR - AMC N°783169220 jusqu'au 31/12/2014

Aucun autre rendez-vous fixé

44

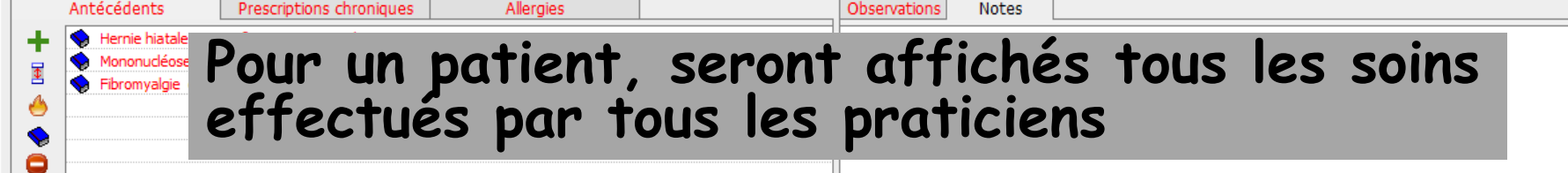

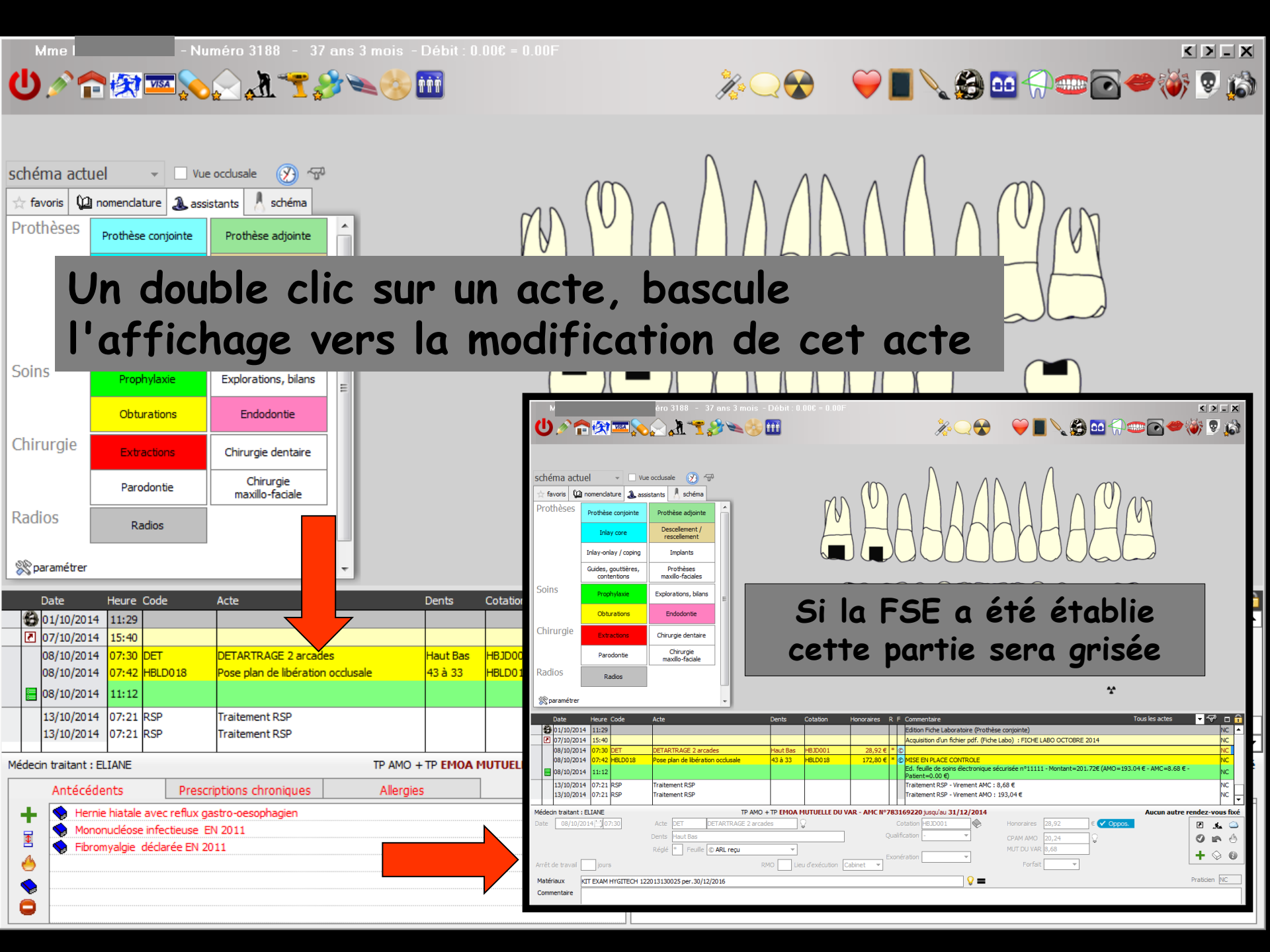

### Un double clic sur un acte, bascule l'affichage vers la modification de cet acte

|       | 06/11/201  | .4 10 | :44 DET |   | DETA  | RTRAGE 2 ar | cades                      | Haut Bas | HBJD001       | 28,        | 92€ S                                                                                                    |             |            |              |       |            |                  | NC 🔽               |
|-------|------------|-------|---------|---|-------|-------------|----------------------------|----------|---------------|------------|----------------------------------------------------------------------------------------------------|-------------|------------|--------------|-------|------------|------------------|--------------------|
|       |            |       |         |   |       |             |                            | TP AM    | 0 + HARMON    | IE MUTUELI | LE jusqu'au 3                                                                                                    | 1/12/2014   |            |              |       | Prochain   | rendez-vous : Au | ijourd'hui à 17:00 |
| Date  | 06/11/2    | 2014  | 10:44   |   | Acte  | DET         | DETARTRAGE 2 arcades       | ;        | Ç             |            | Cotat                                                                                                    | ion HBJD001 |            | Honoraires 2 | 8,92  | € 🗸 Oppos. |                  |                    |
|       |            |       |         | I | Dents | Haut Bas    |                            |          |               | -          | Qualificati                                                                                                    | ion -       | Ŧ          | CPAM AMO 2   | 20,24 | <b>9</b>   |                  |                    |
|       |            |       |         |   | Réglé | Feuille     | S Feuille dentaire à faire | • •      |               |            | Even ára k                                                                                                    |             |            |              |       |            |                  |                    |
| Arrêt | de travail | j     | ours    |   |       |             | RMO                        | D Lie    | u d'exécution | Cabinet    | Exoneration and a second second se |             |            | Forfait      | Ŧ     |            |                  |                    |
| Maté  | riaux      |       |         |   |       |             |                            |          |               |            |                                                                                                    |             | <b>9</b> 🗕 |              |       |            |                  | Praticien NC       |
| Com   | mentaire   |       |         |   |       |             |                            |          |               |            |                                                                                                    |             |            |              |       |            |                  |                    |

Vous pouvez modifier l'acte affiché ou détruire l'acte, en cliquant sur l'icône "feu" Seuls sont accessibles en modification ou en destruction, les soins dont le règlement n'a pas été effectué

Un praticien ne peut accéder en modification ou en destruction, qu'aux soins dont il est l'auteur Lorsque les actes sont réglés, ils sont verrouillés et il n'est en théorie plus possible d'y accéder pour les modifier ou les supprimer

Toutefois, cela peut être rendu nécessaire, par exemple suite à une erreur de saisie

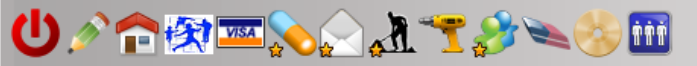

| schéma actuel<br>☆ favoris ② nomendature ③ a<br>Prothèses Prothèse conjointe<br>Inlay core<br>Inlay core<br>Inlay core<br>Inlay core<br>Inlay core<br>Chirurgie Extr<br>Parc Q () | rue occlusale<br>ssistants schéma<br>Prothèse adjointe<br>Descellement /<br>rescellement /<br>rescellem | e petit<br>J'ense<br>actères<br>ipprimé | cadenas<br>emble de<br>rouges '<br>es ou mo                 | en haut à droite<br>s lignes s'affiche<br>> Elles peuvent<br>difiées                   | e                              |
|----------------------------------------------------------------------------------------------------|----------------------------------------------------------------------------------------------------|-----------------------------------------|-------------------------------------------------------------|----------------------------------------------------------------------------------------|--------------------------------|
| Radios Radios                                                                                                    |                                                                                                    |                                         |                                                             | *                                                                                      |                                |
| Data Usuna Cada                                                                                                    | Anto                                                                                                    | Desta Catalian                          | Unancian D. E. Commentation                                 |                                                                                        |                                |
| 01/10/2014 11:29                                                                                                    | Acte                                                                                                    | Dents Cotation                          | Edition Eiche                                               | Laboratoire (Prothèse conjointe)                                                       |                                |
| 07/10/2014 15:40                                                                                                    |                                                                                                    |                                         | Acquisition d'                                              | un fichier pdf. (Fiche Labo) : FICHE LABO OCTOBRE 2014                                 | NC                             |
| 08/10/2014 07:30 DET                                                                                                    | DETARTRAGE 2 arcades                                                                                                    | Haut Bas HBJD001                        | 28,92 € * ©                                                 |                                                                                        | NC                             |
| 08/10/2014 07:42 HBLD018<br>08/10/2014 11.                                                                                                    | Pose plan de libération occlusale                                                                                                    | 43 à 33 HBLD018                         | 172,80 € * © MISE EN PLAG<br>Ed. feuille de<br>Patient=0.00 | CE CONTROLE<br>soins électronique sécurisée n°11111 - Montant=201.72€ (AMO=19)<br>I €) | NC<br>3.04 € - AMC=8.68 € - NC |
| 13/10/2014 07                                                                                                    | Traitement RSP                                                                                                    |                                         | Traitement R                                                | SP - Virement AMC : 8,68 €                                                             | NC                             |
| 13/10/2014 0 50                                                                                                    | Traitement RSP                                                                                                    |                                         | I raitement R                                               | SP - Virement AMO : 193,04 €                                                           | NC 🔽                           |
| Médecin traitant : F                                                                                                    | TP AMO                                                                                                    | + TP EMOA MUTUELLE DU                   | /AR - AMC Nº783169220 jusqu'a                               | au <b>31/12/2014</b>                                                                   | Aucun autre rendez-vous fixé   |
| Date 08/10/7 07:30                                                                                                    | Acte DET DETARTRAGE 2 arca                                                                                                    | ades 💡                                  | Cotation HBJD00                                             | 01 ↔ Honoraires 28,92 € ✔ Oppos                                                        | 🗠 🔬 🖸                          |
|                                                                                                    | Dents Haut Bas                                                                                                    |                                         |                                                             | CPAM AMO 20,24                                                                         | 🥑 🝙 🤞                          |
|                                                                                                    | Réglé * Feuille © ARL reçu                                                                                                    | <b>T</b>                                |                                                             | MUT DU VAR 8,68                                                                        |                                |
| Arrêt de travail jours                                                                                                    |                                                                                                    | RMO Lieu d'exécution                    | Exonération                                                 | Forfait                                                                                | + 🗞 🕖                          |
| Matériaux KIT EXAM HYGITECH                                                                                                    | 122013130025 per.30/12/2016                                                                                                    |                                         |                                                             | <b>Q</b> =                                                                             | Praticien NC                   |
| Commentaire                                                                                                    |                                                                                                    |                                         |                                                             |                                                                                        |                                |

Cependant, il vous incombe, lors de ce type de modification, de vérifier la cohérence de la saisie, en particulier avec les règlements effectués

 Un nouveau clic sur l'icône cadenas permet de revenir au mode de saisie normale
 À éviter sur des lignes de FSE envoyées

### Créer un nouvel acte, en cliquant sur l'icône "+"

|     | 05/11/20:     | 4 18:48  | CONS | CONSULTATION                          | 1C                     | 23,00€         | S               |              |                  |                  | 1                                                                                                    | IC -   | Ξ |
|-----|---------------|----------|------|---------------------------------------|------------------------|----------------|-----------------|--------------|------------------|------------------|----------------------------------------------------------------------------------------------------|--------|---|
|     |               |          |      |                                       |                        |                |                 |              |                  |                  |                                                                                                    |        | _ |
|     |               |          |      | TP AMO +                              | TP EMOA MUTUELLE DU V  | AR - AMC N°783 | 3169220 jusqu'a | u 31/12/2014 |                  | Aucun autre      | rendez-vou                                                                                                    | s fixe | é |
| Dat | te 05/11/2    | 2014 🛗 1 | 8:48 | Acte CONS CONSULTATION                | 9                      |                | Cotation 1C     | <u> </u>     | Honoraires 23,00 | ]€               | . s                                                                                                    |        | 5 |
|     |               |          |      | Dents                                 |                        | Qua            | lification -    | -            | CPAM AMO 16,10   | ] <mark>?</mark> | <ul> <li>Image: Second second sec</li></ul> | 6      |   |
|     |               |          |      | Réglé Feuille S Feuille dentaire à fa | ire 🔻                  | Exo            | nération        | <b>T</b>     | MUT DU VAR 6,90  |                  | ( + )                                                                                                    | 0      | , |
| Arr | êt de travail | jour     | s    | RI                                    | 40 Lieu d'exécution Ca | abinet 👻 In    | ndemnité        | *            |                  |                  |                                                                                                    |        | _ |
| Ma  | atériaux      |          |      |                                       |                        |                |                 | <b>9</b> =   |                  |                  | Praticien N                                                                                                    | IC     |   |
| Co  | ommentaire    |          |      |                                       |                        |                |                 |              |                  |                  |                                                                                                    |        |   |

| 05/11/201        | 4 18:48 | CONS | CONSULTATION                          | 1C             | 23,00 €              | S                        |            |                  |          |                             |
|------------------|---------|------|---------------------------------------|----------------|----------------------|--------------------------|------------|------------------|----------|-----------------------------|
|                  |         | 1    | TP AMO -                              | TP EMOA MUTUEL | LLE DU VAR - AMC N°7 | <b>83169220</b> jusqu'au | 31/12/2014 |                  |          | Aucun autre rendez mus fixé |
| Date 05/11/2     | 014 🛄 1 | 8:48 | Acte CONS CONSULTATION                | <b>Q</b>       |                      | Cotation 1C              | 🔶          | Honoraires 23,00 | €        | <u> </u>                    |
|                  |         |      | Dents                                 |                | q                    | ualification -           | -          | CPAM AMO 16,10   | <b>\</b> |                             |
|                  |         |      | Réglé Feuille S Feuille dentaire à fa | ire 🔻          | -                    | ( )' [                   |            | MUT DU VAR 6,90  |          | L 🔿 👩                       |
| Arrêt de travail | jour    | s    | RI                                    | 10 Lieu d'exéc | cution Cabinet 👻     | Indemnité                |            |                  |          | ТVV                         |
| Matériaux        |         |      |                                       |                |                      |                          | <b>♀ =</b> |                  |          | Praticien NC                |
| Commentaire      |         |      |                                       |                |                      |                          |            |                  |          |                             |

⇒Si vous avez fait un devis - plan de traitement
⇒Un icône "panneau de chantier"
⇒Validation des actes à partir des données du devis

|     | 05/11/20       | 14 18:48 | CONS | CONSULT | TATION  |                      |             | 1C          | 23,00€       | S       |                      |            |                  |   |      |          | NC     | -   |
|-----|----------------|----------|------|---------|---------|----------------------|-------------|-------------|--------------|---------|----------------------|------------|------------------|---|------|----------|--------|-----|
|     |                |          |      |         |         |                      |             |             |              |         |                      |            |                  |   |      |          |        | Ľ   |
|     |                |          |      |         |         | TP AMO               | + TP EMOA M | UTUELLE DU  | VAR - AMC Nº | 8316    | 9220 jusqu'au 31/12, | /2014      |                  |   | utre | rendez   | ous    | ìxé |
| Da  | te 05/11       | 2014 讨 1 | 8:48 | Acte CO | ONS     | CONSULTATION         | Ç           | 7           |              | Cot     | tation 1C            | _<         | Honoraires 23,00 | € |      |          | .sla   |     |
|     |                |          |      | Dents   |         |                      |             |             | 0            | ualific | ation -              | ·          | CPAM AMO 16,10   | 9 |      |          |        | 6   |
|     |                |          |      | Réglé   | Feuille | S Feuille dentaire à | faire 🔻     |             |              |         |                      | 1          | MUT DU VAR 6,90  |   |      | 1.4      |        |     |
| Ar  | rôt de travail | iour     | _    |         |         |                      |             | d'exécution | Cabinat =    | xoner   | ation                | _          |                  |   |      | T        | $\vee$ | G   |
| AII |                | Jour     | 5    |         |         |                      |             |             | Cabinet      | Inde    | mnité 🛛 🔻            |            |                  |   |      |          |        |     |
| M   | atériaux       |          |      |         |         |                      |             |             |              |         | (                    | <b>?</b> = |                  |   |      | Praticie | n NC   |     |
| C   | ommentaire     |          |      |         |         |                      |             |             |              |         |                      |            |                  |   |      |          |        |     |

Associer au dossier un document, quel qu'il soit, en cliquant sur l'icône "Raccourci" représenté par une flèche dans un carré

| Q Sélection d'un fichier                          | ×           |
|---------------------------------------------------|-------------|
|                                                   |             |
| Chemin complet du document à associer au dossier: |             |
| Parcourir Nom Modifié le                          | Гуре 🔺      |
|                                                   | Dossier (   |
| Emplacements 3 9 22/03/2012 19:37                 | Jossier (   |
|                                                   | )ossier (   |
| Catifornia dimana                                 | Jossier (   |
| Bureau Bureau 02/02/2012 19:32                    | Jossier (   |
| Non classé                                        | )ossier (   |
|                                                   | Jossier (   |
| Commentaire                                       | Jossier (   |
| Bibliothèques 115 20/0/2011 19:26                 | Dossier     |
| <b>1</b> 29 25/04/2012 19:40                      | Dossier     |
| ▲ 138 02/02/2012 19:32                            | Dossier     |
| 148 02/02/2012 19:32                              | Dossier ( 🔻 |
| Urdinateur 4 III                                  | •           |
| Nom du fichier :                                  | /rir        |
| Types de fichiers : Tous fichiers (*.)            | uler        |
| Ok Annuler                                        |             |
|                                                   |             |

Lorsqu'un document est associé à la fiche d'un patient, s'il est placé dans un répertoire défini arbitrairement comme : RépertoireDesPatients "\LIENS" (on peut créer des sous répertoires), le lien sera préservé sur tous les postes d'un réseau
 Cette solution a aussi pour avantage que les fichiers en question soient sauvegardés avec les autres par la sauvegarde LOGOS\_w

### Fichiers associés

Possibilité d'associer un fichier quelconque à un dossier patient à partir du menu contextuel de Windows par clic droit sur le fichier, option "Associer à LOGOS\_w" avec création d'une ligne bureautique

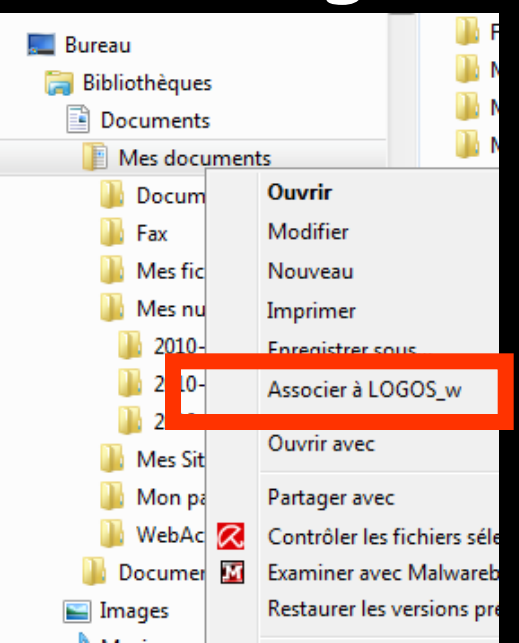

Ligne bureautique avec accès direct au document associé

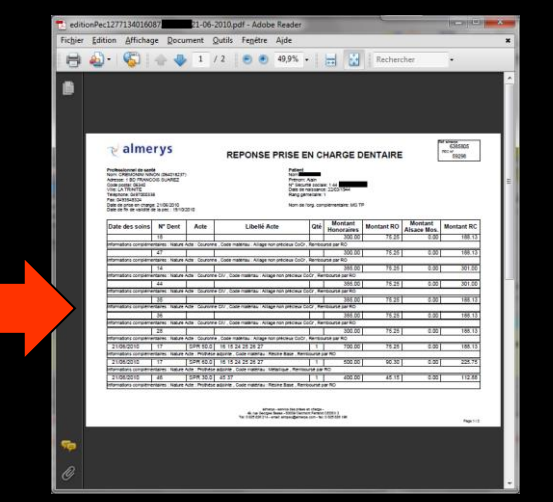

# Le répertoire par défaut du chargement de tous ces fichiers sera dans WLOGOS2\Patients\Liens\numéro du dossier patient

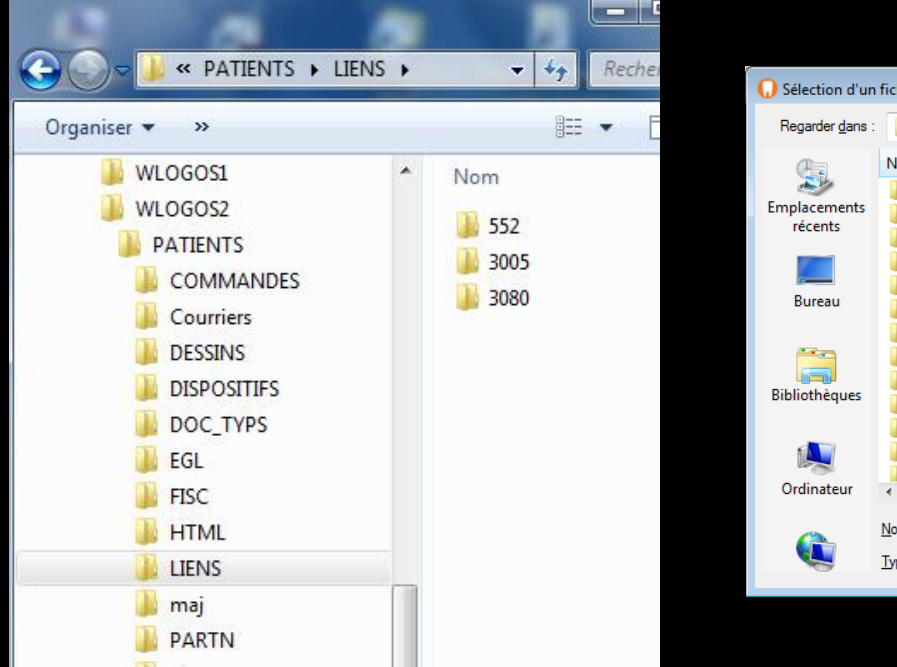

| 🕠 Sélection d'un        | fichier                    |                     |                  | ×              |
|-------------------------|----------------------------|---------------------|------------------|----------------|
| Regarder <u>d</u> ans : | IIENS                      | •                   | G 🌶 📂 🛄 -        |                |
| (Pa)                    | Nom                        | *                   | Modifié le       | Туре 🔶         |
| ~~ <u>~</u>             | Ji 4                       |                     | 02/02/2012 19:33 | Dossier        |
| Emplacements            | Jan 9                      |                     | 22/03/2012 19:37 | Dossier        |
| recents                 | 38 28                      |                     | 02/02/2012 19:32 | Dossier        |
|                         | J0 30                      |                     | 25/04/2012 19:40 | Dossier        |
|                         | 31                         |                     | 02/02/2012 19:32 | Dossier        |
| Bureau                  | 41                         |                     | 13/02/2012 19:40 | Dossier        |
|                         | Jan 44                     |                     | 23/04/2012 18:49 | Dossier (      |
|                         | 46                         |                     | 05/04/2012 11:48 | Dossier (      |
| Pibliothàguas           | 49 79                      |                     | 15/02/2012 07:49 | Dossier (      |
| bibliotrieques          | 115                        |                     | 20/02/2012 19:26 | Dossier (      |
|                         | 129                        |                     | 25/04/2012 19:40 | Dossier (      |
|                         | 138                        |                     | 02/02/2012 19:32 | Dossier (      |
| Ordinateur              | 148                        |                     | 02/02/2012 19:32 | Dossier        |
| ordinatedi              | •                          |                     |                  | ,              |
|                         | Nom du fichier :           |                     |                  | <u>D</u> uvrir |
|                         | <u>Types de fichiers</u> : | Tous fichiers (*.*) | م                | nnuler         |

Si un scanner est branché, possibilité de l'appeler à partir de la fiche patient et de réaliser des documents scannés associés directement à la fiche du patient avec ligne bureautique et commentaire

07/04/2014 14:10

Gestion

Comptabilité

Outils

Acquisition d'un fichier pdf. (CARTE AMC) : CARTE COMPLEMENTAIRE AMC 201

Ligne bureautique avec accès direct au document associé (double clic) Un double clic sur la ligne bureautique donne un accès direct au document ou à l'image

L'image se retrouve également dans la palette d'images et l'imagerie lorsqu'elles sont utilisées

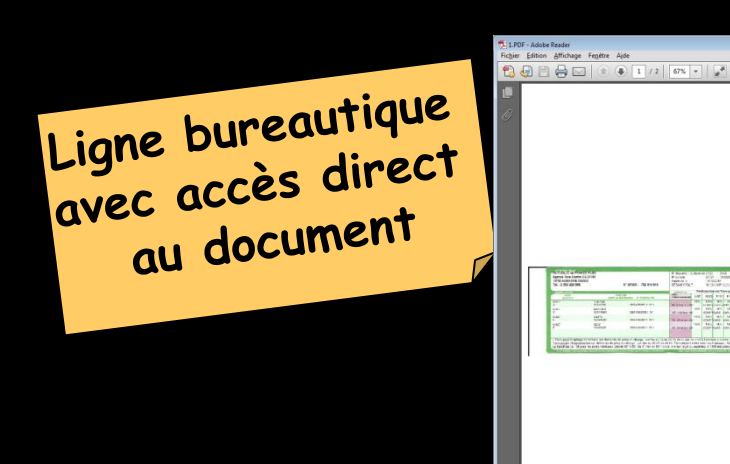

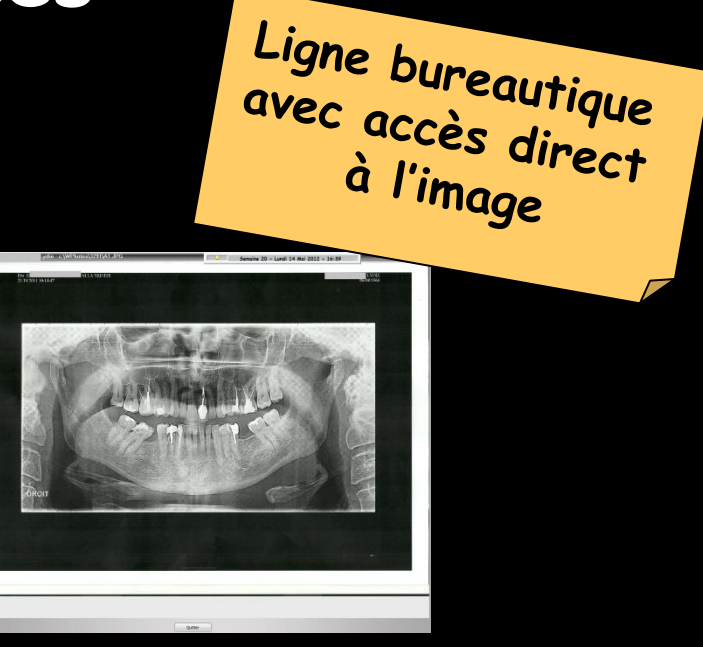

⇒Sur une ligne correspondant à la rédaction d'un document (ordonnance, courrier, devis ...), un icône en début de ligne rappelle de quel type de document il s'agit ⇒Un double clic sur la ligne permet d'ouvrir directement ce document

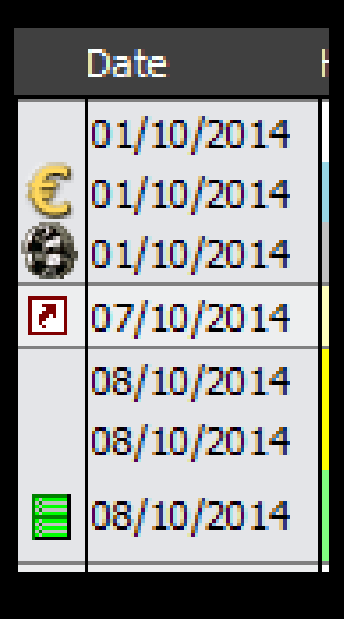

# Les lignes bureautiques

En cas de suppression d'un devis, d'un courrier, d'un document, d'un compte rendu, d'une ordonnance, d'une DEP, d'une fiche de laboratoire, d'une facture, d'un questionnaire médical, d'un échéancier de règlement...

La ligne bureautique correspondante est détruite

Le schéma dentaire Représentation graphique stylisée, sous un aspect d'orthopantomogramme, ⇒D'une part de l'état des dents du patient Et d'autre part des soins pratiqués ou à pratiquer

# Le schéma dentaire

# Toujours présent

en orientation soins – prothèse et chirurgie

Voir fichier schéma dentaire

## Saisie graphique des actes

## Saisie des actes au clavier

### Voir fichiers Saisie des actes

## Saisie des actes au clavier